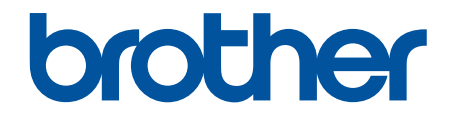

# **คู่มือผู้ใช้แบบออนไลน์**

DCP-T310 DCP-T510W DCP-T710W MFC-T810W MFC-T910DW

#### 🌢 หน้าหลัก > สารบัญ

|                                                                                                    | 1                                                                                                    |
|----------------------------------------------------------------------------------------------------|----------------------------------------------------------------------------------------------------|
| นิยามของบันทึก                                                                                                    | 2                                                                                                    |
| เครื่องหมายการค้า                                                                                                    |                                                                                                    |
| หมายเหตุที่สำคัญ                                                                                                    | 4                                                                                                    |
| แนะนำเครื่องพิมพ์บราเดอร์ของคุณ                                                                                                    | 5                                                                                                    |
| ก่อนการใช้งานเครื่องของคุณ                                                                                                    | 6                                                                                                    |
| ภาพรวมของแผงควบคุม                                                                                                    | 7                                                                                                    |
| ภาพรวมของหน้าจอแสดงผลแบบ LCD                                                                                                    | 13                                                                                                    |
| เข้าถึงโปรแกรมอรรถประโยชน์ของ Brother (Windows <sup>®</sup> )                                                                                                    |                                                                                                    |
| ถอนการติดตั้งซอฟต์แวร์และไดรเวอร์ของ Brother (Windows <sup>®</sup> )                                                                                                    | 15                                                                                                    |
| การจัดการกระดาษ                                                                                                    | 16                                                                                                    |
| บรรจุกระดาษ                                                                                                    |                                                                                                    |
| ์ บรรจุกระดาษลงในถาดบรรจุกระดาษ                                                                                                    |                                                                                                    |
| ใส่กระดาษในช่องป้อนเอกสารด้วยมือ                                                                                                    | 33                                                                                                    |
| ใส่กระดาษในถาดอเนกประสงค์ (MP Tray)                                                                                                    |                                                                                                    |
| บริเวณที่ไม่สามารถพิมพ์ได้                                                                                                    | 41                                                                                                    |
| การตั้งค่ากระดาษ                                                                                                    | 42                                                                                                    |
| กระดาษและสื่อสิ่งพิมพ์อื่นๆ ที่ใช้ร่วมกับเครื่องพิมพ์ได้                                                                                                    | 46                                                                                                    |
| การวางเอกสาร                                                                                                    | 55                                                                                                    |
| วางเอกสารในถาดป้อนเอกสารอัตโนมัติ (ADF)                                                                                                    | 56                                                                                                    |
| การวางเอกสารบนแผ่นกระจกสแกนเนอร์                                                                                                    | 58                                                                                                    |
| บริเวณที่ไม่สามารถสแกนได้                                                                                                    | 59                                                                                                    |
| การแก้ไขปัญหา                                                                                                    | 60                                                                                                    |
| ข้อความแสดงความผิดพลาดและข้อความแจ้งการบำรุงรักษา                                                                                                    | 61                                                                                                    |
| ถ่ายโอนโทรสารของคุณหรือรายงานบันทึกโทรสาร                                                                                                    | 73                                                                                                    |
| ข้อความแสดงความผิดพลาดเมื่อใช้งานคุณลักษณะ Brother Web Connect                                                                                                    | 78                                                                                                    |
| เว <i>อสาร</i> ติด                                                                                                    | 01                                                                                                    |
|                                                                                                    |                                                                                                    |
| เอกสารติดที่ส่วนบนของชุด ADF (ถาดป้อนเอกสารอัตโนมัติ)                                                                                                    |                                                                                                    |
| เอกสารติดที่ส่วนบนของชุด ADF (ถาดป้อนเอกสารอัตโนมัติ)<br>เอกสารติดอยู่ใน ADF (ถาดป้อนเอกสารอัตโนมัติ)                                                                                                    |                                                                                                    |
| เอกสารติดที่ส่วนบนของชุด ADF (ถาดป้อนเอกสารอัตโนมัติ)<br>เอกสารติดอยู่ใน ADF (ถาดป้อนเอกสารอัตโนมัติ)<br>กำจัดชิ้นส่วนกระดาษเล็กๆ ที่ติดใน ADF (ถาดป้อนเอกสารอัตโนมัติ)                                                                                                    |                                                                                                    |
| เอกสารติดที่ส่วนบนของชุด ADF (ถาดป้อนเอกสารอัตโนมัติ)<br>เอกสารติดอยู่ใน ADF (ถาดป้อนเอกสารอัตโนมัติ)<br>กำจัดขึ้นส่วนกระดาษเล็กๆ ที่ติดใน ADF (ถาดป้อนเอกสารอัตโนมัติ)<br>เครื่องพิมพ์ติดหรือกระดาษติด                                                                                                    | 81<br>82<br>83<br>83<br>84<br>84                                                                                   |
| เอกสารติดที่ส่วนบนของชุด ADF (ถาดป้อนเอกสารอัตโนมัติ)<br>เอกสารติดอยู่ใน ADF (ถาดป้อนเอกสารอัตโนมัติ)<br>กำจัดขึ้นส่วนกระดาษเล็กๆ ที่ติดใน ADF (ถาดป้อนเอกสารอัตโนมัติ)<br>เครื่องพิมพ์ติดหรือกระดาษติด<br>กระดาษติดในเครื่อง (กระดาษติด)                                                                                                    | 81<br>82<br>83<br>83<br>84<br>84<br>85<br>85<br>86                                                                 |
| เอกสารติดที่ส่วนบนของชุด ADF (ถาดป้อนเอกสารอัตโนมัติ)<br>เอกสารติดอยู่ใน ADF (ถาดป้อนเอกสารอัตโนมัติ)<br>กำจัดขึ้นส่วนกระดาษเล็กๆ ที่ติดใน ADF (ถาดป้อนเอกสารอัตโนมัติ)<br>เครื่องพิมพ์ติดหรือกระดาษติด<br>กระดาษติดในเครื่อง (กระดาษติด)<br>กระดาษติดด้านใน และด้านหน้าของเครื่อง (กระดาษติดด้านใน A /ด้านหน้า)                                                                                                    | 81<br>82<br>83<br>83<br>84<br>85<br>85<br>86<br>91                                                                 |
| เอกสารติดที่ส่วนบนของชุด ADF (ถาดป้อนเอกสารอัตโนมัติ)<br>เอกสารติดอยู่ใน ADF (ถาดป้อนเอกสารอัตโนมัติ)<br>กำจัดชิ้นส่วนกระดาษเล็กๆ ที่ติดใน ADF (ถาดป้อนเอกสารอัตโนมัติ)<br>เครื่องพิมพ์ดิดหรือกระดาษดิด<br>กระดาษติดในเครื่อง (กระดาษติด)<br>กระดาษติดด้านใน และด้านหน้าของเครื่อง (กระดาษติดด้านใน A /ด้านหน้า)<br>กระดาษติดอยู่ที่ด้านหน้าของเครื่อง (กระดาษติดด้านหน้า B)                                                                                                    | 81<br>82<br>83<br>83<br>84<br>85<br>85<br>86<br>91<br>91<br>90                                                     |
| เอกสารติดที่ส่วนบนของชุด ADF (ถาดป้อนเอกสารอัตโนมัติ)<br>เอกสารติดอยู่ใน ADF (ถาดป้อนเอกสารอัตโนมัติ)<br>กำจัดขึ้นส่วนกระดาษเล็กๆ ที่ติดใน ADF (ถาดป้อนเอกสารอัตโนมัติ)<br>เครื่องพิมพ์ติดหรือกระดาษติด<br>กระดาษติดในเครื่อง (กระดาษติด)<br>กระดาษติดด้านใน และด้านหน้าของเครื่อง (กระดาษติดด้านใน A /ด้านหน้า)<br>กระดาษติดอยู่ที่ด้านหน้าของเครื่อง (กระดาษติดด้านหน้า B)<br>กระดาษติดอยู่ที่ด้านหลังของเครื่อง (กระดาษติดด้านหลัง C)                                                                                                    | 81<br>82<br>83<br>83<br>84<br>85<br>86<br>91<br>91<br>96<br>99                                                     |
| เอกสารติดที่ส่วนบนของขุด ADF (ถาดป้อนเอกสารอัตโนมัติ)<br>เอกสารติดอยู่ใน ADF (ถาดป้อนเอกสารอัตโนมัติ)<br>กำจัดขึ้นส่วนกระดาษเล็กๆ ที่ติดใน ADF (ถาดป้อนเอกสารอัตโนมัติ)<br>เครื่องพิมพ์ดิดหรือกระดาษติด<br>กระดาษติดในเครื่อง (กระดาษติด)<br>กระดาษติดด้านใน และด้านหน้าของเครื่อง (กระดาษติดด้านใน A /ด้านหน้า)<br>กระดาษติดอยู่ที่ด้านหน้าของเครื่อง (กระดาษติดด้านหน้า B)<br>กระดาษติดอยู่ที่ด้านหลังของเครื่อง (กระดาษติดด้านหลัง C)<br>กระดาษติดในถาดอเนกประสงค์ (กระดาษติด D ถาดอเนกประสงค์)                                                                                                    | 81<br>82<br>83<br>83<br>84<br>85<br>86<br>91<br>91<br>96<br>99<br>91                                               |
| เอกสารติดที่ส่วนบนของชุด ADF (ถาดป้อนเอกสารอัตโนมัติ)<br>เอกสารติดอยู่ใน ADF (ถาดป้อนเอกสารอัตโนมัติ)<br>กำจัดขึ้นส่วนกระดาษเล็กๆ ที่ติดใน ADF (ถาดป้อนเอกสารอัตโนมัติ)<br>เครื่องพิมพ์ติดหรือกระดาษติด<br>กระดาษติดในเครื่อง (กระดาษติด)<br>กระดาษติดด้านใน และด้านหน้าของเครื่อง (กระดาษติดด้านใน A /ด้านหน้า)<br>กระดาษติดอยู่ที่ด้านหน้าของเครื่อง (กระดาษติดด้านหน้า B)<br>กระดาษติดอยู่ที่ด้านหน้าของเครื่อง (กระดาษติดด้านหน้า B)<br>กระดาษติดอยู่ที่ด้านหลังของเครื่อง (กระดาษติดด้านหลัง C)<br>กระดาษติดในเครื่องและในถาดอเนกประสงค์ (กระดาษติด E ด้านใน/MP)                                                                                                    | 81<br>82<br>83<br>84<br>84<br>85<br>86<br>91<br>91<br>96<br>99<br>91<br>99<br>91<br>101<br>91<br>99<br>103         |
| เอกสารติดที่ส่วนบนของชุด ADF (ถาดป้อนเอกสารอัตโนมัติ)<br>เอกสารติดอยู่ใน ADF (ถาดป้อนเอกสารอัตโนมัติ)<br>กำจัดชิ้นส่วนกระดาษเล็กๆ ที่ดิดใน ADF (ถาดป้อนเอกสารอัตโนมัติ)<br>เครื่องพิมพ์ดิดหรือกระดาษติด<br>กระดาษติดในเครื่อง (กระดาษติด)<br>กระดาษติดด้านใน และด้านหน้าของเครื่อง (กระดาษติดด้านใน A /ด้านหน้า)<br>กระดาษติดอยู่ที่ด้านหน้าของเครื่อง (กระดาษติดด้านหน้า B)<br>กระดาษติดอยู่ที่ด้านหน้าของเครื่อง (กระดาษติดด้านหน้า B)<br>กระดาษติดอยู่ที่ด้านหน้าของเครื่อง (กระดาษติดด้านหน้า C)<br>กระดาษติดอยู่ที่ด้านหลังของเครื่อง (กระดาษติดด้านหลัง C)<br>กระดาษติดในถาดอเนกประสงค์ (กระดาษติด D ถาดอเนกประสงค์)<br>กระดาษติดในเครื่องและในถาดอเนกประสงค์ (กระดาษติด E ด้านใน/MP)<br>หากคุณประสบปัญหากับเครื่องพิมพ์                                                           | 81<br>82<br>83<br>83<br>84<br>85<br>86<br>91<br>96<br>99<br>91<br>99<br>91<br>101<br>96<br>99<br>101<br>103<br>107 |
| เอกสารติดที่ส่วนบนของชุด ADF (ถาดป้อนเอกสารอัตโนมัติ)<br>เอกสารดิดอยู่ใน ADF (ถาดป้อนเอกสารอัตโนมัติ)<br>กำจัดขึ้นส่วนกระดาษเล็กๆ ที่ดิดใน ADF (ถาดป้อนเอกสารอัตโนมัติ)<br>เครื่องพิมพ์ดิดหรือกระดาษติด<br>กระดาษติดในเครื่อง (กระดาษติด)<br>กระดาษติดด้านใน และด้านหน้าของเครื่อง (กระดาษติดด้านใน A /ด้านหน้า)<br>กระดาษติดอยู่ที่ด้านหน้าของเครื่อง (กระดาษติดด้านหน้า B)<br>กระดาษติดอยู่ที่ด้านหลังของเครื่อง (กระดาษติดด้านหลัง C)<br>กระดาษติดในถาดอเนกประสงค์ (กระดาษติด D ถาดอเนกประสงค์)<br>กระดาษติดในเครื่องและในถาดอเนกประสงค์ (กระดาษติด E ด้านใน/MP)<br>หากคุณประสบปัญหากับเครื่องพิมพ์<br>การจัดการกระดาษและปัญหาการพิมพ์<br>บ้ถุงหาโทรศัพท์และแฟกซ์.                                                                                                    | 81<br>82<br>83<br>84<br>85<br>86<br>91<br>91<br>96<br>99<br>91<br>101<br>103<br>103<br>107<br>108<br>14            |
| เอกสารติดที่ส่วนบนของชุด ADF (ถาดป้อนเอกสารอัตโนมัติ)<br>เอกสารติดอยู่ใน ADF (ถาดป้อนเอกสารอัตโนมัติ)<br>กำจัดชิ้นส่วนกระดาษเล็กๆ ที่ติดใน ADF (ถาดป้อนเอกสารอัตโนมัติ)<br>เครื่องพิมพ์ติดหรือกระดาษติด<br>กระดาษติดในเครื่อง (กระดาษติด)<br>กระดาษติดด้านใน และด้านหน้าของเครื่อง (กระดาษติดด้านใน A /ด้านหน้า)<br>กระดาษติดอยู่ที่ด้านหน้าของเครื่อง (กระดาษติดด้านหน้า B)<br>กระดาษติดอยู่ที่ด้านหน้าของเครื่อง (กระดาษติดด้านหลัง C)<br>กระดาษติดในถาดอเนกประสงค์ (กระดาษติด D ถาดอเนกประสงค์)<br>กระดาษติดในเครื่องและในถาดอเนกประสงค์ (กระดาษติด E ด้านใน/MP)<br>หากคุณประสบปัญหากับเครื่องพิมพ์<br>การจัดการกระดาษและปัญหาการพิมพ์<br>ปัญหาโทรศัพท์และแฟกซ์<br>ปัญหาโทรศัพท์และแฟกซ์                                                                                              | 81<br>82<br>83<br>84<br>85<br>86<br>91<br>96<br>99<br>101<br>103<br>107<br>108<br>114<br>121                       |
| เอกสารดิดที่ส่วนบนของชุด ADF (ถาดป้อนเอกสารอัดโนมัดิ)<br>เอกสารดิดอยู่ใน ADF (ถาดป้อนเอกสารอัดโนมัติ)<br>กำจัดขึ้นส่วนกระดาษเล็กๆ ที่ดิดใน ADF (ถาดป้อนเอกสารอัดโนมัติ)<br>เครื่องพิมพ์ดิดหรือกระดาษติด<br>กระดาษติดในเครื่อง (กระดาษติด)<br>กระดาษติดด้านใน และด้านหน้าของเครื่อง (กระดาษติดด้านใน A /ด้านหน้า)<br>กระดาษติดอยู่ที่ด้านหน้าของเครื่อง (กระดาษติดด้านหน้า B)<br>กระดาษติดอยู่ที่ด้านหลังของเครื่อง (กระดาษติดด้านหลัง C)<br>กระดาษติดในถาดอเนกประสงค์ (กระดาษติด D ถาดอเนกประสงค์)<br>กระดาษติดในถาดอเนกประสงค์ (กระดาษติด D ถาดอเนกประสงค์)<br>กระดาษติดในเครื่องและในถาดอเนกประสงค์ (กระดาษติด E ด้านใน/MP)<br>หากคุณประสบปัญหากับเครื่องพิมพ์<br>บัญหาโทรศัพท์และแฟกซ์<br>ปัญหาโทรศัพท์และแฟกซ์<br>ปัญหาอื่นๆ                                                         | 81<br>82<br>83<br>84<br>85<br>86<br>91<br>91<br>96<br>99<br>101<br>103<br>107<br>108<br>114<br>121<br>123          |
| เอกสารดิดที่ส่วนบนของชุด ADF (ถาดป้อนเอกสารอัตโนมัติ)<br>เอกสารดิดอยู่ใน ADF (ถาดป้อนเอกสารอัตโนมัติ)<br>กำจัดขึ้นส่วนกระดาษเล็กๆ ที่ดิดใน ADF (ถาดป้อนเอกสารอัตโนมัติ)<br>เครื่องพิมพ์ติดหรือกระดาษติด<br>กระดาษติดในเครื่อง (กระดาษติด)<br>กระดาษติดดอยู่ที่ด้านหน้าของเครื่อง (กระดาษติดด้านใน A /ด้านหน้า)<br>กระดาษติดอยู่ที่ด้านหน้าของเครื่อง (กระดาษติดด้านหน้า B)<br>กระดาษติดอยู่ที่ด้านหลังของเครื่อง (กระดาษติดด้านหลัง C)<br>กระดาษติดอยู่ที่ด้านหลังของเครื่อง (กระดาษติด D ถาดอเนกประสงค์)<br>กระดาษติดในเครื่องและในถาดอเนกประสงค์ (กระดาษติด E ด้านใน/MP)<br>กระดาษติดในเครื่องและในถาดอเนกประสงค์ (กระดาษติด E ด้านใน/MP)<br>การจัดการกระดาษและปัญหาการพิมพ์<br>บัญหาโทรศัพท์และแฟกซ์<br>บัญหาโทรศัพท์และแฟกซ์<br>บัญหาเครือข่าย<br>บัญหาเกรื่อวกับ Google Cloud Print | 81<br>82<br>83<br>84<br>85<br>86<br>91<br>96<br>99<br>101<br>103<br>107<br>108<br>114<br>121<br>123<br>132         |

| ุ๋≜ หน้าหลัก > สารบัญ                                              |     |
|--------------------------------------------------------------------|-----|
| ตรวจสอบข้อมูลเครื่อง                                               |     |
| ตั้งค่าเครื่องบราเดอร์ของคุณใหม่                                   |     |
| ภาพรวมฟังก์ชันการตั้งค่าใหม่                                       |     |
| การบำรุงรักษาตามปกติ                                               | 137 |
| เดิมหมึกลงในแทงค์หมึก                                              |     |
| ทำความสะอาดเครื่องพิมพ์ของบราเดอร์                                 |     |
| ทำความสะอาดสแกนเนอร์                                               |     |
| ทำความสะอาดหัวพิมพ์ที่เครื่องบราเดอร์ของคุณ                        | 145 |
| ทำความสะอาดหัวพิมพ์จากคอมพิวเตอร์ของคุณ (Windows <sup>®</sup> )    |     |
| ทำความสะอาดหัวพิมพ์จากคอมพิวเตอร์ของคุณ (Mac)                      |     |
| ทำความสะอาดหน้าจอแสดงผลแบบ LCD ของเครื่อง                          |     |
| ทำความสะอาดด้านนอกเครื่องพิมพ์                                     |     |
| ทำความสะอาดลูกกลิ้งของเครื่องพิมพ์                                 |     |
| ทำความสะอาดลูกกลิ้งป้อนกระดาษ                                      |     |
| ทำความสะอาดแผ่นฐาน                                                 |     |
| ทำความสะอาดลูกกลิ้งจับกระดาษ                                       |     |
| ตรวจสอบเครื่องพิมพ์ของบราเดอร์                                     |     |
| ตรวจสอบคุณภาพการพิมพ์                                              |     |
| ตรวจสอบการจัดตำแหน่งการพิมพ์จากเครื่องพิมพ์ของบราเดอร์             |     |
| ตรวจสอบสถานะของเครื่องจากคอมพิวเตอร์ของคุณ (Windows <sup>®</sup> ) |     |
| ตรวจสอบสถานะของเครื่องจากคอมพิวเตอร์ของคุณ (Mac)                   |     |
| แก้ไขปัญหาการป้อนกระดาษเพื่อกำจัดเส้นแนวตั้ง                       |     |
| เปลี่ยนตัวเลือกการตั้งค่าการพิมพ์ เมื่อมีปัญหาในการพิมพ์           |     |
| บรรจุและขนส่งเครื่องของบราเดอร์ของคุณ                              |     |
| การตั้งค่าเครื่อง                                                  | 174 |
| เปลี่ยนการตั้งค่าเครื่องจากแผงควบคุม                               |     |
| ในกรณีที่ไฟดับ (การจัดเก็บหน่วยความจำ)                             |     |
| การตั้งค่าทั่วไป                                                   |     |
| พิมพ์รายงาน                                                        |     |
| ตารางการตั้งค่าและคุณสมบัติ                                        |     |
| ภาคผนวก                                                            | 213 |
| ข้อกำหนด                                                           | 214 |
| ป้อนข้อความในเครื่อง Brother ของคุณ                                | 222 |
| หมายเลขโทรศัพท์ของบราเดอร์                                         | 224 |

┢ หน้าหลัก > ก่อนการใช้งานเครื่องพิมพ์บราเดอร์ของคุณ

# ก่อนการใช้งานเครื่องพิมพ์บราเดอร์ของคุณ

- นิยามของบันทึก
- เครื่องหมายการค้า
- หมายเหตุที่สำคัญ

┢ หน้าหลัก > ก่อนการใช้งานเครื่องพิมพ์บราเดอร์ของคุณ > นิยามของบันทึก

## นิยามของบันทึก

เราใช้สัญลักษณ์และรูปแบบต่อไปนี้ในคู่มือผู้ใช้นี้:

| 🛦 คำเดือน     | คำเดือน แสดงถึงสถานการณ์ที่อาจก่อให้เกิดอันตรายซึ่งหากไม่หลีกเลี่ยงอาจส่งผลให้ได้รับ<br>บาดเจ็บร้ายแรง หรืออาจเป็นอันตรายถึงขั้นเสียชีวิตได้        |
|---------------|----------------------------------------------------------------------------------------------------|
| 🛦 ข้อควรระวัง | ข้อควรระวัง แสดงถึงสถานการณ์ที่อาจเป็นอันตรายกับตัวคุณ หากไม่หลีกเลี่ยง เนื่องจาก<br>สถานการณ์ดังกล่าวอาจทำให้คุณได้รับบาดเจ็บเล็กน้อยถึงปานกลางได้ |
| ข้อควรจำ      | ข้อควรจำ แสดงสถานการณ์ที่อาจเกิดอันตรายซึ่งหากไม่หลีกเลี่ยงอาจส่งผลให้ทรัพย์สินเสีย<br>หาย หรือสูญเสียฟังก์ชันการใช้งานผลิตภัณฑ์                    |
| หมายเหตุ      | หมายเหตุระบุสภาพแวดล้อมของการปฏิบัติการ เงื่อนไขการติดตั้ง หรือเงื่อนไขการใช้งาน<br>เพิ่มเดิม                                                       |
|               | ไอคอนคำแนะนำจะบอกข้อมูลช่วยเหลือที่มีประโยชน์ และข้อมูลประกอบ                                                                                       |
| Â             | ไอคอนอันตรายจากระบบไฟฟ้า แจ้งเดือนให้คุณระวังอันตรายจากไฟฟ้าช็อตที่อาจเกิดขึ้น                                                                      |
| ดัวหนา        | แบบอักษรตัวหนา แสดงปุ่มบนแผงควบคุมเครื่องหรือบนหน้าจอคอมพิวเตอร์                                                                                    |
| ตัวเอียง      | แบบอักษรตัวเอียง เน้นประเด็นสำคัญหรือแนะนำให้คุณอ่านหัวข้อที่เกี่ยวข้อง                                                                             |
| Courier New   | รูปแบบอักษร Courier New แสดงถึงข้อความที่ปรากฏบนจอ LCD ของเครื่อง                                                                                   |

# 🛂 ข้อมูลที่เกี่ยวข้อง

ก่อนการใช้งานเครื่องพิมพ์บราเดอร์ของคุณ

#### 🔺 หน้าหลัก > ก่อนการใช้งานเครื่องพิมพ์บราเดอร์ของคุณ > เครื่องหมายการค้า

# เครื่องหมายการค้า

Microsoft, Windows, Windows Server, SharePoint, Internet Explorer, Excel, PowerPoint, OneNote และ OneDrive เป็นเครื่องหมายการค้าจดทะเบียนหรือเครื่องหมายการค้าของ Microsoft Corporation ในสหรัฐอเมริกาและ/หรือประเทศอื่นๆ

Apple, App Store, Mac, Safari, iPad, iPhone, iPod touch และ macOS เป็นเครื่องหมายการค้าของ Apple Inc. ซึ่งจด ทะเบียนในสหรัฐอเมริกาและประเทศอื่นๆ

AirPrint และโลโก้ AirPrint เป็นเครื่องหมายการค้าของ Apple Inc. ซึ่งจดทะเบียนในสหรัฐอเมริกาและประเทศอื่นๆ

Nuance และ PaperPort เป็นเครื่องหมายการค้าหรือเครื่องหมายการค้าจดทะเบียนของ Nuance Communications, Inc. หรือ บริษัทในเครือในสหรัฐอเมริกาและ/หรือประเทศอื่นๆ

Wi-Fi<sup>®</sup>, Wi-Fi Alliance<sup>®</sup> และ Wi-Fi Direct<sup>®</sup> เป็นเครื่องหมายการค้าจดทะเบียนของ Wi-Fi Alliance<sup>®</sup>

WPA<sup>™</sup>, WPA2<sup>™</sup>, Wi-Fi Protected Setup<sup>™</sup> และตราสัญลักษณ์ Wi-Fi Protected Setup<sup>™</sup> เป็นเครื่องหมายการค้าของ Wi-Fi Alliance<sup>®</sup>

Android, Gmail, Google Cloud Print, Google Drive, Google Play, Google Chrome, Chrome OS และ Google เป็น เครื่องหมายการค้าของ Google, Inc. การใช้งานเครื่องหมายการค้าเหล่านี้จะต้องได้รับการอนุญาตจาก Google

Mozilla และ Firefox เป็นเครื่องหมายการค้าจดทะเบียนของ Mozilla Foundation

เครื่องหมายคำและโลโก้ Bluetooth<sup>®</sup> คือเครื่องหมายการค้าจดทะเบียนที่เป็นเจ้าของโดย Bluetooth SIG, Inc. และการใช้ งานเครื่องหมายดังกล่าวใดๆ โดย Brother Industries, Ltd. และบริษัทที่เกี่ยวข้องอยู่ภายใต้ลิขสิทธิ์ เครื่องหมายการค้าและ ชื่อทางการค้าอื่นๆ เป็นของผู้เป็นเจ้าของอื่นๆ ที่เกี่ยวข้อง

Intel เป็นเครื่องหมายการค้าของ Intel Corporation ในสหรัฐอเมริกาและ/หรือประเทศอื่นๆ

Evernote และตราสัญลักษณ์ Evernote Elephant เป็นเครื่องหมายการค้าของ Evernote Corporation และใช้งานภายใต้การ อนุญาต

Mopria<sup>®</sup> และโลโก้ Mopria เป็นเครื่องหมายการค้าจดทะเบียนและเครื่องหมายบริการของ Mopria Alliance, Inc. ในประเทศ สหรัฐอเมริกาและประเทศอื่นๆ ห้ามใช้งานโดยไม่ได้รับอนุญาตเป็นอันขาด

WordPerfect เป็นเครื่องหมายการค้าหรือเครื่องหมายการค้าจดทะเบียนของ Corel Corporation และ/หรือบริษัทย่อยใน ประเทศแคนาดา สหรัฐอเมริกา และ/หรือประเทศอื่นๆ

แต่ละบริษัทที่มีชื่อซอฟต์แวร์ซึ่งได้กล่าวถึงในคู่มือนี้มีข้อตกลงสิทธิ์การใช้งานซอฟต์แวร์ที่ระบุเฉพาะกับโปรแกรมที่มีกรรมสิทธิ์ ชื่อการค้าและชื่อผลิตภัณฑ์ใดๆ ของบริษัทที่ปรากฏในเอกสารที่เกี่ยวข้องกับผลิตภัณฑ์ของบราเดอร์และสื่อวัสดุอื่น ใดทั้งหมดเป็นเครื่องหมายการค้าหรือเครื่องหมายการค้าจดทะเบียนของบริษัทนั้นๆ

#### ข้อมูลที่เกี่ยวข้อง

• ก่อนการใช้งานเครื่องพิมพ์บราเดอร์ของคุณ

#### 🔺 หน้าหลัก > ก่อนการใช้งานเครื่องพิมพ์บราเดอร์ของคุณ > หมายเหตุที่สำคัญ

# หมายเหตุที่สำคัญ

- อย่าใช้ผลิตภัณฑ์นี้นอกประเทศที่ซื้อผลิตภัณฑ์ เนื่องจากอาจเป็นการฝ่าฝืนข้อบังคับเกี่ยวกับการสื่อสารโทรคมนาคมแบบ ไร้สาย และกำลังไฟฟ้าของประเทศนั้นๆ
- Windows<sup>®</sup> 10 ในเอกสารนี้เป็นดัวแทน Windows<sup>®</sup> 10 Home, Windows<sup>®</sup> 10 Pro, Windows<sup>®</sup> 10 Education และ Windows<sup>®</sup> 10 Enterprise
- Windows Server<sup>®</sup> 2008 ในเอกสารนี้หมายถึง Windows Server<sup>®</sup> 2008 และ Windows Server<sup>®</sup> 2008 R2
- ในคู่มือผู้ใช้นี้ จะใช้ข้อความบนหน้าจอแสดงผลแบบ LCD ของรุ่น DCP-T710W/MFC-T910DW เว้นแต่มีการระบุเป็นอื่น
- ในคู่มือผู้ใช้นี้ จะใช้ภาพประกอบของรุ่น DCP-T710W/MFC-T910DW เว้นแต่มีการระบุเป็นอื่น
- หน้าจอในคู่มือผู้ใช้เล่มนี้มีไว้เพื่อเป็นภาพประกอบเท่านั้น และอาจแตกต่างจากหน้าจอจริง
- หน้าจอในคู่มือนี้มาจาก Windows<sup>®</sup> 7 และ macOS v10.12.x ยกเว้นมีการระบุไว้เป็นอื่น หน้าจอบนคอมพิวเตอร์ของคุณ อาจแตกต่างกันออกไป ทั้งนี้ขึ้นอยู่กับระบบปฏิบัติการของคุณ
- เนื้อหาในคู่มือนี้และข้อมูลจำเพาะของผลิตภัณฑ์อาจมีการเปลี่ยนแปลง โดยที่ไม่ต้องแจ้งให้ทราบล่วงหน้า
- เอกสารนี้ใช้สำหรับทั้งรุ่น MFC และ DCP อ่าน 'XXX-XXXX' ว่า 'MFC/DCP-XXXX' (เมื่อ XXXX เป็นรุ่นผลิตภัณฑ์ของคุณ)

#### 실 ข้อมูลที่เกี่ยวข้อง

ก่อนการใช้งานเครื่องพิมพ์บราเดอร์ของคุณ

┢ หน้าหลัก > แนะนำเครื่องพิมพ์บราเดอร์ของคุณ

# แนะนำเครื่องพิมพ์บราเดอร์ของคุณ

- ก่อนการใช้งานเครื่องของคุณ
- ภาพรวมของแผงควบคุม
- ภาพรวมของหน้าจอแสดงผลแบบ LCD
- เข้าถึงโปรแกรมอรรถประโยชน์ของ Brother (Windows<sup>®</sup>)

🔺 หน้าหลัก > แนะนำเครื่องพิมพ์บราเดอร์ของคุณ > ก่อนการใช้งานเครื่องของคุณ

# ก่อนการใช้งานเครื่องของคุณ

ก่อนที่จะพยายามดำเนินการพิมพ์ใดๆ ให้ยืนยันดังต่อไปนี้:

- ตรวจสอบว่าคุณได้ติดตั้งซอฟต์แวร์และไดรเวอร์ของบราเดอร์แล้ว
- สำหรับผู้ใช้สาย USB หรือสายเชื่อมต่อเครือข่าย ตรวจสอบว่าสายเชื่อมต่อยึดแน่นดีแล้ว

#### เลือกชนิดกระดาษที่ถูกต้อง

การพิมพ์คุณภาพสูงจำเป็นต้องเลือกชนิดกระดาษให้ถูกต้อง อ่านข้อมูลให้ดีเกี่ยวกับชนิดกระดาษที่สามารถใช้ได้ก่อนที่จะซื้อ กระดาษ และพิจารณาบริเวณที่สามารถพิมพ์ได้โดยขึ้นกับการตั้งค่าในไดรเวอร์เครื่องพิมพ์

#### การพิมพ์ สแกน และรับส่งแฟกซ์พร้อมกัน

เครื่องของคุณสามารถพิมพ์เอกสารจากคอมพิวเตอร์ขณะที่ส่งหรือรับแฟกซ์ไปยังหน่วยความจำ หรือขณะที่สแกนเอกสารไปยัง คอมพิวเตอร์ การส่งแฟกซ์จะไม่หยุดระหว่างที่ทำการพิมพ์จากคอมพิวเตอร์ของคุณ อย่างไรก็ตาม ขณะที่เครื่องทำสำเนาหรือ รับแฟกซ์บนกระดาษ เครื่องจะหยุดพักการพิมพ์ และจะพิมพ์ต่อเมื่อการทำสำเนาหรือรับแฟกซ์เสร็จสิ้น

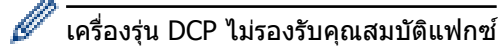

## ไฟร์วอลล์ (Windows<sup>®</sup>)

ถ้าคอมพิวเตอร์ของคุณมีการป้องกันด้วยไฟร์วอลล์ และคุณไม่สามารถพิมพ์ผ่านเครือข่าย สแกนผ่านเครือข่าย หรือใช้งาน PC-FAX คุณอาจจำเป็นต้องกำหนดค่าไฟร์วอลล์ ถ้าคุณกำลังใช้งาน Windows<sup>®</sup> Firewall และคุณติดตั้งไดรเวอร์โดยใช้ขั้นตอนใน โปรแกรมติดตั้ง จะมีการตั้งค่าไฟร์วอลล์ที่จำเป็นให้แล้ว ถ้าคุณกำลังใช้งานซอฟต์แวร์ไฟร์วอลล์ส่วนบุคคลอื่น ให้ดูคู่มือการใช้ งานสำหรับซอฟต์แวร์ของคุณ หรือติดต่อผู้ผลิตซอฟต์แวร์

#### ข้อมูลที่เกี่ยวข้อง

แนะนำเครื่องพิมพ์บราเดอร์ของคุณ

#### 🔺 หน้าหลัก > แนะนำเครื่องพิมพ์บราเดอร์ของคุณ > 🤉 ภาพรวมของแผงควบคุม

#### ภาพรวมของแผงควบคุม

#### MFC-T910DW

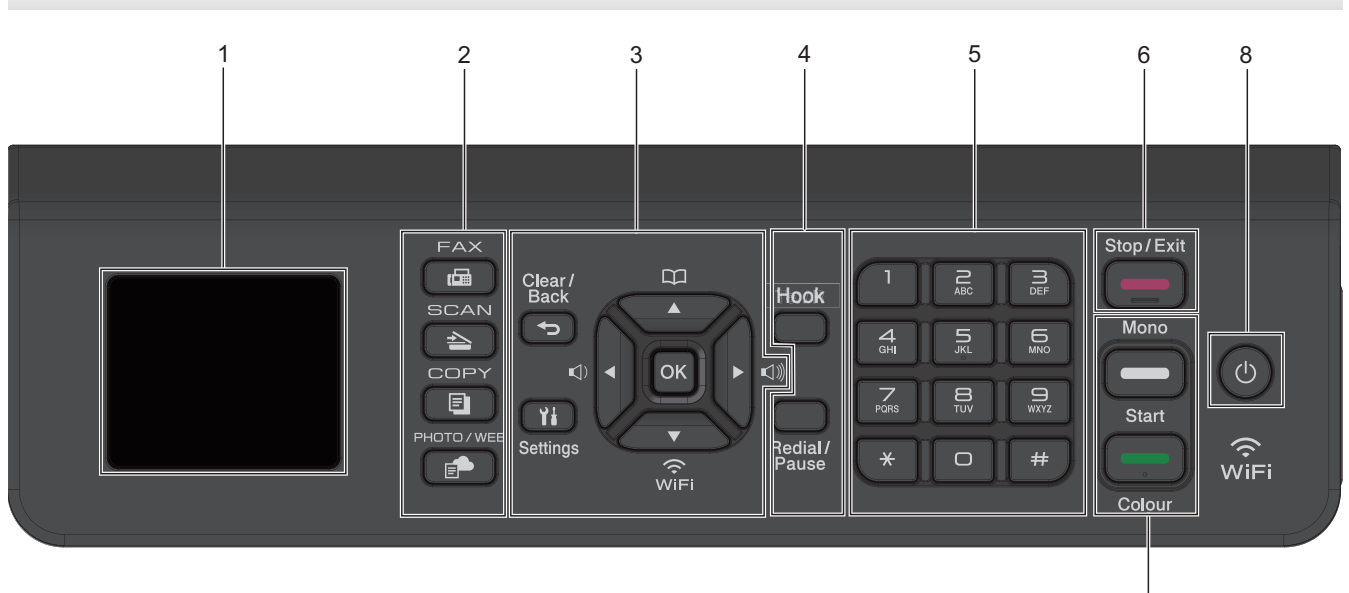

- 1.8"(44.9 มม.) หน้าจอแสดงผลแบบ LCD (ผลึกเหลว) แสดงข้อความเพื่อช่วยให้คุณตั้งค่าและใช้งานเครื่องพิมพ์
- 2. ปุ่มโหมด

#### 🕞 🖬 FAX (โทรสาร)

กดเพื่อสลับการทำงานของเครื่องไปเป็นโหมดโทรสาร

#### 📥 🛛 SCAN (สแกน)

กดเพื่อสลับการทำงานของเครื่องไปเป็นโหมดสแกน

#### 🗐 COPY (ສຳເນາ)

กดเพื่อสลับการทำงานของเครื่องไปเป็นโหมดทำสำเนา

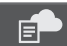

#### PHOTO/WEB (ภาพถ่าย/เว็บ)

กดเพื่อสลับการทำงานของเครื่องไปเป็นโหมดภาพถ่าย/เว็บ

3. ปุ่มตั้งค่า

#### 🕤 Clear/Back (ລ້າง/กລັບ)

กดเพื่อกลับไปยังระดับเมนูก่อนหน้านี้

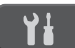

#### Settings (การตั้งค่า)

กดเพื่อเข้าสู่เมนูหลัก

#### OK (ตกลง)

กดเพื่อเลือกการตั้งค่า

```
🗤 🖣 หรือ 🕨 🕬
```

กดเพื่อปรับระดับความดังของเสียงเรียกเข้าขณะเครื่องอยู่ในสถานะว่าง

7

# 

- กดเพื่อจัดเก็บหมายเลขโทรด่วนและหมายเลขกลุ่มในหน่วยความจำของเครื่อง
- กดเพื่อค้นหาและโทรไปยังหมายเลขที่จัดเก็บอยู่ในหน่วยความจำของเครื่อง

# WiFi

กดเพื่อกำหนดการตั้งค่าเครือข่ายแบบไร้สายขณะเครื่องอยู่ในสถานะว่าง

#### **≜** หรือ ▼

กดเพื่อเลื่อนดูเมนูและตัวเลือก

#### < หรือ ▶

- กดเพื่อเลื่อนเคอร์เซอร์ไปทางซ้ายหรือขวาบนหน้าจอแสดงผลแบบ LCD
- กดเพื่อยืนยันหรือยกเลิกขั้นตอนที่กำลังดำเนินการ
- 4. ปุ่มโทรศัพท์

#### Hook (ปุ่มวางสาย)

หากเครื่องอยู่ในโหมดโทรสาร/โทรศัพท์ (F/T) และคุณยกหูโทรศัพท์ของเครื่องโทรศัพท์ภายนอกระหว่างที่มีเสียงเรียก เข้า F/T (เสียงเรียกเข้าแบบดังติดกันสองครั้ง) กด **Hook (ปุ่มวางสาย)** เพื่อสนทนา

#### Redial/Pause (หมุนทวนใหม่/หยุดชั่วคราว)

- กดเพื่อโทรซ้ำไปยังหมายเลขสุดท้ายที่คุณต่อสาย
- กดเพื่อเลือกและโทรซ้ำหมายเลขจากประวัติการโทรออกหรือประวัติรหัสผู้โทร
- กดเพื่อใส่เว้นวรรคเมื่อ ต่อเลขหมาย

#### 5. แป้นกดหมายเลข

- ใช้เพื่อโทรไปยังหมายเลขโทรสารและโทรศัพท์
- ใช้เป็นแป้นพิมพ์เพื่อป้อนข้อความหรือตัวอักษร

#### 6. \_\_\_\_ Stop/Exit (หยุด/ออก)

- กดเพื่อหยุดดำเนินการ
- กดเพื่อออกจากเมนู
- 7. ปุ่มเริ่ม

#### Mono Start (เริ่มต้นขาวดำ)

- กดเพื่อเริ่มส่งโทรสารแบบ ขาวดำ
- กดเพื่อเริ่มทำสำเนาแบบ ขาวดำ
- กดเพื่อเริ่มสแกนเอกสาร (เป็น สี หรือ ขาวดำ ทั้งนี้ขึ้นอยู่กับการตั้งค่าการสแกน)

#### Colour Start (เริ่มตันสี)

- กดเพื่อเริ่มทำสำเนาแบบ 4 สี
- กดเพื่อเริ่มสแกนเอกสาร (เป็น สี หรือ ขาวดำ ทั้งนี้ขึ้นอยู่กับการตั้งค่าการสแกน)

#### 8. 🕐 เปิด/ปิดเครื่อง

#### กด 🕐 เพื่อ เปิดเครื่อง

กดค้างไว้ที่ 🕐 เพื่อ ปิดเครื่อง หน้าจอแสดงผลแบบ LCD จะแสดง [Shutting Down (ปิดเครื่อง)] ค้างไว้เป็นเวลาไม่ กี่วินาทีก่อนที่จะดับลง หากคุณเชื่อมต่อโทรศัพท์ภายนอกหรือ TAD ไว้ จะสามารถใช้ได้ตลอดเวลา

หากคุณ ปิดเครื่อง โดยใช้ 🕐 เครื่องจะยังคงทำความสะอาดหัวพิมพ์เป็นระยะเพื่อรักษาคุณภาพการพิมพ์ เพื่อยืดอายุการ ใช้งานหัวพิมพ์ ปรับปรุงประสิทธิภาพการใช้งานหมึก และรักษาคุณภาพการพิมพ์ ควรเชื่อมต่อเครื่องของคุณกับแหล่งจ่าย ไฟตลอดเวลา

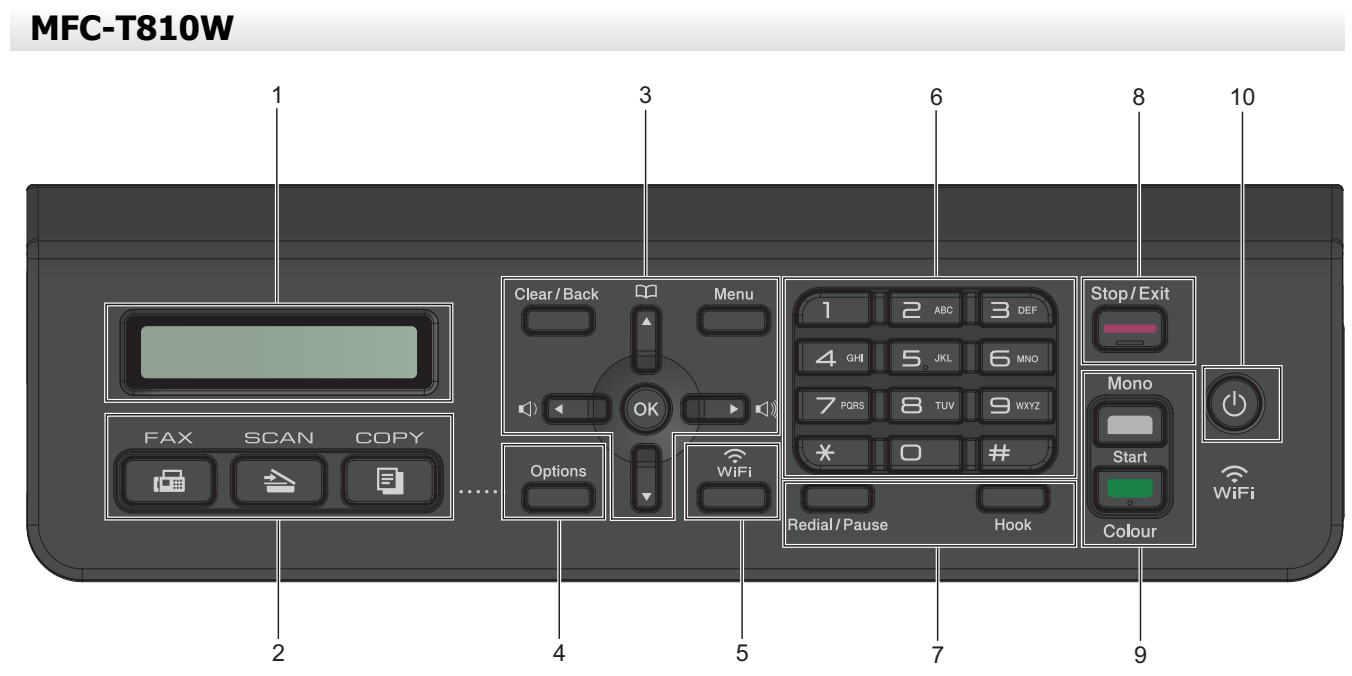

## 1. หน้าจอแสดงผลแบบ LCD (ผลึกเหลว)

แสดงข้อความเพื่อช่วยให้คุณตั้งค่าและใช้งานเครื่องพิมพ์

#### 2. ปุ่มโหมด

#### 🖬 🖬 FAX (โทรสาร)

กดเพื่อสลับการทำงานของเครื่องไปเป็นโหมดโทรสาร

#### 峇 SCAN (สแกน)

กดเพื่อสลับการทำงานของเครื่องไปเป็นโหมดสแกน

#### 🗉 COPY (ສຳເນາ)

กดเพื่อสลับการทำงานของเครื่องไปเป็นโหมดทำสำเนา

#### 3. ปุ่มเมนู

#### Clear/Back (ล้าง/กลับ)

กดเพื่อลบตัวอักษรหรือกลับสู่เมนูก่อนหน้า

#### Menu (ເມນູ)

กดเพื่อเข้าสู่เมนูหลัก

OK (ตกลง)

กดเพื่อเลือกการตั้งค่า

#### 📢 🖌 หรือ 🕨 🕬

กดเพื่อปรับระดับความดังของเสียงเรียกเข้าขณะเครื่องอยู่ในสถานะว่าง

#### 

- กดเพื่อจัดเก็บหมายเลขโทรด่วนและหมายเลขกลุ่มในหน่วยความจำของเครื่อง
- กดเพื่อค้นหาและโทรไปยังหมายเลขที่จัดเก็บอยู่ในหน่วยความจำของเครื่อง

#### 

กดเพื่อเลื่อนดูเมนูและตัวเลือก

#### 

กดเพื่อเลื่อนเคอร์เซอร์ไปทางซ้ายหรือขวาบนหน้าจอแสดงผลแบบ LCD

#### 4. Options (ตัวเลือก)

กดเพื่อเข้าสู่การดั้งค่าชั่วคราวสำหรับการทำสำเนา การสแกน หรือการส่งโทรสาร

#### 5. WiFi

กดเพื่อกำหนดการตั้งค่าเครือข่ายแบบไร้สายขณะเครื่องอยู่ในสถานะว่าง

#### 6. แป้นกดหมายเลข

- ใช้เพื่อโทรไปยังหมายเลขโทรสารและโทรศัพท์
- ใช้เป็นแป้นพิมพ์เพื่อป้อนข้อความหรือตัวอักษร
- 7. ปุ่มโทรศัพท์

#### Redial/Pause (หมุนทวนใหม่/หยุดชั่วคราว)

- กดเพื่อเลือกและโทรข้ำหมายเลขจากประวัติการโทรออกหรือประวัติรหัสผู้โทร
- กดเพื่อใส่เว้นวรรคเมื่อ ต่อเลขหมาย

#### Hook (ปุ่มวางสาย)

หากเครื่องอยู่ในโหมดโทรสาร/โทรศัพท์ (F/T) และคุณยกหูโทรศัพท์ของเครื่องโทรศัพท์ภายนอกระหว่างที่มีเสียงเรียก เข้า F/T (เสียงเรียกเข้าแบบดังติดกันสองครั้ง) กด **Hook (ปุ่มวางสาย)** เพื่อสนทนา

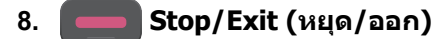

- กดเพื่อหยุดดำเนินการ
- กดเพื่อออกจากเมนู
- 9. ปุ่มเริ่ม

#### Mono Start (เริ่มต้นขาวดำ)

- กดเพื่อเริ่มส่งโทรสารแบบ ขาวดำ
- กดเพื่อเริ่มทำสำเนาแบบ ขาวดำ
- กดเพื่อเริ่มสแกนเอกสาร (เป็น สี หรือ ขาวดำ ทั้งนี้ขึ้นอยู่กับการตั้งค่าการสแกน)

#### Colour Start (เริ่มต้นสี)

- กดเพื่อเริ่มทำสำเนาแบบ 4 สี
- กดเพื่อเริ่มสแกนเอกสาร (เป็น สี หรือ ขาวดำ ทั้งนี้ขึ้นอยู่กับการตั้งค่าการสแกน)

#### 10. 🕐 เปิด/ปิดเครื่อง

กด 🕛 เพื่อ เปิดเครื่อง

กดค้างไว้ที่ 🕐 เพื่อ ปิดเครื่อง หน้าจอแสดงผลแบบ LCD จะแสดง [Shutting Down (ปิดเครื่อง)] ค้างไว้เป็นเวลาไม่ กี่วินาทีก่อนที่จะดับลง หากคุณเชื่อมต่อโทรศัพท์ภายนอกหรือ TAD ไว้ จะสามารถใช้ได้ตลอดเวลา

หากคุณ ปิดเครื่อง โดยใช้ 🕐 เครื่องจะยังคงทำความสะอาดหัวพิมพ์เป็นระยะเพื่อรักษาคุณภาพการพิมพ์ เพื่อยืดอายุการ ใช้งานหัวพิมพ์ ปรับปรุงประสิทธิภาพการใช้งานหมึก และรักษาคุณภาพการพิมพ์ ควรเชื่อมต่อเครื่องของคุณกับแหล่งจ่าย ไฟตลอดเวลา

# DCP-T310/DCP-T510W/DCP-T710W

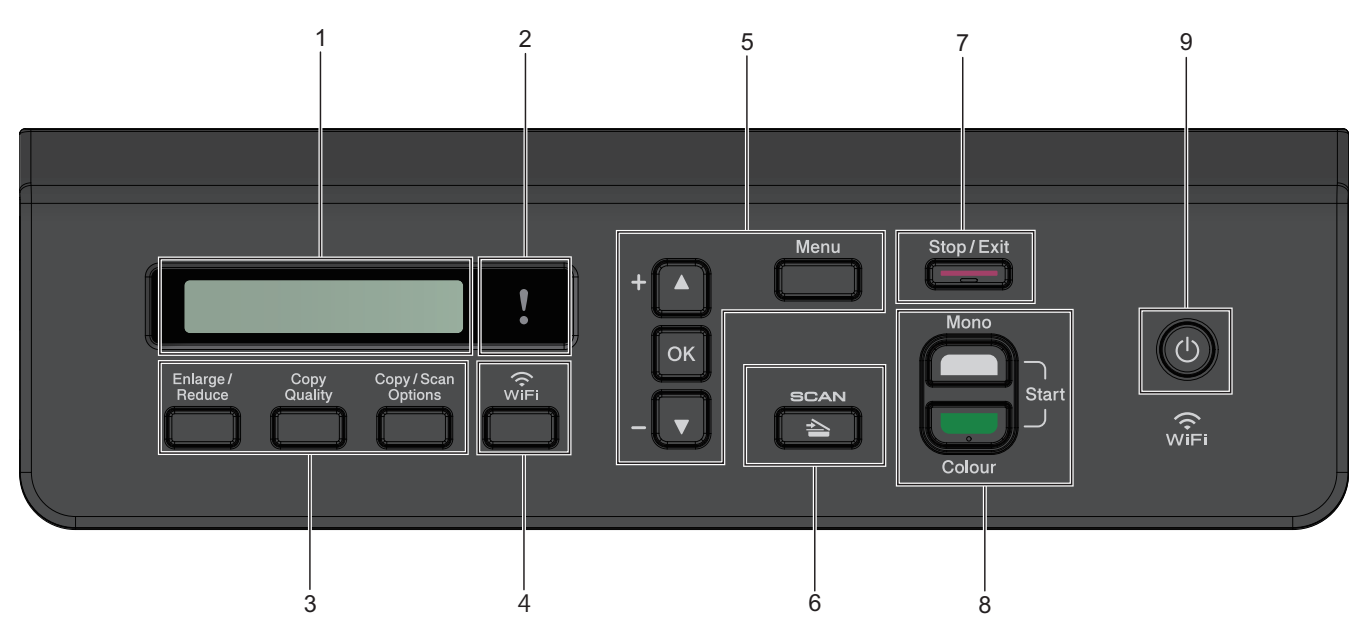

# 1. หน้าจอแสดงผลแบบ LCD (ผลึกเหลว)

แสดงข้อความเพื่อช่วยให้คุณตั้งค่าและใช้งานเครื่องพิมพ์

#### 2. 🚺 ไฟเดือนแบบ LED

กะพริบด้วยสีส้มเมื่อหน้าจอแสดงผลแบบ LCD แสดงข้อผิดพลาดหรือข้อความสถานะที่สำคัญ

3. ปุ่มทำสำเนา

#### (DCP-T310)

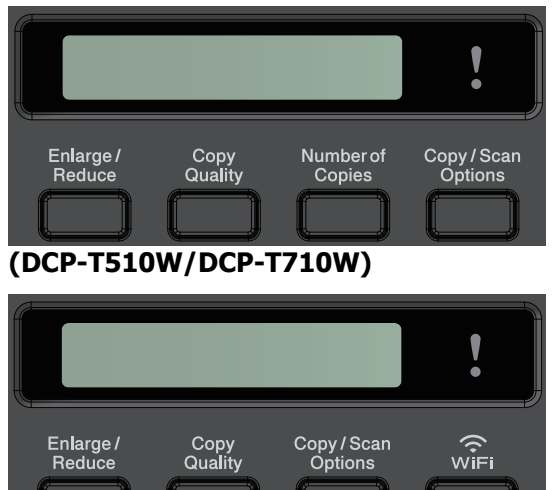

- Enlarge / Reduce (เพิ่มขนาด / ลดขนาด) กดเพื่อขยายหรือย่อสำเนา
- Copy Quality (คุณภาพสำเนา) กดเพื่อเปลี่ยนคุณภาพสำเนาของคุณชั่วคราว
- Number of Copies (จำนวนสำเนา) (DCP-T310) กดเพื่อทำสำเนาหลายฉบับ
- Copy / Scan Options (ดัวเลือกการทำสำเนา / การสแกน) กดเพื่อเข้าสู่การตั้งค่าชั่วคราวสำหรับการทำสำเนาหรือการสแกน

# WiFi (DCP-T510W/DCP-T710W) กดเพื่อกำหนดการตั้งค่าเครือข่ายแบบไร้สายขณะเครื่องอยู่ในสถานะว่าง

5. ปุ่มเมนู

#### Menu (ເມນູ)

กดเพื่อเข้าสู่เมนูหลัก

#### **≜** หรือ ▼

กดเพื่อเลื่อนดูเมนูและตัวเลือก

#### OK (ตกลง)

กดเพื่อเลือกการตั้งค่า

#### 6. 🔁 SCAN (สแกน)

กดเพื่อสลับการทำงานของเครื่องไปเป็นโหมดสแกน

#### 7. \_\_\_\_ Stop/Exit (หยุด/ออก)

- กดเพื่อหยุดดำเนินการ
- กดเพื่อออกจากเมนู
- 8. ปุ่มเริ่ม

#### Mono Start (เริ่มตันขาวดำ)

- กดเพื่อเริ่มทำสำเนาแบบ ขาวดำ
- กดเพื่อเริ่มสแกนเอกสาร (เป็น สี หรือ ขาวดำ ทั้งนี้ขึ้นอยู่กับการตั้งค่าการสแกน)

#### Colour Start (เริ่มต้นสึ)

- กดเพื่อเริ่มทำสำเนาแบบ 4 สี
- กดเพื่อเริ่มสแกนเอกสาร (เป็น สี หรือ ขาวดำ ทั้งนี้ขึ้นอยู่กับการตั้งค่าการสแกน)

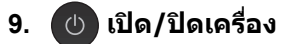

กด 🕐 เพื่อ เปิดเครื่อง

กดค้างไว้ที่ 🕐 เพื่อ ปิดเครื่อง หน้าจอแสดงผลแบบ LCD จะแสดง [Shutting Down (ปิดเครื่อง)] ค้างไว้เป็นเวลาไม่ กี่วินาทีก่อนที่จะดับลง

หากคุณ ปิดเครื่อง โดยใช้ 🕐 เครื่องจะยังคงทำความสะอาดหัวพิมพ์เป็นระยะเพื่อรักษาคุณภาพการพิมพ์ เพื่อยืดอายุการ ใช้งานหัวพิมพ์ ปรับปรุงประสิทธิภาพการใช้งานหมึก และรักษาคุณภาพการพิมพ์ ควรเชื่อมต่อเครื่องของคุณกับแหล่งจ่าย ไฟตลอดเวลา

#### ข้อมูลที่เกี่ยวข้อง

แนะนำเครื่องพิมพ์บราเดอร์ของคุณ

🔺 หน้าหลัก > แนะนำเครื่องพิมพ์บราเดอร์ของคุณ > ภาพรวมของหน้าจอแสดงผลแบบ LCD

#### ภาพรวมของหน้าจอแสดงผลแบบ LCD

#### รุ่นที่เกี่ยวข้อง: MFC-T910DW

หน้าจอนี้แสดงสถานะของเครื่องเมื่อเครื่องอยู่ในสถานะว่าง เมื่อหน้าจอนี้ปรากฏขึ้น แสดงว่าเครื่องของคุณพร้อมรับคำสั่งถัดไป หน้าจอหลัก

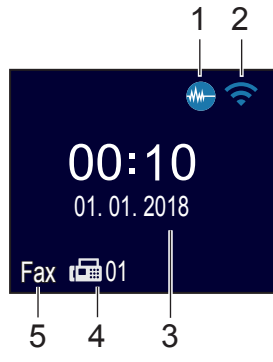

#### 1. 🐠 โหมดเงียบ

ไอคอนนี้จะปรากฏเมื่อตั้งค่า [Quiet Mode (โหมดลดเสียงรบกวน)] เป็น [On (เปิด)] การตั้งค่าโหมดเงียบช่วยลดเสียงรบกวนในการพิมพ์ เมื่อเปิดโหมดเงียบ ความเร็วในการพิมพ์จะช้าลง

#### 2. 🛜 สถานะระบบไร้สาย

แต่ละไอคอนในตารางต่อไปนี้แสดงสถานะเครือข่ายแบบไร้สาย:

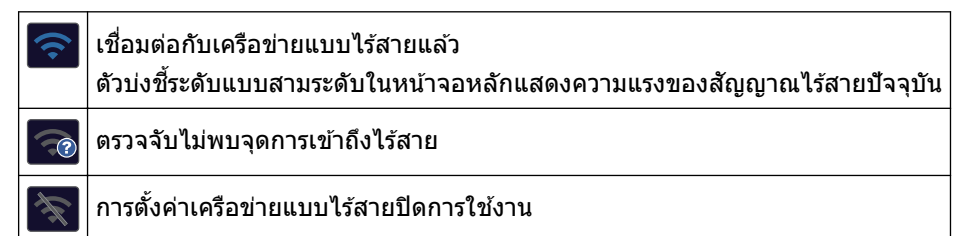

#### วันที่และเวลา

แสดงวันที่และเวลาที่ตั้งไว้ที่เครื่อง

#### 4. โทรสารในหน่วยความจำ

แสดงจำนวนโทรสารที่ได้รับซึ่งจัดเก็บอยู่ในหน่วยความจำของเครื่อง

#### 5. **โหมดการรับ**

#### แสดงโหมดรับปัจจุบัน

- [Fax (โทรสาร)] **(โทรสารเท่านั้น)**
- [F/T] **(โทรสาร/โทรศัพท์)**
- [TAD] (TAD ภายนอก)
- [Mnl] **(ด้วยตนเอง)**

#### ์ (สำหรับบางประเทศ)

เมื่อเปิดใช้คุณสมบัติเสียงเรียกที่แตกด่าง หน้าจอแสดงผลแบบ LCD จะแสดง [D/R]

# ข้อมูลที่เกี่ยวข้อง

แนะนำเครื่องพิมพ์บราเดอร์ของคุณ

์ 🔺 หน้าหลัก > แนะนำเครื่องพิมพ์บราเดอร์ของคุณ > เข้าถึงโปรแกรมอรรถประโยชน์ของ Brother (Windows<sup>®</sup>)

# ีเข้าถึงโปรแกรมอรรถประโยชน์ของ Brother (Windows<sup>®</sup>)

**Brother Utilities** เป็นตัวเรียกแอพพลิเคชั่นที่ช่วยอำนวยความสะดวกในการเข้าถึงแอพพลิเคชั่นของ Brother ทั้งหมดที่ติด ตั้งในคอมพิวเตอร์ของคุณ

- ทำวิธีใดวิธีหนึ่งดังต่อไปนี้:
  - Windows<sup>®</sup> 7

#### คลิก 🚯 (เริ่ม) > โปรแกรมทั้งหมด > Brother > Brother Utilities

Windows<sup>®</sup> 8

แดะหรือคลิก 💦 (Brother Utilities) ที่หน้าจอเริ่ม หรือเดสก์ท็อป

• Windows<sup>®</sup> 8.1

เลื่อนเมาส์ของคุณไปที่มุมล่างซ้ายของหน้าจอเริ่ม และคลิก 💽 (ถ้าใช้อุปกรณ์ที่มีระบบสัมผัส ปัดขึ้นจากด้านล่าง ของหน้าจอ เริ่ม เพื่อแสดงหน้าจอ**โปรแกรมประยุกต**์ )

ี เมื่อหน้าจอ**โปรแกรมประยุกต**์ ปรากฏขึ้น สัมผัสหรือคลิก 🛜 🗍 (Brother Utilities)

• Windows<sup>®</sup> 10

คลิก 🕂 > Brother > Brother Utilities

2. เลือกเครื่องของคุณ

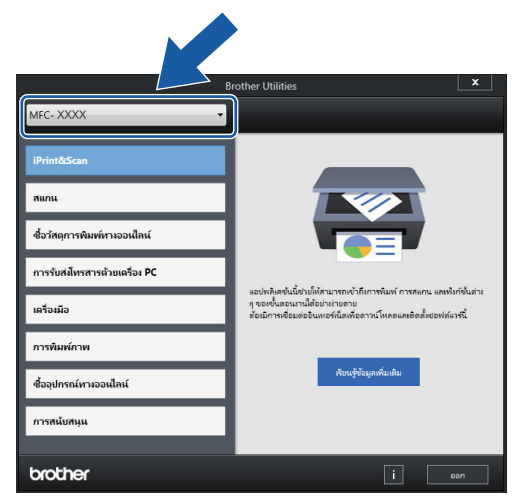

3. เลือกการทำงานที่คุณต้องการใช้

#### 🛛 ข้อมูลที่เกี่ยวข้อง

- แนะนำเครื่องพิมพ์บราเดอร์ของคุณ
- ถอนการติดตั้งซอฟต์แวร์และไดรเวอร์ของ Brother (Windows<sup>®</sup>)

▲ หน้าหลัก > แนะนำเครื่องพิมพ์บราเดอร์ของคุณ > เข้าถึงโปรแกรมอรรถประโยชน์ของ Brother (Windows<sup>®</sup>) > ถอน การดิดตั้งซอฟต์แวร์และไดรเวอร์ของ Brother (Windows<sup>®</sup>)

# ถอนการติดตั้งชอฟต์แวร์และไดรเวอร์ของ Brother (Windows<sup>®</sup>)

- 1. ทำวิธีใดวิธีหนึ่งดังด่อไปนี้:
  - Windows<sup>®</sup> 7
    - คลิก 🚯 (เริ่ม) > โปรแกรมทั้งหมด > Brother > Brother Utilities
  - Windows<sup>®</sup> 8

แตะหรือคลิก 🛜 (Brother Utilities) ที่หน้าจอเริ่ม หรือเดสก์ท็อป

• Windows<sup>®</sup> 8.1

เลื่อนเมาส์ของคุณไปที่มุมล่างซ้ายของหน้าจอเริ่ม และคลิก 💽 (ถ้าใช้อุปกรณ์ที่มีระบบสัมผัส ปัดขึ้นจากด้านล่าง ของหน้าจอ เริ่ม เพื่อแสดงหน้าจอ**โปรแกรมประยุกด**์ )

เมื่อหน้าจอ**โปรแกรมประยุกต**์ ปรากฏขึ้น สัมผัสหรือคลิก 🛜 🗍 (Brother Utilities)

• Windows<sup>®</sup> 10

#### คลิก 🕂 > Brother > Brother Utilities

 คลิกรายการแบบดึงลง จากนั้นเลือกชื่อรุ่นของคุณ (หากไม่ได้เลือกไว้) คลิกเครื่องมือ ในแถบนำทางด้านซ้าย จากนั้น คลิกถอนการติดตั้ง

ทำตามคำแนะนำในกล่องสนทนาเพื่อถอนการติดตั้งซอฟต์แวร์และไดรเวอร์

🦉 ข้อมูลที่เกี่ยวข้อง

• เข้าถึงโปรแกรมอรรถประโยชน์ของ Brother (Windows<sup>®</sup>)

#### 🔺 หน้าหลัก > การจัดการกระดาษ

# การจัดการกระดาษ

- บรรจุกระดาษ
- การวางเอกสาร

┢ หน้าหลัก > การจัดการกระดาษ > บรรจุกระดาษ

#### บรรจุกระดาษ

- บรรจุกระดาษลงในถาดบรรจุกระดาษ
- ใส่กระดาษในช่องป้อนเอกสารด้วยมือ
- ใส่กระดาษในถาดอเนกประสงค์ (MP Tray)
- บริเวณที่ไม่สามารถพิมพ์ได้
- การตั้งค่ากระดาษ
- กระดาษและสื่อสิ่งพิมพ์อื่นๆ ที่ใช้ร่วมกับเครื่องพิมพ์ได้
- ข้อความแสดงความผิดพลาดและข้อความแจ้งการบำรุงรักษา
- การจัดการกระดาษและปัญหาการพิมพ์

🔺 หน้าหลัก > การจัดการกระดาษ > บรรจุกระดาษ > บรรจุกระดาษลงในถาดบรรจุกระดาษ

## บรรจุกระดาษลงในถาดบรรจุกระดาษ

- บรรจุกระดาษแผ่นตัดหรือกระดาษภาพถ่าย 2L ลงในถาดบรรจุกระดาษ
- เติมกระดาษ Legal ในถาดใส่กระดาษ
- บรรจุกระดาษพิมพ์ภาพถ่ายลงในถาดบรรจุกระดาษ
- บรรจุซองจดหมายลงในถาดบรรจุกระดาษ

▲ หน้าหลัก > การจัดการกระดาษ > บรรจุกระดาษ > บรรจุกระดาษลงในถาดบรรจุกระดาษ > บรรจุกระดาษแผ่นตัดหรือ กระดาษภาพถ่าย 2L ลงในถาดบรรจุกระดาษ

#### ีบรรจุกระดาษแผ่นตัดหรือกระดาษภาพถ่าย 2L ลงในถาดบรรจุกระดาษ

- หากการตั้งค่า [Check Paper (ตรวงสอบกระดาษ)] ถูกตั้งค่าเป็น [On (เปิด)] และคุณดึงถาดบรรจุกระดาษออกจากตัว เครื่อง ข้อความจะปรากฏบนหน้าจอแสดงผลแบบ LCD เพื่อถามว่าคุณต้องการเปลี่ยนชนิดและขนาดกระดาษหรือไม่ เปลี่ยนการตั้งค่าขนาดกระดาษและชนิดกระดาษตามความจำเป็น โดยปฏิบัติตามคำแนะนำบนหน้าจอแสดงผลแบบ LCD
- บรรจุกระดาษที่มีขนาดและชนิดเดียวกันลงในถาดใส่กระดาษในแต่ละครั้ง
- เมื่อคุณบรรจุกระดาษที่มีขนาดแตกต่างกันลงในถาด คุณจะต้องเปลี่ยนการตั้งค่าขนาดกระดาษในเครื่องหรือการตั้งค่า ขนาดกระดาษบนคอมพิวเตอร์ของคุณด้วย

เมื่อทำเช่นนี้เครื่องจะสามารถป้อนกระดาษจากถาดที่เหมาะสมได้โดยอัตโนมัติหากตั้งค่าเลือกถาดอัตโนมัติไว้ในเครื่อง หรือไดรเวอร์เครื่องพิมพ์ (MFC-T910DW)

1. หากแผ่นรองรับกระดาษ (1) เปิดอยู่ ให้ปิดก่อน จากนั้นจึงปิดฐานรองกระดาษ (2)

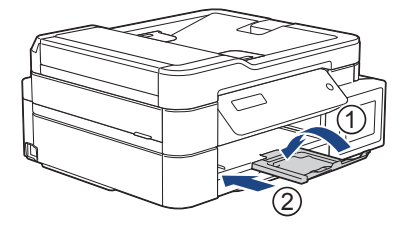

2. ดึงถาดใส่กระดาษแยกออกจากเครื่อง

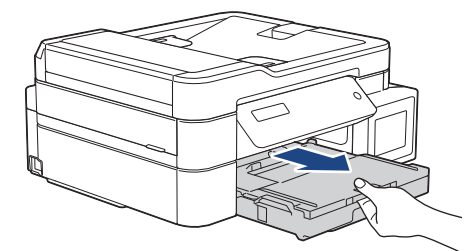

3. เปิดฝาครอบถาดรองรับกระดาษออก (1)

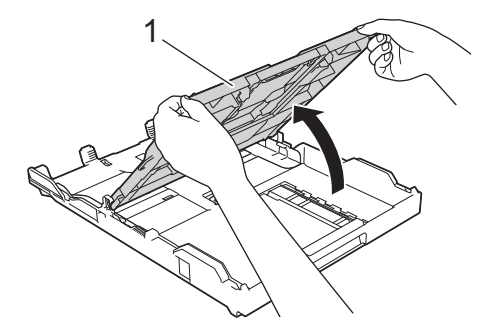

4. ค่อยๆ กดและเลื่อนแคร่ปรับความกว้างกระดาษ (1) ตามด้วยแคร่ปรับความยาวกระดาษ (2) ให้พอดีกับขนาดกระดาษ

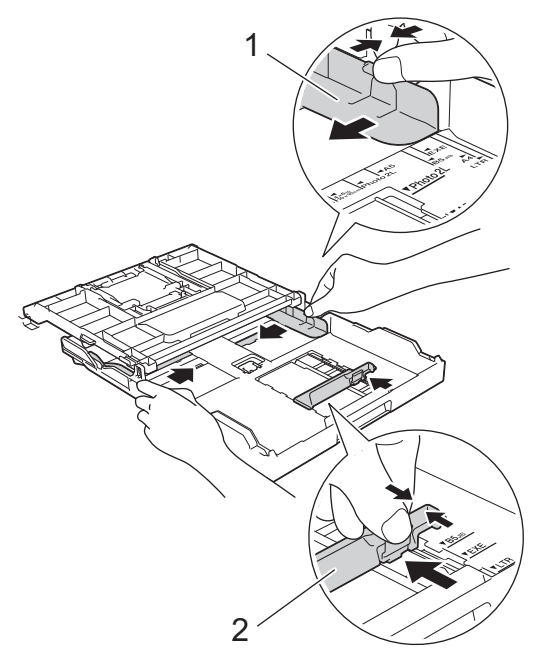

5. คลี่กองกระดาษเพื่อหลีกเลี่ยงกระดาษติดและการป้อนกระดาษผิดพลาด

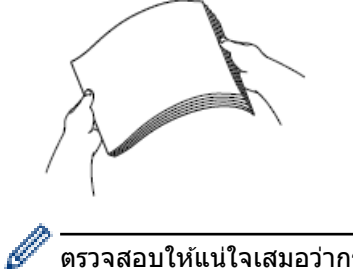

ตรวจสอบให้แน่ใจเสมอว่ากระดาษไม่โค้งงอหรือมีรอยย่น

6. ค่อยๆ บรรจุกระดาษลงในถาดบรรจุกระดาษโดยให้ด้านที่ต้องการพิมพ์ **คว่ำลง** 

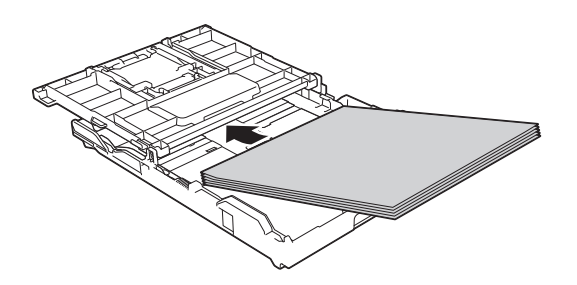

ตรวจสอบให้แน่ใจว่ากระดาษวางราบติดกับถาดและแคร่ปรับความยาวกระดาษ (1) สัมผัสกับขอบกระดาษ

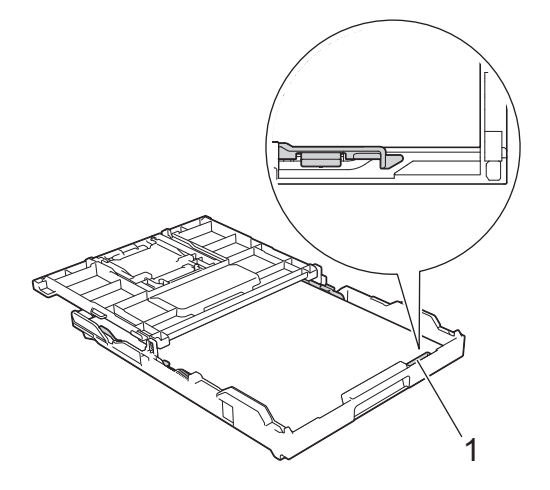

#### ข้อควรจำ

Ø

- ้ควรระวังไม่ให้ดันกระดาษไกลจนเกินไป เพราะอาจทำให้ขึ้นไปอยู่ด้านหลังของถาด และเป็นสาเหตุให้เกิดปัญหา ในการป้อนกระดาษได้
- การบรรจุกระดาษภาพถ่าย 2L (13 x 18 ชม.) มากกว่า 20 แผ่นอาจทำให้กระดาษดิด

หากต้องการเดิมกระดาษเข้าไปก่อนที่ถาดจะว่าง ให้นำกระดาษออกจากถาดและนำมารวมกับกระดาษที่คุณต้องการเดิม คลี่ปีกกระดาษเสมอเพื่อป้องกันไม่ให้เครื่องป้อนกระดาษเข้าไปพร้อมกันหลายแผ่น

7. ค่อยๆ ปรับแคร่ปรับความกว้างกระดาษ (1) เพื่อให้พอดีกับกระดาษ ตรวจสอบให้แน่ใจว่าแคร่ปรับความกว้างกระดาษสัมผัสกับขอบกระดาษ

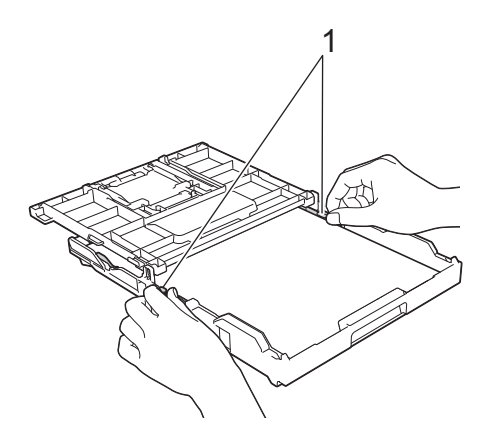

8. ปิดฝาครอบถาดรองรับกระดาษออก

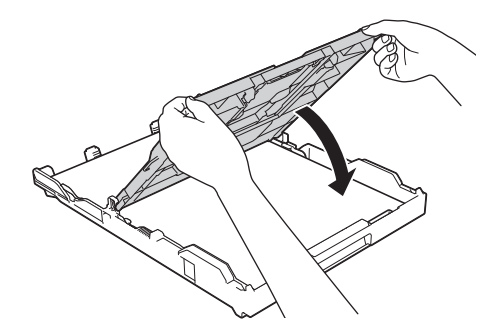

9. ค่อยๆ ดันถาดใส่กระดาษเข้าไปในเครื่องจนสุด

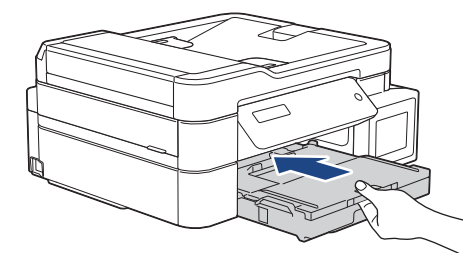

10. ดึงฐานรองกระดาษ (1) จนกระทั่งล็อคเข้าที่ จากนั้นกางแผ่นรองรับกระดาษ (2)

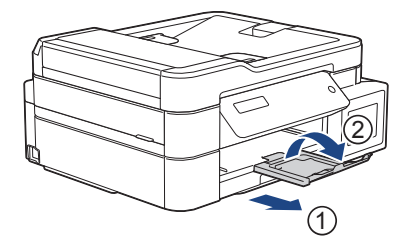

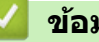

#### ข้อมูลที่เกี่ยวข้อง

• บรรจุกระดาษลงในถาดบรรจุกระดาษ

- เปลี่ยนการตั้งค่าการตรวจสอบกระดาษ
- เลือกสื่อสิ่งพิมพ์ที่ถูกต้อง
- เปลี่ยนขนาดกระดาษและชนิดกระดาษ

#### ▲ หน้าหลัก > การจัดการกระดาษ > บรรจุกระดาษ > บรรจุกระดาษลงในถาดบรรจุกระดาษ > เติมกระดาษ Legal ในถาด ใส่กระดาษ

# เติมกระดาษ Legal ในถาดใส่กระดาษ

- หากการตั้งค่า [Check Paper (ตรวงสอบกระดาษ)] ถูกตั้งค่าเป็น [On (เปิด)] และคุณดึงถาดบรรจุกระดาษออกจากตัว เครื่อง ข้อความจะปรากฏบนหน้าจอแสดงผลแบบ LCD เพื่อถามว่าคุณต้องการเปลี่ยนชนิดและขนาดกระดาษหรือไม่ เปลี่ยนการตั้งค่าขนาดกระดาษและชนิดกระดาษตามความจำเป็น โดยปฏิบัติตามคำแนะนำบนหน้าจอแสดงผลแบบ LCD
- บรรจุกระดาษที่มีขนาดและชนิดเดียวกันลงในถาดใส่กระดาษในแต่ละครั้ง
- เมื่อคุณบรรจุกระดาษที่มีขนาดแตกต่างกันลงในถาด คุณจะต้องเปลี่ยนการตั้งค่าขนาดกระดาษในเครื่องหรือการตั้งค่า ขนาดกระดาษบนคอมพิวเตอร์ของคุณด้วย

เมื่อทำเช่นนี้เครื่องจะสามารถป้อนกระดาษจากถาดที่เหมาะสมได้โดยอัตโนมัติหากตั้งค่าเลือกถาดอัตโนมัติไว้ในเครื่อง หรือไดรเวอร์เครื่องพิมพ์ (MFC-T910DW)

#### ้การทำงานนี้สามารถใช้ได้ในบางประเทศเท่านั้น

1. หากแผ่นรองรับกระดาษ (1) เปิดอยู่ ให้ปิดก่อน จากนั้นจึงปิดฐานรองกระดาษ (2)

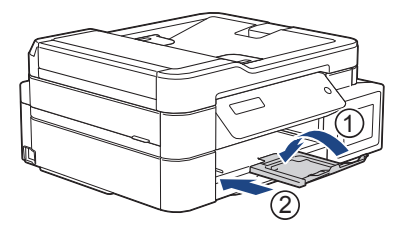

Ø

2. ดึงถาดใส่กระดาษแยกออกจากเครื่อง

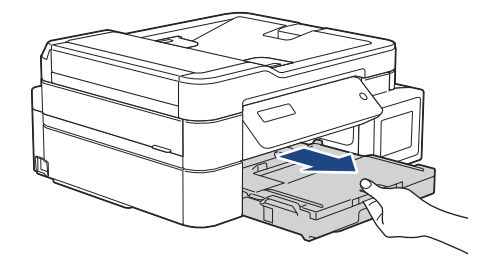

3. เปิดฝาครอบถาดรองรับกระดาษออก (1)

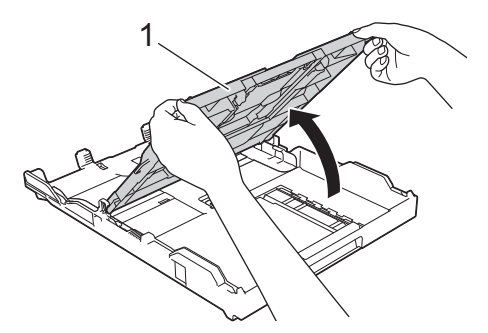

 กดปุ่มขยายถาดบรรจุกระดาษสี่เหลี่ยมจัตุรัส (1) และเลื่อนถาดบรรจุกระดาษออกมาจนกระทั่งปุ่มขยายถาดบรรจุกระดาษ สี่เหลี่ยมจัตุรัสล็อคเข้าไปในช่อง LGL สี่เหลี่ยมจัตุรัส

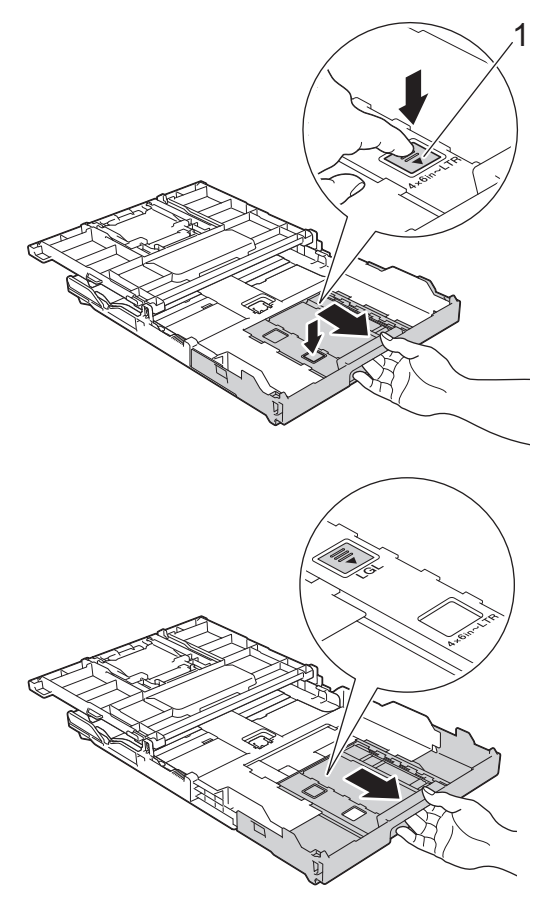

5. ค่อยๆ กดและเลื่อนแคร่ปรับความกว้างกระดาษ (1) และแคร่ปรับความยาวกระดาษ (2) ให้พอดีกับขนาดกระดาษ

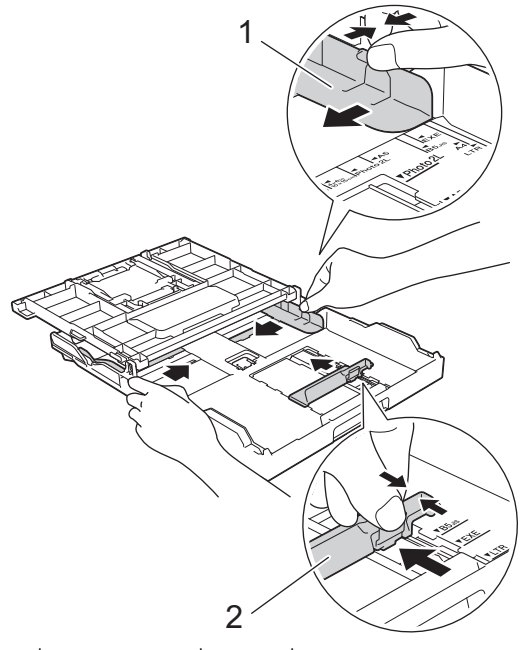

6. คลี่กองกระดาษเพื่อหลีกเลี่ยงกระดาษติดและการป้อนกระดาษผิดพลาด

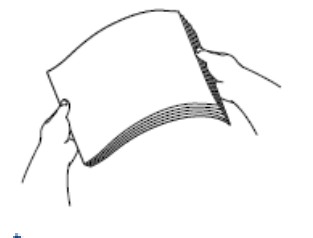

🖉 ดรวจสอบให้แน่ใจเสมอว่ากระดาษไม่โค้งงอหรือมีรอยย่น

7. ค่อยๆ บรรจุกระดาษลงในถาดบรรจุกระดาษโดยให้ด้านที่ต้องการพิมพ์**คว่ำลง** 

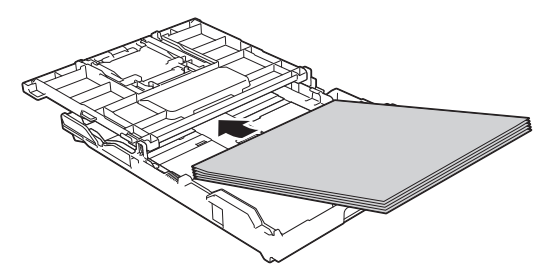

ตรวจสอบให้แน่ใจว่ากระดาษวางราบติดกับถาดและแคร่ปรับความยาวกระดาษ (1) สัมผัสกับขอบกระดาษ

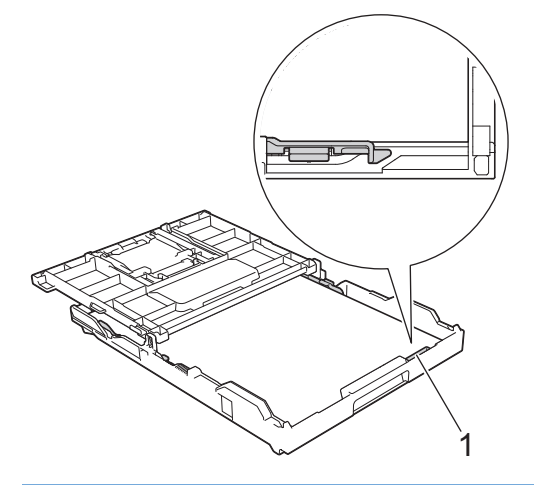

#### ข้อควรจำ

Ø

ควรระวังไม่ให้ดันกระดาษไกลจนเกินไป เพราะอาจทำให้ขึ้นไปอยู่ด้านหลังของถาด และเป็นสาเหตุให้เกิดปัญหาใน การป้อนกระดาษได้

หากต้องการเดิมกระดาษเข้าไปก่อนที่ถาดจะว่าง ให้นำกระดาษออกจากถาดและนำมารวมกับกระดาษที่คุณต้องการเดิม คลี่ปีกกระดาษเสมอเพื่อป้องกันไม่ให้เครื่องป้อนกระดาษเข้าไปพร้อมกันหลายแผ่น

 ค่อยๆ ปรับแคร่ปรับความกว้างกระดาษให้พอดีกับกระดาษ ตรวจสอบให้แน่ใจว่าแคร่ปรับกระดาษสัมผัสกับขอบกระดาษ

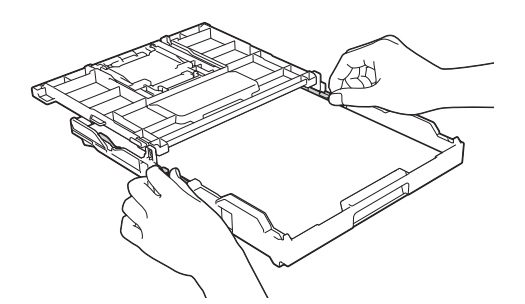

9. ปิดฝาครอบถาดรองรับกระดาษออก

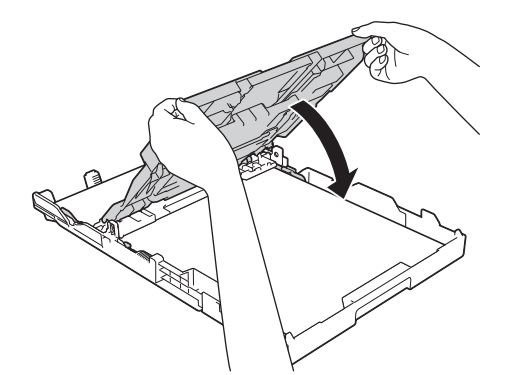

10. ค่อยๆ ดันถาดใส่กระดาษเข้าไปในเครื่องจนสุด

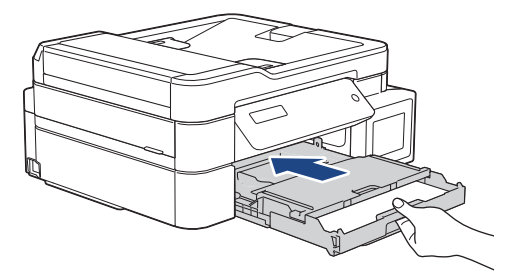

11. ดึงฐานรองกระดาษ (1) จนกระทั่งล็อคเข้าที่ จากนั้นกางแผ่นรองรับกระดาษ (2)

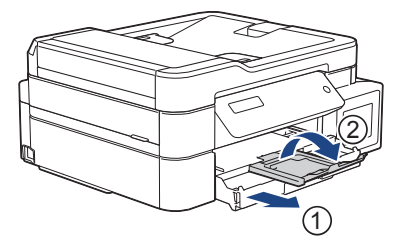

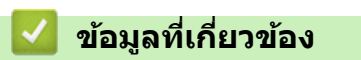

• บรรจุกระดาษลงในถาดบรรจุกระดาษ

#### ▲ หน้าหลัก > การจัดการกระดาษ > บรรจุกระดาษ > บรรจุกระดาษลงในถาดบรรจุกระดาษ > บรรจุกระดาษพิมพ์ ภาพถ่ายลงในถาดบรรจุกระดาษ

## บรรจุกระดาษพิมพ์ภาพถ่ายลงในถาดบรรจุกระดาษ

- หากการตั้งค่า [Check Paper (ตรวงสอบกระดาษ)] ถูกตั้งค่าเป็น [On (เปิด)] และคุณดึงถาดบรรจุกระดาษออกจากตัว เครื่อง ข้อความจะปรากฏบนหน้าจอแสดงผลแบบ LCD เพื่อถามว่าคุณต้องการเปลี่ยนชนิดและขนาดกระดาษหรือไม่ เปลี่ยนการตั้งค่าขนาดกระดาษและชนิดกระดาษตามความจำเป็น โดยปฏิบัติตามคำแนะนำบนหน้าจอแสดงผลแบบ LCD
- บรรจุกระดาษที่มีขนาดและชนิดเดียวกันลงในถาดใส่กระดาษในแต่ละครั้ง
- เมื่อคุณบรรจุกระดาษที่มีขนาดแตกต่างกันลงในถาด คุณจะต้องเปลี่ยนการตั้งค่าขนาดกระดาษในเครื่องหรือการตั้งค่า ขนาดกระดาษบนคอมพิวเตอร์ของคุณด้วย

เมื่อทำเช่นนี้เครื่องจะสามารถป้อนกระดาษจากถาดที่เหมาะสมได้โดยอัตโนมัติหากตั้งค่าเลือกถาดอัตโนมัติไว้ในเครื่อง หรือไดรเวอร์เครื่องพิมพ์ (MFC-T910DW)

1. หากแผ่นรองรับกระดาษ (1) เปิดอยู่ ให้ปิดก่อน จากนั้นจึงปิดฐานรองกระดาษ (2)

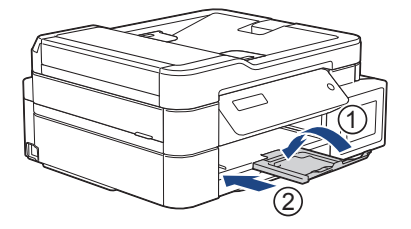

2. ดึงถาดใส่กระดาษแยกออกจากเครื่อง

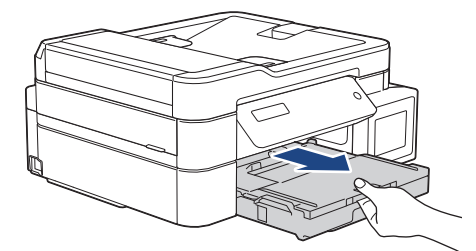

3. เปิดฝาครอบถาดรองรับกระดาษออก (1)

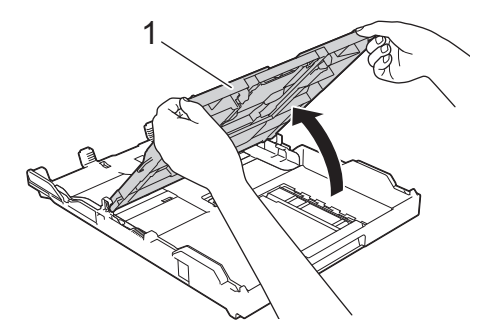

4. กดและเลื่อนแคร่ปรับความกว้างกระดาษ (1) เบาๆ ให้พอดีกับขนาดกระดาษ จากนั้นยกตัวกั้น (2) ขึ้น

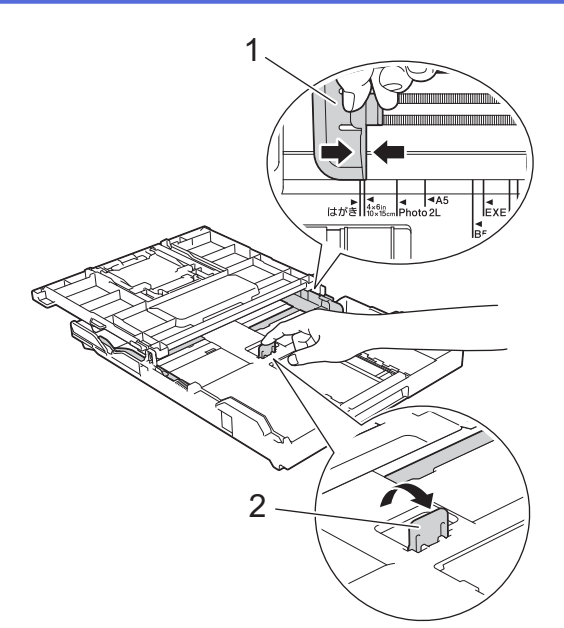

5. ปิดฝาครอบถาดรองรับกระดาษออก

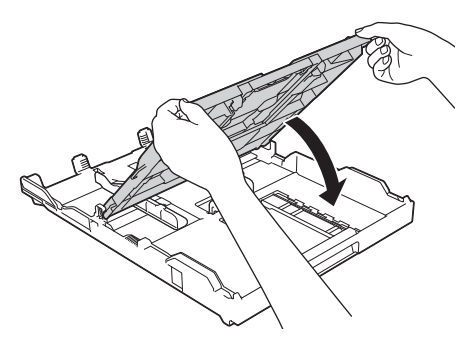

 บรรจุกระดาษพิมพ์ภาพถ่ายสูงสุด 20 แผ่นโดยให้ด้านที่ต้องการพิมพ์คว่ำลง การบรรจุกระดาษพิมพ์ภาพถ่ายมากกว่า 20 แผ่นอาจทำให้เกิดปัญหากระดาษติดได้

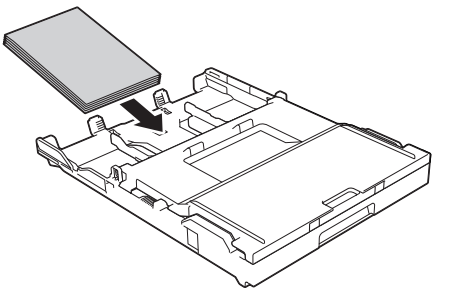

 ค่อยๆ ปรับแคร่ปรับความกว้างกระดาษ (1) เพื่อให้พอดีกับกระดาษ ตรวจสอบให้แน่ใจว่าแคร่ปรับความกว้างกระดาษสัมผัสกับขอบกระดาษและกระดาษแบนราบติดกับถาด

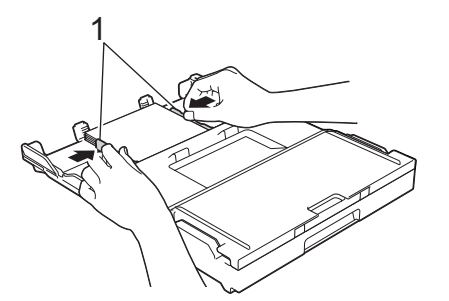

8. ค่อยๆ ดันถาดใส่กระดาษเข้าไปในเครื่องจนสุด

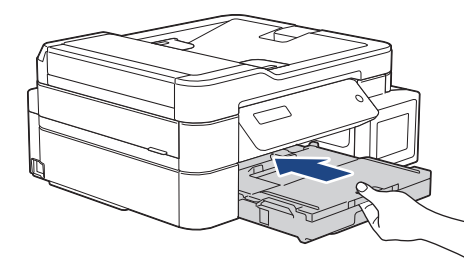

9. ดึงฐานรองกระดาษ (1) จนกระทั่งล็อคเข้าที่ จากนั้นกางแผ่นรองรับกระดาษ (2)

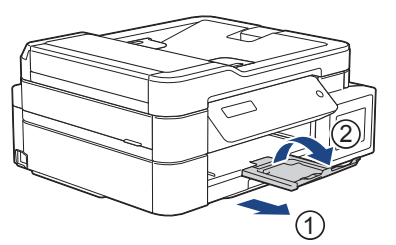

# ข้อมูลที่เกี่ยวข้อง

 $\checkmark$ 

- บรรจุกระดาษลงในถาดบรรจุกระดาษ
- เปลี่ยนการตั้งค่าการตรวจสอบกระดาษ
- เลือกสื่อสิ่งพิมพ์ที่ถูกต้อง
- เปลี่ยนขนาดกระดาษและชนิดกระดาษ

#### ▲ หน้าหลัก > การจัดการกระดาษ > บรรจุกระดาษ > บรรจุกระดาษลงในถาดบรรจุกระดาษ > บรรจุซองจดหมายลงใน ถาดบรรจุกระดาษ

#### บรรจุซองจดหมายลงในถาดบรรจุกระดาษ

- หากการตั้งค่า [Check Paper (ตรวงสอบกระดาษ)] ถูกตั้งค่าเป็น [On (เปิด)] และคุณดึงถาดบรรจุกระดาษออกจากตัว เครื่อง ข้อความจะปรากฏบนหน้าจอแสดงผลแบบ LCD เพื่อถามว่าคุณต้องการเปลี่ยนชนิดและขนาดกระดาษหรือไม่ เปลี่ยนการตั้งค่าขนาดกระดาษและชนิดกระดาษตามความจำเป็น โดยปฏิบัติตามคำแนะนำบนหน้าจอแสดงผลแบบ LCD
- บรรจุกระดาษที่มีขนาดและชนิดเดียวกันลงในถาดใส่กระดาษในแต่ละครั้ง
- เมื่อคุณบรรจุกระดาษที่มีขนาดแตกต่างกันลงในถาด คุณจะต้องเปลี่ยนการตั้งค่าขนาดกระดาษในเครื่องหรือการตั้งค่า ขนาดกระดาษบนคอมพิวเตอร์ของคุณด้วย
  เมื่อทำเช่นนี้เครื่องจะสามารถป้อนกระดาษจากถาดที่เหมาะสมได้โดยอัตโนมัติหากตั้งค่าเลือกถาดอัตโนมัติไว้ในเครื่อง

เมื่อทำเช่นนี้เครื่องจะสามารถป้อนกระดาษจากถาดที่เหมาะสมได้โดยอัตโนมัติหากตั้งค่าเลือกถาดอัตโนมัติไว้ในเครื่อง หรือไดรเวอร์เครื่องพิมพ์ (MFC-T910DW)

- ก่อนบรรจุซองจดหมายลงในถาด กดที่มุมซองและด้านข้างซองจดหมายเพื่อให้เรียบที่สุดเท่าที่ทำได้
  - >> ข้อมูลที่เกี่ยวข้อง: เกี่ยวกับซองจดหมาย
- 1. หากแผ่นรองรับกระดาษ (1) เปิดอยู่ ให้ปิดก่อน จากนั้นจึงปิดฐานรองกระดาษ (2)

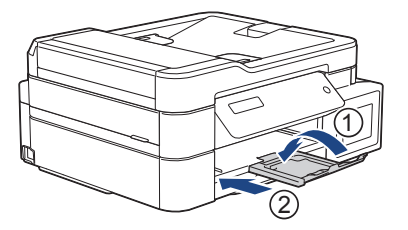

2. ดึงถาดใส่กระดาษแยกออกจากเครื่อง

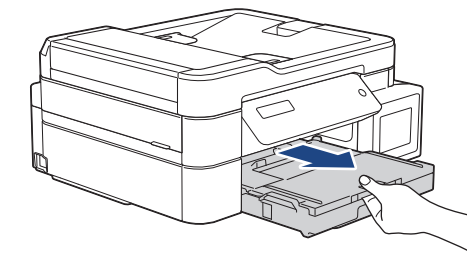

3. เปิดฝาครอบถาดรองรับกระดาษออก (1)

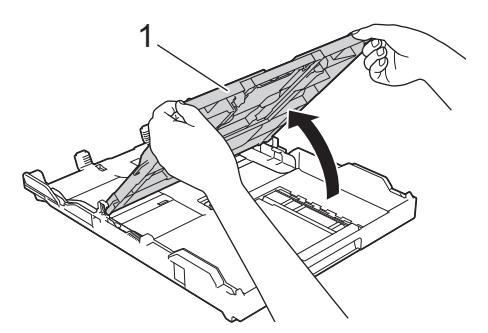

 บรรจุซองจดหมายสูงสุด 10 ซองลงในถาดใส่กระดาษโดยให้ด้านที่ต้องการพิมพ์ คว่ำลง การบรรจุซองจดหมายมากกว่า 10 ซองอาจทำให้เกิดปัญหากระดาษติดได้

หากปากซองจดหมายอยู่ทางขอบยาว ให้ใส่ซองจดหมายโดยให้ปากซองอยู่ทางด้านช้าย ดังแสดงในภาพประกอบ ค่อยๆ กดและเลื่อนแคร่ปรับความกว้างกระดาษ (1) และแคร่ปรับความยาวกระดาษ (2) ให้พอดีกับขนาดซองจดหมาย

ตรวจสอบให้แน่ใจว่าซองจดหมายวางราบติดกับถาด

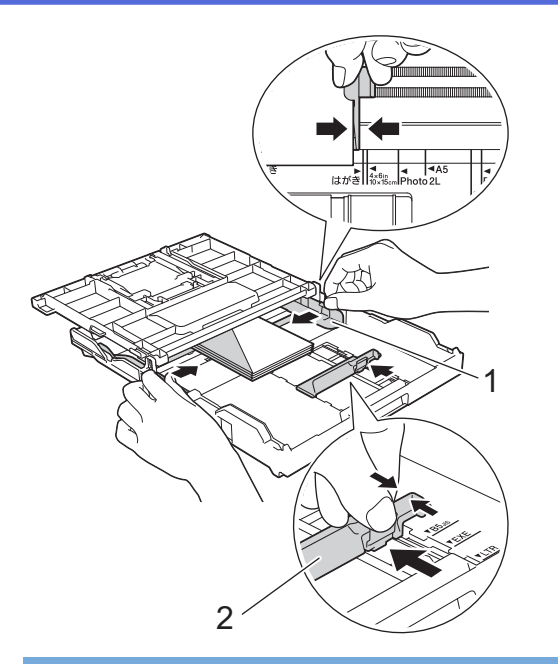

#### ข้อควรจำ

หากซองจดหมายมีการป้อนซ้อนกัน ให้บรรจุซองจดหมายหนึ่งซองลงในถาดใส่กระดาษในแต่ละครั้ง

5. ปิดฝาครอบถาดรองรับกระดาษออก

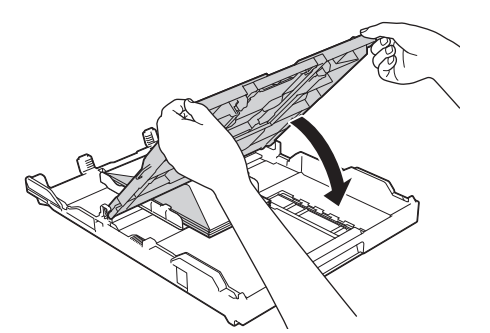

6. ค่อยๆ ดันถาดใส่กระดาษเข้าไปในเครื่องจนสุด

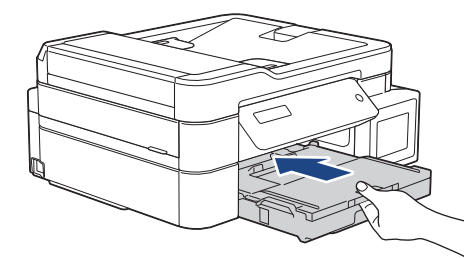

7. ดึงฐานรองกระดาษ (1) จนกระทั่งล็อคเข้าที่ จากนั้นกางแผ่นรองรับกระดาษ (2)

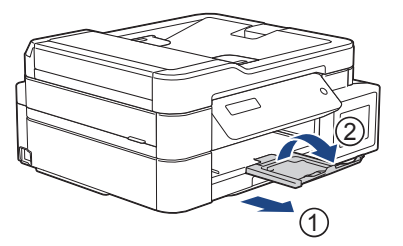

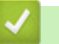

# ข้อมูลที่เกี่ยวข้อง

- บรรจุกระดาษลงในถาดบรรจุกระดาษ
- เกี่ยวกับซองจดหมาย
- เปลี่ยนการตั้งค่าการตรวจสอบกระดาษ

- เลือกสื่อสิ่งพิมพ์ที่ถูกต้อง
- เปลี่ยนขนาดกระดาษและชนิดกระดาษ

🔺 หน้าหลัก > การจัดการกระดาษ > บรรจุกระดาษ > ใส่กระดาษในช่องป้อนเอกสารด้วยมือ

ใส่กระดาษในช่องป้อนเอกสารด้วยมือ

รุ่นที่เกี่ยวข้อง: DCP-T310/DCP-T510W/DCP-T710W/MFC-T810W

บรรจุสื่อสิ่งพิมพ์พิเศษลงในช่องใส่นี้ได้ครั้งละหนึ่งแผ่น

#### หมายเหตุ

Ø

เพื่อป้องกันไม่ให้ฝุ่นเข้าไปในเครื่อง ต้องปิดฝ่าครอบหากไม่ได้ใช้ช่องป้อนเอกสารด้วยมือ

์ เครื่องจะเปิดใช้งานโหมดการป้อนด้วยตนเองโดยอัตโนมัติเมื่อคุณใส่กระดาษในช่องป้อนเอกสารด้วยมือ

1. เปิดฝาปิดช่องป้อนเอกสารด้วยมือ

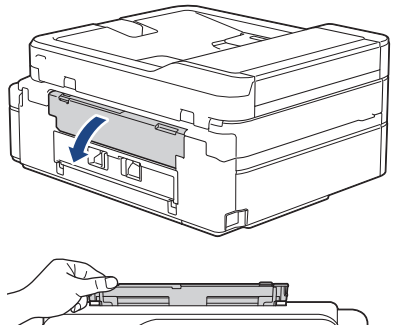

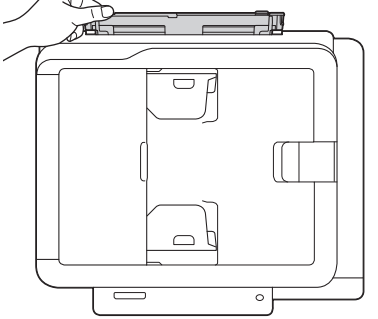

2. ยกแผ่นรองกระดาษขึ้น

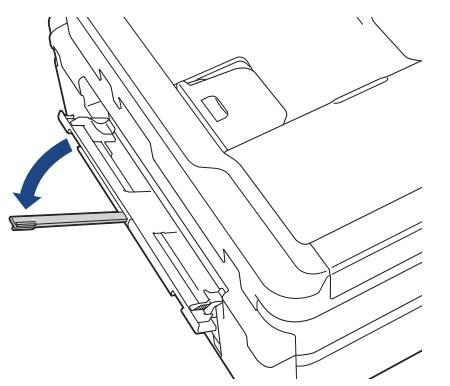

3. เลื่อนแคร่ปรับกระดาษของช่องป้อนเอกสารด้วยมือให้พอดีกับความกว้างของกระดาษที่คุณใช้
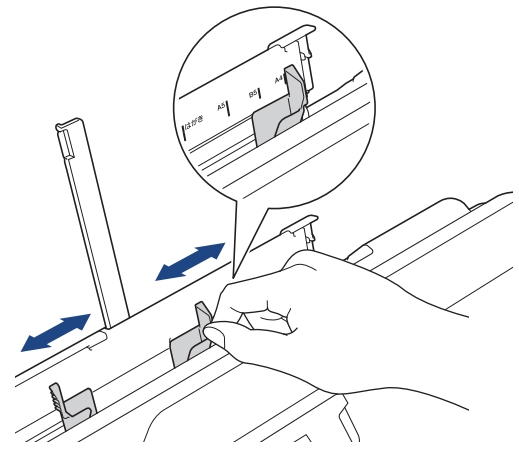

4. บรรจุกระดาษเพียงหนึ่งแผ่นลงในช่องป้อนเอกสารด้วยมือ โดยให้ด้านที่พิมพ์ หงายขึ้น

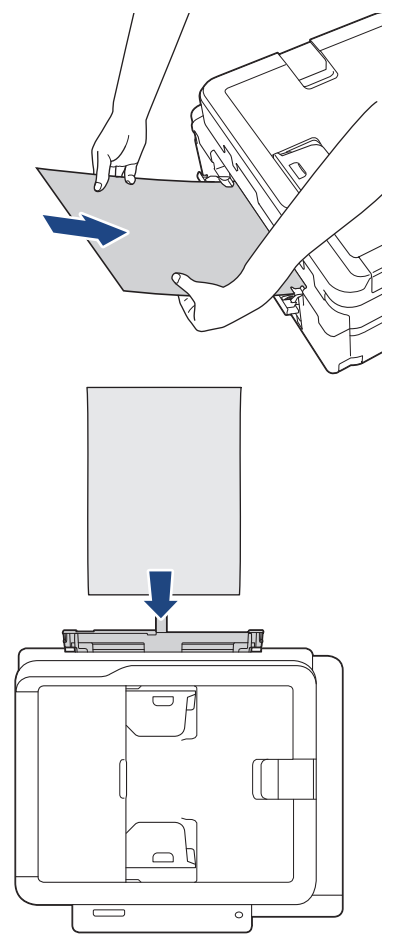

### ์ เมื่อใช้ซองจดหมาย ใส่ซองจดหมายโดยให้ด้านที่พิมพ์ ห**งายขึ้น** และปากซองอยู่ทางด้านซ้ายดังแสดงในภาพ

>> ข้อมูลที่เกี่ยวข้อง: เกี่ยวกับซองจดหมาย

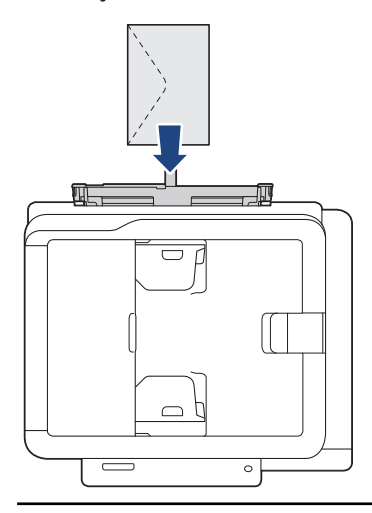

### ข้อควรจำ

- ห้ามบรรจุกระดาษเกินหนึ่งแผ่นในช่องป้อนเอกสารด้วยมือไม่ว่ากรณีใดๆ หากทำเช่นนั้น อาจทำให้กระดาษติดได้ เมื่อพิมพ์แบบหลายหน้า อย่าป้อนกระดาษแผ่นต่อไปจนกว่าหน้าจอแสดงผลแบบ LCD จะแสดงข้อความให้คุณ ป้อนกระดาษแผ่นถัดไป
- อย่าบรรจุกระดาษลงในช่องป้อนเอกสารด้วยมือเมื่อคุณพิมพ์จากถาดใส่กระดาษ หากทำเช่นนั้น อาจทำให้กระดาษ ดิดได้
- 5. ใช้มือทั้งสองข้างดันกระดาษหนึ่งแผ่นเข้าไปในช่องป้อนเอกสารด้วยมือจนกว่าขอบกระดาษด้านหน้าสัมผัสกับลูกกลิ้งป้อน เอกสาร ปล่อยกระดาษเมื่อคุณได้ยินเสียงเครื่องดึงกระดาษ หน้าจอแสดงผลแบบ LCD แสดงข้อความ [Ready (พร้อมใช้ ช่องป้อนเอกสารเอนกประสงค์)]

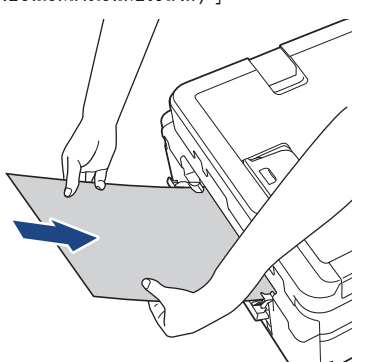

์ เมื่อบรรจุซองจดหมายหรือกระดาษหนา ให้ดันซองจดหมายเข้าไปในช่องป้อนเอกสารด้วยมือจนกระทั่งคุณรู้สึกว่าลูกกลิ้ง ป้อนเอกสารจับยึดไว้แล้ว

6. ดึงฐานรองกระดาษ (1) จนกระทั่งล็อคเข้าที่ จากนั้นกางแผ่นรองรับกระดาษ (2)

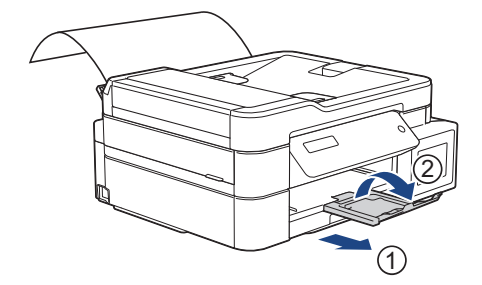

- หากเอกสารไม่พอดีกับกระดาษแผ่นเดียว เครื่องจะแจ้งให้คุณบรรจุกระดาษอีกแผ่นเข้าไป วางกระดาษอีกแผ่นลงใน ช่องป้อนเอกสารด้วยมือ จากนั้นกด [OK (ตกลง)] บนแผงควบคุมของเครื่อง
  - ตรวจสอบให้แน่ใจว่าการพิมพ์เสร็จสิ้นก่อนที่คุณจะปิดฝาปิดช่องป้อนเอกสารด้วยมือ
  - เมื่อวางกระดาษลงในช่องป้อนเอกสารด้วยมือ เครื่องจะพิมพ์ออกจากช่องป้อนเอกสารด้วยมือ
  - เครื่องจะดันกระดาษที่บรรจุไว้ในช่องป้อนเอกสารด้วยมือในขณะที่พิมพ์หน้าทดสอบ โทรสาร หรือรายงาน
  - เครื่องจะดันกระดาษที่บรรจุไว้ในช่องป้อนเอกสารด้วยมือออกมาในระหว่างการทำความสะอาดเครื่อง รอจนกระทั่ง เครื่องทำความสะอาดเสร็จ และจากนั้นบรรจุกระดาษลงในช่องป้อนเอกสารด้วยมือ

## 🧧 ข้อมูลที่เกี่ยวข้อง

- บรรจุกระดาษ
- เกี่ยวกับซองจดหมาย
- เลือกสื่อสิ่งพิมพ์ที่ถูกต้อง
- ข้อความแสดงความผิดพลาดและข้อความแจ้งการบำรุงรักษา

🔺 หน้าหลัก > การจัดการกระดาษ > บรรจุกระดาษ > ใส่กระดาษในถาดอเนกประสงค์ (MP Tray)

## ใส่กระดาษในถาดอเนกประสงค์ (MP Tray)

รุ่นที่เกี่ยวข้อง: MFC-T910DW

ใช้งานถาดอเนกประสงค์สำหรับสื่อการพิมพ์ชนิดพิเศษ เช่นกระดาษโฟโต้ หรือซองจดหมาย

- หากการตั้งค่า [Check Paper (ตรวงสอบกระคาษ)] ถูกตั้งค่าเป็น [On (เปิด)] และคุณวางกระดาษในถาด อเนกประสงค์ ข้อความจะปรากฏบนหน้าจอแสดงผลแบบ LCD เพื่อถามว่าคุณต้องการเปลี่ยนชนิดและขนาดกระดาษหรือ ไม่ เปลี่ยนการตั้งค่าขนาดกระดาษและชนิดกระดาษหากจำเป็น โดยปฏิบัติตามคำแนะนำบนหน้าจอแสดงผลแบบ LCD
- บรรจุกระดาษที่มีขนาดและชนิดเดียวกันลงในถาดใส่กระดาษในแต่ละครั้ง
- เมื่อคุณบรรจุกระดาษที่มีขนาดแตกต่างกันลงในถาด คุณจะต้องเปลี่ยนการตั้งค่าขนาดกระดาษในเครื่องหรือการตั้งค่า ขนาดกระดาษบนคอมพิวเตอร์ของคุณด้วย

เมื่อทำเช่นนี้เครื่องจะสามารถป้อนกระดาษจากถาดที่เหมาะสมได้โดยอัตโนมัติหากตั้งค่าเลือกถาดอัตโนมัติไว้ในเครื่อง หรือไดรเวอร์เครื่องพิมพ์

### หมายเหตุ

เพื่อป้องกันไม่ให้ฝุ่นเข้าไปในเครื่อง ต้องปิดถาดอเนกประสงค์หากไม่ได้ใช้ถาด

1. เปิดถาดอเนกประสงค์ด้วยมือทั้งสองข้าง

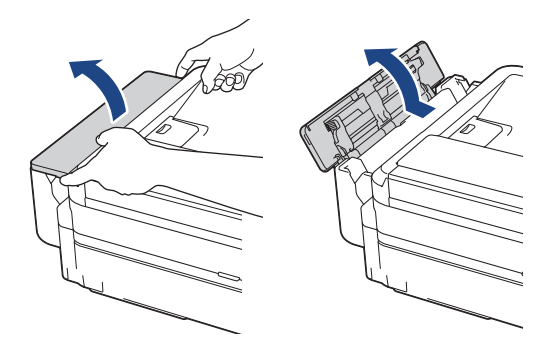

2. ยกแผ่นรองกระดาษขึ้น

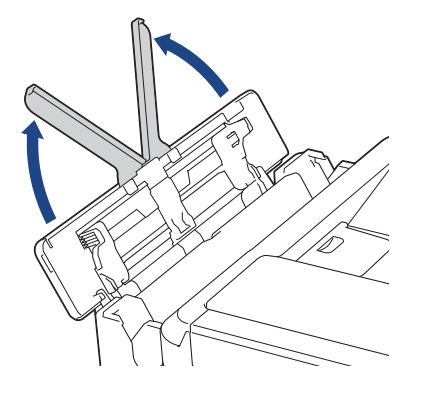

3. ค่อยๆ กดและเลื่อนแคร่ปรับกระดาษของถาด MP เพื่อให้ตรงกับความกว้างของกระดาษที่คุณใช้

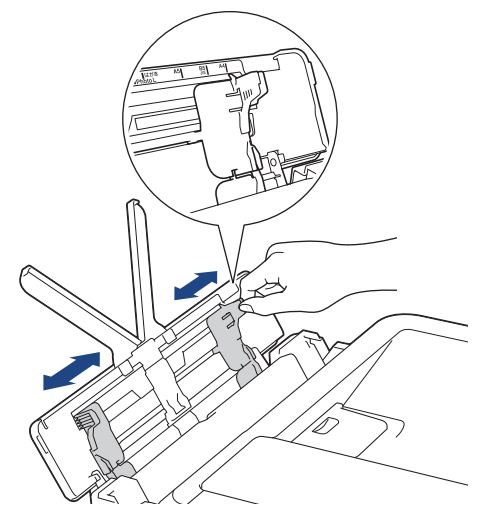

4. คลี่กองกระดาษเพื่อหลีกเลี่ยงกระดาษติดและการป้อนกระดาษผิดพลาด

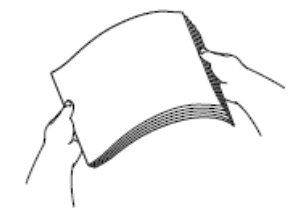

- 🖉 ดรวจสอบให้แน่ใจเสมอว่ากระดาษไม่โค้งงอหรือมีรอยย่น
  - คุณสามารถบรรจุกระดาษขนาด Legal/Mexico Legal/India Legal/Folio ลงในถาดอเนกประสงค์ได้ครั้งละหนึ่งแผ่น เท่านั้น
- 5. ค่อยๆ บรรจุกระดาษลงในถาด MP โดยให้ด้านที่พิมพ์ หงายขึ้น

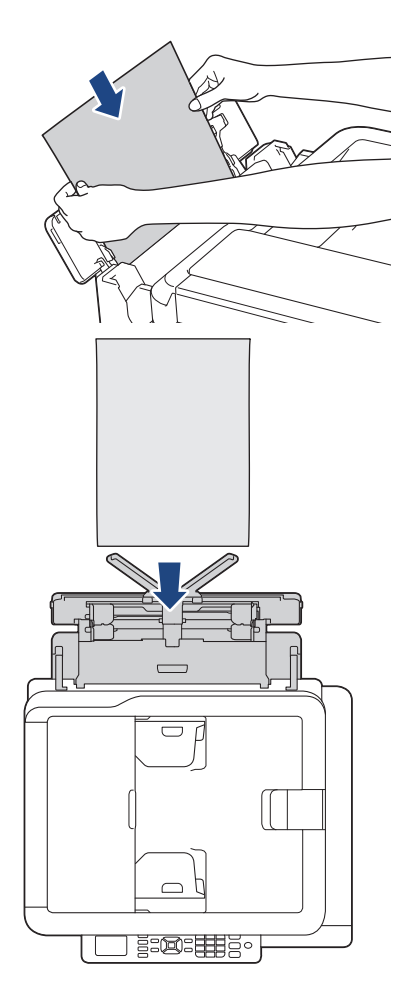

ี เมื่อใช้ซองจดหมาย ใส่ซองจดหมายโดยให้ด้านที่พิมพ์ *หงายขึ้น* และปากซองอยู่ทางด้านซ้ายดังแสดงในภาพ

>> ข้อมูลที่เกี่ยวข้อง: เกี่ยวกับซองจคหมาย

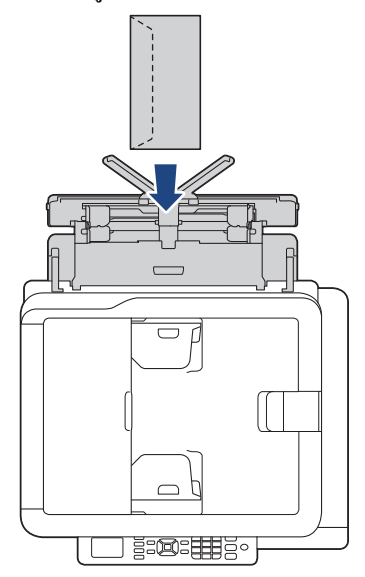

หากคุณพบปัญหาในการบรรจุกระดาษลงในถาดอเนกประสงค์ ให้ดันคันปลดล็อค (1) ไปทาง ด้านหลังของเครื่อง จาก นั้นจึงบรรจุกระดาษ

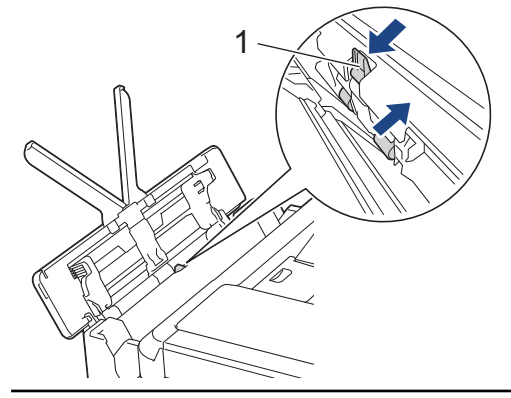

6. ค่อยๆ ปรับแคร่ปรับกระดาษของถาด MP ด้วยมือทั้งสองข้างเพื่อให้พอดีกับกระดาษ

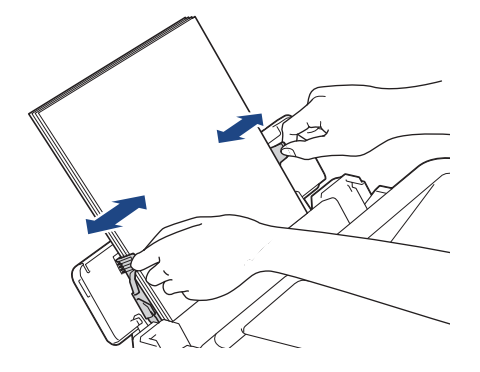

Ø

- อย่าดันแคร่ปรับกระดาษเข้ากับกระดาษแน่นเกินไป หากทำเช่นนั้น อาจทำให้กระดาษเป็นรอยพับและติดได้
- วางกระดาษในตำแหน่ง ตรงกลาง ระหว่างแคร่ปรับกระดาษของถาด MP ถ้ากระดาษไม่อยู่ ตรงกลาง ให้ใส่เข้าไป ใหม่อีกครั้งในตำแหน่ง ตรงกลาง
- 7. ดึงฐานรองกระดาษ (1) จนกระทั่งล็อคเข้าที่ จากนั้นกางแผ่นรองรับกระดาษ (2)

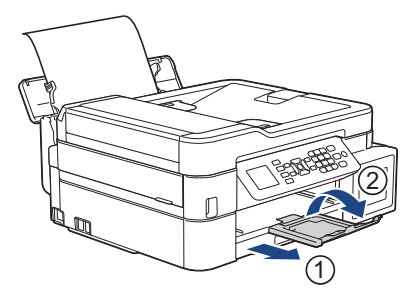

8. เปลี่ยนการตั้งค่าขนาดกระดาษและชนิดกระดาษในเมนู [MP Tray Settings (การตั้งค่าถาดอเนกประสงค์)] หากจำเป็น

# 🛿 ข้อมูลที่เกี่ยวข้อง

• บรรจุกระดาษ

Ø

🔺 หน้าหลัก > การจัดการกระดาษ > บรรจุกระดาษ > บริเวณที่ไม่สามารถพิมพ์ได้

# บริเวณที่ไม่สามารถพิมพ์ได้

บริเวณที่ไม่สามารถพิมพ์ได้ขึ้นอยู่กับการตั้งค่าในแอพพลิเคชั่นที่คุณใช้งาน ตัวเลขด้านล่างแสดงบริเวณที่ไม่สามารถพิมพ์ได้ บนกระดาษแผ่นตัดและซองจดหมาย เครื่องจะสามารถพิมพ์ในส่วนที่แรเงาของกระดาษแผ่นตัดเท่านั้นเมื่อคุณลักษณะการพิมพ์ ไร้ขอบสามารถใช้ได้และเปิดอยู่

#### กระดาษแผ่นตัด

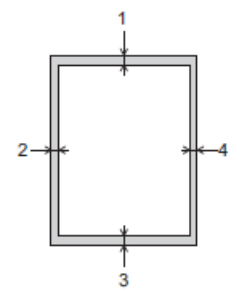

ชองจดหมาย

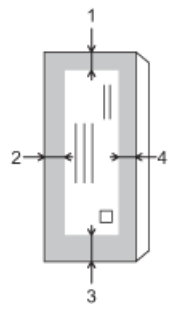

Ø

|           | ด้านบน (1) | ด้านซ้าย (2)       | ด้านล่าง (3) | ด้านขวา (4)         |
|-----------|------------|--------------------|--------------|---------------------|
| แผ่นดัด   | 3 ມນ.      | 3 <sup>1</sup> 11. | 3 ມນ.        | 3 <sup>11</sup> 11. |
| ซองจดหมาย | 12 มม.     | 3 ມນ.              | 12 มม.       | 3 มม.               |

คุณลักษณะการพิมพ์ไร้ขอบไม่สามารถใช้ได้สำหรับซองจดหมายและการพิมพ์ 2 ด้าน

### ข้อมูลที่เกี่ยวข้อง

- บรรจุกระดาษ
- การจัดการกระดาษและปัญหาการพิมพ์

🔺 หน้าหลัก > การจัดการกระดาษ > บรรจุกระดาษ > การตั้งค่ากระดาษ

# การตั้งค่ากระดาษ

- เปลี่ยนขนาดกระดาษและชนิดกระดาษ
- เปลี่ยนการตั้งค่าการตรวจสอบกระดาษ

🔺 หน้าหลัก > การจัดการกระดาษ > บรรจุกระดาษ > การตั้งค่ากระดาษ > เปลี่ยนขนาดกระดาษและชนิดกระดาษ

### เปลี่ยนขนาดกระดาษและชนิดกระดาษ

รุ่นที่เกี่ยวข้อง: DCP-T510W/DCP-T710W/MFC-T810W/MFC-T910DW

ดั้งค่าขนาดกระดาษและชนิดกระดาษสำหรับถาดบรรจุกระดาษ

- เพื่อให้ได้คุณภาพการพิมพ์ที่ดีที่สุด ให้ตั้งค่าเครื่องตามชนิดของกระดาษที่คุณใช้งาน
- เมื่อคุณเปลี่ยนขนาดของกระดาษที่บรรจุในถาด คุณต้องเปลี่ยนการตั้งค่าขนาดกระดาษบนหน้าจอแสดงผลแบบ LCD ด้วย
- >> DCP-T510W/DCP-T710W/MFC-T810W

```
>> MFC-T910DW
```

### DCP-T510W/DCP-T710W/MFC-T810W

- 1. กด Menu (เมนู)
- 2. กด ▲ หรือ ▼ เพื่อเลือกรายการต่อไปนี้:
  - a. เลือก [General Setup (การตั้งค่าทั่วไป)] กด OK (ตกลง)
  - b. เลือก [Tray Setting (การตั้งค่าถาด)] กด OK (ตกลง)
  - c. เลือก [Paper Type (ชนิดกระดาษ)] กด OK (ตกลง)
  - d. เลือก [Plain Paper (กระดาษธรรมดา)], [Inkjet Paper (กระดาษอิงก์เจ็ท)], [Brother BP71] หรือ [Other Glossy (กระดาษเกลือบมันอื่นๆ)] กด OK (ตกลง)
  - e. เลือก [Paper Size (ขนาดกระดาษ)] กด OK (ตกลง)
  - f. เลือกตัวเลือกขนาดกระดาษที่คุณต้องการ จากนั้นกด **OK (ตกลง)**
- 3. กด Stop/Exit (หยุด/ออก)

์ เครื่องจะดันกระดาษออกมาในถาดกระดาษที่อยู่ด้านหน้าเครื่องโดยให้ด้านที่พิมพ์หงายขึ้น เมื่อคุณใช้กระดาษเคลือบมัน ให้นำกระดาษแต่ละแผ่นออกจากถาดกระดาษเพื่อป้องกันกระดาษเปื้อนหมึกหรือกระดาษติด

### MFC-T910DW

- 1. กด Settings (การตั้งค่า)
- 2. กด ▲ หรือ ▼ เพื่อเลือกรายการต่อไปนี้:
  - a. เลือก [General Setup (การตั้งค่าทั่วไป)] กด OK (ตกลง)
  - b. เลือก [Tray Setting (การตั้งค่าถาด)] กด OK (ตกลง)
  - c. เลือกตัวเลือกถาดที่คุณต้องการ กด OK (ตกลง)
  - d. เลือก [Paper Type (ชนิดกระดาษ)] กด OK (ตกลง)
  - e. เลือก [Plain Paper (กระคาษธรรมดา)], [Inkjet Paper (กระคาษอิงค์เจ็ท)], [Brother BP71] หรือ [Other Glossy (กระคาษเคลือบมันอื่นๆ)] กด OK (ตกลง)
  - f. เลือก [Paper Size (ขนาดกระดาษ)] กด OK (ตกลง)
  - g. เลือกตัวเลือกขนาดกระดาษที่คุณต้องการ จากนั้นกด **OK (ตกลง)**
- 3. กด Stop/Exit (หยุด/ออก).

เครื่องจะดันกระดาษออกมาในถาดกระดาษที่อยู่ด้านหน้าเครื่องโดยให้ด้านที่พิมพ์หงายขึ้น เมื่อคุณใช้กระดาษเคลือบมัน ให้นำกระดาษแต่ละแผ่นออกจากถาดกระดาษเพื่อป้องกันกระดาษเปื้อนหมึกหรือกระดาษติด

### ข้อมูลที่เกี่ยวข้อง

- การตั้งค่ากระดาษ
- บรรจุกระดาษแผ่นตัดหรือกระดาษภาพถ่าย 2L ลงในถาดบรรจุกระดาษ
- บรรจุกระดาษพิมพ์ภาพถ่ายลงในถาดบรรจุกระดาษ
- บรรจุซองจดหมายลงในถาดบรรจุกระดาษ

- กระดาษและสื่อสิ่งพิมพ์อื่นๆ ที่ใช้ร่วมกับเครื่องพิมพ์ได้
- ข้อความแสดงความผิดพลาดและข้อความแจ้งการบำรุงรักษา
- การจัดการกระดาษและปัญหาการพิมพ์

🔺 หน้าหลัก > การจัดการกระดาษ > บรรจุกระดาษ > การตั้งค่ากระดาษ > เปลี่ยนการตั้งค่าการตรวจสอบกระดาษ

## เปลี่ยนการตั้งค่าการตรวจสอบกระดาษ

รุ่นที่เกี่ยวข้อง: DCP-T510W/DCP-T710W/MFC-T810W/MFC-T910DW

หากการตั้งค่าตรวจสอบกระดาษถูกตั้งเป็น [On (เบิค)] และคุณดึงถาดบรรจุกระดาษออกจากเครื่องหรือบรรจุกระดาษลงใน ถาดอเนกประสงค์ หน้าจอแสดงผลแบบ LCD จะแสดงข้อความเพื่อถามว่าคุณต้องการเปลี่ยนการตั้งค่าขนาดกระดาษและชนิด กระดาษหรือไม่

การตั้งค่าเริ่มตันคือ [On (เปิด)] >> DCP-T510W/DCP-T710W/MFC-T810W >> MFC-T910DW

#### DCP-T510W/DCP-T710W/MFC-T810W

- 1. กด Menu (เมนู)
- 2. กด ▲ หรือ ▼ เพื่อเลือกรายการต่อไปนี้:
  - a. เลือก [General Setup (การตั้งค่าทั่วไป)] กด OK (ตกลง)
  - b. เลือก [Tray Setting (การตั้งค่าถาด)] กด OK (ตกลง)
  - c. เลือก [Check Paper (ตรวงสอบกระดาษ)] กด OK (ตกลง)
  - d. เลือก [On (เปิด)] (หรือ [Off (ปิด)]) กด OK (ตกลง)
- 3. กด Stop/Exit (หยุด/ออก)

### MFC-T910DW

- 1. กด Settings (การตั้งค่า)
- 2. กด **▲** หรือ **▼** เพื่อเลือกรายการต่อไปนี้:
  - a. เลือก [General Setup (การตั้งค่าทั่วไป)] กด OK (ตกลง)
  - b. เลือก [Tray Setting (การตั้งค่าถาด)] กด OK (ตกลง)
  - c. เลือก [Check Paper (ตรวงสอบกระดาษ)] กด OK (ตกลง)
  - d. เลือก [On (เปิด)] หรือ [Off (ปิด)] กด OK (ตกลง)
- 3. กด Stop/Exit (หยุด/ออก).

#### ข้อมูลที่เกี่ยวข้อง

- การตั้งค่ากระดาษ
- บรรจุกระดาษแผ่นตัดหรือกระดาษภาพถ่าย 2L ลงในถาดบรรจุกระดาษ
- บรรจุกระดาษพิมพ์ภาพถ่ายลงในถาดบรรจุกระดาษ
- บรรจุซองจดหมายลงในถาดบรรจุกระดาษ
- ข้อความแสดงความผิดพลาดและข้อความแจ้งการบำรุงรักษา

🔺 หน้าหลัก > การจัดการกระดาษ > บรรจุกระดาษ > กระดาษและสื่อสิ่งพิมพ์อื่นๆ ที่ใช้ร่วมกับเครื่องพิมพ์ได้

# ึกระดาษและสื่อสิ่งพิมพ์อื่นๆ ที่ใช้ร่วมกับเครื่องพิมพ์ได้

คุณภาพการพิมพ์อาจได้รับผลกระทบจากชนิดกระดาษที่คุณใช้ในเครื่อง

เพื่อให้ได้คุณภาพการพิมพ์ที่ดีที่สุดสำหรับการตั้งค่าที่คุณเลือก ตั้งค่าชนิดกระดาษให้เหมาะกับชนิดของกระดาษที่คุณบรรจุ เสมอ

คุณสามารถใช้กระดาษธรรมดา กระดาษอิงค์เจ็ท (กระดาษเคลือบพิเศษ) กระดาษเคลือบมัน กระดาษรีไซเคิล และซอง จดหมาย

เราขอแนะนำให้ทำการทดสอบชนิดของกระดาษทั้งหลายก่อนที่จะซื้อในปริมาณมากๆ

เพื่อให้ได้ผลที่ดีที่สุด ควรใช้กระดาษของ Brother

- เมื่อคุณพิมพ์ลงบนกระดาษอิงค์เจ็ท (กระดาษเคลือบพิเศษ) และกระดาษเคลือบมัน ให้แน่ใจว่าเลือกสื่อสิ่งพิมพ์ที่ถูกต้อง ในแท็บ พื้นฐาน ของไดร์เวอร์เครื่องพิมพ์ หรือในการตั้งค่าชนิดกระดาษในเครื่อง
- เมื่อคุณพิมพ์บนกระดาษพิมพ์ภาพถ่ายของ Brother ให้บรรจุกระดาษพิมพ์ภาพถ่ายที่เหมือนกันเพิ่มอีกแผ่นในถาดใส่ กระดาษ
- เมื่อใช้กระดาษพิมพ์ภาพถ่าย ให้นำกระดาษแต่ละแผ่นออกจากถาดกระดาษเพื่อป้องกันกระดาษเปื้อนหมึกหรือกระดาษติด
- หลีกเลี่ยงการสัมผัสพื้นผิวกระดาษส่วนที่พิมพ์หลังจากพิมพ์ออกทันที เนื่องจากพื้นผิวอาจยังแห้งไม่สนิทและอาจติดเป็น คราบที่นิ้วมือได้

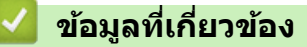

- บรรจุกระดาษ
- สื่อการพิมพ์ที่แนะนำ
- การจัดการและการใช้สื่อสิ่งพิมพ์
- เกี่ยวกับซองจดหมาย
- เลือกสื่อสิ่งพิมพ์ที่ถูกต้อง
- เปลี่ยนขนาดกระดาษและชนิดกระดาษ
- การจัดการกระดาษและปัญหาการพิมพ์

▲ หน้าหลัก > การจัดการกระดาษ > บรรจุกระดาษ > กระดาษและสื่อสิ่งพิมพ์อื่นๆ ที่ใช้ร่วมกับเครื่องพิมพ์ได้ > สื่อการ พิมพ์ที่แนะนำ

# สื่อการพิมพ์ที่แนะนำ

เพื่อให้ได้คุณภาพการพิมพ์ที่ดีที่สุด แนะนำให้ใช้กระดาษของบราเดอร์ที่แนะนำในตารางนี้

ถ้ากระดาษของ Brother ไม่มีจำหน่ายในประเทศของคุณ เราขอแนะนำให้ทำการทดสอบชนิดของกระดาษทั้งหลายก่อนที่จะ ซื้อในปริมาณมากๆ

### กระดาษของ Brother

| ชนิดกระดาษ                                  | รายการ  |
|---------------------------------------------|---------|
| กระดาษธรรมดาขนาด A4                         | ВР60РА  |
| กระดาษพิมพ์ภาพถ่ายแบบมันขนาด A4             | BP71GA4 |
| กระดาษสำหรับการพิมพ์อิงค์เจ็ทขนาด A4 (ด้าน) | BP60MA  |
| กระดาษพิมพ์ภาพถ่ายแบบมันขนาด 10 x 15 ซม.    | BP71GP  |

## ข้อมูลที่เกี่ยวข้อง

กระดาษและสื่อสิ่งพิมพ์อื่นๆ ที่ใช้ร่วมกับเครื่องพิมพ์ได้

### ▲ หน้าหลัก > การจัดการกระดาษ > บรรจุกระดาษ > กระดาษและสื่อสิ่งพิมพ์อื่นๆ ที่ใช้ร่วมกับเครื่องพิมพ์ได้ > การจัดการ และการใช้สื่อสิ่งพิมพ์

# การจัดการและการใช้สื่อสิ่งพิมพ์

- จัดเก็บกระดาษในกล่องบรรจุกระดาษและปิดกล่องให้สนิท จัดเก็บกระดาษบนพื้นราบเรียบและห่างจากความชื้น แสงแดด ส่องตรงและความร้อน
- หลีกเลี่ยงการสัมผัสด้านที่มันเงา (เคลือบ) ของกระดาษพิมพ์ภาพถ่าย

### ข้อควรจำ

อย่าใช้ชนิดของกระดาษต่อไปนี้:

• ขาด ม้วน มีรอยย่น หรือมีรูปร่างผิดปกติ

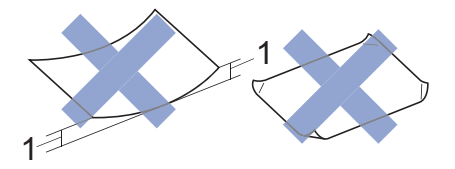

- 1. ม้วนงอเกินกว่า **2 มม. เพราะอาจทำให้กระดาษติดในเครื่องได้**
- มันเงาเกินไปหรือมีลวดลายมาก
- กระดาษที่ไม่สามารถจัดเรียงให้ตรงเมื่อวางซ้อนกัน
- กระดาษที่มีเส้นใยตามแนวสั้น

### 🎴 ข้อมูลที่เกี่ยวข้อง

กระดาษและสื่อสิ่งพิมพ์อื่นๆ ที่ใช้ร่วมกับเครื่องพิมพ์ได้

▲ หน้าหลัก > การจัดการกระดาษ > บรรจุกระดาษ > กระดาษและสื่อสิ่งพิมพ์อื่นๆ ที่ใช้ร่วมกับเครื่องพิมพ์ได้ > เกี่ยวกับ ซองจดหมาย

## เกี่ยวกับซองจดหมาย

- ใช้ซองจดหมายที่มีน้ำหนักตั้งแต่ 80 ถึง 95 แกรม
- ชองจดหมายบางขนาดจำเป็นต้องมีการตั้งค่าขอบกระดาษในแอพพลิเคชั่น ตรวจสอบให้แน่ใจว่าคุณได้ลองพิมพ์เพื่อ ทดสอบก่อนที่จะพิมพ์หลายชอง

#### ข้อควรจำ

ห้ามใช้ซองจดหมายต่อไปนี้:

- ซองจดหมายที่มีลักษณะบาง
- ซองจดหมายที่มีช่อง
- ชองจดหมายที่มีตัวนูน (มีอักษรนูนประทับบนซอง)
- ซองจดหมายที่ติดกระดุมหรือเย็บด้วยลวดเย็บกระดาษ
- ซองจดหมายที่ผ่านการพิมพ์ด้านในแล้ว
- เป็นแบบมีกาวในตัว
- มีปากซองสองชั้น

มีกาวในตัว ชองจดหมายแบบสองปากชอง

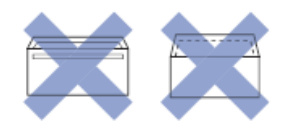

้คุณอาจประสบปัญหาการป้อนกระดาษที่เกิดจากความหนา ขนาดและรูปร่างของปากซองของซองจดหมายที่คุณใช้

 ก่อนบรรจุซองจดหมายลงในถาด ให้กดที่ปากซอง ขอบ และมุม เพื่อทำให้เรียบที่สุดเท่าที่จะทำได้ดังแสดงในภาพ ประกอบ

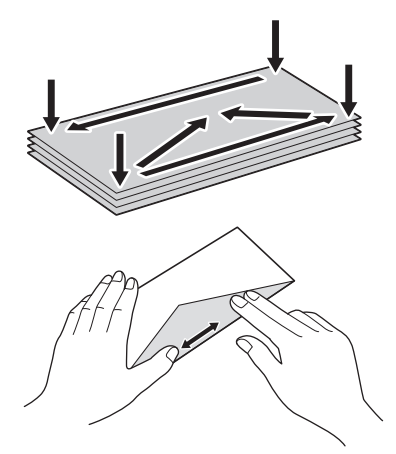

คลี่ซองจดหมายที่ซ้อนกันเพื่อป้องกันกระดาษติดและการป้อนกระดาษผิดพลาด

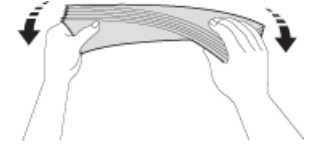

#### ข้อควรจำ

หากซองจดหมายมีการป้อนซ้อนกัน ให้บรรจุซองจดหมายหนึ่งซองลงในถาดใส่กระดาษในแต่ละครั้ง

ข้อมูลที่เกี่ยวข้อง

กระดาษและสื่อสิ่งพิมพ์อื่นๆ ที่ใช้ร่วมกับเครื่องพิมพ์ได้

- บรรจุซองจดหมายลงในถาดบรรจุกระดาษ
- ใส่กระดาษในช่องป้อนเอกสารด้วยมือ

ิ h หน้าหลัก > การจัดการกระดาษ > บรรจุกระดาษ > กระดาษและสื่อสิ่งพิมพ์อื่นๆ ที่ใช้ร่วมกับเครื่องพิมพ์ได้ > เลือกสื่อ สิ่งพิมพ์ที่ถูกต้อง

# เลือกสื่อสิ่งพิมพ์ที่ถูกต้อง

- ชนิดกระดาษและขนาดกระดาษสำหรับแต่ละงาน
- ความจุกระดาษของถาดบรรจุกระดาษ
- น้ำหนักและความหนาของกระดาษ
- บรรจุกระดาษแผ่นตัดหรือกระดาษภาพถ่าย 2L ลงในถาดบรรจุกระดาษ
- บรรจุกระดาษพิมพ์ภาพถ่ายลงในถาดบรรจุกระดาษ
- บรรจุซองจดหมายลงในถาดบรรจุกระดาษ
- ใส่กระดาษในช่องป้อนเอกสารด้วยมือ

▲ หน้าหลัก > การจัดการกระดาษ > บรรจุกระดาษ > กระดาษและสื่อสิ่งพิมพ์อื่นๆ ที่ใช้ร่วมกับเครื่องพิมพ์ได้ > เลือกสื่อ สิ่งพิมพ์ที่ถูกต้อง > ชนิดกระดาษและขนาดกระดาษสำหรับแต่ละงาน

## ชนิดกระดาษและขนาดกระดาษสำหรับแต่ละงาน

| ชนิดกระดาษ ขนาดกระดาษ |                     |                       | การใช้งาน           |       |                               |              |
|-----------------------|---------------------|-----------------------|---------------------|-------|-------------------------------|--------------|
|                       |                     |                       | โทรสาร <sup>1</sup> | สำเนา | Photo<br>Capture <sup>2</sup> | เครื่องพิมพ์ |
| แผ่นตัด               | A4                  | 210 × 297 ມນ.         | ใช่                 | ใช่   | ใช่                           | ใช่          |
|                       | Letter              | 215.9 × 279.4<br>ມນ.  | ใช่                 | ใช่   | ใช่                           | ใช่          |
|                       | Legal<br>3          | 215.9 × 355.6<br>มม.  | ใช่                 | ใบ่   | -                             | ใช่          |
|                       | Mexico Legal        | 215.9 x 339.85<br>ມນ. | ใช่                 | ใช่   | -                             | ใช่          |
|                       | India Legal<br>3    | 215 × 345 ນນ.         | ใช่                 | ใช่   | -                             | ใช่          |
|                       | Folio<br>3          | 215.9 × 330.2<br>ມນ.  | ใช่                 | ใช่   | -                             | ใช่          |
|                       | Executive           | 184.1 × 266.7<br>มม.  | -                   | -     | -                             | ใช่          |
|                       | JIS B5 <sup>4</sup> | 182 × 257 มม.         | -                   | -     | -                             | ใช่          |
|                       | JIS B6<br>4         | 128 × 182 มม.         | -                   | -     | -                             | ใช่          |
|                       | A5                  | 148 × 210 ມນ.         | -                   | ใช่   | -                             | ใช่          |
|                       | A6                  | 105 × 148 ນນ.         | -                   | -     | -                             | ใช่          |
| บัตร                  | ภาพถ่าย             | 10 × 15 ซม.           | -                   | ใช่   | ใช่                           | ใช่          |
|                       | ภาพถ่าย L           | 9 x 13 ซม.            | -                   | -     | -                             | ใช่          |
|                       | ภาพถ่าย 2L          | 13 × 18 ซม.           | -                   | -     | ใช่                           | ใช่          |
|                       | แผ่นดัชนี           | 13 x 20 ชม.           | -                   | -     | -                             | ใช่          |
| ชองจดหมาย             | ซองจดหมาย C5        | 162 × 229 ນນ.         | -                   | -     | -                             | ใช่          |
|                       | ซองจดหมาย DL        | 110 × 220 ນນ.         | -                   | -     | -                             | ใช่          |
|                       | Com-10              | 104.7 x 241.3<br>มม.  | -                   | -     | -                             | ใช่          |
|                       | Monarch             | 98.4 x 190.5 ມນ.      | -                   | -     | -                             | ใช่          |

<sup>1</sup> รุ่น MFC เท่านั้น

 $\checkmark$ 

<sup>2</sup> MFC-T910DW เท่านั้น

<sup>3</sup> รองรับในบางประเทศเท่านั้น

4 รองรับในบางประเทศเท่านั้น

ข้อมูลที่เกี่ยวข้อง

เลือกสื่อสิ่งพิมพ์ที่ถูกต้อง

▲ หน้าหลัก > การจัดการกระดาษ > บรรจุกระดาษ > กระดาษและสื่อสิ่งพิมพ์อื่นๆ ที่ใช้ร่วมกับเครื่องพิมพ์ได้ > เลือกสื่อ สิ่งพิมพ์ที่ถูกต้อง > ความจุกระดาษของถาดบรรจุกระดาษ

### ความจุกระดาษของถาดบรรจุกระดาษ

|                                                                       | ขนาดกระดาษ <sup>1</sup>                                                                                                    | ชนิดกระดาษ                                                                                     | จำนวนแผ่น                                                     |
|-----------------------------------------------------------------------|----------------------------------------------------------------------------------------------------|------------------------------------------------------------------------------------------------|---------------------------------------------------------------|
| ถาดใส่กระดาษ A4, Letter, Legal,<br>Legal, India Lega                  | A4, Letter, Legal, Mexico<br>Legal, India Legal, Folio,                                                                                                    | กระดาษธรรมดา, กระดาษ<br>รีไซเคิล                                                               | 150 <sup>2</sup>                                              |
|                                                                       | Executive, B5 (JIS), A5, B6<br>(JIS), A6, ซองจดหมาย (C5,                                                                                                    | กระดาษอิงค์เจ็ท                                                                                | 20                                                            |
|                                                                       | Com-10, DL, Monarch),                                                                                                    | กระดาษเคลือบมัน ภาพถ่าย                                                                        | 20                                                            |
|                                                                       | ภาพถาย (4" x 6")/(10 x 15<br>  ชม.), ภาพถ่าย 2L (5" x                                                                                                    | แผ่นดัชนี                                                                                      | 30                                                            |
|                                                                       | 7")/(13 x 18 ชม.), แผ่นดัชนี<br>(5" x 8")/(13 x 20 ชม.)                                                                                                    | ซองจดหมาย                                                                                      | 10                                                            |
| ช่องป้อนเอกสารด้วยมือ<br>(DCP-T310/DCP-T510W/<br>DCP-T710W/MFC-T810W) | A4, Letter, Legal, Mexico<br>Legal, India Legal, Folio,<br>Executive, B5 (JIS), A5, B6<br>(JIS), A6, ชองจดหมาย (C5,<br>Com-10, DL, Monarch),<br>ภาพถ่าย (10 x 15 ซม.),<br>ภาพถ่าย L (9 x 13 ซม.),<br>ภาพถ่าย 2L (13 x 18 ซม.),<br>แผ่นดัชนี (13 x 20 ซม.)                        | กระดาษธรรมดา, กระดาษอิงค์<br>เจ็ท, กระดาษเคลือบมัน,<br>กระดาษรีไซเคิล, ภาพถ่ายและ<br>ซองจดหมาย | 1                                                             |
| ถาดอเนกประสงค์ (MP tray) <sup>3</sup><br>(MFC-T910DW)                 | (MP tray) <sup>3</sup> A4, Letter, Legal, Mexico<br>Legal, India Legal, Folio,<br>Executive, B5 (JIS), A5, B6<br>(JIS), A6, ซองจดหมาย (C5,<br>Com-10, DL, Monarch),<br>ภาพถ่าย (10 x 15 ซม.),<br>ภาพถ่าย L (9 x 13 ซม.),<br>ภาพถ่าย 2L (13 x 18 ซม.),<br>แผ่นดัชนี (13 x 20 ซม.) | กระดาษธรรมดา, กระดาษ<br>รีไซเคิล                                                               | 80 (ไม่เกิน A4/Letter) <sup>2</sup><br>1 (ใหญ่กว่า A4/Letter) |
|                                                                       |                                                                                                    | กระดาษอิงค์เจ็ท กระดาษ<br>เคลือบมัน ภาพถ่าย และชอง<br>จดหมาย                                   | 20 (ไม่เกิน A4/Letter) <sup>2</sup><br>1 (ใหญ่กว่า A4/Letter) |

1 กระดาษขนาด Legal, Mexico Legal, India Legal, Folio, B5 (JIS) และ B6 (JIS) รองรับในบางประเทศเท่านั้น

<sup>2</sup> เมื่อใช้กระดาษธรรมดา 80 แกรม

<sup>3</sup> เราขอแนะนำให้ใช้ถาดอเนกประสงค์สำหรับกระดาษเคลือบมัน

### ข้อมูลที่เกี่ยวข้อง

เลือกสื่อสิ่งพิมพ์ที่ถูกต้อง

### ▲ หน้าหลัก > การจัดการกระดาษ > บรรจุกระดาษ > กระดาษและสื่อสิ่งพิมพ์อื่นๆ ที่ใช้ร่วมกับเครื่องพิมพ์ได้ > เลือกสื่อ สิ่งพิมพ์ที่ถูกต้อง > น้ำหนักและความหนาของกระดาษ

# น้ำหนักและความหนาของกระดาษ

| ชนิดกระดาษ |                                  | น้ำหนัก         | ความหนา           |
|------------|----------------------------------|-----------------|-------------------|
| แผ่นตัด    | กระดาษธรรมดา, กระดาษ<br>รีไซเคิล | 64 ถึง 120 แกรม | 0.08 ถึง 0.15 มม. |
|            | กระดาษอิงค์เจ็ท                  | 64 ถึง 200 แกรม | 0.08 ถึง 0.25 มม. |
|            | กระดาษเคลือบมัน <sup>12</sup>    | สูงสุด 220 แกรม | สูงสุด 0.25 มม.   |
| บัตร       | การ์ดภาพถ่าย <sup>1 2</sup>      | สูงสุด 220 แกรม | สูงสุด 0.25 มม.   |
|            | แผ่นดัชนี <sup>2</sup>           | สูงสุด 120 แกรม | สูงสุด 0.15 มม.   |
| ซองจดหมาย  |                                  | 80 ถึง 95 แกรม  | สูงสุด 0.52 มม.   |

<sup>1</sup> กระดาษ BP71 260 แกรม ถูกออกแบบเป็นพิเศษสำหรับเครื่องพิมพ์อิงค์เจ็ทของ Brother

2 สูงสุด 300 แกรม สำหรับช่องป้อนเอกสารด้วยมือ (DCP-T310/DCP-T510W/DCP-T710W/MFC-T810W)

### ข้อมูลที่เกี่ยวข้อง

- เลือกสื่อสิ่งพิมพ์ที่ถูกต้อง
- การจัดการกระดาษและปัญหาการพิมพ์

🔺 หน้าหลัก > การจัดการกระดาษ > การวางเอกสาร

### การวางเอกสาร

- วางเอกสารในถาดป้อนเอกสารอัตโนมัติ (ADF)
- การวางเอกสารบนแผ่นกระจกสแกนเนอร์
- บริเวณที่ไม่สามารถสแกนได้

🔺 หน้าหลัก > การจัดการกระดาษ > การวางเอกสาร > วางเอกสารในถาดป้อนเอกสารอัตโนมัติ (ADF)

## วางเอกสารในถาดป้อนเอกสารอัตโนมัติ (ADF)

#### รุ่นที่เกี่ยวข้อง: DCP-T710W/MFC-T810W/MFC-T910DW

ADF (ถาดป้อนเอกสารอัตโนมัติ) สามารถใส่กระดาษได้หลายแผ่นและป้อนครั้งละหนึ่งแผ่น

ใช้กระดาษที่มีขนาดและน้ำหนักดังที่แสดงไว้ในตาราง คลี่กระดาษก่อนวางลงใน ADF (ถาดป้อนเอกสารอัตโนมัติ) เสมอ ขนาดและน้ำหนักของเอกสาร

| ความยาว <sup>1</sup> : | 148 ถึง 355.6 มม. |
|------------------------|-------------------|
| ความกว้าง:             | 148 ถึง 215.9 มม. |
| น้ำหนักกระดาษ:         | 64 ถึง 90 แกรม    |

<sup>1</sup> เอกสารที่ยาวกว่า 297 มม. จะต้องใส่ครั้งละหนึ่งหน้า

### ข้อควรจำ

- อย่าดึงเอกสารขณะกำลังป้อน
- อย่าใช้กระดาษที่ม้วน ย่น พับ ฉีกขาด เย็บกระดาษ คลิปหนีบ ติดกาวหรือติดเทป
- อย่าใช้กระดาษแข็ง หนังสือพิมพ์ หรือผ้า
- ตรวจสอบว่าเอกสารที่มีน้ำยาลบคำผิดหรือเขียนด้วยหมึกแห้งสนิทแล้ว
- 1. ยกและเปิดฐานรองเอกสาร ADF (ถาดป้อนเอกสารอัตโนมัติ) (1)

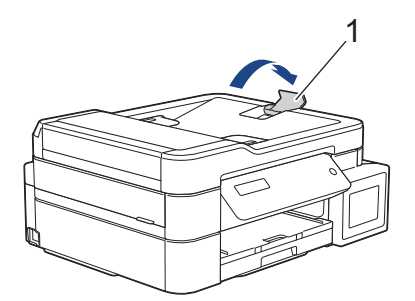

- 2. คลี่กองกระดาษเพื่อหลีกเลี่ยงกระดาษติดและการป้อนกระดาษผิดพลาด
- 3. ปรับแคร่ปรับกระดาษ (1) เพื่อให้พอดีกับขนาดเอกสาร

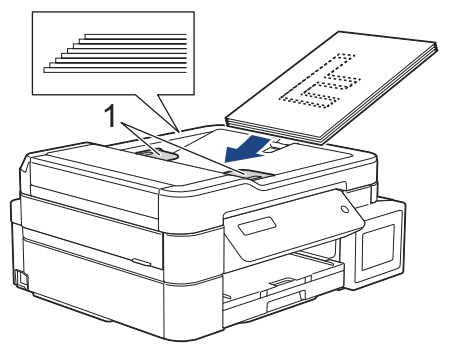

4. วางเอกสารของคุณคว่ำลง ชิดขอบด้านบนใน ADF (ถาดป้อนเอกสารอัตโนมัติ) ที่อยู่ใต้แคร่ปรับกระดาษจนกระทั่งคุณ รู้สึกว่าเอกสารสัมผัสกับลูกกลิ้งป้อนกระดาษ และหน้าจอแสดงผลแบบ LCD แสดง [ADF Ready (ADF (ถาดป้อนเอกสาร อัตโนมัติ) พร้อมใช้งาน)]

### ข้อควรจำ

อย่าวางกระดาษใดๆ ทิ้งไว้บนกระจกสแกนเนอร์ ถ้าคุณทำเช่นนี้ ADF อาจติดขัด

# 🔽 ข้อมูลที่เกี่ยวข้อง

- การวางเอกสาร
- ข้อความแสดงความผิดพลาดและข้อความแจ้งการบำรุงรักษา
- ปัญหาโทรศัพท์และแฟกซ์
- ปัญหาอื่นๆ

### การวางเอกสารบนแผ่นกระจกสแกนเนอร์

ใช้แผ่นกระจกสแกนเนอร์เพื่อส่งแฟกซ์ ทำสำเนา หรือสแกนครั้งละหนึ่งหน้า

## ขนาดเอกสารที่สนับสนุน

| ความยาว:   | สูงสุด 297 มม.   |
|------------|------------------|
| ความกว้าง: | สูงสุด 215.9 มม. |
| น้ำหนัก:   | สูงสุด 2 กก.     |

#### 🖉 (รุ่น ADF)

หากต้องการใช้กระจกสแกนเนอร์ ADF (ถาดป้อนเอกสารอัตโนมัติ) จะต้องว่างอยู่ และฐานรองเอกสาร ADF (ถาดป้อน เอกสารอัตโนมัติ) จะต้องปิดอยู่

- 1. ยกฝาครอบเอกสาร
- 2. วางเอกสารคว่ำลงที่มุมซ้ายบนของกระจกสแกนเนอร์โดยให้ตรงกับลูกศรตามที่แสดงในภาพประกอบ

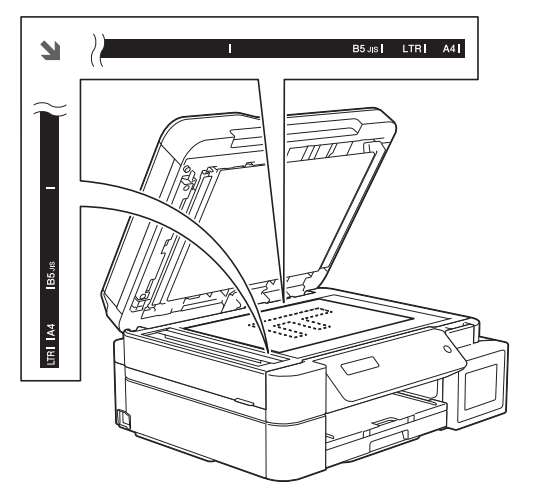

3. ปิดฝาครอบเอกสาร

### ข้อควรจำ

ถ้าคุณกำลังสแกนหนังสือหรือเอกสารที่หนา อย่ากระแทกหรือออกแรงกดทับฝาครอบเอกสาร

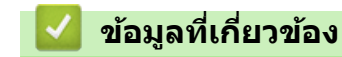

- การวางเอกสาร
- ปัญหาโทรศัพท์และแฟกซ์
- ปัญหาอื่นๆ

🔺 หน้าหลัก > การจัดการกระดาษ > การวางเอกสาร > บริเวณที่ไม่สามารถสแกนได้

# บริเวณที่ไม่สามารถสแกนได้

ีบริเวณที่ไม่สามารถสแกนได้บนหน้ากระดาษขึ้นอยู่กับการตั้งค่าในแอพพลิเคชันที่คุณกำลังใช้งาน รูปต่อไปนี้แสดงบริเวณที่ไม่ สามารถพิมพ์ได้โดยทั่วไป

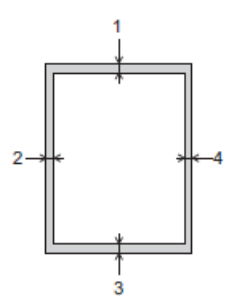

| การใช้งาน | ขนาดเอกสาร    | ด้านบน (1)<br>ด้านล่าง (3) | ด้านข้าย (2)<br>ด้านขวา (4) |
|-----------|---------------|----------------------------|-----------------------------|
| โทรสาร    | A4            | 3 มม.                      | 3 ມນ. <sup>1</sup>          |
|           | Letter        |                            | 4 มม.                       |
|           | Legal         |                            |                             |
| สำเนา     | ทุกขนาดกระดาษ |                            | 3 มม.                       |
| สแกน      |               | 1 มม.                      | 1 มม.                       |

<sup>1</sup> บริเวณที่ไม่สามารถสแกนได้คือ 1 มม. เมื่อใช้ ADF (ถาดป้อนเอกสารอัดโนมัติ)

## 🦉 ข้อมูลที่เกี่ยวข้อง

• การวางเอกสาร

#### 🔺 หน้าหลัก > การแก้ไขปัญหา

## การแก้ไขปัญหา

หากคุณคิดว่าบัญหาอยู่ที่เครื่องพิมพ์ ตรวจสอบแต่ละรายการต่อไปนี้ จากนั้นพยายามระบุบัญหาและทำตามคำแนะนำการแก้ไข ปัญหาของเรา

้คุณสามารถแก้ปัญหาส่วนใหญ่ได้ด้วยตนเอง หากคุณต้องการความช่วยเหลือเพิ่มเติม สามารถดูคำแนะนำล่าสุดได้ที่<mark>คำถามที่</mark> พบบ่อยและการแก้ปัญหา Brother Solutions Center

เยี่ยมชมเราได้ที่ <u>support.brother.com</u>

คลิก **คำถามที่พบบ่อยและการแก้ปัญหา** และค้นหาชื่อรุ่นของคุณ

ขั้นตอนแรก ให้ตรวจสอบดังนี้

- สายไฟของเครื่องเชื่อมต่ออย่างถูกต้อง และเปิดเครื่องอยู่
- ชิ้นส่วนป้องกันสีส้มของเครื่องถูกถอดออกทั้งหมด
- ฝาปิดสแกนเนอร์และฝาปิดช่องดึงกระดาษติดปิดแน่นสนิท
- ใส่กระดาษอย่างถูกต้องในถาดใส่กระดาษแล้ว
- สายอินเตอร์เฟสถูกเชื่อมต่อเข้ากับเครื่องและคอมพิวเตอร์อย่างแน่นสนิทหรือการเชื่อมต่อเครือข่ายแบบไร้สายถูกติดตั้งกับ ทั้ง เครื่องพิมพ์และคอมพิวเตอร์ของคุณ
- (สำหรับรุ่นเครือข่าย) จุดการเข้าถึง (สำหรับการเชื่อมต่อแบบไร้สาย) เราเตอร์หรือฮับเปิดอยู่และปุ่มลิงก์กะพริบอยู่
- หน้าจอแสดงผลแบบ LCD ของเครื่องกำลังแสดงข้อความ

้ถ้าคุณไม่สามารถแก้ไขปัญหาได้จากรายการตรวจสอบ ให้ระบุปัญหา และจากนั้น>> ข้อมูลที่เกี่ยวข้อง

#### ข้อมูลที่เกี่ยวข้อง

- ข้อความแสดงความผิดพลาดและข้อความแจ้งการบำรุงรักษา
- เอกสารติด
- เครื่องพิมพ์ติดหรือกระดาษติด
- หากคุณประสบปัญหากับเครื่องพิมพ์
- ตรวจสอบข้อมูลเครื่อง
- ดั้งค่าเครื่องบราเดอร์ของคุณใหม่
- การจัดการกระดาษและปัญหาการพิมพ์
- ปัญหาโทรศัพท์และแฟกซ์
- ปัญหาอื่นๆ
- ปัญหาเครือข่าย
- ปัญหาเกี่ยวกับ Google Cloud Print
- ปัญหาเกี่ยวกับ AirPrint

🔺 หน้าหลัก > การแก้ไขปัญหา > ข้อความแสดงความผิดพลาดและข้อความแจ้งการบำรุงรักษา

## ข้อความแสดงความผิดพลาดและข้อความแจ้งการบำรุงรักษา

เช่นเดียวกับอุปกรณ์สำนักงานที่ทันสมัยอื่นๆ ข้อผิดพลาดอาจเกิดขึ้นและอาจต้องเปลี่ยนวัสดุการพิมพ์ หากเกิดข้อผิดพลาด เครื่องจะระบุข้อผิดพลาดหรือการบำรุงรักษาตามระยะเวลาที่กำหนด และแสดงข้อความที่เหมาะสม ข้อผิดพลาดที่พบบ่อยและ ข้อความแจ้งการบำรุงรักษามีดังที่แสดงในตารางนี้

้คุณสามารถแก้ไขข้อผิดพลาดส่วนใหญ่และทำการบำรุงรักษาตามระยะเวลาได้ด้วยตัวคุณเอง หากคุณต้องการเคล็ดลับเพิ่มเติม ไปที่หน้า **คำถามที่พบบ่อยและการแก้ปัญหา** ของรุ่นผลิตภัณฑ์ของคุณใน Brother Solutions Center ที่ <u>support.brother.com</u>

Ø

การอ้างอิง*ข้อมูลที่เกี่ยวข้อง* อยู่ที่ด้านล่างของหน้านี้

## DCP-T310/DCP-T510W/DCP-T710W/MFC-T810W

| ข้อความแสดงความผิดพลาด                                                                                      | สาเหตุ                                                                                                    | การดำเนินการ                                                                                                    |
|----------------------------------------------------------------------------------------------------|----------------------------------------------------------------------------------------------------|----------------------------------------------------------------------------------------------------|
| B&W Print Only (พิมพ์เฉพาะ<br>ขาวทำ)<br>Refill [X] (เดิม [X])                                               | <ul> <li>ปริมาณของน้ำหมึกที่เหลืออยู่ในแทงค์หมึก<br/>อย่างน้อยหนึ่งแทงค์ (ยกเว้นสีดำ) เหลือน้อย<br/>ข้อความแสดงข้อผิดพลาดนี้อาจปรากฏขึ้นหาก<br/>ด้วนับจำนวนหยุดหมึกทำงานไม่ถูกต้องแม้ว่า<br/>จะมีน้ำหมึกจำนวนหนึ่งเหลืออยู่</li> <li>ในขณะที่ข้อความนี้ปรากฏขึ้นบนหน้าจอแสดง<br/>ผลแบบ LCD การดำเนินการแต่ละอย่างจะ<br/>ทำงานตามวิธีต่อไปนี้:</li> <li>การพิมพ์<br/>หากดั้งค่าชนิดสื่อเป็น กระดาษธรรมดา<br/>ในแท็บ พื้นฐาน และเลือก โทนสีเทา ใน<br/>แท็บ ขั้นสูง ของไดรเวอร์เครื่องพิมพ์ คุณ<br/>สามารถใช้เครื่องเป็นเครื่องพิมพ์แบบ ขาว<br/>ดำ ได้</li> <li>การทำสำเนา<br/>หากตั้งค่าชนิดกระดาษเป็น Plain<br/>Paper (กระตาษธรรมดา) คุณสามารถทำ<br/>สำเนาเป็น ขาวดำ</li> <li>โทรสาร<br/>หากชนิดกระดาษถูกตั้งค่าเป็น Plain<br/>Paper (กระตาษธรรมดา) เครื่องจะรับและ<br/>พิมพ์โทรสารเป็น สีขาวดำ</li> </ul> | <ul> <li>เดิมหมึกลงในแทงค์หมึก</li> <li>เมื่อคุณเดิมหมึกลงในแทงค์หมึก ให้เดิมจนถึง<br/>ขีดบน หรือเดิมด้วยหมึกทั้งขวดหากระดับน้ำ<br/>หมึกไม่เลยขีดบน</li> <li>อาจมีข้อความปรากฏบนหน้าจอแสดงผลแบบ<br/>LCD เพื่อตรวจสอบว่าเดิมหมึกในแทงค์หมึก<br/>แล้วใช่หรือไม่ กด ▲ หรือ ► (Yes (14)) เพื่อ<br/>ตั้งค่าตัวนับจำนวนหยดหมึกใหม่สำหรับสีที่เดิม<br/>แล้ว กด ▼ หรือ ◀ (No (14)) สำหรับสีที่ไม่ได้<br/>เดิม</li> <li>&gt; ข้อมูลที่เกี่ยวข้อง: เติมหมึกลงในแทงก์หมึก<br/>เครื่องอาจจะหยุดการพิมพ์ทั้งหมดและคุณอาจ<br/>ไม่สามารถใช้เครื่องได้จนกว่าจะเดิมหมึกลงใน<br/>แทงค์หมึกในกรณีต่อไปนี้:</li> <li>หากคุณถอดปลั๊กเครื่อง</li> <li>ถ้าคุณเลือกตัวเลือกกระดาษชนิดแห้งข้า<br/>บนเครื่อง หรือในไดรเวอร์เครื่องพิมพ์</li> </ul> |
| Cannot Connect (ไม่สามารถ<br>เชื่อมต่อ)<br>A device is already<br>connected. (อุปกรณ์เชื่อมต่ออยู่<br>แล้ว) | อุปกรณ์เคลื่อนที่สองเครื่องเชื่อมต่ออยู่กับเครือ<br>ข่าย Wi-Fi Direct เมื่อเครื่องของบราเดอร์เป็น<br>เจ้าของกลุ่ม (G/O) นั้น                                                                                                    | หลังจากการเชื่อมต่อระหว่างเครื่อง Brother<br>กับอุปกรณ์เคลื่อนที่อื่นถูกปิดลง ลอง<br>กำหนดการตั้งค่าการเชื่อมต่อแบบ Wi-Fi<br>Direct ใหม่อีกครั้ง คุณสามารถยืนยันสถานะ<br>การเชื่อมต่อโดยการพิมพ์รายงานการตั้งค่า<br>เครือข่าย<br>➤ ข้อมูลที่เกี่ยวข้อง: พิมพ์รายงานการกำหนดค่า<br>เครือข่าย                                                                                                    |
| Cannot Print (ໄມ່ສາມາຈຄ<br>พิมพ์)<br>Refill [X] (ເທີມ [X])                                                  | ปริมาณของน้ำหมึกที่เหลืออยู่ในแทงค์หมึก<br>อย่างน้อยหนึ่งแทงค์เหลือน้อย เครื่องจะหยุด<br>การพิมพ์ทั้งหมด<br>ข้อความแสดงข้อผิดพลาดนี้อาจปรากฏขึ้นหาก<br>ด้วนับจำนวนหยดหมึกทำงานไม่ถูกต้องแม้ว่า<br>จะมีน้ำหมึกจำนวนหนึ่งเหลืออยู่                                                                                                    | เดิมหมึกลงในแทงค์หมึก<br>เมื่อคุณเดิมหมึกลงในแทงค์หมึก ให้เดิมจนถึง<br>ขีดบน หรือเดิมด้วยหมึกทั้งขวดหากระดับน้ำ<br>หมึกไม่เลยขีดบน<br>อาจมีข้อความปรากฏบนหน้าจอแสดงผลแบบ<br>LCD เพื่อตรวจสอบว่าเดิมหมึกในแทงค์หมึก<br>แล้วใช่หรือไม่ กด ▲ หรือ ► (Yes (14)) เพื่อ<br>ตั้งค่าตัวนับจำนวนหยดหมึกใหม่สำหรับสีที่เดิม<br>แล้ว กด ▼ หรือ ◀ (No (14)) สำหรับสีที่ไม่ได้<br>เดิม                                                                                                    |

| ข้อความแสดงความผิดพลาด                                                        | สาเหตุ                                                                                                    | การดำเนินการ                                                                                                    |
|-------------------------------------------------------------------------------|----------------------------------------------------------------------------------------------------|----------------------------------------------------------------------------------------------------|
|                                                                               |                                                                                                    | <ul> <li>&gt;&gt; ข้อมูลที่เกี่ยวข้อง: เติมหมึกลงในแทงก์หมึก</li> <li>• คุณยังคงสามารถสแกนได้แม้ว่าน้ำหมึกจะมี<br/>ปริมาณน้อยหรือจำเป็นต้องเดิม</li> </ul>                                                                                                    |
| Change Paper? (เปลี่ยน<br>กระดาษ?)                                            | ข้อความนี้จะปรากฏขึ้นเมื่อเปิดใช้งานการตั้งค่า<br>เพื่อยืนยันชนิดกระดาษและขนาดกระดาษ                                 | หากไม่ต้องการให้แสดงข้อความยืนยันนี้ ให้<br>เปลี่ยนการดั้งค่าเป็นปิด                                                                                                    |
|                                                                               |                                                                                                    | ข้อมูลที่เกี่ยวข้อง: เปลี่ยนการตั้งค่าการตรวจ<br>สอบกระดาษ                                                                                                    |
| Check ink level, then<br>press [OK]. (ดรวจสอบระดับน้ำ<br>หมึก จากนั้นกด [OK]) | ในการทำงาน จะมีการใช้น้ำหมึกปริมาณหนึ่ง;<br>มองผ่านช่องของแทงค์หมึกเพื่อตรวจสอบ<br>ปริมาณน้ำหมึกที่เหลืออยู่ตามจริง  | หากระดับน้ำหมึกที่เหลืออยู่เท่ากับหรือต่ำกว่า<br>ขีดล่างใต้เครื่องหมายเดิมขั้นต่ำ ให้เดิมหมึกลง<br>ในแทงค์หมึก                                                                                                    |
| Close ink cover. (ปัดฝา<br>หมึก)                                              | ฝาปิดแทงค์หมึกไม่ได้ล็อคอยู่ในตำแหน่งปิด                                                                             | ปิดฝาปิดแทงค์หมึกให้แน่นจนกระทั่งล็อคเข้าที่<br>                                                                                                    |
| Comm. Error (การสื่อสารผิด<br>พลาด)                                           | คุณภาพสายโทรศัพท์ไม่ดีส่งผลให้เกิดข้อผิด<br>พลาดเกี่ยวกับการติดด่อสื่อสาร                                            | ส่งโทรสารอีกครั้ง หรือลองเชื่อมต่อเครื่องกับ<br>สายโทรศัพท์อื่น ถ้าปัญหายังคงเกิดขึ้น ติดต่อ<br>บริษัทที่ให้บริการทางด้านโทรศัพท์และขอให้<br>ตรวจสอบสายโทรศัพท์ของคุณ                                                                                             |
| Connection Error (การ<br>เชื่อมต่อผิดพลาด)                                    | เครื่องอื่นพยายามเชื่อมต่อเข้ากับเครือข่าย Wi-<br>Fi Direct พร้อมกัน                                                 | ตรวจสอบให้แน่ใจว่าไม่มีอุปกรณ์อื่นที่พยายาม<br>เชื่อมต่อกับเครือข่าย Wi-Fi Direct จากนั้นลอง<br>กำหนดการตั้งค่า Wi-Fi Direct อีกครั้ง                                                                                                    |
| Connection Fail (การเชื่อม<br>ต่อถ้มเหลว)                                     | เครื่องพิมพ์บราเดอร์และอุปกรณ์เคลื่อนที่ของ<br>คุณไม่สามารถสื่อสารกันได้ระหว่างการกำหนด<br>ค่าเครือข่าย Wi-Fi Direct | <ul> <li>ย้ายอุปกรณ์เคลื่อนที่ให้อยู่ใกล้เครื่อง<br/>Brother ของคุณมากขึ้น</li> <li>ย้ายเครื่อง Brother และอุปกรณ์เคลื่อนที่<br/>ของคุณไปยังบริเวณที่ปราศจากสิ่งกีดขวาง</li> <li>หากคุณใช้ PIN method ของ WPS ตรวจ<br/>สอบให้แบ่ใจว่าคณใส่ PIN ถูกต้อง</li> </ul> |
| Cover is Open. (ฝาเปิดอยู่)                                                   | ฝาปิดสแกนเนอร์ไม่ได้ล็อคในดำแหน่งปิด                                                                                 | ียกฝ่าปิดสแกนเนอร์ขึ้น และจากนั้นปิดใหม่อีก<br>ครั้ง                                                                                                    |
|                                                                               |                                                                                                    | ตรวจให้แน่ใจว่าสายอินเตอร์เฟส (ในกรณีที่ใช้<br>งาน) มีการเดินสายอย่างถูกต้องผ่านช่องทาง<br>เดินสาย และออกไปทางด้านหลังของเครื่อง                                                                                                    |
| Data Remaining (มีข้อมูลเหลือ<br>อยู่)                                        | ข้อมูลการพิมพ์ยังอยู่ในหน่วยความจำของ<br>เครื่อง                                                                     | กด Stop/Exit (หยุด/ออก) เครื่องพิมพ์จะ<br>ยกเลิกงานและล้างงานพิมพ์จากหน่วยความจำ<br>ลองพิมพ์อีกครั้ง                                                                                                    |
| Disconnected (ซกเลิกการเชื่อม<br>ต่อแล้ว)                                     | บุคคลอื่นหรือเครื่องโทรสารของบุคคลอื่นหยุด<br>การโทร                                                                 | ลองส่งหรือรับโทรสารอีกครั้ง<br>หากเกิดสายหลุดซ้ำบ่อยครั้ง และคุณใช้ระบบ<br>VoIP (เสียงผ่านเครือข่ายอินเทอร์เน็ต) ลอง<br>เปลี่ยนความเข้ากันได้เป็น พื้นฐาน (สำหรับ<br>VoIP)<br>➤➤ ข้อมูลที่เกี่ยวข้อง: การรบกวนในสาย<br>โทรศัพท์/VoIP                              |
| Document Jam (เอกสารดิด)                                                      | เอกสารไม่ถูกใส่หรือป้อนเข้าอย่างถูกต้อง หรือ<br>เอกสารที่สแกนจาก ADF (ถาดป้อนเอกสาร<br>อัตโนมัดิ) ยาวเกินไป          | นำเอกสารที่ดิดอยู่ออก และจากนั้นกด <b>Stop/<br/>Exit (หยุด/ออก)</b> ใส่เอกสารใน ADF (ถาด<br>ป้อนเอกสารอัตโนมัติ) อย่างถูกต้อง<br>→> ข้อมูลที่เกี่ยวข้อง: ใส่เอกสารใน ADF (ถาด<br>ป้อนเอกสารอัตโนมัติ)                                                             |
|                                                                               |                                                                                                    | ▶▶ ข้อมูลที่เกี่ยวข้อง: เอกสารติด                                                                                                    |
| DR Mode in Use (กำดังใช้<br>โหมด DR)                                          | เครื่องอยู่ในโหมดเสียงเรียกที่แตกต่าง คุณไม่<br>สามารถเปลี่ยนโหมดการรับจาก ด้วยตนเอง<br>เป็นโหมดอื่น                 | ดั้งค่าเสียงเรียกที่แดกต่างเป็นปิด<br>>> ข้อมูลที่เกี่ยวข้อง: ปีคบริการเสียงเรียกเข้าที่<br>แตกต่างกัน                                                                                                    |

| ข้อความแสดงความผิดพลาด                   | สาเหตุ                                                                                                    | การดำเนินการ                                                                                                    |
|------------------------------------------|----------------------------------------------------------------------------------------------------|----------------------------------------------------------------------------------------------------|
| High Temperature (อุณหภูมิ<br>สูง)       | อุณหภูมิห้องสูงเกินไป                                                                                                    | หลังจากห้องเย็นขึ้นแล้ว ทำให้เครื่องเย็นลง<br>เท่ากับอุณหภูมิห้อง ลองอีกครั้งเมื่อเครื่องเย็น<br>ลงแล้ว                                                                                                    |
| Ink Low (หมึกเหลือน้อย)                  | ปริมาณของน้ำหมึกที่เหลืออยู่ในแทงค์หมึก<br>อย่างน้อยหนึ่งแทงค์เหลือน้อย                                                                                                    | มองผ่านช่องของแทงค์หมึกเพื่อตรวจสอบ<br>ปริมาณน้ำหมึกที่เหลืออยู่ตามจริง                                                                                                    |
|                                          | ข้อความแสดงข้อผิดพลาดนี้อาจปรากฏขึ้นหาก<br>ตัวนับจำนวนหยดหมึกทำงานไม่ถูกต้องแม้ว่า<br>จะมีน้ำหมึกจำนวนหนึ่งเหลืออยู่                                                                                                    | หากระดับน้ำหมึกที่เหลืออยู่เท่ากับหรือด่ำกว่า<br>ขีดล่างใต้เครื่องหมายเดิมขั้นด่ำ ให้เดิมหมึกลง<br>ในแทงค์หมึก                                                                                                    |
|                                          |                                                                                                    | อาจมีข้อความปรากฏบนหน้าจอแสดงผลแบบ<br>LCD เพื่อตรวจสอบว่าเดิมหมึกในแทงค์หมึก<br>แล้วใช่หรือไม่ กด ▲ หรือ ▶ (Yes (ไช่)) เพื่อ<br>ตั้งค่าตัวนับจำนวนหยดหมึกใหม่สำหรับสีที่เดิม<br>แล้ว กด ▼ หรือ ◀ (No (ไม่)) สำหรับสีที่ไม่ได้<br>เดิม                     |
|                                          |                                                                                                    | ▶▶ ข้อมูลที่เกี่ยวข้อง: เติมหมึกลงในแทงก์หมึก                                                                                                    |
| InkBox Full (กล่องหมีกเต็ม)              | กล่องตัวขับน้ำหมึกเต็ม ส่วนประกอบเหล่านี้<br>เป็นรายการที่มีการบำรุงรักษาดามระยะเวลา ซึ่ง<br>ด้องเปลี่ยนหลังจากถึงระยะเวลาเพื่อทำให้<br>เครื่องพิมพ์ Brother มีประสิทธิภาพสูงสุด<br>เนื่องจากส่วนประกอบเหล่านี้เป็นรายการที่มี<br>การบำรุงรักษาตามระยะเวลา การเปลี่ยนนี้จึงไม่<br>ครอบคลุมอยู่ในการรับประกัน การเปลี่ยนนี้จึงไม่<br>ครอบคลุมอยู่ในการรับประกัน การเปลี่ยนส่วน<br>ประกอบเหล่านี้และระยะเวลาก่อนที่จะต้อง<br>เปลี่ยนนั้นขึ้นอยู่กับจำนวนครั้งของการกำจัด<br>และถ่ายหมึกที่ต้องทำเพื่อทำความสะอาดระบบ<br>หมึก กล่องเหล่านี้ต้องใช้หมึกจำนวนหนึ่งใน<br>ระหว่างการกำจัดและถ่ายหมึกแตกต่างกัน<br>จำนวนครั้งที่เครื่องต้องกำจัดและถ่ายหมึก<br>สำหรับการทำความสะอาดอาจแตกต่างกันไป<br>ขึ้นอยู่กับสถานการณ์ที่แตกต่างกัน ด้วอย่างเช่น<br>การเปิดปิดเครื่องบ่อยๆ จะทำให้รอบการ<br>ทำความสะอาดถี่ขึ้น เนื่องจากเครื่องจะ<br>ทำความสะอาดโดยอัตโนมัติทุกครั้งที่เปิด<br>เครื่อง การใช้หมึกที่ไม่ใช่ของแท้ของ Brother<br>อาจเป็นสาเหตุให้ต้องทำความสะอาดบ่อยขึ้น<br>เนื่องจากหมึกที่ไม่ใช่ของแท้ของ Brother<br>อาจเป็นสาเหตุให้ด้องเกาอง ซึ่งต้องแก้ปัญหา<br>โดยการทำความสะอาด เมื่อเครื่องต้องทำความ<br>สะอาดมากขึ้น กล่องเหล่านี้จะเต็มเร็วขึ้นด้วย<br>การซ่อมแชมอันเนื่องมาจากการใช้อุปกรณ์ที่<br>ไม่ใช่ของแท้ของ Brother ไม่อยู่ในการรับ<br>ประกันผลิตภัณฑ์ตามที่ได้ระบุไว้ | ด้องเปลี่ยนกล่องตัวขับน้ำหมึก ดิดต่อศูนย์<br>บริการลูกค้าสัมพันธ์ของ Brother หรือศูนย์<br>บริการที่ได้รับอนุญาตของ Brother ในพื้นที่<br>ของคุณเพื่อนำเครื่องเข้ารับบริการ                                                                                 |
| InkBox NearFull (กล่องหมึก<br>เกือบเต็ม) | กล่องตัวซับน้ำหมึกใกล้จะเต็ม                                                                                                    | ใกล้จะต้องเปลี่ยนกล่องตัวซับน้ำหมึก ติดต่อ<br>ศูนย์บริการลูกค้าสัมพันธ์ของ Brother หรือตัว<br>แทนจำหน่ายผลิดภัณฑ์ Brother ในพื้นที่ของ<br>คุณ<br>• กล่องตัวซับน้ำหมึกจะดูดซับน้ำหมึกปริมาณ<br>เล็กน้อยที่ถูกปล่อยออกมาในระหว่างการ<br>ทำความสะอาดหัวพิมพ์ |
| Low Temperature (อุณหภูมิ<br>ต่ำ)        | อุณหภูมิห้องต่ำเกินไป<br>                                                                                                    | หลังจากทำให้ห้องอบอุ่น ปล่อยให้อุ่นเครื่อง<br>จนถึงอุณหภูมิห้อง ลองอีกครั้งเมื่อเครื่องอุ่นขึ้น<br>แล้ว                                                                                                    |
| No Caller ID (ไม่มีรหัสผู้โทร)           | ไม่มีประวัติสายเรียกเข้า คุณไม่ได้รับสายหรือ<br>คุณไม่ได้เป็นสมาชิกของบริการรหัสผู้โทรจาก<br>บริษัทที่ให้บริการทางด้านโทรศัพท์                                                                                                    | การใช้คุณลักษณะรหัสผู้โทร ติดด่อ บริษัทที่ให้<br>บริการทางด้านโทรศัพท์<br>▶▶ ข้อมูลที่เกี่ยวข้อง: รายชื่อผู้โทรเข้า                                                                                                    |
| No Device (ໃນ່ນີອຸປກາໝ໌)                 | เมื่อกำหนดค่าเครือข่าย Wi-Fi Direct เครื่อง<br>พิมพ์บราเดอร์ไม่สามารถค้นพบอุปกรณ์<br>เคลื่อนที่ของคุณ                                                                                                    | <ul> <li>ดรวจสอบให้แน่ใจว่าเครื่องและอุปกรณ์<br/>เคลื่อนที่ของคุณอยู่ในโหมด Wi-Fi Direct</li> </ul>                                                                                                    |

| ข้อความแสดงความผิดพลาด                    | สาเหตุ                                                                       | การดำเนินการ                                                                                                    |
|-------------------------------------------|------------------------------------------------------------------------------|----------------------------------------------------------------------------------------------------|
|                                           |                                                                              | <ul> <li>ย้ายอุปกรณ์เคลื่อนที่ให้อยู่ใกล้เครื่อง</li> <li>Brother ของคุณมากขึ้น</li> <li>ย้ายเครื่อง Brother และอุปกรณ์เคลื่อนที่<br/>ของคุณไปยังบริเวณที่ปราศจากสิ่งกีดขวาง</li> </ul> |
|                                           |                                                                              | <ul> <li>หากคุณกำหนดค่าเครือข่าย Wi-Fi Direct</li> <li>ด้วยตนเอง ตรวจสอบให้แน่ใจว่าคุณป้อน</li> <li>รหัสผ่านได้อย่างถูกต้อง</li> </ul>                                                  |
|                                           |                                                                              | <ul> <li>หากอุปกรณ์เคลื่อนที่ของคุณสามารถกำหน<br/>ดริธีการรับเลขที่อยู่ไอพีได้ ตรวจสอบให้<br/>แน่ใจว่าเลขที่อยู่ไอพีของอุปกรณ์เคลื่อนที่<br/>ของคุณถูกกำหนดค่าผ่าน DHCP</li> </ul>      |
| No Paper Fed (ไม่มีกระดาษ                 | กระดาษในถาดของเครื่องหมด หรือใส่กระดาษ                                       | ทำอย่างใดอย่างหนึ่งต่อไปนี้:                                                                                                    |
| ป้อน)                                     | ้ในถาดใสกระดาษไม่ถูกต้อง                                                     | <ul> <li>เดิมกระดาษลงในถาดใส่กระดาษ จากนั้น<br/>กด ►</li> </ul>                                                                                                    |
|                                           |                                                                              | <ul> <li>หยิบกระดาษออกและใส่กระดาษอีกครั้ง<br/>จากนั้นกด ►</li> </ul>                                                                                                    |
|                                           |                                                                              | >> ข้อมูลที่เกี่ยวข้อง: บรรจุกระคาษ                                                                                                    |
|                                           | ไม่ได้ใส่กระดาษตรงดำแหน่ง กลาง ของช่อง<br>ป้อนเอกสารด้วยมือ                  | หยิบกระดาษออก และใส่เข้าไปใหม่ตรง<br>ดำแหน่งกลาง ของช่องป้อนเอกสารด้วยมือ<br>และจากนั้นปฏิบัติตามคำแนะนำบนหน้าจอแส<br>ดงผลแบบ LCD                                                       |
|                                           |                                                                              | ▶▶ ข้อมูลที่เกี่ยวข้อง: ใส่กระคาษในช่องป้อน                                                                                                    |
|                                           |                                                                              | เอกสารด้วยมือ                                                                                                    |
|                                           | ฝ่าปิดช่องดึงกระดาษติดปิดไม่ถูกต้อง                                          | ตรวจสอบให้แน่ใจว่าฝ่าปิดช่องดึงกระดาษติด<br>ปิดเท่ากันทั้งสองด้าน                                                                                                    |
|                                           |                                                                              | ▶▶ ข้อมูลที่เกี่ยวข้อง: เกรื่องพิมพ์ติดหรือกระดาษ                                                                                                    |
|                                           |                                                                              | ติค                                                                                                    |
|                                           | ฝุ่นบนกระดาษสะสมอยู่บนพื้นผิวของลูกกลิ้ง<br>ปลายสามาร                        | ทำความสะอาดลูกกลิ้งป้อนกระดาษ                                                                                                    |
|                                           | บอนกระดาษ                                                                    | ข้อมูลที่เกี่ยวข้อง: ทำความสะอาคลูกกลิ้งจับ                                                                                                    |
|                                           |                                                                              | กระคาย                                                                                                    |
| No Response/Busy (ไม่ตอบ<br>สนอง/ไม่ว่าง) | หมายเลขทคุณ เทรออก เมมผูรบลายหรอสาย<br>ไม่ว่าง                               | ดวารชอบหมายเช่มแชะชองอุปควง                                                                                                    |
| Not Registered (ไม่ได้ลง<br>ทะเบียน)      | คุณพยายามทำการต่อเลขหมายด้วยปุ่มโทร<br>ด่วนที่ไม่ได้จัดเก็บไว้ในเครื่อง      | ตั้งค่าหมายเลขการต่อเลขหมายด้วยปุ่มโทร<br>ด่วน                                                                                                    |
| Out of Memory (หน่วยความจำ                | หน่วยความจำของเครื่องเต็ม                                                    | หากกำลังดำเนินการส่งโทรสารหรือทำสำเนา:                                                                                                    |
| ເຕີ້ນ)                                    |                                                                              | <ul> <li>กด Stop/Exit (หยุด/ออก) และรอ<br/>จนกว่าการดำเนินการอื่นๆ จะเสร็จสิ้น จาก<br/>นั้นลองอีกครั้ง</li> </ul>                                                                       |
|                                           |                                                                              | <ul> <li>กด Mono Start (เริ่มตันขาวดำ) หรือ<br/>Colour Start (เริ่มตันสี) เพื่อทำสำเนา<br/>หน้าที่สแกนแล้ว</li> </ul>                                                                   |
| Paper Jam (กระดาษติด)                     | กระดาษติดในเครื่อง                                                           | หยิบกระดาษที่ติดออก                                                                                                    |
|                                           |                                                                              | ▶▶ ข้อมูลที่เกี่ยวข้อง: เครื่องพิมพ์ติดหรือกระดาษ                                                                                                    |
|                                           |                                                                              | ติค                                                                                                    |
|                                           |                                                                              | ดรวจสอบว่าแคร่ปรับกระดาษตั้งค่าขนาด<br>กระดาษถูกต้อง                                                                                                    |
|                                           |                                                                              | ห้ามยืดถาดใส่กระดาษเมื่อคุณใส่กระดาษขนาด<br>A5 หรือเล็กกว่า (สำหรับบางประเทศ)                                                                                                    |
|                                           | มีกระดาษมากกว่าหนึ่งแผ่นวางอยู่ในช่องป้อน<br>เอกสารด้วยมือ<br>** <b>ถ</b> ือ | อย่าใส่กระดาษเกินหนึ่งแผ่นในช่องป้อน<br>เอกสารด้วยมือไม่ว่ากรณีใดๆ                                                                                                    |
|                                           | -ทวย-                                                                        |                                                                                                    |

| ข้อความแสดงความผิดพลาด              | สาเหตุ                                                                                                    | การดำเนินการ                                                                                                    |
|-------------------------------------|----------------------------------------------------------------------------------------------------|----------------------------------------------------------------------------------------------------|
|                                     | ใส่กระดาษอีกแผ่นลงในช่องป้อนเอกสารด้วย<br>มือก่อนที่หน้าจอแสดงผลแบบ LCD จะแสดง<br>Where to Place the Paper (ตำแหน่งใน<br>การวางกระดาษ) | รอจนกระทั่งหน้าจอแสดงผลแบบ LCD แจ้งให้<br>คุณบรรจุกระดาษแผ่นอื่นเข้าไป ก่อนที่คุณจะ<br>ป้อนกระดาษแผ่นต่อไปลงในช่องป้อนเอกสาร<br>ด้วยมือ                                                      |
|                                     | ฝุ่นบนกระดาษสะสมอยู่บนพื้นผิวของลูกกลิ้ง<br>ปลายสามารถ                                                                                 | ทำความสะอาดลูกกลิ้งจับกระดาษ                                                                                                    |
|                                     | ป้อนกระดาษ                                                                                                    | >> ข้อมูลที่เกี่ยวข้อง: ทำความสะอาคลูกกลิ้งจับ                                                                                                    |
|                                     |                                                                                                    | กระคาษ                                                                                                    |
| Print Unable XX (พิมพ์ไม่ได้<br>XX) | เครื่องพิมพ์มีปัญหาทางกลไกของตัวเครื่อง<br>-ห <b>รือ</b> -<br>มีวัดถุแปลกปลอม เช่น คลิปกระดาษหรือเศษ<br>กระดาษที่ฉีกขาดอยู่ในเครื่อง   | เปิดฝาปิดสแกนเนอร์และนำวัตถุแปลกปลอม<br>และกระดาษชิ้นเล็กๆ ออกจากด้านในเครื่อง ถ้า<br>ข้อความแสดงความผิดพลาดยังคงอยู่ ถอดสาย<br>เครื่องออกจากแหล่งไฟเป็นเวลาหลายนาที<br>แล้วเสียบสายอีกครั้ง |
|                                     |                                                                                                    | >> ข้อมูลที่เกี่ยวข้อง: เครื่องพิมพ์ติคหรือกระคาษ                                                                                                    |
|                                     |                                                                                                    | ติค                                                                                                    |
|                                     |                                                                                                    | (ถ้าคุณไม่สามารถพิมพ์โทรสารที่ได้รับได้ ให้<br>โอนไปยังเครื่องโทรสารอื่น หรือเครื่อง<br>คอมพิวเตอร์ของคุณ)                                                                                   |
|                                     |                                                                                                    | >> ข้อมูลที่เกี่ยวข้อง: ถ่ายโอนโทรสารของคุณ                                                                                                    |
|                                     |                                                                                                    | หรือรายงานบันทึกโทรสาร                                                                                                    |
| Scan Unable XX (สแกนไม่ได้<br>XX)   | เครื่องพิมพ์มีปัญหาทางกลไกของตัวเครื่อง                                                                                                | ถอดสายเครื่องออกจากแหล่งไฟเป็นเวลา<br>หลายนาที แล้วเสียบสายอีกครั้ง                                                                                                    |
|                                     |                                                                                                    | (ถ้าคุณไม่สามารถพิมพ์โทรสารที่ได้รับได้ ให้<br>โอนไปยังเครื่องโทรสารอื่น หรือเครื่อง<br>คอมพิวเตอร์ของคุณ)                                                                                   |
|                                     |                                                                                                    | >> ข้อมูลที่เกี่ยวข้อง: ถ่ายโอนโทรสารของคุณ                                                                                                    |
|                                     |                                                                                                    | หรือรายงานบันทึกโทรสาร                                                                                                    |
| Size Mismatch (ขนาดไม่ตรง<br>กัน)   | การตั้งค่าขนาดกระดาษไม่ตรงกับขนาดของ<br>กระดาษที่อยู่ในถาด<br>- <b>หรือ</b> -                                                          | <ol> <li>ตรวจสอบว่าขนาดกระดาษที่คุณเลือกบน<br/>หน้าจอของเครื่องตรงกับขนาดกระดาษใน<br/>ถาด</li> </ol>                                                                                         |
|                                     | คุณไม่ได้ตั้งแคร่ปรับกระดาษในถาดให้ตรงกับ                                                                                              | ▶▶ ข้อมูลที่เกี่ยวข้อง: เปลี่ยนขนาคกระคาษ                                                                                                    |
|                                     | ดิวแสดงขนาดกระดาษทิคุณไช                                                                                                    | และชนิคกระคาษ                                                                                                    |
|                                     |                                                                                                    | <ol> <li>ตรวจสอบให้แน่ใจว่าคุณใส่กระดาษใน<br/>ดำแหน่งแนวดั้ง โดยดั้งแคร่ปรับกระดาษให้<br/>ตรงกับตัวแสดงขนาดกระดาษ</li> </ol>                                                                 |
|                                     |                                                                                                    | >> ข้อมูลที่เกี่ยวข้อง: บรรจุกระคาษ                                                                                                    |
|                                     |                                                                                                    | <ol> <li>หลังจากที่คุณตรวจสอบขนาดกระดาษและ<br/>ดำแหน่งกระดาษแล้ว กด ►</li> </ol>                                                                                                    |
|                                     |                                                                                                    | ถ้าคุณกำลังพิมพ์จากคอมพิวเตอร์ ตรวจสอบให้<br>แน่ใจว่าขนาดกระดาษที่คุณเลือกในไดร์เวอร์<br>เครื่องพิมพ์ตรงกับขนาดของกระดาษในถาด                                                                |
|                                     |                                                                                                    | ▶▶ ข้อมูลที่เกี่ยวข้อง: การตั้งค่าการ                                                                                                    |
|                                     |                                                                                                    | พิมพ์(Windows <sup>®</sup> ) หรือ ตัวเลือกการพิมพ์ (Mac)                                                                                                    |
| Tray not detected (msin             | ใส่ถาดใส่กระดาษไม่แน่นสนิท                                                                                                    | ค่อยๆ ดันถาดใส่กระดาษเข้าไปในเครื่องจนสุด                                                                                                    |
| เมพบถาดไสกระดาษ )<br>               | กระดาษหรือวัตถุแปลกปลอมติดอยู่ทำให้ไม่<br>สามารถใส่ถาดกระดาษได้อย่างถูกต้อง                                                            | ดึงถาดบรรจุกระดาษออกจากเครื่อง และนำ<br>กระดาษหรือสิ่งแปลกปลอมที่ดิดอยู่ออก หาก<br>คุณหากระดาษที่ดิดอยู่ไม่เจอหรือนำออกมาไม่                                                                 |
|                                     |                                                                                                    | ได้ ≻> ข้อมูลที่เกี่ยวข้อง: เครื่องพิมพ์ติดหรือ                                                                                                    |
|                                     |                                                                                                    | กระดาษติด                                                                                                    |

## MFC-T910DW

| ข้อความแสดงความผิดพลาด                                                                 | สาเหตุ                                                                                                    | การดำเนินการ                                                                                                    |
|----------------------------------------------------------------------------------------|----------------------------------------------------------------------------------------------------|----------------------------------------------------------------------------------------------------|
| A device is already<br>connected. Press<br>[OK]. (อุปกรณ์เชื่อมต่ออยู่แล้ว กด<br>[OK]) | อุปกรณ์เคลื่อนที่สองเครื่องเชื่อมต่ออยู่กับเครือ<br>ข่าย Wi-Fi Direct เมื่อเครื่องของบราเดอร์เป็น<br>เจ้าของกลุ่ม (G/O) นั้น                                                                                                    | หลังจากการเชื่อมต่อระหว่างเครื่อง Brother<br>กับอุปกรณ์เคลื่อนที่อื่นถูกปิดลง ลอง<br>กำหนดการตั้งค่าการเชื่อมต่อแบบ Wi-Fi<br>Direct ใหม่อีกครั้ง คุณสามารถยืนยันสถานะ<br>การเชื่อมต่อโดยการพิมพ์รายงานการตั้งค่า<br>เครือข่าย<br>➤ ข้อมูลที่เกี่ยวข้อง: พิมพ์รายงานการกำหนดก่า<br>เกรือข่าย                                                                                                    |
| Absorber NearFull (กล่อง<br>ซับหมึกใกล้เต็ม)                                           | กล่องตัวขับน้ำหมึกใกล้จะเต็ม                                                                                                    | ใกล้จะต้องเปลี่ยนกล่องตัวซับน้ำหมึก ดิดต่อ<br>ศูนย์บริการลูกค้าสัมพันธ์ของ Brother หรือตัว<br>แทนจำหน่ายผลิตภัณฑ์ Brother ในพื้นที่ของ<br>คุณ<br>• กล่องตัวซับน้ำหมึกจะดูดซับน้ำหมึกปริมาณ<br>เล็กน้อยที่ถูกปล่อยออกมาในระหว่างการ<br>ทำความสะอาดหัวพิมพ์                                                                                                    |
| B&W Print Only (พิมพ์เฉพาะ<br>ขาวดำ)                                                   | <ul> <li>ปริมาณของน้ำหมึกที่เหลืออยู่ในแทงค์หมึก<br/>อย่างน้อยหนึ่งแทงค์ (ยกเว้นสีดำ) เหลือน้อย</li> <li>ข้อความแสดงข้อผิดพลาดนี้อาจปรากฏขึ้นหาก<br/>ด้วนับจำนวนหยดหมึกทำงานไม่ถูกด้องแม้ว่า</li> <li>จะมีน้ำหมึกจำนวนหนึ่งเหลืออยู่</li> <li>ในขณะที่ข้อความนี้ปรากฏขึ้นบนหน้าจอแสดง<br/>ผลแบบ LCD การดำเนินการแต่ละอย่างจะ</li> <li>ทำงานตามวิธีต่อไปนี้:</li> <li>การพิมพ์</li> <li>หากตั้งค่าชนิดสื่อเป็น กระดาษธรรมดา<br/>ในแท็บ พื้นฐาน และเลือก โทนสีเทา ใน<br/>แท็บ ขั้นสูง ของไดรเวอร์เครื่องพิมพ์ คุณ<br/>สามารถใช้เครื่องเป็นเครื่องพิมพ์แบบขาว<br/>ดำได้</li> <li>การทำสำเนา</li> <li>หากตั้งค่าชนิดกระดาษเป็น Plain</li> <li>Paper (กระตาษธรรมดา) คุณสามารถทำ<br/>สำเนาเป็น ขาวดำ</li> <li>โทรสาร</li> <li>หากชนิดกระดาษถูกตั้งค่าเป็น Plain</li> <li>Paper (กระตาษธรรมดา) เครื่องจะรับและ<br/>พิมพ์โทรสารเป็น สีขาวดำ</li> </ul> | เดิมหมึกลงในแทงค์หมึก<br>เมื่อคุณเดิมหมึกลงในแทงค์หมึก ให้เดิมจนถึง<br>ขีดบน หรือเดิมด้วยหมึกทั้งขวดหากระดับน้ำ<br>หมึกไม่เลยขีดบน<br>อาจมีข้อความปรากฏบนหน้าจอแสดงผลแบบ<br>LCD เพื่อตรวจสอบว่าเดิมหมึกในแทงค์หมึก<br>แล้วใช่หรือไม่ กด ▶ (Yes (14)) เพื่อตั้งค่าตัว<br>นับจำนวนหยดหมึกใหม่สำหรับ สีที่เดิมแล้ว กด<br>◀ (No (14)) สำหรับ สีที่ไม่ได้เดิม<br>▶> ข้อมูลที่เกี่ยวข้อง: เติมหมึกลงในแทงก์หมึก<br>เครื่องอาจจะหยุดการพิมพ์ทั้งหมดและคุณอาจ<br>ไม่สามารถใช้เครื่องได้จนกว่าจะเดิมหมึกลงใน<br>แทงค์หมึกในกรณีต่อไปนี้:<br>• หากคุณถอดปลั๊กเครื่อง<br>• ถ้าคุณเลือกตัวเลือกกระดาษชนิดแห้งข้า<br>บนเครื่อง หรือในไดรเวอร์เครื่องพิมพ์ |
| Check ink level, then<br>press [OK]. (ดรวจสอบระดับน้ำ<br>หมึก จากนั้นกด [OK])          | ในการทำงาน จะมีการใช่น้ำหมึกปริมาณหนึ่ง;<br>มองผ่านช่องของแทงค์หมึกเพื่อตรวจสอบ<br>ปริมาณน้ำหมึกที่เหลืออยู่ตามจริง                                                                                                    | หากระดับน้ำหมึกที่เหลืออยู่เท่ากับหรือด่ำกว่า<br>ขีดล่างใต้เครื่องหมายเดิมขั้นด่ำ ให้เดิมหมึกลง<br>ในแทงค์หมึก                                                                                                    |
| Comm. Error (การสื่อสารผิด<br>พลาด)                                                    | คุณภาพสายโทรศัพท์ไม่ดีส่งผลให้เกิดข้อผิด<br>พลาดเกี่ยวกับการติดต่อสื่อสาร                                                                                                    | ส่งโทรสารอีกครั้ง หรือลองเชื่อมต่อเครื่องกับ<br>สายโทรศัพท์อื่น ถ้าปัญหายังคงเกิดขึ้น ติดต่อ<br>บริษัทที่ให้บริการทางด้านโทรศัพท์และขอให้<br>ตรวจสอบสายโทรศัพท์ของคุณ                                                                                                    |
| Connection Error (การ<br>เชื่อมต่อผิดพลาด)                                             | เครื่องอื่นพยายามเชื่อมต่อเข้ากับเครือข่าย Wi-<br>Fi Direct พร้อมกัน                                                                                                    | ดรวจสอบให้แน่ใจว่าไม่มีอุปกรณ์อื่นที่พยายาม<br>เชื่อมด่อกับเครือข่าย Wi-Fi Direct จากนั้นลอง<br>กำหนดการตั้งค่า Wi-Fi Direct อีกครั้ง                                                                                                    |
| Connection Failed (การ<br>เชื่อมต่อด้มเหลว)                                            | เครื่องพิมพ์บราเดอร์และอุปกรณ์เคลื่อนที่ของ<br>คุณไม่สามารถสื่อสารกันได้ระหว่างการกำหนด<br>ค่าเครือข่าย Wi-Fi Direct                                                                                                    | <ul> <li>ย้ายอุปกรณ์เคลื่อนที่ให้อยู่ใกล้เครื่อง<br/>Brother ของคุณมากขึ้น</li> <li>ย้ายเครื่อง Brother และอุปกรณ์เคลื่อนที่<br/>ของคุณไปยังบริเวณที่ปราศจากสิ่งกีดขวาง</li> <li>หากคุณใช้ PIN method ของ WPS ตรวจ<br/>สอบให้แน่ใจว่าคุณใส่ PIN ถูกต้อง</li> </ul>                                                                                                    |

| ข้อความแสดงความผิดพลาด                    | สาเหตุ                                                                                                    | การดำเนินการ                                                                                                    |
|-------------------------------------------|----------------------------------------------------------------------------------------------------|----------------------------------------------------------------------------------------------------|
| Cover is Open. (ฝาเปิดอยู่)               | ฝาปิดสแกนเนอร์ไม่ได้ล็อคในตำแหน่งปิด                                                                                                    | ียกฝ่าปิดสแกนเนอร์ขึ้น และจากนั้นปิดใหม่อีก<br>ครั้ง                                                                                                    |
|                                           |                                                                                                    | ดรวจให้แน่ใจว่าสายอินเดอร์เฟส (ในกรณีที่ใช้<br>งาน) มีการเดินสายอย่างถูกต้องผ่านช่องทาง<br>เดินสาย และออกไปทางด้านหลังของเครื่อง                                                                                                    |
|                                           | ฝาปิดแทงค์หมึกไม่ได้ล็อคอยู่ในตำแหน่งปิด                                                                                                    | ปิดฝาปิดแทงค์หมึกให้แน่นจนกระทั่งล็อคเข้าที่                                                                                                    |
| Data Remaining (มีข้อมูลก้าง<br>อยู่)     | ข้อมูลการพิมพ์ยังอยู่ในหน่วยความจำของ<br>เครื่อง                                                                                                    | กด <b>Stop/Exit (หยุด/ออก)</b> เครื่องพิมพ์จะ<br>ยกเลิกงานและล้างงานพิมพ์จากหน่วยความจำ<br>ลองพิมพ์อีกครั้ง                                                                                                    |
| Disconnected (ซกเดิกการเชื่อม<br>ต่อแล้ว) | บุคคลอื่นหรือเครื่องโทรสารของบุคคลอื่นหยุด<br>การโทร                                                                                                    | ลองส่งหรือรับโทรสารอีกครั้ง<br>หากเกิดสายหลุดช้ำบ่อยครั้ง และคุณใช้ระบบ<br>VoIP (เสียงผ่านเครือข่ายอินเทอร์เน็ต) ลอง<br>เปลี่ยนความเข้ากันได้เป็น พื้นฐาน (สำหรับ<br>VoIP)<br>➤➤ ข้อมูลที่เกี่ยวข้อง: การรบกวนในสาย<br>โทรศัพท์/VoIP    |
| Document Jam (เอกสารติด)                  | เอกสารไม่ถูกใส่หรือป้อนเข้าอย่างถูกต้อง หรือ<br>เอกสารที่สแกนจาก ADF (ถาดป้อนเอกสาร<br>อัตโนมัติ) ยาวเกินไป                                                                                                    | นำเอกสารที่ดิดอยู่ออก และจากนั้นกด <b>Stop/</b><br>Exit (หยุด/ออก) ใส่เอกสารใน ADF (ถาด<br>ป้อนเอกสารอัดโนมัติ) อย่างถูกต้อง<br>→ ข้อมูลที่เกี่ยวข้อง: ใส่เอกสารใน ADF (ถาด<br>ป้อนเอกสารอัตโนมัติ)<br>→ ข้อมูลที่เกี่ยวข้อง: เอกสารติด |
| DR Mode in Use (ทำดังใช้<br>โหมด DR)      | เครื่องอยู่ในโหมดเสียงเรียกที่แตกต่าง คุณไม่<br>สามารถเปลี่ยนโหมดการรับจาก ด้วยตนเอง<br>เป็นโหมดอื่น                                                                                                    | ดั้งค่าเสียงเรียกที่แดกต่างเป็นปิด<br>▶▶ ข้อมูลที่เกี่ยวข้อง: ปิดบริการเสียงเรียกเข้าที่<br>แตกต่างกัน                                                                                                    |
| High Temperature (จุณหภูมิ<br>สูง)        | อุณหภูมิห้องสูงเกินไป                                                                                                    | หลังจากห้องเย็นขึ้นแล้ว ทำให้เครื่องเย็นลง<br>เท่ากับอุณหภูมิห้อง ลองอีกครั้งเมื่อเครื่องเย็น<br>ลงแล้ว                                                                                                    |
| Hub is Unusable. (Hub<br>ใช้ไม่ได้)       | Hub หรือ USB Flash drive ที่มี hub ถูกเชื่อม<br>ต่อกับอินเดอร์เฟส USB แบบตรง                                                                                                    | ไม่รองรับ Hub ซึ่งรวมถึง USB Flash drive ที่มี<br>Hub ในดัว ถอดอุปกรณ์ออกจากอินเตอร์เฟส<br>USB แบบตรง                                                                                                    |
| Ink Absorber Full (ดัวซับ<br>น้ำหมึกเดิม) | กล่องตัวขับน้ำหมึกเต็ม ส่วนประกอบเหล่านี้<br>เป็นรายการที่มีการบำรุงรักษาตามระยะเวลา ซึ่ง<br>ต้องเปลี่ยนหลังจากถึงระยะเวลาเพื่อทำให้<br>เครื่องพิมพ์ Brother มีประสิทธิภาพสูงสุด<br>เนื่องจากส่วนประกอบเหล่านี้เป็นรายการที่มี<br>การบำรุงรักษาตามระยะเวลา การเปลี่ยนนี้จึงไม่<br>ครอบคลุมอยู่ในการรับประกัน การเปลี่ยนส้วน<br>ประกอบเหล่านี้และระยะเวลาก่อนที่จะต้อง<br>เปลี่ยนนั้นขึ้นอยู่กับจำนวนครั้งของการกำจัด<br>และถ่ายหมึกที่ต้องทำเพื่อทำความสะอาดระบบ<br>หมึก กล่องเหล่านี้ต้องใช้หมึกจำนวนหนึ่งใน<br>ระหว่างการกำจัดและถ่ายหมึกแตกต่างกัน<br>จำนวนครั้งที่เครื่องต้องกำจัดและถ่ายหมึก<br>สำหรับการทำความสะอาดอาจแตกต่างกันไป<br>ขึ้นอยู่กับสถานการณ์ที่แตกด่างกัน ด้วอย่างเช่น<br>การเปิดปิดเครื่องบ่อยๆ จะทำให้รอบการ<br>ทำความสะอาดถีขึ้น เนื่องจากเครื่องจะ<br>ทำความสะอาดโดยอัตโนมัติทุกครั้งที่เปิด<br>เครื่อง การใช้หมึกที่ไม่ใช่ของแท้ของ Brother<br>อาจเป็นสาเหตุให้ต้องทำความสะอาดบ่อยขึ้น<br>เนื่องจากหมึกที่ไม่ใช่ของแท้ของ Brother<br>อาจเป็นสาเหตุให้ด้องทำความสะอาดบ่อยขึ้น<br>เนื่องจากหมึกที่ไม่ใด่คุณภาพ ซึ่งต้องแก้ปัญหา<br>โดยการทำความสะอาด เมื่อเครื่องต้องกำความ<br>สะอาดมากขึ้น กล่องเหล่านี้จะเต็มเร็วขึ้นด์วย | ต้องเปลี่ยนกล่องตัวซับน้ำหมึก ติดต่อศูนย์<br>บริการลูกค้าสัมพันธ์ของ Brother หรือศูนย์<br>บริการที่ได้รับอนุญาดของ Brother ในพื้นที่<br>ของคุณเพื่อนำเครื่องเข้ารับบริการ                                                               |

| ข้อความแสดงความผิดพลาด                          | สาเหตุ                                                                                                    | การดำเนินการ                                                                                                    |
|-------------------------------------------------|----------------------------------------------------------------------------------------------------|----------------------------------------------------------------------------------------------------|
|                                                 | การซ่อมแซมอันเนื่องมาจากการใช้อุปกรณ์ที่<br>ไม่ใช่ของแท้ของ Brother ไม่อยู่ในการรับ<br>ประกันผลิตภัณฑ์ตามที่ได้ระบุไว้ |                                                                                                    |
| Ink Low (หมึกเหลือน้อย)                         | ปริมาณของน้ำหมึกที่เหลืออยู่ในแทงค์หมึก<br>อย่างน้อยหนึ่งแทงค์เหลือน้อย                                                | มองผ่านช่องของแทงค์หมึกเพื่อตรวจสอบ<br>ปริมาณน้ำหมึกที่เหลืออยู่ตามจริง                                                                                                    |
|                                                 | ข้อความแสดงข้อผิดพลาดนี้อาจปรากฏขึ้นหาก<br>ตัวนับจำนวนหยดหมึกทำงานไม่ถูกต้องแม้ว่า<br>จะมีน้ำหมึกจำนวนหนึ่งเหลืออยู่   | หากระดับน้ำหมึกที่เหลืออยู่เท่ากับหรือต่ำกว่า<br>ขีดล่างใต้เครื่องหมายเดิมขั้นด่ำ ให้เดิมหมึกลง<br>ในแทงค์หมึก                                                                                                    |
|                                                 |                                                                                                    | อาจมีข้อความปรากฏบนหน้าจอแสดงผลแบบ<br>LCD เพื่อตรวจสอบว่าเดิมหมึกในแทงค์หมึก<br>แล้วใช่หรือไม่ กด ▶ (Yes (ใช่)) เพื่อตั้งค่าตัว<br>นับจำนวนหยดหมึกใหม่สำหรับ สีที่เดิมแล้ว กด<br>◀ (No (ไม่)) สำหรับ สีที่ไม่ได้เดิม |
|                                                 |                                                                                                    | ▶▶ ข้อมูลที่เกี่ยวข้อง: เติมหมึกลงในแทงค์หมึก                                                                                                    |
| Jam A Inside/Front                              | กระดาษติดในเครื่อง                                                                                                    | หยิบกระดาษที่ดิดออก                                                                                                    |
| (กระดาษติด A ด้านใน/ด้านหน้า)                   |                                                                                                    | ▶▶ ข้อมูลที่เกี่ยวข้อง: กระคาษติคค้านใน และ                                                                                                    |
| A)                                              |                                                                                                    | ด้านหน้าของเครื่อง (กระดาษติดด้านใน A /ด้าน                                                                                                    |
|                                                 |                                                                                                    | หน้า)                                                                                                    |
|                                                 |                                                                                                    | ตรวจสอบว่าแคร่ปรับความยาวกระดาษดังค่า<br>ขนาดกระดาษถูกต้อง                                                                                                    |
|                                                 |                                                                                                    | ห้ามยืดถาดใส่กระดาษเมื่อคุณใส่กระดาษขนาด<br>A5 หรือเล็กกว่า (สำหรับบางประเทศ)                                                                                                    |
| Jam B Front (กระคาษดิด B                        | กระดาษติดในเครื่อง                                                                                                    | หยิบกระดาษที่ติดออก                                                                                                    |
| ด้านหน้า)                                       |                                                                                                    | ▶▶ ข้อมูลที่เกี่ยวข้อง: กระคาษติคอยู่ที่ค้านหน้า                                                                                                    |
| Repeat Jam B Front<br>(กระดาษติดซ้ำ B ด้านหน้า) |                                                                                                    | ของเกรื่อง (กระดาษติดด้านหน้า B)                                                                                                    |
|                                                 |                                                                                                    | ตรวจสอบว่าแคร่ปรับความยาวกระดาษตั้งค่า<br>ขนาดกระดาษถูกต้อง                                                                                                    |
|                                                 |                                                                                                    | ห้ามยืดถาดใส่กระดาษเมื่อคุณใส่กระดาษขนาด<br>A5 หรือเล็กกว่า (สำหรับบางประเทศ)                                                                                                    |
| Jam C Rear (กระดาษติด C ด้าน                    | กระดาษติดในเครื่อง                                                                                                    | หยิบกระดาษที่ติดออก                                                                                                    |
| หลัง)                                           |                                                                                                    | ▶▶ ข้อมูลที่เกี่ยวข้อง: กระคาษติคอยู่ที่ด้านหลัง                                                                                                    |
|                                                 |                                                                                                    | ของเกรื่อง (กระดาษติดด้านหลัง C)                                                                                                    |
|                                                 |                                                                                                    | ตรวจสอบว่าแคร่ปรับกระดาษตั้งค่าขนาด<br>กระดาษถูกต้อง                                                                                                    |
|                                                 |                                                                                                    | ห้ามยืดถาดใส่กระดาษเมื่อคุณใส่กระดาษขนาด<br>A5 หรือเล็กกว่า (สำหรับบางประเทศ)                                                                                                    |
|                                                 | ฝุ่นบนกระดาษสะสมอยู่บนพื้นผิวของลูกกลิ้ง<br>ปลามสามารถ                                                                 | ทำความสะอาดลูกกลิ้งจับกระดาษ                                                                                                    |
|                                                 | บอนกระดาษ                                                                                                    | ▶▶ ข้อมูลที่เกี่ยวข้อง: ทำความสะอาคลูกกลิ้งจับ                                                                                                    |
|                                                 |                                                                                                    | กระคาษ                                                                                                    |
| Jam D MP Tray (กระดาษดิด                        | กระดาษติดในเครื่อง                                                                                                    | หยิบกระดาษที่ติดออก                                                                                                    |
| D ถาดอเนกประสงค์)                               |                                                                                                    | ▶▶ ข้อมูลที่เกี่ยวข้อง: กระคาษติคในถาค                                                                                                    |
|                                                 |                                                                                                    | อเนกประสงค์ (กระดาษติด D ถาดอเนกประสงค์)                                                                                                    |
|                                                 | แคร่ปรับกระดาษตั้งค่าขนาดกระดาษไม่ถูกต้อง                                                                              | ตรวจสอบว่าแคร่ปรับกระดาษตั้งค่าขนาด<br>กระดาษถูกต้อง                                                                                                    |
| Jam E Inside/MP (กระดาษ                         | กระดาษติดในเครื่อง                                                                                                    | หยิบกระดาษที่ดิดออก                                                                                                    |
| ติด E ด้านใน/MP)                                |                                                                                                    | ▶▶ ข้อมูลที่เกี่ยวข้อง: กระคาษติคในเครื่องและ                                                                                                    |
| Repeat Jam E In/MP<br>(กระคาษคิดซ้ำ E ใน/MP)    |                                                                                                    | ในถาดอเนกประสงค์ (กระดาษติด E ด้านใน/MP)                                                                                                    |
|                                                 | แคร่ปรับกระดาษตั้งค่าขนาดกระดาษไม่ถูกต้อง                                                                              | ตรวจสอบว่าแคร่ปรับกระดาษตั้งค่าขนาด<br>กระดาษถูกต้อง                                                                                                    |

| ข้อความแสดงความผิดพลาด                  | สาเหตุ                                                                                                    | การดำเนินการ                                                                                                    |
|-----------------------------------------|----------------------------------------------------------------------------------------------------|----------------------------------------------------------------------------------------------------|
| Low Temperature (อุณหภูมิ<br>ต่ำ)       | อุณหภูมิห้องด่ำเกินไป                                                                                                    | หลังจากทำให้ห้องอบอุ่น ปล่อยให้อุ่นเครื่อง<br>จนถึงอุณหภูมิห้อง ลองอีกครั้งเมื่อเครื่องอุ่นขึ้น<br>แล้ว                                                                            |
| Media card error (การ์ดสื่อ<br>ผิดพลาด) | อุปกรณ์เก็บข้อมูลปริมาณมากอยู่ในเครื่องเมื่อ<br>ถูกเปิดขึ้น เครื่องจะสามารถอ่านการ์ดหน่วย<br>ความจำหรือ USB flash drive ได้เพียงอย่าง<br>เดียวในแต่ละครั้ง | ถอดการ์ดหน่วยความจำหรือ USB flash drive<br>ที่คุณไม่ได้ใช้ออก                                                                                                    |
| Media is Full. (สื่อเต็ม)               | USB flash drive ที่คุณใช้นั้นบรรจุครบ 999<br>ไฟล์แล้ว                                                                                                    | เครื่องของคุณจะสามารถบันทึกลงใน USB<br>flash drive ได้ก็ต่อเมื่อมีไฟล์อยู่น้อยกว่า 999<br>ไฟล์ ลบไฟล์ที่ไม่ใช้งานออกและลองอีกครั้ง                                                 |
|                                         | USB flash drive ที่คุณใช้มีพื้นที่เหลือไม่เพียง<br>พอที่จะสแกนเอกสารได้                                                                                    | ลบไฟล์ที่ไม่ใช้งานออกจาก USB flash drive<br>เพื่อให้เหลือพื้นที่ว่างมากขึ้น และจากนั้นลอง<br>อีกครั้ง                                                                              |
| No Caller ID (ไม่มีรหัสผู้โทร)          | ไม่มีประวัติสายเรียกเข้า คุณไม่ได้รับสายหรือ<br>คุณไม่ได้เป็นสมาชิกของบริการรหัสผู้โทรจาก                                                                  | การใช้คุณลักษณะรหัสผู้โทร ติดต่อ บริษัทที่ให้<br>บริการทางด้านโทรศัพท์                                                                                                    |
|                                         |                                                                                                    | ▶▶ ข้อมูลที่เกี่ยวข้อง: รายชื่อผู้โทรเข้า                                                                                                    |
| No Device (ໍ່ໄມ່ນີ່ຄຸປກາໝ໌)             | เมื่อกำหนดค่าเครือข่าย Wi-Fi Direct เครื่อง<br>พิมพ์บราเดอร์ไม่สามารถคันพบอุปกรณ์<br>เคลื่อนที่ของคุณ                                                      | <ul> <li>ดรวจสอบให้แน่ใจว่าเครื่องและอุปกรณ์</li> <li>เคลื่อนที่ของคุณอยู่ในโหมด Wi-Fi Direct</li> </ul>                                                                           |
|                                         |                                                                                                    | <ul> <li>ย้ายอุปกรณ์เคลื่อนที่ให้อยู่ใกล้เครื่อง<br/>Brother ของคุณมากขึ้น</li> </ul>                                                                                              |
|                                         |                                                                                                    | <ul> <li>ย้ายเครื่อง Brother และอุปกรณ์เคลื่อนที่<br/>ของคุณไปยังบริเวณที่ปราศจากสิ่งกีดขวาง</li> </ul>                                                                            |
|                                         |                                                                                                    | <ul> <li>หากคุณกำหนดค่าเครือข่าย Wi-Fi Direct<br/>ด้วยตนเอง ตรวจสอบให้แน่ใจว่าคุณป้อน<br/>รหัสผ่านได้อย่างถูกต้อง</li> </ul>                                                       |
|                                         |                                                                                                    | <ul> <li>หากอุปกรณ์เคลื่อนที่ของคุณสามารถกำหน<br/>ดวิธีการรับเลขที่อยู่ไอพีได้ ตรวจสอบให้<br/>แน่ใจว่าเลขที่อยู่ไอพีของอุปกรณ์เคลื่อนที่<br/>ของคุณถูกกำหนดค่าผ่าน DHCP</li> </ul> |
| No File (ไม่มีไฟล์)                     | การ์ดหน่วยความจำหรือ USB flash drive ใน<br>ไดร์ฟสื่อไม่สามารถบรรจุไฟล์ JPG ได้                                                                             | ใส่การ์ดหน่วยความจำหรือ USB flash drive ที่<br>ถูกต้องลงในช่องใส่อีกครั้ง                                                                                                    |
| No Paper Fed (ไม่มีกระดาษ               | กระดาษในถาดของเครื่องหมด หรือใส่กระดาษ<br>ในถาดใส่กระดาษไม่ถูกต้อง                                                                                         | ทำอย่างใดอย่างหนึ่งต่อไปนี้:                                                                                                    |
| ป้อน)                                   |                                                                                                    | <ul> <li>เดิมกระดาษลงในถาดใส่กระดาษ จากนั้น<br/>กด ▶</li> </ul>                                                                                                    |
|                                         |                                                                                                    | <ul> <li>หยิบกระดาษออกและใส่กระดาษอีกครั้ง<br/>จากนั้นกด ►</li> </ul>                                                                                                    |
|                                         |                                                                                                    | ▶▶ ข้อมูลที่เกี่ยวข้อง: บรรจุกระคาษ                                                                                                    |
|                                         | ไม่ได้ใส่กระดาษตรงตำแหน่ง กลาง ของช่อง<br>ป้อนเอกสารด้วยมือ                                                                                                | หยิบกระดาษออก และใส่เข้าไปใหม่ตรง<br>ดำแหน่งกลาง ของช่องป้อนเอกสารด้วยมือ<br>และจากนั้นปฏิบัติตามคำแนะนำบนหน้าจอแส<br>ดงผลแบบ LCD                                                  |
|                                         |                                                                                                    | ข้อมูลที่เกี่ยวข้อง: ใส่กระคาษในช่องป้อน<br>เอกสารค้วยมือ                                                                                                    |
|                                         | ฝาปิดช่องดึงกระดาษดิดปิดไม่ถูกต้อง                                                                                                    | ตรวจสอบให้แน่ใจว่าฝ่าปิดช่องดึงกระดาษติด<br>ปิดเท่ากันทั้งสองด้าน                                                                                                    |
|                                         |                                                                                                    | ง้อมูลที่เกี่ยวข้อง: เครื่องพิมพ์ติดหรือกระดาษ<br>ติด                                                                                                    |
|                                         | ฝุ่นบนกระดาษสะสมอยู่บนพื้นผิวของลูกกลิ้ง                                                                                                    | ทำความสะอาดลูกกลิ้งป้อนกระดาษ                                                                                                    |
|                                         | 1 ป้อนกระดาษ                                                                                                    | ➤> ข้อมูลที่เกี่ยวข้อง: ทำความสะอาคลูกกลิ้งจับ<br>กระดาษ                                                                                                    |
| ข้อความแสดงความผิดพลาด                           | สาเหตุ                                                                                                    | การดำเนินการ                                                                                                    |
|--------------------------------------------------|----------------------------------------------------------------------------------------------------|----------------------------------------------------------------------------------------------------|
| No Paper Fed Again (ไม่มี<br>กระดาษป้อนอีกครั้ง) | ฝุ่นบนกระดาษสะสมอยู่บนพื้นผิวของลูกกลิ้ง<br>ป้อนกระดาษ                                                               | ทำความสะอาดลูกกลิ้งป้อนกระดาษ                                                                                                    |
|                                                  |                                                                                                    | ▶▶ ข้อมูลที่เกี่ยวข้อง: ทำความสะอาคลูกกลิ้งจับ                                                                                                    |
|                                                  |                                                                                                    | กระคาษ                                                                                                    |
| No Response/Busy (ไม่ดอบ<br>สนอง/ไม่ว่าง)        | หมายเลขที่คุณโทรออก ไม่มีผู้รับสายหรือสาย<br>ไม่ว่าง                                                                 | ตรวจสอบหมายเลขและลองอีกครั้ง                                                                                                    |
| Not Registered (ไม่ได้ลง<br>ทะเบียน)             | คุณพยายามทำการต่อเลขหมายด้วยปุ่มโทร<br>ด่วนที่ไม่ได้จัดเก็บไว้ในเครื่อง                                              | ตั้งค่าหมายเลขการต่อเลขหมายด้วยปุ่มโทร<br>ด่วน                                                                                                    |
| Out of Fax Memory (หน่วย                         | หน่วยความจำโทรสารเต็ม                                                                                                | พิมพ์โทรสารที่อยู่ในหน่วยความจำ                                                                                                    |
| ความจำโทรสารเต็ม )                               |                                                                                                    | ▶▶ ข้อมูลที่เกี่ยวข้อง: พิมพ์แฟกซ์ที่จัคเก็บใน                                                                                                    |
|                                                  |                                                                                                    | หน่วยความจำของเครื่อง                                                                                                    |
| Out of Memory (หน่วยความจำ                       | หน่วยความจำของเครื่องเต็ม                                                                                            | หากกำลังดำเนินการส่งโทรสารหรือทำสำเนา:                                                                                                    |
| ເຕັ້ມ)                                           |                                                                                                    | <ul> <li>กด Stop/Exit (หยุด/ออก) และรอ<br/>จนกว่าการดำเนินการอื่นๆ จะเสร็จสิ้น จาก<br/>นั้นลองอีกครั้ง</li> </ul>                                                                                                    |
|                                                  |                                                                                                    | <ul> <li>กด ▶ เพื่อเลือก Partial Print (พิมพ์<br/>บางส่วน) เพื่อทำสำเนาหน้าที่สแกนแล้ว</li> </ul>                                                                                                    |
|                                                  |                                                                                                    | • พิมพ์โทรสารที่อยู่ในหน่วยความจำ                                                                                                    |
|                                                  |                                                                                                    |                                                                                                    |
|                                                  |                                                                                                    | หน่วยความจำของเกรื่อง                                                                                                    |
| Paper Size Mismatch<br>(ขนาดกระดาษไม่ตรงกัน)     | การตั้งค่าขนาดกระดาษไม่ตรงกับขนาดของ<br>กระดาษที่อยู่ในถาด<br>- <b>หรือ</b> -                                        | <ol> <li>ตรวจสอบว่าขนาดกระดาษที่คุณเลือกบน<br/>หน้าจอของเครื่องตรงกับขนาดกระดาษใน<br/>ถาด</li> </ol>                                                                                                    |
|                                                  | คุณไม่ได้ตั้งแคร่ปรับกระดาษในถาดให้ตรงกับ<br>ตัวแสดงขนาดกระดาษที่คุณใช้                                              | ▶▶ ข้อมูลที่เกี่ยวข้อง: เปลี่ยนขนาคกระคาษ                                                                                                    |
|                                                  |                                                                                                    | และชนิคกระคาษ                                                                                                    |
|                                                  |                                                                                                    | <ol> <li>ตรวจสอบให้แน่ใจว่าคุณใส่กระดาษใน<br/>ตำแหน่งแนวตั้ง โดยดั้งแคร่ปรับกระดาษให้<br/>ตรงกับตัวแสดงขนาดกระดาษ</li> </ol>                                                                                                    |
|                                                  |                                                                                                    | ▶▶ ข้อมูลที่เกี่ยวข้อง: บรรจุกระคาษ                                                                                                    |
|                                                  |                                                                                                    | <ol> <li>หลังจากที่คุณตรวจสอบขนาดกระดาษและ<br/>ตำแหน่งกระดาษแล้ว กด ▶</li> </ol>                                                                                                    |
|                                                  |                                                                                                    | ถ้าคุณกำลังพิมพ์จากคอมพิวเดอร์ ตรวจสอบให้<br>แน่ใจว่าขนาดกระดาษที่คุณเลือกในไดร์เวอร์<br>เครื่องพิมพ์ตรงกับขนาดของกระดาษในถาด                                                                                                    |
|                                                  |                                                                                                    | ง้อมูลที่เกี่ยวข้อง: การตั้งค่าการ                                                                                                    |
|                                                  |                                                                                                    | พิมพ์(Windows <sup>®</sup> ) <b>หรือ</b> ตัวเลือกการพิมพ์ (Mac)                                                                                                    |
| Refill Ink (เดิมหมึก)                            | ปริมาณของน้ำหมึกที่เหลืออยู่ในแทงค์หมึก<br>อย่างน้อยหนึ่งแทงค์เหลือน้อย เครื่องจะหยุด<br>การพิมพ์ทั้งหมด             | เดิมหมึกลงในแทงค์หมึก                                                                                                    |
|                                                  |                                                                                                    | เมื่อคุณเดิมหมึกลงในแทงค์หมึก ให้เดิมจนถึง<br>ขีดบน หรือเติมด้วยหมึกทั้งขวดหากระดับน้ำ                                                                                                    |
|                                                  | ข้อความแสดงข้อผิดพลาดนี้อาจปรากฏขึ้นหาก<br>ตัวนับจำนวนหยดหมึกทำงานไม่ถูกต้องแม้ว่า<br>จะมีน้ำหมึกจำนวนหนึ่งเหลืออยู่ | หมิกไม่เลยขีดบน                                                                                                    |
|                                                  |                                                                                                    | <ul> <li>อาจมออความบวากฏบนทนาจอแฉตงผลแบบ</li> <li>LCD เพื่อตรวจสอบว่าเดิมหมึกในแทงค์หมึก</li> <li>แล้วใช่หรือไม่ กด ▶ (Yes (1ช่)) เพื่อตั้งค่าตัว</li> <li>นับจำนวนหยดหมึกใหม่สำหรับ สีที่เดิมแล้ว กด</li> <li>(No (ไม่)) สำหรับ สีที่ไม่ได้เดิม</li> </ul> |
|                                                  |                                                                                                    | >> ข้อมูลที่เกี่ยวข้อง: เติมหมึกลงในแทงค์หมึก                                                                                                    |
|                                                  |                                                                                                    | <ul> <li>คุณยังคงสามารถสแกนได้แม้ว่าน้ำหมึกจะมี<br/>ปริมาณน้อยหรือจำเป็นต้องเดิม</li> </ul>                                                                                                    |
| Tray #1 Settings (การตั้ง<br>ก่าถาด #1)          | ข้อความนี้จะปรากฏขึ้นเมื่อเปิดใช้งานการตั้งค่า<br>เพื่อยืนยันชนิดกระดาษและขนาดกระดาษ                                 | หากไม่ต้องการให้แสดงข้อความยืนยันนี้ ให้<br>เปลี่ยนการตั้งค่าเป็นปิด                                                                                                    |

| ข้อความแสดงความผิดพลาด                                                   | สาเหตุ                                                                                  | การดำเนินการ                                                                                                    |
|--------------------------------------------------------------------------|-----------------------------------------------------------------------------------------|----------------------------------------------------------------------------------------------------|
| MP Tray Settings (การตั้ง<br>ก่าถาดอเนกประสงก์)                          |                                                                                         | ▶▶ ข้อมูลที่เกี่ยวข้อง: เปลี่ยนการตั้งค่าการตรวจ                                                                             |
|                                                                          |                                                                                         | สอบกระดาษ                                                                                                    |
| Tray not detected (ตรวจ                                                  | ใส่ถาดใส่กระดาษไม่แน่นสนิท                                                              | ค่อยๆ ดันถาดใส่กระดาษเข้าไปในเครื่องจนสุด                                                                                    |
| "ไม่พบถาดไส่กระคาษ )                                                     | กระดาษหรือวัตถุแปลกปลอมติดอยู่ทำให้ไม่<br>สามารถใส่ถาดกระดาษได้อย่างถูกต้อง             | ดึงถาดบรรจุกระดาษออกจากเครื่อง และนำ<br>กระดาษหรือสิ่งแปลกปลอมที่ดิดอยู่ออก หาก<br>คุณหากระดาษที่ดิดอยู่ไม่เจอหรือนำออกมาไม่ |
|                                                                          |                                                                                         | ได้ >> ข้อมูลที่เกี่ยวข้อง: เครื่องพิมพ์ติดหรือ<br>                                                                          |
|                                                                          |                                                                                         | กระคาษติด                                                                                                    |
| Unable to Clean XX (ไม่<br>สามารถทำความสะอาดได้ XX)                      | เครื่องพิมพ์มีปัญหาทางกลไกของตัวเครื่อง<br>-หรื <b>อ</b> -                              | เปิดฝาปิดสแกนเนอร์และนำวัตถุแปลกปลอม<br>และกระดาษขึ้นเล็กๆ ออกจากด้านในเครื่อง ถ้า                                           |
| Unable to Init. XX (ไม่<br>สามารถเริ่มต้นได้ XX)                         | มีวัตถุแปลกปลอม เช่น คลิปกระดาษหรือเศษ<br>กระดาษที่ฉีกขาดอยู่ในเครื่อง                  | ข้อความแสดงความผิดพลาดยังคงอยู่ ถอดสาย<br>เครื่องออกจากแหล่งไฟเป็นเวลาหลายนาที<br>แล้วเสียบสายอีกครั้ง                       |
| สามารถพิมพ์ได้ XX)                                                       |                                                                                         | ▶▶ ข้อมูลที่เกี่ยวข้อง: กระคาษติคด้านใน และ                                                                                  |
|                                                                          |                                                                                         | ด้านหน้าของเครื่อง (กระดาษติดด้านใน A /ด้าน                                                                                  |
|                                                                          |                                                                                         | หน้า)                                                                                                    |
|                                                                          |                                                                                         | (ถ้าคุณไม่สามารถพิมพ์โทรสารที่ได้รับได้ ให้<br>โอนไปยังเครื่องโทรสารอื่น หรือเครื่อง<br>คอมพิวเตอร์ของคุณ)                   |
|                                                                          |                                                                                         | >> ข้อมูลที่เกี่ยวข้อง: ถ่ายโอนโทรสารของคุณ                                                                                  |
|                                                                          |                                                                                         | หรือรายงานบันทึกโทรสาร                                                                                                    |
| Unable to Scan XX (ไม่<br>สามารถสแกนได้ XX)                              | เครื่องพิมพ์มีปัญหาทางกลไกของตัวเครื่อง                                                 | ถอดสายเครื่องออกจากแหล่งไฟเป็นเวลา<br>หลายนาที แล้วเสียบสายอีกครั้ง                                                          |
|                                                                          |                                                                                         | (ถ้าคุณไม่สามารถพิมพ์โทรสารที่ได้รับได้ ให้<br>โอนไปยังเครื่องโทรสารอื่น หรือเครื่อง<br>คอมพิวเตอร์ของคุณ)                   |
|                                                                          |                                                                                         | >> ข้อมูลที่เกี่ยวข้อง: ถ่ายโอนโทรสารของคุณ                                                                                  |
|                                                                          |                                                                                         | หรือรายงานบันทึกโทรสาร                                                                                                    |
| Unusable Device (อุปกรณ์ไม่<br>สามารถใช้งานได้)                          | อุปกรณ์ที่เสียหายถูกเชื่อมต่อเข้ากับ<br>อินเดอร์เฟส USB แบบดรง                          | ถอดอุปกรณ์ออกจากอินเตอร์เฟส USB แบบ<br>ตรง จากบั้บกด 🕐 เพื่อปิดเครื่องและเปิดใหม่                                            |
| Disconnect device                                                        |                                                                                         | อีกครั้ง                                                                                                    |
| from front connector                                                     |                                                                                         |                                                                                                    |
| then on (ถอดอุปกรณ์ออกจากขั้วต่อ<br>ด้านหน้า และปิดเครื่อง แล้วเปิดใหม่) |                                                                                         |                                                                                                    |
| Unusable Device (อุปกรณ์ไม่<br>สามารถใช้งานได้)                          | เชื่อมด่ออุปกรณ์ USB หรือ USB flash drive ที่<br>ไม่รองรับเข้ากับอินเดอร์เฟส USB แบบตรง | ถอดอุปกรณ์ออกจากอินเตอร์เฟส USB แบบ<br>ตรง ปิดเครื่องและจากนั้นเปิดใหม่อีกครั้ง                                              |
| Please Disconnect USB<br>Device. (โปรดถอดอุปกรณ์<br>USB)                 |                                                                                         |                                                                                                    |

# ข้อมูลที่เกี่ยวข้อง

- การแก้ไขปัญหา
- ถ่ายโอนโทรสารของคุณหรือรายงานบันทึกโทรสาร
- ข้อความแสดงความผิดพลาดเมื่อใช้งานคุณลักษณะ Brother Web Connect
- เดิมหมึกลงในแทงค์หมึก
- เปลี่ยนการตั้งค่าการตรวจสอบกระดาษ
- การรบกวนในสายโทรศัพท์/VoIP
- วางเอกสารในถาดป้อนเอกสารอัตโนมัติ (ADF)
- เอกสารติด

- บรรจุกระดาษ
- ใส่กระดาษในช่องป้อนเอกสารด้วยมือ
- เครื่องพิมพ์ติดหรือกระดาษติด
- ทำความสะอาดลูกกลิ้งจับกระดาษ
- เปลี่ยนขนาดกระดาษและชนิดกระดาษ
- การจัดการกระดาษและปัญหาการพิมพ์

#### ▲ หน้าหลัก > การแก้ไขปัญหา > ข้อความแสดงความผิดพลาดและข้อความแจ้งการบำรุงรักษา > ถ่ายโอนโทรสารของ คุณหรือรายงานบันทึกโทรสาร

# ถ่ายโอนโทรสารของคุณหรือรายงานบันทึกโทรสาร

#### รุ่นที่เกี่ยวข้อง: MFC-T810W/MFC-T910DW

### ถ้าหน้าจอแสดงผลแบบ LCD แสดงผลว่า:

- [Unable to Clean XX (ไม่สามารถทำความสะอาดได้ XX)]
- [Unable to Initialize XX (ไม่สามารณริ่มด้นได้ XX)]
- [Unable to Print XX (ไม่สามารถพิมพ์ได้ XX)]/[Print Unable XX (พิมพ์ไม่ได้ XX)]
- [Unable to Scan XX (ไม่สามารถสแถนได้ XX)]/[Scan Unable XX (สแถนไม่ได้ XX)]

### เราแนะนำให้ส่งแฟกซ์ของคุณไปยังเครื่องโทรสารอื่น หรือไปยังคอมพิวเตอร์

- ▶▶ ข้อมูลที่เกี่ยวข้อง: ถ่ายโอนแฟกซ์ไปยังเครื่องโทรสารเครื่องอื่น
- >> ข้อมูลที่เกี่ยวข้อง: ถ่ายโอนแฟกซ์ไปยังเครื่องคอมพิวเตอร์ของคุณ

### และคุณยังสามารถถ่ายโอนรายงานบันทึกโทรสาร เพื่อดูว่ามีแฟกซ์ใดที่คุณจะต้องถ่ายโอนบ้าง

▶▶ ข้อมูลที่เกี่ยวข้อง: ถ่ายโอนรายงานบันทึกโทรสารไปยังเครื่องโทรสารเครื่องอื่น

# 🛿 ข้อมูลที่เกี่ยวข้อง

- ข้อความแสดงความผิดพลาดและข้อความแจ้งการบำรุงรักษา
- ถ่ายโอนแฟกซ์ไปยังเครื่องโทรสารเครื่องอื่น
- ถ่ายโอนแฟกซ์ไปยังเครื่องคอมพิวเตอร์ของคุณ
- ถ่ายโอนรายงานบันทึกโทรสารไปยังเครื่องโทรสารเครื่องอื่น

▲ หน้าหลัก > การแก้ไขปัญหา > ข้อความแสดงความผิดพลาดและข้อความแจ้งการบำรุงรักษา > ถ่ายโอนโทรสารของ คุณหรือรายงานบันทึกโทรสาร > ถ่ายโอนแฟกซ์ไปยังเครื่องโทรสารเครื่องอื่น

# ถ่ายโอนแฟกซ์ไปยังเครื่องโทรสารเครื่องอื่น

รุ่นที่เกี่ยวข้อง: MFC-T810W/MFC-T910DW

้ถ้าคุณไม่ได้ตั้งค่ารหัสประจำเครื่อง คุณไม่สามารถเข้าสู่โหมดการโอนโทรสารได้

>> MFC-T810W

>> MFC-T910DW

#### **MFC-T810W**

- 1. กด Stop/Exit (หยุด/ออก) เพื่อขัดจังหวะข้อผิดพลาดชั่วคราว
- 2. กด Menu (เมนู)
- 3. กด ▲ หรือ ▼ เพื่อเลือกรายการต่อไปนี้:
  - a. เลือก [Service (บริการ)] กด OK (ตกลง)
  - b. เลือก [Data Transfer (ถ่ายโอนข้อมูล)] กด OK (ตกลง)
  - C. เลือก [Fax Transfer (ถ่ายโอนโทรสาร)] กด OK (ตกลง)
- 4. ทำวิธีใดวิธีหนึ่งดังต่อไปนี้:
  - ถ้าหน้าจอแสดงผลแบบ LCD แสดง [No Data (ไม่มีข้อมูล)] แสดงว่าไม่มีโทรสารอยู่ในหน่วยความจำของเครื่อง กด Stop/Exit (หยุด/ออก)
  - ถ้าหน้าจอแสดงผลแบบ LCD แสดง [Enter Fax No. (ป้อนหมายเลขโทรสาร)] ให้ป้อนหมายเลขโทรสารที่จะส่งต่อ โทรสาร
- 5. กด Mono Start (เริ่มต้นขาวดำ)

#### MFC-T910DW

- 1. กด Stop/Exit (หยุด/ออก) เพื่อขัดจังหวะข้อผิดพลาดชั่วคราว
- 2. กด Settings (การตั้งค่า)
- 3. กด ▲ หรือ ▼ เพื่อเลือกรายการต่อไปนี้:
  - a. เลือก [Service (บริการ)] กด OK (ตกลง)
  - b. เลือก [Data Transfer (ถ่ายโอนข้อมูล)] กด OK (ตกลง)
  - C. เลือก [Fax Transfer (ถ่ายโอนโทรสาร)] กด OK (ตกลง)
- 4. ทำวิธีใดวิธีหนึ่งดังต่อไปนี้:
  - ถ้าหน้าจอแสดงผลแบบ LCD แสดง [No Data (ไม่มีข้อมูล)] แสดงว่าไม่มีโทรสารอยู่ในหน่วยความจำของเครื่อง กด ▶ และจากนั้นกด Stop/Exit (หยุด/ออก)
  - ป้อนหมายเลขโทรสารที่จะส่งต่อโทรสาร
- 5. กด Mono Start (เริ่มตันขาวดำ)

### ข้อมูลที่เกี่ยวข้อง

- ถ่ายโอนโทรสารของคุณหรือรายงานบันทึกโทรสาร
- ดั้งค่ารหัสประจำเครื่องของคุณ

▲ หน้าหลัก > การแก้ไขปัญหา > ข้อความแสดงความผิดพลาดและข้อความแจ้งการบำรุงรักษา > ถ่ายโอนโทรสารของ คุณหรือรายงานบันทึกโทรสาร > ถ่ายโอนแฟกซ์ไปยังเครื่องคอมพิวเตอร์ของคุณ

# ี ถ่ายโอนแฟกซ์ไปยังเครื่องคอมพิวเตอร์ของคุณ

รุ่นที่เกี่ยวข้อง: MFC-T810W/MFC-T910DW

้คุณสามารถถ่ายโอนแฟกซ์จากหน่วยความจำของเครื่องของคุณมายังเครื่องคอมพิวเตอร์ของคุณได้

>> MFC-T810W

>> MFC-T910DW

### **MFC-T810W**

- 1. กด Stop/Exit (หยุด/ออก) เพื่อขัดจังหวะข้อผิดพลาดชั่วคราว
- ดรวจสอบให้แน่ใจว่าคุณติดตั้งซอฟต์แวร์และไดรเวอร์ของ Brother ลงบนคอมพิวเตอร์ของคุณแล้ว จากนั้นเปิด รับ PC-FAX บนคอมพิวเตอร์ ทำวิธีใดวิธีหนึ่งดังต่อไปนี้:
  - Windows<sup>®</sup> 7

#### ็จากเมนู 👩 (เริ่ม) เลือก โปรแกรม > Brother > Brother Utilities

้คลิกรายการแบบดึงลงและเลือกชื่อรุ่นของคุณ (หากไม่ได้เลือกไว้) คลิก **การรับส่งโทรสารด้วยเครื่อง PC** ในแถบ นำทางด้านซ้าย จากนั้นคลิกร**ับ** 

• Windows<sup>®</sup> 8 ແລະ Windows<sup>®</sup> 10

เปิดใช้ 👫 (Brother Utilities) จากนั้นคลิกรายการแบบดึงลงและเลือกชื่อรุ่นของคุณ (หากไม่ได้เลือกไว้) คลิก การรับส่งโทรสารด้วยเครื่อง PC ในแถบนำทางด้านซ้าย จากนั้นคลิกรับ

3. อ่านและยืนยันคำแนะนำบนคอมพิวเตอร์ของคุณ

โทรสารในหน่วยความจำของเครื่องจะถูกส่งไปยังคอมพิวเตอร์ของคุณโดยอัตโนมัติ

#### ์ เมื่อโทรสารในหน่วยความจำของเครื่องไม่ถูกส่งไปยังคอมพิวเตอร์ของคุณ:

ตรวจดูให้แน่ใจว่าคุณตั้งค่า [PC Fax Receive (รับโทรสารด้วย PC)] ที่เครื่องแล้ว

กด ▲ หรือ ▼ เพื่อเลือก [BackupPrint:On (งานพิมพ์สำรอง:เปิด)] หรือ [BackupPrint:Off (งานพิมพ์สำรอง:ปิด)] กด **OK (ตกลง)** 

หากโทรสารอยู่ในหน่วยความจำของเครื่องเมื่อคุณตั้งค่าการรับ PC-Fax หน้าจอแสดงผลแบบ LCD จะถามว่าคุณต้องการ โอนโทรสารไปยังคอมพิวเตอร์ของคุณหรือไม่

กด ▲ เพื่อโอนโทรสารทั้งหมดในหน่วยความจำไปยังคอมพิวเตอร์ของคุณ

### MFC-T910DW

- 1. กด Stop/Exit (หยุด/ออก) เพื่อขัดจังหวะข้อผิดพลาดชั่วคราว
- ตรวจสอบให้แน่ใจว่าคุณติดตั้งซอฟต์แวร์และไดรเวอร์ของ Brother ลงบนคอมพิวเตอร์ของคุณแล้ว จากนั้นเปิด รับ PC-FAX บนคอมพิวเตอร์ ทำวิธีใดวิธีหนึ่งดังต่อไปนี้:
  - Windows<sup>®</sup> 7

็จากเมนู 👩 (เริ่ม) เลือก โปรแกรม > Brother > Brother Utilities

คลิกรายการแบบดึงลงและเลือกชื่อรุ่นของคุณ (หากไม่ได้เลือกไว้) คลิก **การรับส่งโทรสารด้วยเครื่อง PC** ในแถบ นำทางด้านซ้าย จากนั้นคลิกร**ับ** 

• Windows<sup>®</sup> 8 ແລະ Windows<sup>®</sup> 10

เปิดใช้ 🚔 (Brother Utilities) จากนั้นคลิกรายการแบบดึงลงและเลือกชื่อรุ่นของคุณ (หากไม่ได้เลือกไว้) คลิก การรับส่งโทรสารด้วยเครื่อง PC ในแถบนำทางด้านซ้าย จากนั้นคลิกรับ

3. อ่านและยืนยันคำแนะนำบนคอมพิวเตอร์ของคุณ

์ โทรสารในหน่วยความจำของเครื่องจะถูกส่งไปยังคอมพิวเตอร์ของคุณโดยอัตโนมัติ

# 🖉 เมื่อโทรสารในหน่วยความจำของเครื่องไม่ถูกส่งไปยังคอมพิวเตอร์ของคุณ:

ตรวจดูให้แน่ใจว่าคุณตั้งค่า [PC Fax Receive (รับโทรสารด้วย PC)] ที่เครื่องแล้ว

กด ▲ หรือ ▼ เพื่อเลือก [Backup Print: On (งานพิมพ์สำรอง : เปิด)] หรือ [Backup Print: Off (งานพิมพ์ สำรอง : ปิด)] กด OK (ตกลง)

หากโทรสารอยู่ในหน่วยความจำของเครื่องเมื่อคุณตั้งค่าการรับ PC-Fax หน้าจอแสดงผลแบบ LCD จะถามว่าคุณต้องการ โอนโทรสารไปยังคอมพิวเตอร์ของคุณหรือไม่

กด ▶ เพื่อโอนโทรสารทั้งหมดในหน่วยความจำไปยังคอมพิวเตอร์ของคุณ

# ข้อมูลที่เกี่ยวข้อง

• ถ่ายโอนโทรสารของคุณหรือรายงานบันทึกโทรสาร

▲ หน้าหลัก > การแก้ไขปัญหา > ข้อความแสดงความผิดพลาดและข้อความแจ้งการบำรุงรักษา > ถ่ายโอนโทรสารของ คุณหรือรายงานบันทึกโทรสาร > ถ่ายโอนรายงานบันทึกโทรสารไปยังเครื่องโทรสารเครื่องอื่น

# ี ถ่ายโอนรายงานบันทึกโทรสารไปยังเครื่องโทรสารเครื่องอื่**น**

รุ่นที่เกี่ยวข้อง: MFC-T810W/MFC-T910DW

้ถ้าคุณไม่ได้ดั้งค่ารหัสเครื่องของคุณ คุณจะไม่สามารถเข้าสู่โหมดถ่ายโอนแฟกซ์ได้

>> MFC-T810W

>> MFC-T910DW

### **MFC-T810W**

- 1. กด Stop/Exit (หยุด/ออก) เพื่อขัดจังหวะข้อผิดพลาดชั่วคราว
- 2. กด Menu (เมนู)
- 3. กด ▲ หรือ ▼ เพื่อเลือกรายการต่อไปนี้:
  - a. เลือก [Service (บริการ)] กด OK (ตกลง)
  - b. เลือก [Data Transfer (ถ่ายโอนข้อมูล)] กด OK (ตกลง)
  - C. เลือก [Report Trans. (ถ่ายโอนราชงาน)] กด OK (ตกลง)
- 4. ป้อนหมายเลขโทรสารที่จะส่งรายงานบันทึกโทรสาร
- 5. กด Mono Start (เริ่มต้นขาวดำ)

### MFC-T910DW

- 1. กด Stop/Exit (หยุด/ออก) เพื่อขัดจังหวะข้อผิดพลาดชั่วคราว
- 2. กด Settings (การตั้งค่า)
- 3. กด ▲ หรือ ▼ เพื่อเลือกรายการต่อไปนี้:
  - a. เลือก [Service (บริการ)] กด OK (ตกลง)
  - b. เลือก [Data Transfer (ถ่ายโอนข้อมูล)] กด OK (ตกลง)
  - c. เลือก [Report Transfer (ถ่ายโอนราชงาน)] กด OK (ตกลง)
- 4. ป้อนหมายเลขโทรสารที่จะส่งรายงานบันทึกโทรสาร
- 5. กด Mono Start (เริ่มดันขาวดำ)

### ข้อมูลที่เกี่ยวข้อง

- ถ่ายโอนโทรสารของคุณหรือรายงานบันทึกโทรสาร
- ตั้งค่ารหัสประจำเครื่องของคุณ

▲ หน้าหลัก > การแก้ไขปัญหา > ข้อความแสดงความผิดพลาดและข้อความแจ้งการบำรุงรักษา > ข้อความแสดงความผิด พลาดเมื่อใช้งานคุณลักษณะ Brother Web Connect

# ข้อความแสดงความผิดพลาดเมื่อใช้งานคุณลักษณะ Brother Web Connect

รุ่นที่เกี่ยวข้อง: MFC-T910DW

้เครื่อง Brother ของคุณจะแสดงข้อความแสดงความผิดพลาดหากเกิดข้อผิดพลาดขึ้น ข้อความแสดงความผิดพลาดที่พบได้ บ่อยแสดงไว้ในตารางต่อไปนี้

้คุณสามารถแก้ไขข้อผิดพลาดส่วนใหญ่ได้ด้วยตนเอง หากคุณต้องการเคล็ดลับเพิ่มเดิม ไปที่หน้า **คำถามที่พบบ่อยและการ แก้ปัญหา** ของรุ่นผลิตภัณฑ์ของคุณใน Brother Solutions Center ที่ <u>support.brother.com</u>

## ข้อผิดพลาดในการเชื่อมต่อ

| ข้อความแสดงความผิดพลาด                                                                                                    | สาเหตุ                                                                                                    | การดำเนินการ                                                                                                    |
|----------------------------------------------------------------------------------------------------|----------------------------------------------------------------------------------------------------|----------------------------------------------------------------------------------------------------|
| Connection Error 02 (ข้อผิดพลาดใน<br>การเชื่อมต่อ 02)                                                                                                    | เครื่องไม่ได้เชื่อมต่อกับเครือข่าย                                                                                           | <ul> <li>ตรวจสอบว่าการเชื่อมต่อเครือข่ายอยู่<br/>ในสภาพดี</li> </ul>                                                                                                    |
| Network connection failed.<br>Verify that the network<br>connection is good. (การเชื่อมต่อ<br>เครือข่ายไม่สำเร็จ ดรวจสอบขึ้นขันว่าการเชื่อมต่อเครือข่าขอยู่<br>ในสภาพดี)              |                                                                                                    | <ul> <li>หากดัวเลือก Web (เว็บ) หรือ Apps<br/>ถูกกดทันทีหลังจากเปิดเครื่อง การ<br/>เชื่อมต่อเครือข่ายอาจยังไม่เสร็จ<br/>สมบูรณ์ รอสักพักและลองอีกครั้ง</li> </ul>                                                                                           |
| Connection Error 03 (ข้อผิดพลาดใน<br>การเชื่อมต่อ 03)<br>Connection failed to server.<br>Check network settings. (การ<br>เชื่อมต่อกับเซิร์ฟเวอร์ไม่สำเร็จ ตรวจสอบการตั้งค่าเครือข่าย) | <ul> <li>การตั้งค่าเครือข่ายหรือเชิร์ฟเวอร์ไม่ถูก<br/>ต้อง</li> <li>มีปัญหาเกี่ยวกับเครือข่ายหรือ<br/>เชิร์ฟเวอร์</li> </ul> | <ul> <li>ยืนยันว่าการตั้งค่าเครือข่ายถูกต้อง<br/>หรือรอสักพักและลองอีกครั้งในภาย<br/>หลัง</li> <li>หากตัวเลือก Web (เว็บ) หรือ Apps<br/>ถูกกดทันทีหลังจากเปิดเครื่อง การ<br/>เชื่อมต่อเครือข่ายอาจยังไม่เสร็จ<br/>สมบูรณ์ รอสักพักและลองอีกครั้ง</li> </ul> |
| Connection Error 07 (ข้อผิดพลาดใน<br>การเชื่อมต่อ 07)<br>Connection failed to server.<br>Wrong Date&Time. (การเชื่อมต่อกับ<br>เซิร์ฟเวอร์ไม่สำเร็จ วันที่และเวลาผิด)                  | การตั้งค่าวันที่และเวลาไม่ถูกต้อง                                                                                            | ตั้งค่าวันที่และเวลาให้ถูกต้อง โปรดทราบ<br>ว่าหากมีการถอดปลั๊กไฟของเครื่อง การตั้ง<br>ค่าวันที่และเวลาอาจถูกตั้งค่าใหม่เป็นการ<br>ตั้งค่าจากโรงงาน                                                                                                    |

# ข้อผิดพลาดในการพิสูจน์ตัวจริง

| ข้อความแสดงความผิดพลาด                                                                                                    | สาเหตุ                                                                                                    | การดำเนินการ                                                                                                    |
|----------------------------------------------------------------------------------------------------|----------------------------------------------------------------------------------------------------|----------------------------------------------------------------------------------------------------|
| Authentication Error 01 (ข้อผิด<br>พลาดในการพิสูชน์ด้วงริง 01)<br>Incorrect PIN code. Enter<br>PIN correctly. (รหัส PIN ไม่ถูกต้อง<br>ป้อน PIN ให้ถูกต้อง)                                                                                                    | PIN ที่คุณป้อนเพื่อเข้าถึงบัญชีไม่ถูกต้อง<br>PIN คือหมายเลขสี่หลักที่ต้องป้อนเข้าไป<br>เมื่อลงทะเบียนบัญชีกับตัวเครื่อง | ป้อน PIN ที่ถูกต้อง                                                                                                    |
| Authentication Error 02 (ข้อผิด<br>พลาดในการพิสูงน์ด้วงริง 02)                                                                                                    | หมายเลขประจำตัวชั่วคราวที่ป้อนไม่ถูก<br>ต้อง                                                                            | ป้อนหมายเลขประจำตัวชั่วคราวที่ถูกต้อง                                                                                                    |
| Incorrect or expired ID, or<br>this temporary ID is already<br>used. Enter correctly or<br>reissue temporary ID.<br>Temporary ID is valid for 24<br>hours after it is issued.<br>(หมายเลงประจำตัวไม่ถูกคืองหรือหมดอาขุ หรือหมายเลง<br>ประจำตัวชั่วคราวนี้ถูกใช้ไปแล้ว ป้อนหมายเลงประจำตัวให้<br>ถูกต้องหรือออกหมายเลงประจำตัวชั่วกราวใหม่ หมายเลง<br>ประจำตัวชั่วคราวมือายุการใช้งาน 24 ชั่วโมงหลังจากการ<br>ออกหมายเลงประจำตัว) | หมายเลขประจำตัวชั่วคราวที่ป้อนหมดอายุ<br>หมายเลขประจำตัวชั่วคราวมีอายุ 24<br>ชั่วโมง                                    | สมัครเพื่อเข้าถึง Brother Web Connect<br>อีกครั้ง และรับหมายเลขประจำตัวชั่วคราว<br>ใหม่ จากนั้นใช้หมายเลขประจำตัวใหม่ใน<br>การลงทะเบียนบัญชีกับตัวเครื่อง |
| Authentication Error 03 (ข้อผิด<br>พลาดในการพิสูจน์ด้วงริง 03)                                                                                                    | ชื่อที่คุณป้อนเพื่อเป็นชื่อที่ใช้แสดงมีการ<br>ลงทะเบียนกับผู้ใช้บริการรายอื่นแล้ว                                       | ป้อนชื่อที่ใช้แสดงชื่ออื่น                                                                                                    |
| Display name has already<br>been registered. Enter<br>another display name. (ชื่อที่ใช้<br>แสดงมีการองทะเบียนแล้ว ใส่ชื่อที่ใช้แสดงชื่ออื่น)                                                                                                    |                                                                                                    |                                                                                                    |

# ข้อผิดพลาดของเซิร์ฟเวอร์

| ข้อความแสดงความผิดพลาด                                                                                                    | สาเหตุ                                                                                                    | การดำเนินการ                                                                                                    |
|----------------------------------------------------------------------------------------------------|----------------------------------------------------------------------------------------------------|----------------------------------------------------------------------------------------------------|
| Server Error 01 (ข้อผิดพลาดของ<br>เซิร์ฟเวอร์ 01)<br>Authentication failed. Do<br>the following: 1. Go to<br>http://bwc.brother.com to<br>get a new temporary ID. 2.<br>Press OK and enter your new<br>temporary ID in the next<br>screen. (การพิสูจน์ด้วงจิงใน่สำเร็จ ให้ปฏิบัติ<br>ดังนี้: 1. เข้าไปที่ http://<br>bwc.brother.com เพื่อรับหมายเลขประจำดัว<br>ชั่วคราวใหม่ 2. กด OK และป้อนหมายเลขประจำดัว<br>ชั่วคราวใหม่ของคุณในหน้าจอถัดไป) | ข้อมูลการพิสูจน์ตัวจริงของเครื่อง (จำเป็น<br>ต้องใช้เพื่อเข้าถึงบริการ) หมดอายุแล้ว<br>หรือไม่ถูกต้อง                                                                                                    | สมัครเพื่อเข้าถึง Brother Web Connect<br>อีกครั้งเพื่อรับหมายเลขประจำตัวชั่วคราว<br>ใหม่ จากนั้นใช้หมายเลขประจำตัวใหม่ใน<br>การลงทะเบียนบัญชีกับตัวเครื่อง                                 |
| Server Error 03 (ข้อผิดพลาดของ<br>เซิร์ฟเวอร์ 03)<br>Failed to upload.<br>Unsupported file or corrupt<br>data. Confirm data of file.<br>(อัพโหลดไม่สำเร็จ ไฟล์ไม่รองรับหรือข้อมูลเสียหาย อื่นอัน<br>ข้อมูลของไฟล์)                                                                                                    | <ul> <li>ไฟล์ที่คุณกำลังพยายามอัพโหลดอาจมี</li> <li>ปัญหาข้อใดข้อหนึ่งต่อไปนี้:</li> <li>ไฟล์เกินข้อจำกัดของบริการในเรื่อง</li> <li>จำนวนพิกเชล ขนาดไฟล์ ฯลฯ</li> <li>ชนิดไฟล์ไม่รองรับ</li> <li>ไฟล์เกิดความเสียหาย</li> </ul> | <ul> <li>ไฟล์ไม่สามารถใช้ได้:</li> <li>ตรวจสอบข้อจำกัดเรื่องขนาดหรือรูป<br/>แบบของบริการ</li> <li>บันทึกไฟล์เป็นชนิดอื่น</li> <li>หากเป็นไปได้ ให้ใช้ไฟล์ใหม่ที่ไม่เสีย<br/>หาย</li> </ul> |
| Server Error 13 (ข้อผิดพลาดของ<br>เซิร์ฟเวอร์ 13)<br>Service temporarily<br>unavailable. Try again<br>later. (ไม่สามารถให้บริการได้ชั่วคราว ลองอีกครั้ง<br>ในภายหลัง)                                                                                                    | มีปัญหาเกี่ยวกับบริการและไม่สามารถใช้<br>งานได้ในตอนนี้                                                                                                    | รอสักพักและลองอีกครั้ง หากคุณได้รับ<br>ข้อความอีกครั้ง ให้เข้าถึงบริการจาก<br>คอมพิวเตอร์เพื่อยืนยันว่าบริการไม่สามารถ<br>ใช้งานได้จริงหรือไม่                                             |

# ข้อผิดพลาดเกี่ยวกับทางลัด

| ข้อความแสดงความผิดพลาด                                                                                                    | สาเหตุ                                                                | การดำเนินการ                                        |
|----------------------------------------------------------------------------------------------------|-----------------------------------------------------------------------|-----------------------------------------------------|
| Shortcut Error 02 (ข้อผิดพลาดเกี่ยวกับ<br>ทางลัด 02)                                                                                                    | ทางลัดไม่สามารถใช้ได้เนื่องจากบัญชีถูก<br>ลบหลังจากที่ลงทะเบียนทางลัด | ลบทางลัด จากนั้นลงทะเบียนบัญชีและ<br>ทางลัดอีกครั้ง |
| Account is invalid. Please<br>register account and<br>shortcut again after<br>deleting this shortcut. (บัญชี<br>ไม่ถูกค้อง กรุณาลงทะเบียนบัญชีและทางลัดอีกครั้งหลังจาก<br>ลบทางลัดนี้แล้ว) |                                                                       |                                                     |

# 🛂 ข้อมูลที่เกี่ยวข้อง

• ข้อความแสดงความผิดพลาดและข้อความแจ้งการบำรุงรักษา

🔺 หน้าหลัก > การแก้ไขปัญหา > เอกสารติด

# เอกสารติด

- เอกสารดิดที่ส่วนบนของชุด ADF (ถาดป้อนเอกสารอัตโนมัติ)
- เอกสารติดอยู่ใน ADF (ถาดป้อนเอกสารอัตโนมัติ)
- กำจัดชิ้นส่วนกระดาษเล็กๆ ที่ติดใน ADF (ถาดป้อนเอกสารอัตโนมัติ)
- ข้อความแสดงความผิดพลาดและข้อความแจ้งการบำรุงรักษา

🔺 หน้าหลัก > การแก้ไขปัญหา > เอกสารติด > เอกสารติดที่ส่วนบนของชุด ADF (ถาดป้อนเอกสารอัตโนมัติ)

# เอกสารติดที่ส่วนบนของชุด ADF (ถาดป้อนเอกสารอัตโนมัติ)

รุ่นที่เกี่ยวข้อง: DCP-T710W/MFC-T810W/MFC-T910DW

- 1. นำกระดาษที่ไม่ดิดออกจาก ADF (ถาดป้อนเอกสารอัตโนมัติ)
- 2. เปิดฝาครอบของ ADF (ถาดป้อนเอกสารอัตโนมัติ)
- 3. นำเอกสารที่ติดอยู่ออกโดยการดึง ขึ้นด้านบน

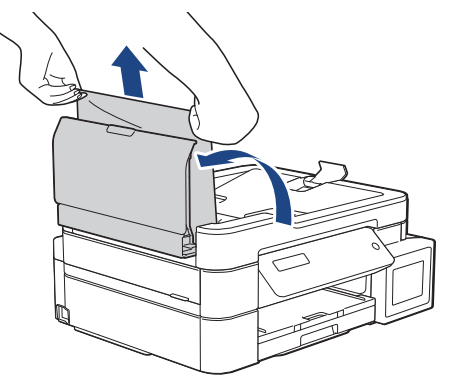

- 4. ปิดฝาครอบของ ADF (ถาดป้อนเอกสารอัตโนมัติ)
- 5. กด Stop/Exit (หยุด/ออก)

### ข้อควรจำ

เพื่อหลีกเลี่ยงปัญหากระดาษติดเครื่องที่อาจเกิดขึ้น ปิดฝาครอบของ ADF (ถาดป้อนเอกสารอัตโนมัติ) ให้ถูกต้องโดย การกดลง ตรงกลาง

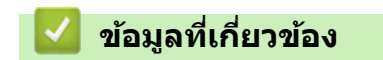

• เอกสารติด

#### ▲ หน้าหลัก > การแก้ไขบัญหา > เอกสารติด > เอกสารติดอยู่ใน ADF (ถาดป้อนเอกสารอัตโนมัติ)

# เอกสารติดอยู่ใน ADF (ถาดป้อนเอกสารอัตโนมัติ)

รุ่นที่เกี่ยวข้อง: DCP-T710W/MFC-T810W/MFC-T910DW

- 1. นำกระดาษที่ไม่ติดออกจาก ADF (ถาดป้อนเอกสารอัตโนมัติ)
- 2. ยกฝาครอบเอกสาร
- 3. ดึงเอกสารที่ติดอยู่ออกทางด้านซ้าย

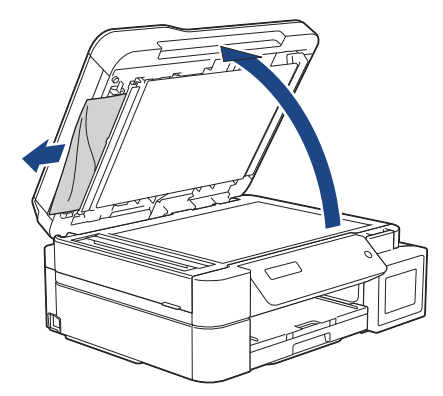

4. ปิดฝาครอบเอกสาร

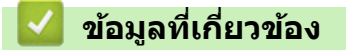

เอกสารติด

ุ่≜ หน้าหลัก > การแก้ไขปัญหา > เอกสารติด > กำจัดชิ้นส่วนกระดาษเล็กๆ ที่ติดใน ADF (ถาดป้อนเอกสารอัตโนมัติ)

# ี้ กำจัดขึ้นส่วนกระดาษเล็กๆ ที่ติดใน ADF (ถาดป้อนเอกสารอัตโนมัติ)

รุ่นที่เกี่ยวข้อง: DCP-T710W/MFC-T810W/MFC-T910DW

- 1. ยกฝาครอบเอกสาร
- ใช้กระดาษแข็ง เช่น กระดาษสำหรับทำบัตร สอดเข้าไปใน ADF (ถาดป้อนเอกสารอัตโนมัติ) เพื่อดันเศษกระดาษที่ติดค้าง อยู่ออก

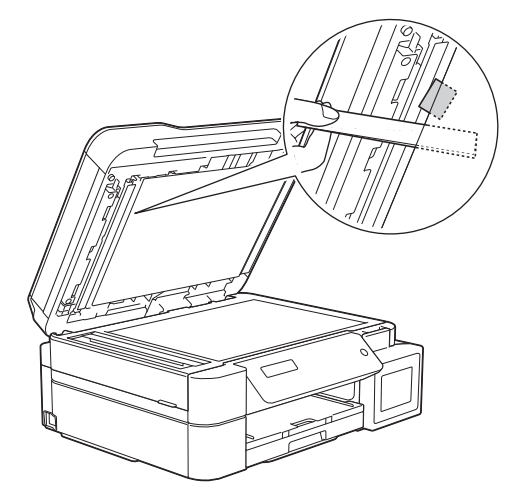

3. ปิดฝาครอบเอกสาร

|        | ٧   | d d     | ٧     |
|--------|-----|---------|-------|
| $\sim$ | ขอม | ลที่เกิ | ยวของ |

เอกสารติด

🔺 หน้าหลัก > การแก้ไขปัญหา > เครื่องพิมพ์ติดหรือกระดาษติด

# เครื่องพิมพ์ติดหรือกระดาษติด

หาตำแหน่งและนำกระดาษที่ติดอยู่ออก

- กระดาษติดในเครื่อง (กระดาษติด)
- กระดาษติดด้านใน และด้านหน้าของเครื่อง (กระดาษติดด้านใน A /ด้านหน้า)
- กระดาษติดอยู่ที่ด้านหน้าของเครื่อง (กระดาษติดด้านหน้า B)
- กระดาษติดอยู่ที่ด้านหลังของเครื่อง (กระดาษติดด้านหลัง C)
- กระดาษติดในถาดอเนกประสงค์ (กระดาษติด D ถาดอเนกประสงค์)
- กระดาษติดในเครื่องและในถาดอเนกประสงค์ (กระดาษติด E ด้านใน/MP)
- ข้อความแสดงความผิดพลาดและข้อความแจ้งการบำรุงรักษา
- การจัดการกระดาษและปัญหาการพิมพ์

┢ หน้าหลัก > การแก้ไขปัญหา > เครื่องพิมพ์ติดหรือกระดาษดิด > กระดาษดิดในเครื่อง (กระดาษดิด)

# กระดาษติดในเครื่อง (กระดาษติด)

รุ่นที่เกี่ยวข้อง: DCP-T310/DCP-T510W/DCP-T710W/MFC-T810W

หากหน้าจอแสดงผลแบบ LCD แสดง [Paper Jam (กระดาษติด)]ให้ปฏิบัติตามขั้นตอนเหล่านี้:

1. ถอดปลั๊กเครื่องออกจากเต้ารับไฟฟ้า

### ข้อควรจำ

(MFC-T810W)

ี่ก่อนจะถอดปลั๊กเครื่องออกจากแหล่งจ่ายไฟ คุณสามารถโอนโทรสารที่จัดเก็บอยู่ในหน่วยความจำของเครื่องไปยัง คอมพิวเตอร์หรือเครื่องโทรสารเครื่องอื่นเพื่อไม่ให้สูญเสียข้อความที่สำคัญได้

2. ดึงถาดใส่กระดาษ (1) แยกออกจากเครื่อง

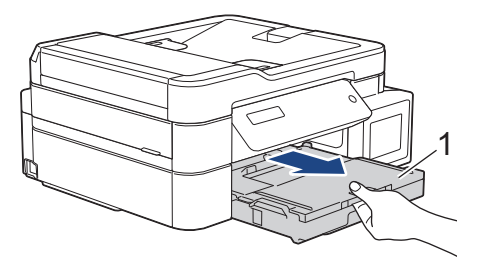

3. ดึงคันล็อคสีเขียวทั้งสองในเครื่องเพื่อปลดกระดาษที่ติดอยู่ออก

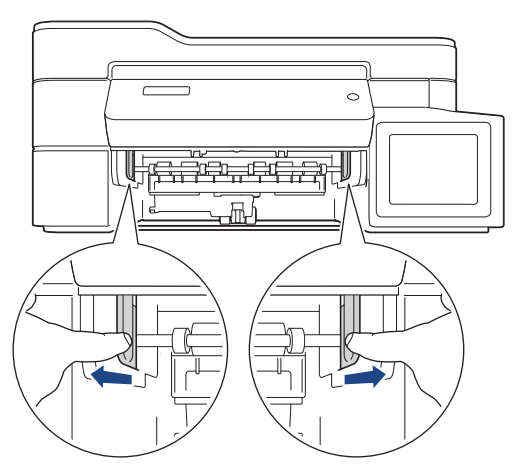

4. ใช้มือทั้งสองข้างจับใต้แท็บพลาสติกทั้งสองด้านของเครื่องเพื่อยกฝาปิดสแกนเนอร์ (1) ให้อยู่ในตำแหน่งเปิด

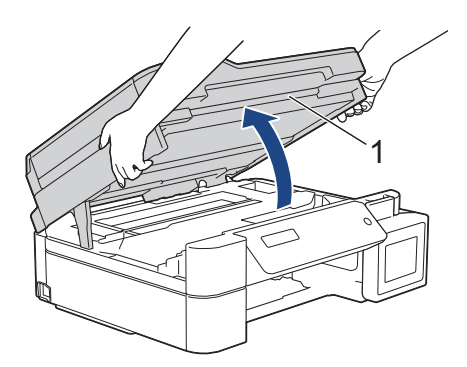

5. ค่อยๆ ดึงกระดาษที่ติดอยู่ (1) ออกจากเครื่อง

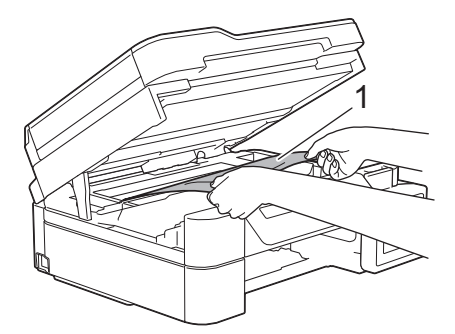

 เลื่อนหัวพิมพ์ (หากจำเป็น) เพื่อนำเศษกระดาษที่หลงเหลืออยู่ในบริเวณนี้ออก ตรวจสอบให้แน่ใจว่าเศษกระดาษไม่ติดค้าง อยู่ตามมุมของเครื่อง (1) และ (2)

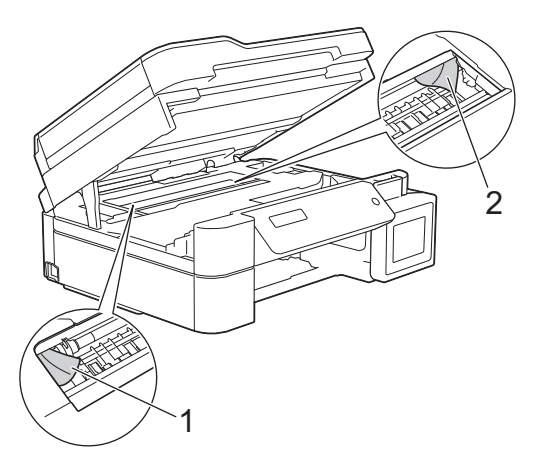

### ข้อควรจำ

 ห้ามจับแผ่นเอ็นโค้ดเดอร์ ซึ่งเป็นแผ่นพลาสติกบางๆ ที่ขึงตามความกว้างของเครื่อง (1) มิฉะนั้นอาจสร้างความเสีย หายให้แก่เครื่องได้

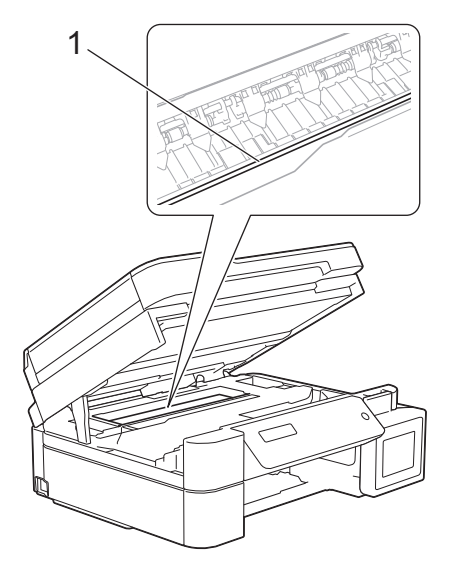

- หากหัวพิมพ์อยู่ตรงมุมด้านขวาดังแสดงในภาพประกอบ (2) คุณจะไม่สามารถเลื่อนหัวพิมพ์ได้ ปฏิบัติตามขั้นตอน เหล่านี้:
  - a. ปิดฝาปิดสแกนเนอร์ แล้วเสียบสายไฟใหม่
  - b. เปิดฝาปิดสแกนเนอร์อีกครั้ง จากนั้นกดปุ่ม Stop/Exit (หยุด/ออก) ค้างไว้จนกระทั่งหัวพิมพ์ขยับไปที่ กึ่งกลาง
  - ธอดปลั๊กเครื่องออกจากแหล่งจ่ายไฟและนำกระดาษที่ติดอยู่ออก

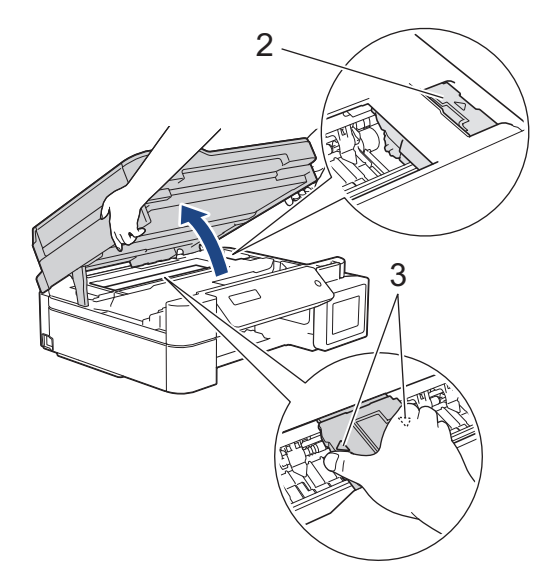

 ถ้ากระดาษติดอยู่ใต้หัวพิมพ์ ให้ถอดปลั๊กเครื่องออกจากแหล่งจ่ายไฟ และจากนั้นเลื่อนหัวพิมพ์เพื่อนำกระดาษที่ ดิดอยู่ออก

จับบริเวณที่เว้าซึ่งมีเครื่องหมายสามเหลี่ยมดังแสดงในภาพประกอบ (3) เพื่อเลื่อนหัวพิมพ์

- ถ้าหมึกเลอะผิวหนัง หรือเปื้อนเสื้อผ้าของคุณ ให้รีบล้างออกด้วยน้ำสบู่หรือผงชักฟอกทันที
- 7. ค่อยๆ ปิดฝาปิดสแกนเนอร์โดยใช้ทั้งสองมือ

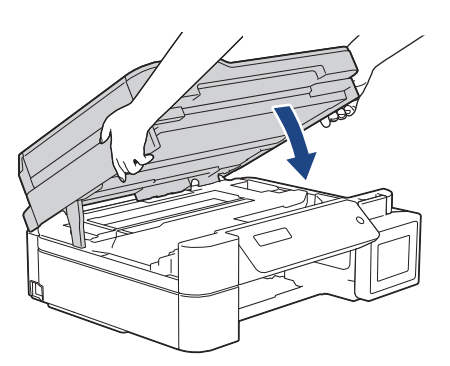

8. ค่อยๆ ดึงกระดาษที่ติดอยู่ (1) ออกจากเครื่อง

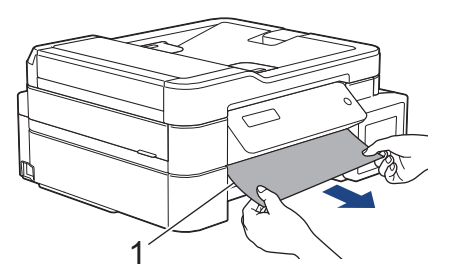

9. ตรวจสอบให้แน่ใจว่าได้ดูเศษกระดาษด้านใน (1) จนทั่วแล้ว

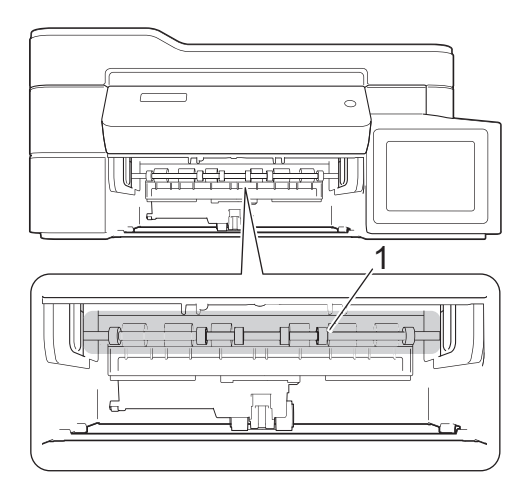

10. บีบคันล็อคทั้งสอง (1) จากนั้นเปิดฝาปิดช่องดึงกระดาษติดที่ด้านหลังของเครื่อง

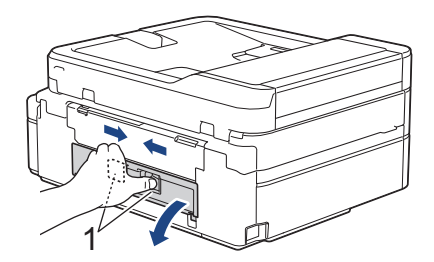

11. ค่อยๆ ดึงกระดาษที่ติดอยู่ออกจากเครื่อง

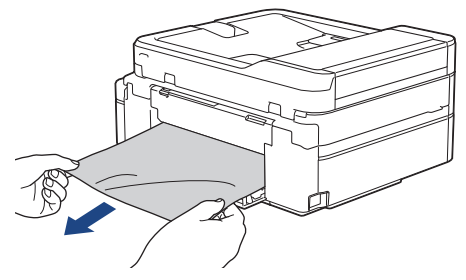

12. ปิดฝาปิดช่องดึงกระดาษติด ตรวจสอบให้แน่ใจว่าฝาปิดสนิท

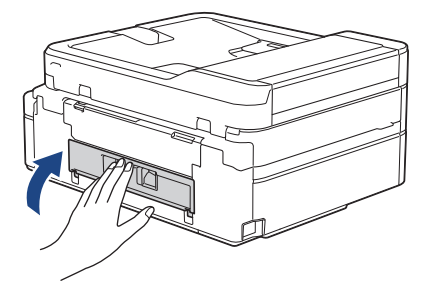

13. เสียบถาดใส่กระดาษกลับเข้าในเครื่องให้แน่น

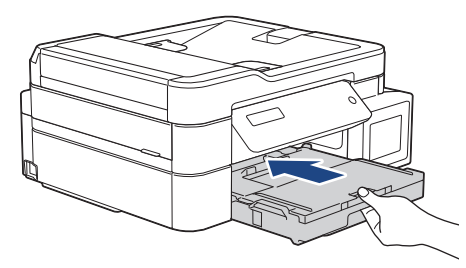

14. ในขณะที่จับถาดใส่กระดาษในเครื่อง ให้ดึงฐานรองกระดาษ (1) จนกระทั่งล็อคเข้าที่ และจากนั้นกางแผ่นรองกระดาษ (2)

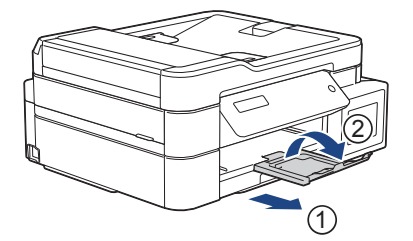

15. เสียบสายไฟใหม่

# 🖉 การทำงานของช่องดึงกระดาษติดเพิ่มเติม

หากข้อความแสดงความผิดพลาดบนหน้าจอแสดงผลแบบ LCD ยังคงปรากฏอยู่และคุณประสบบัญหากระดาษติดช้ำๆ ให้ ปฏิบัติดังนี้:

- 1. ถอดปลั๊กเครื่องออกจากเต้ารับไฟฟ้า และเปิดฝ่าปิดช่องป้อนเอกสารด้วยมือ
- 2. ใส่กระดาษขนาด A4 หรือ Letter แบบหนา เช่น กระดาษเคลือบมัน หนึ่งแผ่นลงในช่องป้อนเอกสารด้วยมือ ใส่ กระดาษให้ลึกลงไปในช่องป้อนเอกสารด้วยมือ

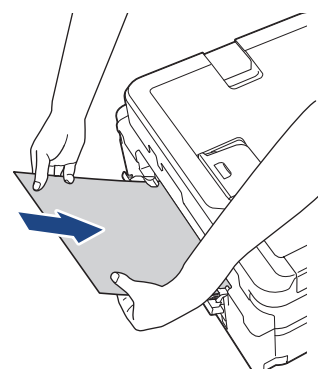

3. เสียบสายไฟใหม่

กระดาษที่คุณใส่ลงในช่องป้อนเอกสารด้วยมือจะถูกป้อนผ่านเครื่องและดันออกมา หากกระดาษหนาดันกระดาษใดๆ ที่ติดอยู่ออกมา ให้นำกระดาษที่ติดอยู่ออก

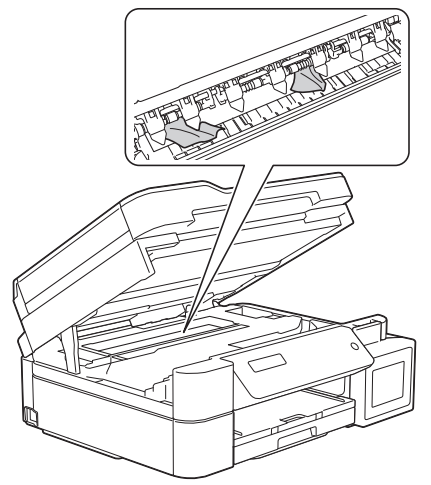

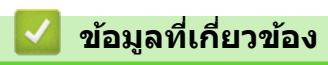

• เครื่องพิมพ์ติดหรือกระดาษติด

#### ▲ หน้าหลัก > การแก้ไขปัญหา > เครื่องพิมพ์ดิดหรือกระดาษติด > กระดาษติดด้านใน และด้านหน้าของเครื่อง (กระดาษ ดิดด้านใน A /ด้านหน้า)

# ี่ กระดาษติดด้านใน และด้านหน้าของเครื่อง (กระดาษติดด้านใน A /ด้านหน้า)

#### รุ่นที่เกี่ยวข้อง: MFC-T910DW

หากหน้าจอแสดงผลแบบ LCD แสดง [Jam A Inside/Front (กระดาษติด A ด้านใน/ด้านหน้า)] หรือ [Repeat Jam A (กระดาษติดซ้ำ A)] ให้ปฏิบัติตามขั้นตอนเหล่านี้:

1. ถอดปลั๊กเครื่องออกจากเต้ารับไฟฟ้า

#### ข้อควรจำ

ี่ก่อนจะถอดปลั๊กเครื่องออกจากแหล่งจ่ายไฟ คุณสามารถโอนโทรสารที่จัดเก็บอยู่ในหน่วยความจำของเครื่องไปยัง คอมพิวเตอร์หรือเครื่องโทรสารเครื่องอื่นเพื่อไม่ให้สูญเสียข้อความที่สำคัญได้

2. ดึงถาดใส่กระดาษ (1) แยกออกจากเครื่อง

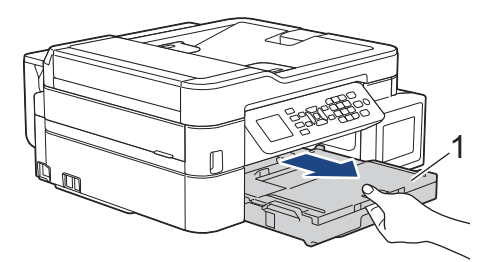

3. ดึงคันล็อคสีเขียวทั้งสองในเครื่องเพื่อปลดกระดาษที่ติดอยู่ออก

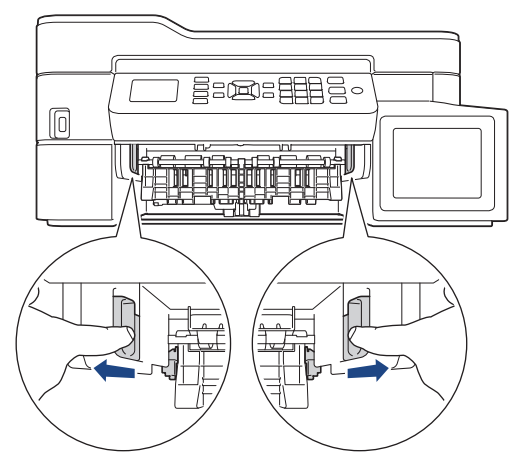

4. ใช้มือทั้งสองข้างจับใต้แท็บพลาสติกทั้งสองด้านของเครื่องเพื่อยกฝาปิดสแกนเนอร์ (1) ให้อยู่ในตำแหน่งเปิด

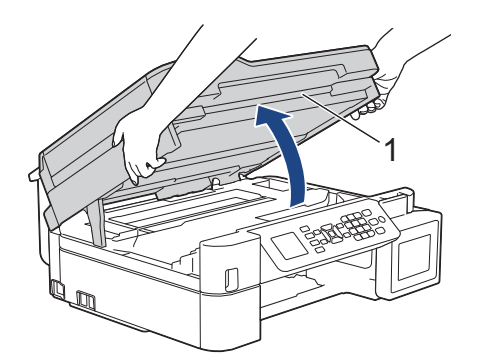

5. ค่อยๆ ดึงกระดาษที่ติดอยู่ (1) ออกจากเครื่อง

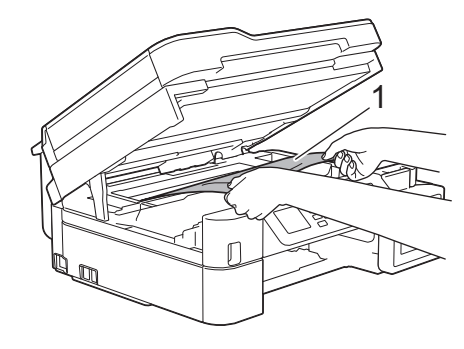

# ข้อควรจำ

 ห้ามจับแผ่นเอ็นโค้ดเดอร์ ซึ่งเป็นแผ่นพลาสติกบางๆ ที่ขึงตามความกว้างของเครื่อง (1) มิฉะนั้นอาจสร้างความเสีย หายให้แก่เครื่องได้

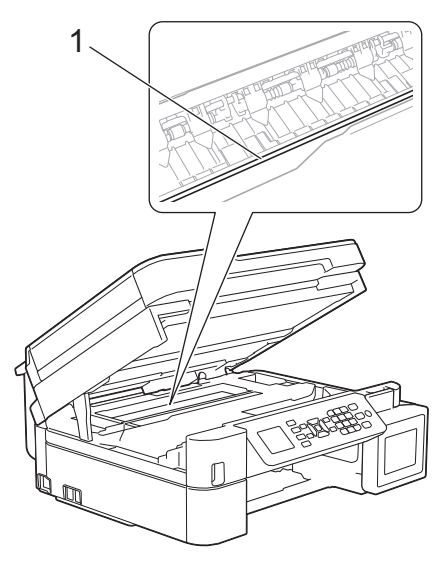

- หากหัวพิมพ์อยู่ตรงมุมด้านขวาดังแสดงในภาพประกอบ (2) คุณจะไม่สามารถเลื่อนหัวพิมพ์ได้ ปฏิบัติตามขั้นตอน เหล่านี้:
  - a. ปิดฝาปิดสแกนเนอร์ แล้วเสียบสายไฟใหม่
  - b. เปิดฝาปิดสแกนเนอร์อีกครั้ง จากนั้นกดปุ่ม Stop/Exit (หยุด/ออก) ค้างไว้จนกระทั่งหัวพิมพ์ขยับไปที่ กึ่งกลาง
  - ธอดปลั๊กเครื่องออกจากแหล่งจ่ายไฟและนำกระดาษที่ติดอยู่ออก

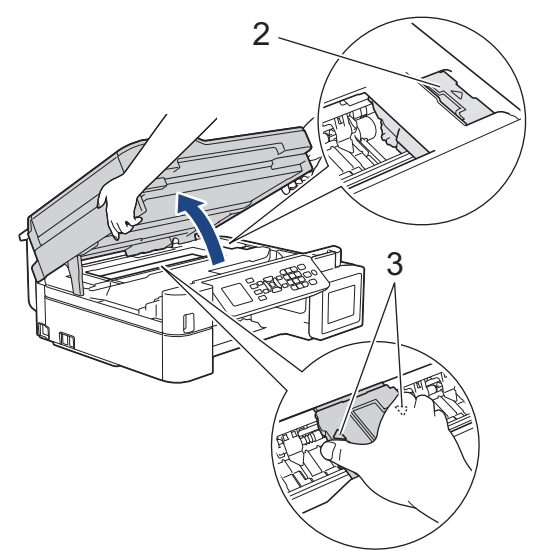

 ถ้ากระดาษติดอยู่ใต้หัวพิมพ์ ให้ถอดปลั๊กเครื่องออกจากแหล่งจ่ายไฟ และจากนั้นเลื่อนหัวพิมพ์เพื่อนำกระดาษที่ ดิดอยู่ออก

้จับบริเวณที่เว้าซึ่งมีเครื่องหมายสามเหลี่ยมดังแสดงในภาพประกอบ (3) เพื่อเลื่อนหัวพิมพ์

ถ้าหมึกเลอะผิวหนัง หรือเปื้อนเสื้อผ้าของคุณ ให้รีบล้างออกด้วยน้ำสบู่หรือผงซักฟอกทันที

หากข้อความแสดงความผิดพลาดบนหน้าจอแสดงผลแบบ LCD ของคุณคือ [Repeat Jam A Inside/Front (กระตาษติดซ้ำ A ด้านใน/ด้านหน้า)] ให้เลื่อนหัวพิมพ์ (หากจำเป็น) เพื่อนำเศษกระดาษที่หลงเหลืออยู่ในบริเวณนี้ออก ตรวจ สอบให้แน่ใจว่าเศษกระดาษไม่ติดค้างอยู่ตามมุมของเครื่อง (1) และ (2)

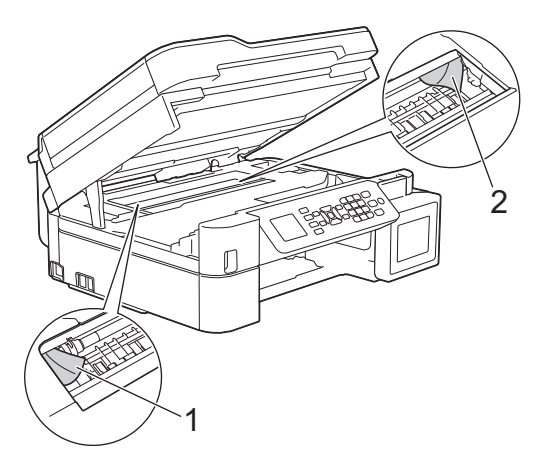

### เมื่อเสร็จเรียบร้อย ให้ดำเนินการต่อไปยังขั้นตอนถัดไป

6. ค่อยๆ ปิดฝาปิดสแกนเนอร์โดยใช้ทั้งสองมือ

Ø

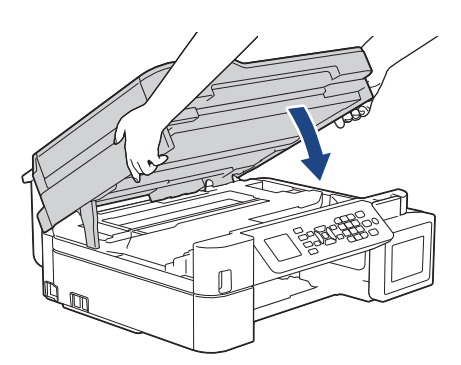

7. ค่อยๆ ดึงกระดาษที่ติดอยู่ (1) ออกจากเครื่อง

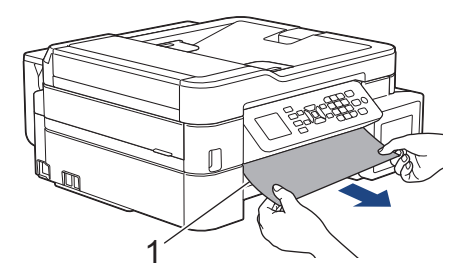

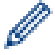

หากข้อความแสดงความผิดพลาดบนหน้าจอแสดงผลแบบ LCD ของคุณคือ [Repeat Jam A Inside/Front (กระคาษติดซ้ำ A ด้านใน/ด้านหน้า)] ให้ปฏิบัติดังนี้:

a. ตรวจสอบให้แน่ใจว่าได้ดูเศษกระดาษด้านใน (1) จนทั่วแล้ว

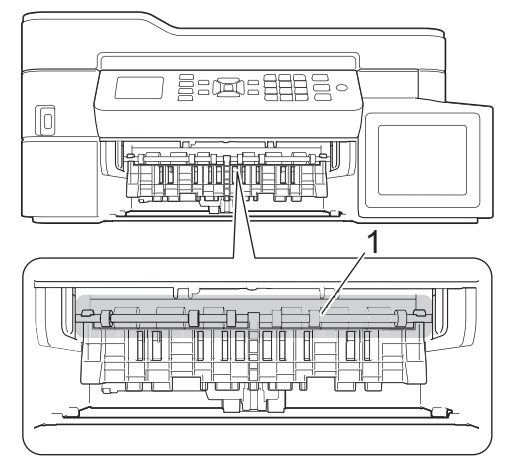

b. บีบคันล็อคทั้งสอง (1) จากนั้นเปิดฝาปิดช่องดึงกระดาษติดที่ด้านหลังของเครื่อง

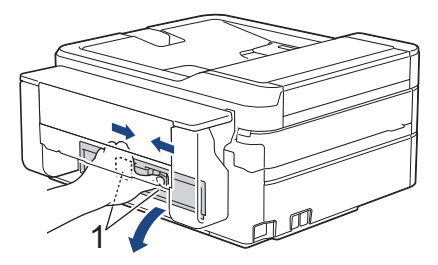

c. ค่อยๆ ดึงกระดาษที่ติดอยู่ออกจากเครื่อง

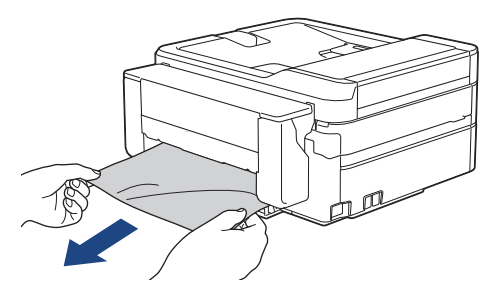

d. ปิดฝาปิดช่องดึงกระดาษติด ตรวจสอบให้แน่ใจว่าฝาปิดสนิท

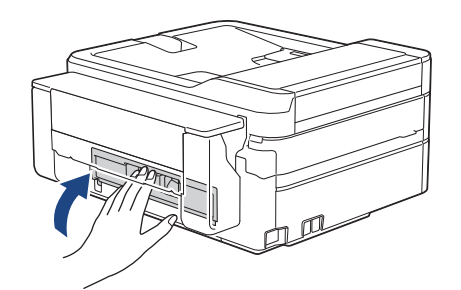

เมื่อเสร็จเรียบร้อย ให้ดำเนินการต่อไปยังขั้นตอนถัดไป

8. เสียบถาดใส่กระดาษกลับเข้าในเครื่องให้แน่น

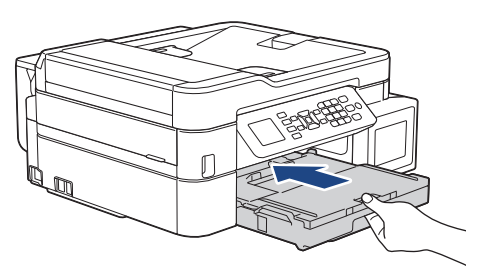

9. ในขณะที่จับถาดใส่กระดาษในเครื่อง ให้ดึงฐานรองกระดาษ (1) จนกระทั่งล็อคเข้าที่ และจากนั้นกางแผ่นรองกระดาษ (2)

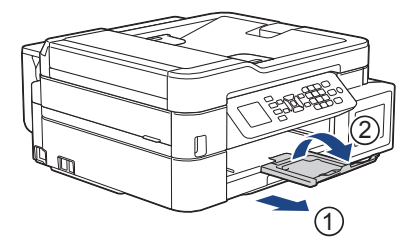

10. เสียบสายไฟใหม่

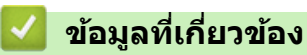

• เครื่องพิมพ์ติดหรือกระดาษติด

▲ หน้าหลัก > การแก้ไขปัญหา > เครื่องพิมพ์ติดหรือกระดาษติด > กระดาษติดอยู่ที่ด้านหน้าของเครื่อง (กระดาษติดด้าน หน้า B)

# ี่ กระดาษติดอยู่ที่ด้านหน้าของเครื่อง (กระดาษติดด้านหน้า B)

รุ่นที่เกี่ยวข้อง: MFC-T910DW

หากหน้าจอแสดงผลแบบ LCD แสดง [Jam B Front (กระดาษติด B ด้านหน้า)] หรือ [Repeat Jam B Front (กระดาษติด ซ้ำ B ด้านหน้า)]ให้ปฏิบัติตามขั้นตอนต่อไปนี้:

1. ถอดปลั๊กเครื่องออกจากเต้ารับไฟฟ้า

#### ข้อควรจำ

ี่ก่อนจะถอดปลั๊กเครื่องออกจากแหล่งจ่ายไฟ คุณสามารถโอนโทรสารที่จัดเก็บอยู่ในหน่วยความจำของเครื่องไปยัง คอมพิวเตอร์หรือเครื่องโทรสารเครื่องอื่นเพื่อไม่ให้สูญเสียข้อความที่สำคัญได้

2. ดึงถาดใส่กระดาษ (1) แยกออกจากเครื่อง

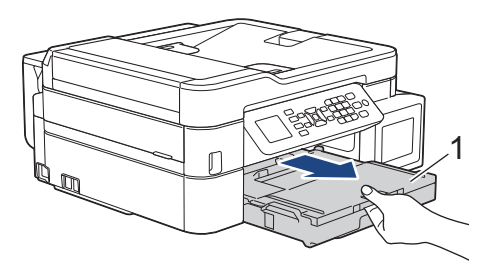

3. ดึงคันล็อคสีเขียวทั้งสองในเครื่องเพื่อปลดกระดาษที่ติดอยู่ออก

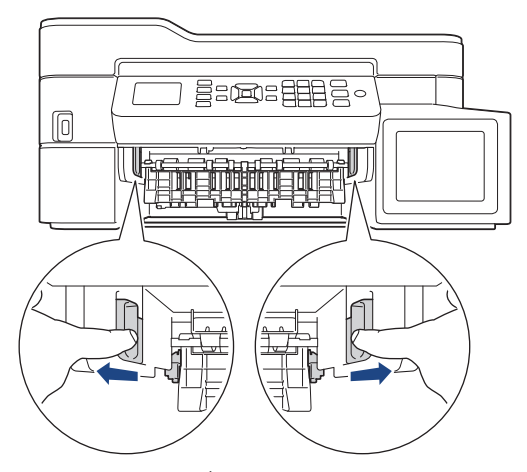

4. ค่อยๆ ดึงกระดาษที่ติด (1) ออกมา

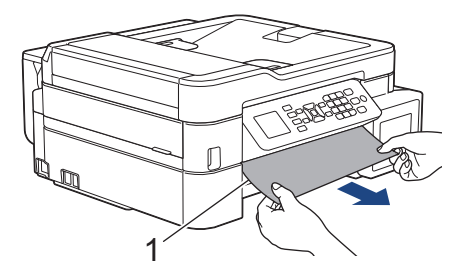

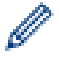

หากข้อความแสดงความผิดพลาดบนหน้าจอแสดงผลแบบ LCD ของคุณคือ [Repeat Jam B Front (กระดาษติดซ้ำ B ด้านหน้า)] ให้ปฏิบัติดังนี้:

a. ตรวจสอบให้แน่ใจว่าได้ดูเศษกระดาษด้านใน (1) จนทั่วแล้ว

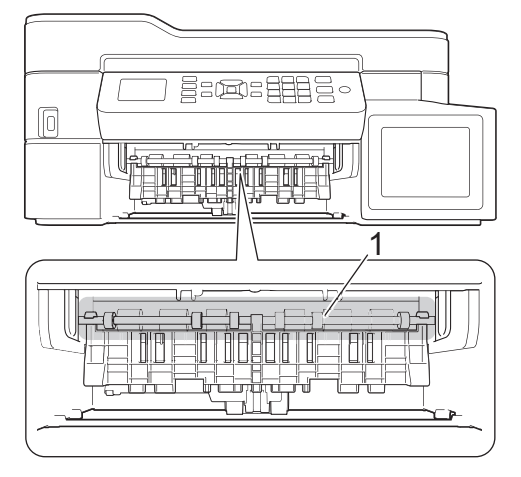

b. บีบคันล็อคทั้งสอง (1) จากนั้นเปิดฝาปิดช่องดึงกระดาษติดที่ด้านหลังของเครื่อง

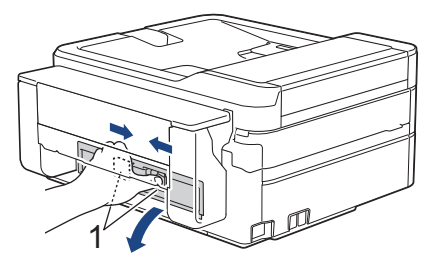

c. ค่อยๆ ดึงกระดาษที่ติดอยู่ออกจากเครื่อง

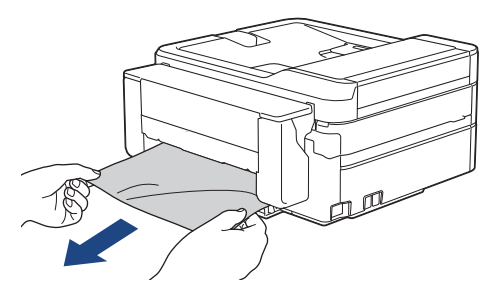

d. ปิดฝาปิดช่องดึงกระดาษติด ตรวจสอบให้แน่ใจว่าฝาปิดสนิท

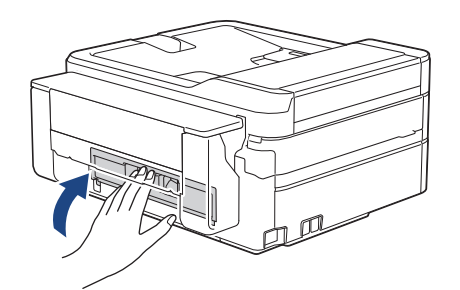

เมื่อเสร็จเรียบร้อย ให้ดำเนินการต่อไปยังขั้นตอนถัดไป

5. เสียบถาดใส่กระดาษกลับเข้าในเครื่องให้แน่น

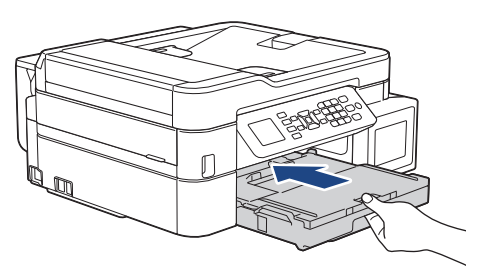

6. ในขณะที่จับถาดใส่กระดาษในเครื่อง ให้ดึงฐานรองกระดาษ (1) จนกระทั่งล็อคเข้าที่ และจากนั้นกางแผ่นรองกระดาษ (2)

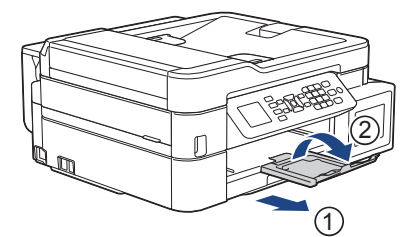

7. เสียบสายไฟใหม่

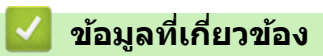

• เครื่องพิมพ์ติดหรือกระดาษติด

▲ หน้าหลัก > การแก้ไขปัญหา > เครื่องพิมพ์ดิดหรือกระดาษติด > กระดาษติดอยู่ที่ด้านหลังของเครื่อง (กระดาษติดด้าน หลัง C)

# ี่ กระดาษติดอยู่ที่ด้านหลังของเครื่อง (กระดาษติดด้านหลัง C)

รุ่นที่เกี่ยวข้อง: MFC-T910DW

หากหน้าจอแสดงผลแบบ LCD แสดง [Jam C Rear (กระดาษติด C ด้านหลัง)]ให้ปฏิบัติตามขั้นตอนเหล่านี้:

1. ถอดปลั๊กเครื่องออกจากเต้ารับไฟฟ้า

### ข้อควรจำ

ี่ก่อนจะถอดปลั๊กเครื่องออกจากแหล่งจ่ายไฟ คุณสามารถโอนโทรสารที่จัดเก็บอยู่ในหน่วยความจำของเครื่องไปยัง คอมพิวเตอร์หรือเครื่องโทรสารเครื่องอื่นเพื่อไม่ให้สูญเสียข้อความที่สำคัญได้

2. ดึงถาดใส่กระดาษ (1) แยกออกจากเครื่อง

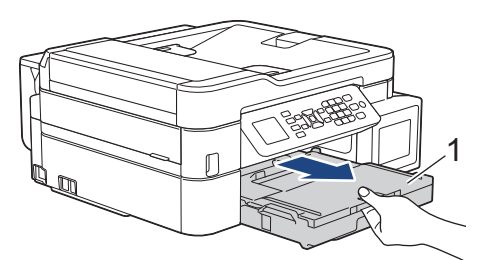

3. ดึงคันล็อคสีเขียวทั้งสองในเครื่องเพื่อปลดกระดาษที่ติดอยู่ออก

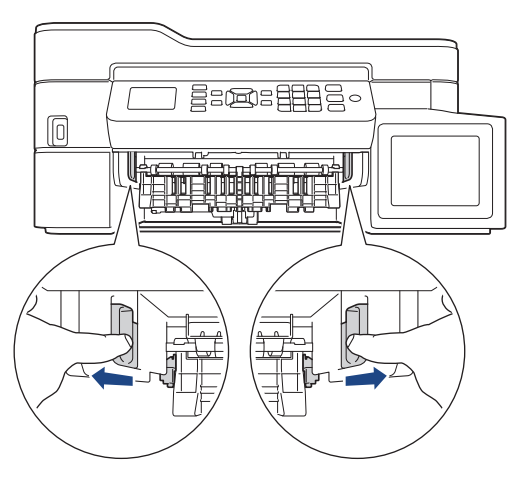

์ การดึงกระดาษที่ติดอยู่ออกจากทางด้านหน้าของเครื่องอาจง่ายกว่าการดึงจากทางด้านหลังของเครื่อง ทั้งนี้ขึ้นอยู่กับ ขนาดกระดาษ

4. บีบคันล็อคทั้งสอง (1) จากนั้นเปิดฝาปิดช่องดึงกระดาษติดที่ด้านหลังของเครื่อง

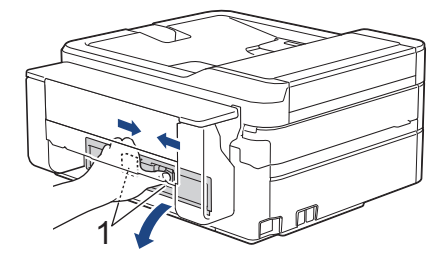

Ø

5. ค่อยๆ ดึงกระดาษที่ติดอยู่ออกจากเครื่อง

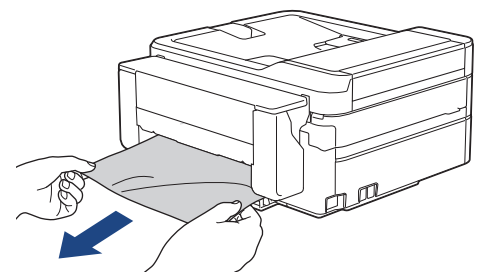

6. ปิดฝาปิดช่องดึงกระดาษติด ตรวจสอบให้แน่ใจว่าฝาปิดสนิท

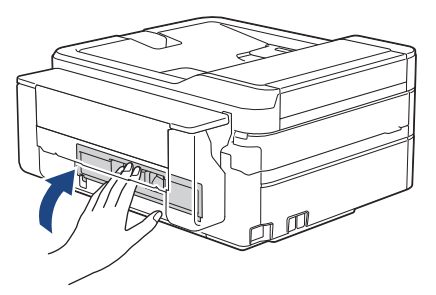

7. เสียบถาดใส่กระดาษกลับเข้าในเครื่องให้แน่น

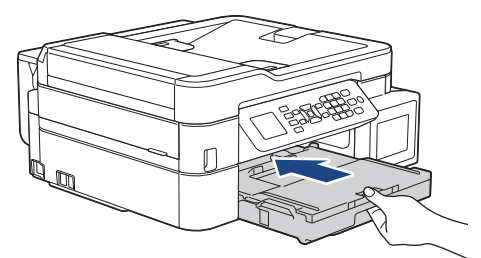

8. ในขณะที่จับถาดใส่กระดาษในเครื่อง ให้ดึงฐานรองกระดาษ (1) จนกระทั่งล็อคเข้าที่ และจากนั้นกางแผ่นรองกระดาษ (2)

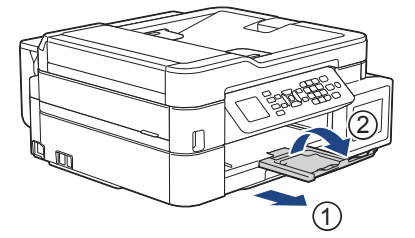

9. เสียบสายไฟใหม่

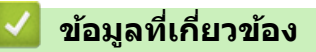

• เครื่องพิมพ์ดิดหรือกระดาษติด

▲ หน้าหลัก > การแก้ไขปัญหา > เครื่องพิมพ์ติดหรือกระดาษติด > กระดาษติดในถาดอเนกประสงค์ (กระดาษติด D ถาด อเนกประสงค์)

# ี่กระดาษติดในถาดอเนกประสงค์ (กระดาษติด D ถาดอเนกประสงค์)

รุ่นที่เกี่ยวข้อง: MFC-T910DW

หากหน้าจอแสดงผลแบบ LCD แสดง [Jam D MP Tray (กระคาษติด D ถาดอเนกประสงค์)]ให้ปฏิบัติตามขั้นตอนเหล่านี้:

1. ถอดปลั๊กเครื่องออกจากเต้ารับไฟฟ้า

### ข้อควรจำ

ี่ก่อนจะถอดปลั๊กเครื่องออกจากแหล่งจ่ายไฟ คุณสามารถโอนโทรสารที่จัดเก็บอยู่ในหน่วยความจำของเครื่องไปยัง คอมพิวเตอร์หรือเครื่องโทรสารเครื่องอื่นเพื่อไม่ให้สูญเสียข้อความที่สำคัญได้

 หยิบกระดาษที่บรรจุอยู่ในถาดอเนกประสงค์ออก ใส่แผ่นรองรับกระดาษกลับเข้าไปที่ฝาครอบถาดอเนกประสงค์

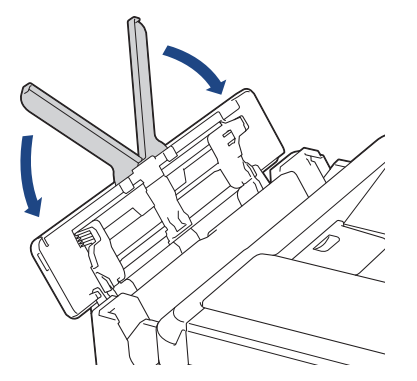

3. ดึงถาดใส่กระดาษ (1) แยกออกจากเครื่อง

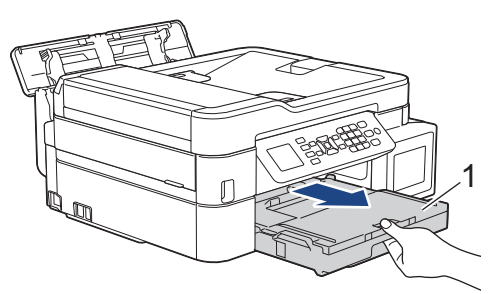

4. ดึงคันล็อคสีเขียวทั้งสองในเครื่องเพื่อปลดกระดาษที่ติดอยู่ออก

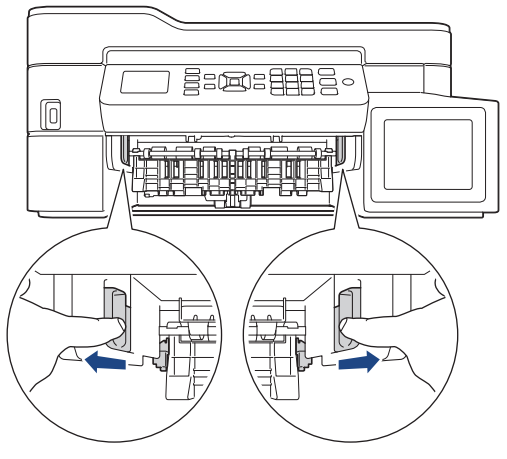

5. ค่อยๆ ดึงกระดาษที่ติด (1) ออกมา

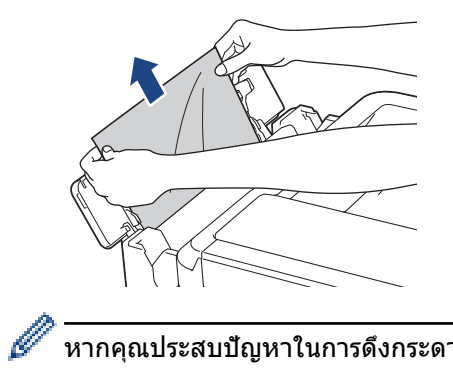

หากคุณประสบปัญหาในการดึงกระดาษออกมา ให้ดันคันปลดล็อค (1) ไปทางด้านหลังของเครื่อง จากนั้นดึงกระดาษ ออก

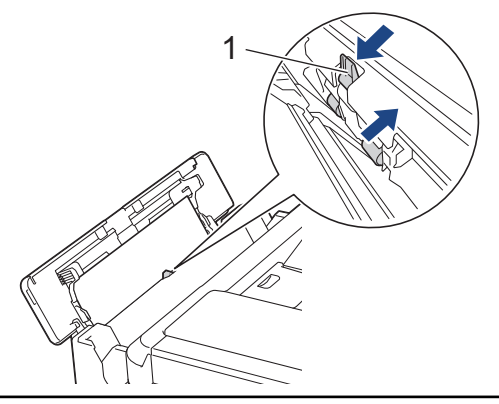

6. ปิดฝาครอบถาดอเนกประสงค์

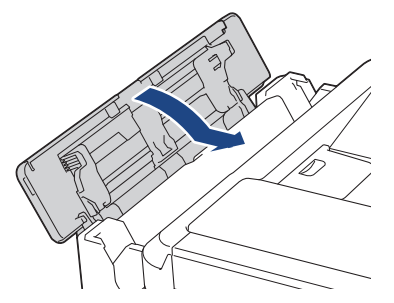

7. เสียบถาดใส่กระดาษกลับเข้าในเครื่องให้แน่น

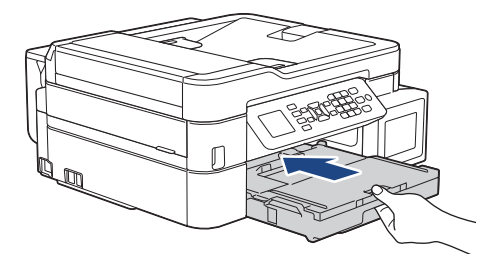

8. ในขณะที่จับถาดใส่กระดาษในเครื่อง ให้ดึงฐานรองกระดาษ (1) จนกระทั่งล็อคเข้าที่ และจากนั้นกางแผ่นรองกระดาษ (2)

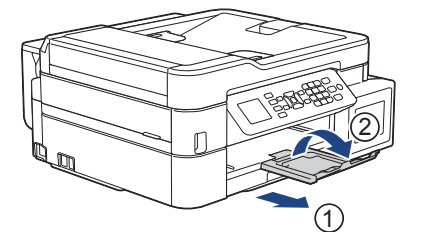

9. เสียบสายไฟใหม่

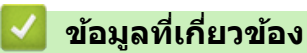

เครื่องพิมพ์ติดหรือกระดาษติด

#### ▲ หน้าหลัก > การแก้ไขปัญหา > เครื่องพิมพ์ดิดหรือกระดาษติด > กระดาษติดในเครื่องและในถาดอเนกประสงค์ (กระดาษติด E ด้านใน/MP)

# ี่กระดาษติดในเครื่องและในถาดอเนกประสงค์ (กระดาษติด E ด้านใน/MP)

รุ่นที่เกี่ยวข้อง: MFC-T910DW

หากหน้าจอแสดงผลแบบ LCD แสดง [Jam E Inside/MP (กระดาษติด E ด้านใน/MP)] หรือ [Repeat Jam E In/MP (กระดาษติดซ้ำ E ใน/MP)]ให้ปฏิบัติตามขั้นตอนต่อไปนี้:

1. ถอดปลั๊กเครื่องออกจากเต้ารับไฟฟ้า

#### ข้อควรจำ

ี่ก่อนจะถอดปลั๊กเครื่องออกจากแหล่งจ่ายไฟ คุณสามารถโอนโทรสารที่จัดเก็บอยู่ในหน่วยความจำของเครื่องไปยัง คอมพิวเตอร์หรือเครื่องโทรสารเครื่องอื่นเพื่อไม่ให้สูญเสียข้อความที่สำคัญได้

 หยิบกระดาษที่บรรจุอยู่ในถาดอเนกประสงค์ออก ใส่แผ่นรองรับกระดาษกลับเข้าไปที่ฝาครอบถาดอเนกประสงค์

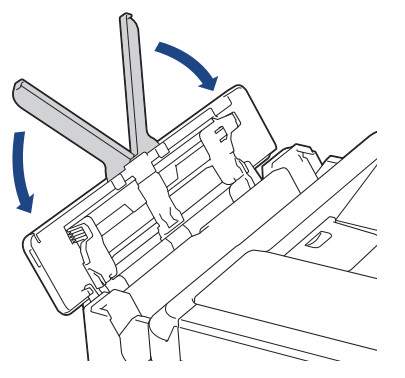

3. ดึงถาดใส่กระดาษ (1) แยกออกจากเครื่อง

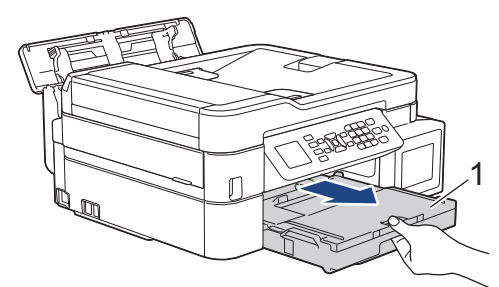

4. ดึงคันโยกสีเขียวทั้งสองในเครื่องเพื่อปลดกระดาษที่ติดอยู่ออก

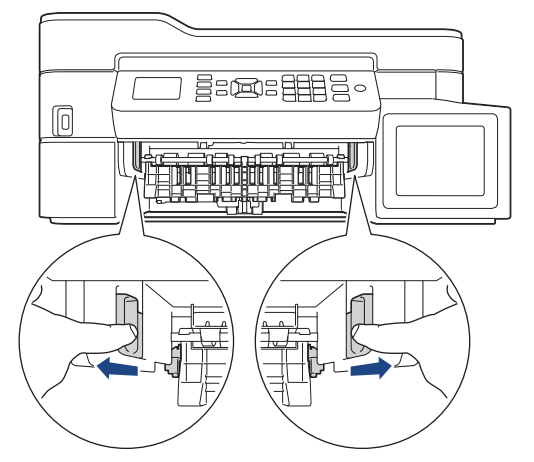

5. ใช้มือทั้งสองข้างจับใต้แท็บพลาสติกทั้งสองด้านของเครื่องเพื่อยกฝาปิดสแกนเนอร์ (1) ให้อยู่ในตำแหน่งเปิด

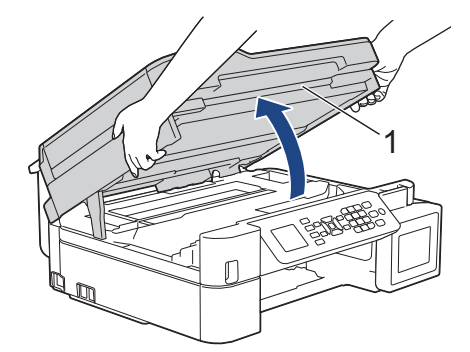

6. ค่อยๆ ดึงกระดาษที่ติดอยู่ (1) ออกจากเครื่อง

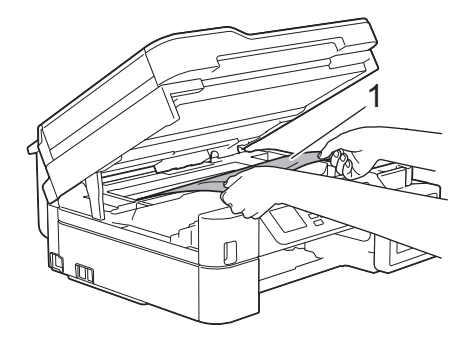

# ข้อควรจำ

 ห้ามจับแผ่นเอ็นโค้ดเดอร์ ซึ่งเป็นแผ่นพลาสติกบางๆ ที่ขึงตามความกว้างของเครื่อง (1) มิฉะนั้นอาจสร้างความเสีย หายให้แก่เครื่องได้

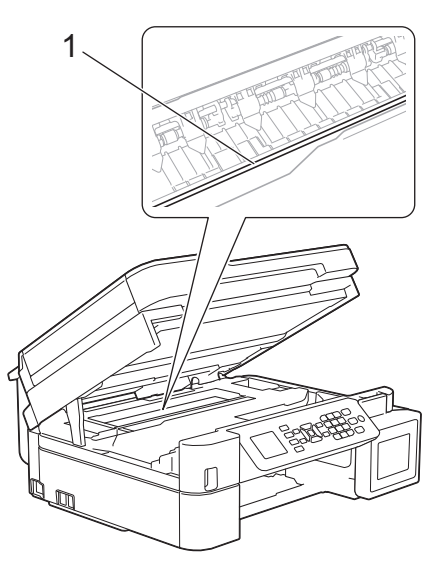

- หากหัวพิมพ์อยู่ตรงมุมด้านขวาดังแสดงในภาพประกอบ (2) คุณจะไม่สามารถเลื่อนหัวพิมพ์ได้ ปฏิบัติตามขั้นตอน เหล่านี้:
  - a. ปิดฝาปิดสแกนเนอร์ แล้วเสียบสายไฟใหม่
  - b. เปิดฝาปิดสแกนเนอร์อีกครั้ง จากนั้นกดปุ่ม Stop/Exit (หยุด/ออก) ค้างไว้จนกระทั่งหัวพิมพ์ขยับไปที่ กึ่งกลาง
  - c. ถอดปลั๊กเครื่องออกจากแหล่งจ่ายไฟและนำกระดาษที่ติดอยู่ออก

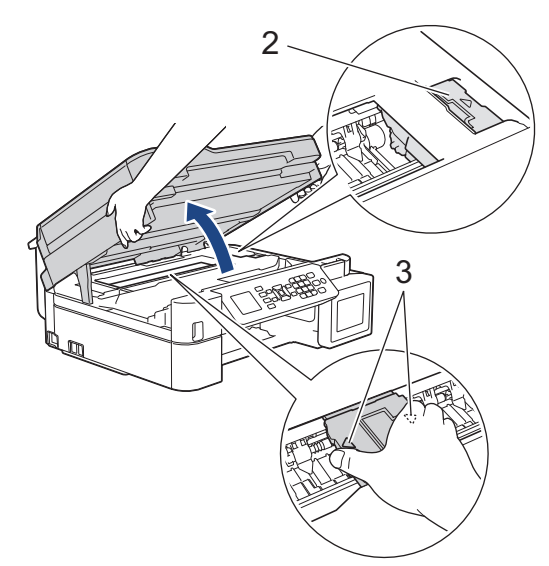

 ถ้ากระดาษติดอยู่ใต้หัวพิมพ์ ให้ถอดปลั๊กเครื่องออกจากแหล่งจ่ายไฟ และจากนั้นเลื่อนหัวพิมพ์เพื่อนำกระดาษที่ ติดอยู่ออก

จับบริเวณที่เว้าซึ่งมีเครื่องหมายสามเหลี่ยมดังแสดงในภาพประกอบ (3) เพื่อเลื่อนหัวพิมพ์

ถ้าหมึกเลอะผิวหนัง หรือเปื้อนเสื้อผ้าของคุณ ให้รีบล้างออกด้วยน้ำสบู่หรือผงซักฟอกทันที

หากข้อความแสดงความผิดพลาดบนหน้าจอแสดงผลแบบ LCD ของคุณคือ [Jam E Inside/MP (กระดาษติด E ด้าน ใน/MP)] หรือ [Repeat Jam E In/MP (กระดาษติดซ้ำ E ใน/MP)] ให้เลื่อนหัวพิมพ์ (หากจำเป็น) เพื่อนำเศษ กระดาษที่หลงเหลืออยู่ในบริเวณนี้ออก ตรวจสอบให้แน่ใจว่าเศษกระดาษไม่ติดค้างอยู่ตามมุมของเครื่อง (1) และ (2)

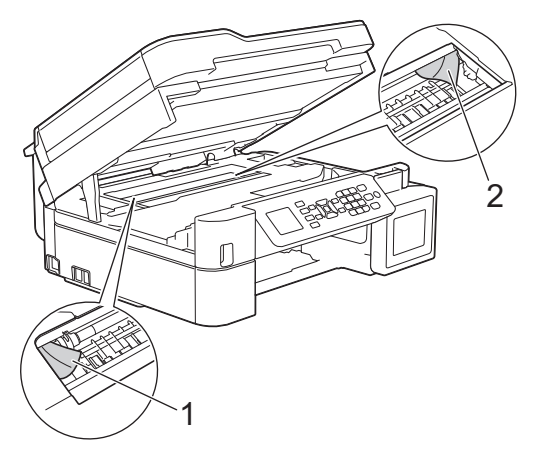

เมื่อเสร็จเรียบร้อย ให้ดำเนินการต่อไปยังขั้นตอนถัดไป

7. ค่อยๆ ปิดฝาปิดสแกนเนอร์โดยใช้ทั้งสองมือ

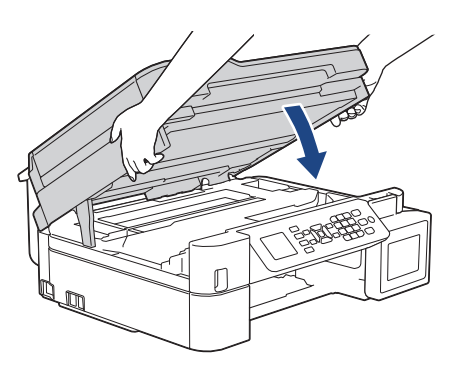

8. ค่อยๆ ดึงกระดาษที่ติด (1) ออกมา
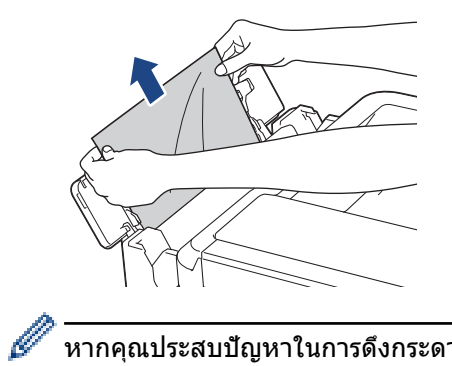

หากคุณประสบปัญหาในการดึงกระดาษออกมา ให้ดันคันปลดล็อค (1) ไปทางด้านหลังของเครื่อง จากนั้นดึงกระดาษ ออก

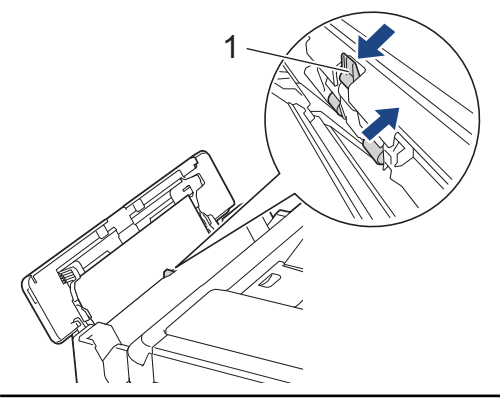

9. ปิดฝาครอบถาดอเนกประสงค์

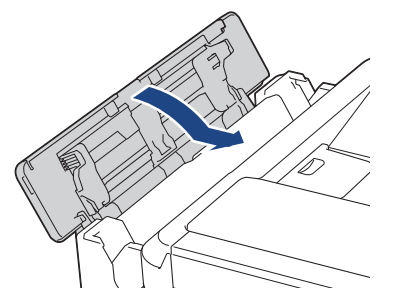

10. เสียบถาดใส่กระดาษกลับเข้าในเครื่องให้แน่น

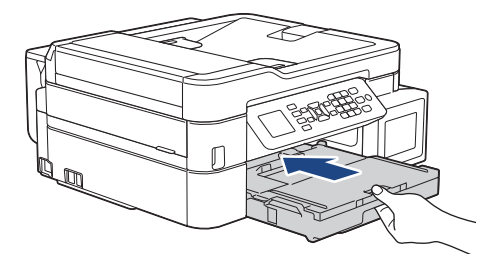

11. ในขณะที่จับถาดใส่กระดาษในเครื่อง ให้ดึงฐานรองกระดาษ (1) จนกระทั่งล็อคเข้าที่ และจากนั้นกางแผ่นรองกระดาษ (2)

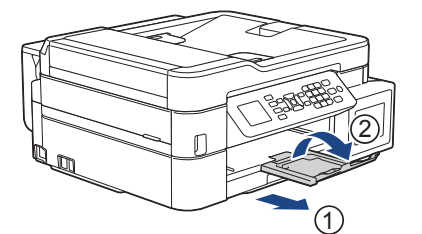

12. เสียบสายไฟใหม่

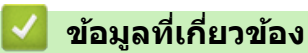

เครื่องพิมพ์ติดหรือกระดาษติด

#### 🔺 หน้าหลัก > การแก้ไขปัญหา > หากคุณประสบปัญหากับเครื่องพิมพ์

## หากคุณประสบปัญหากับเครื่องพิมพ์

้เพื่อรับความช่วยเหลือทางเทคนิค คุณต้องโทรติดต่อบริการลูกค้าสัมพันธ์ของบราเดอร์

้ถ้าคุณคิดว่ามีปัญหากับเครื่องของคุณ ให้ตรวจสอบหัวข้อต่อไปนี้ คุณสามารถแก้ปัญหาส่วนใหญ่ได้ด้วยตนเอง

หากคุณต้องการความช่วยเหลือเพิ่มเติม ไปที่หน้า <mark>คำถามที่พบบ่อยและการแก้ปัญหา</mark> ของรุ่นผลิตภัณฑ์ของคุณใน Brother Solutions Center ที่ <u>support.brother.com</u>

การใช้งานวัสดุการพิมพ์ที่ไม่ใช่ของ Brother อาจส่งผลกระทบต่อคุณภาพการพิมพ์ ประสิทธิภาพของฮาร์ดแวร์ และความน่า เชื่อถือในการทำงานของเครื่องได้

- การจัดการกระดาษและปัญหาการพิมพ์
- ปัญหาโทรศัพท์และแฟกซ์
- ปัญหาอื่นๆ

Ø

- ปัญหาเครือข่าย
- ปัญหาเกี่ยวกับ Google Cloud Print
- ปัญหาเกี่ยวกับ AirPrint

🔺 หน้าหลัก > การแก้ไขปัญหา > หากคุณประสบปัญหากับเครื่องพิมพ์ > การจัดการกระดาษและปัญหาการพิมพ์

# การจัดการกระดาษและปัญหาการพิมพ์

# ปัญหาในการพิมพ์

| ปัญหา                    | คำแนะนำ                                                                                                    |
|--------------------------|----------------------------------------------------------------------------------------------------|
| ไม่มีเอกสารที่พิมพ์ออกมา | ตรวจสอบว่าได้ติดตั้งและเลือกไดรเวอร์เครื่องพิมพ์อย่างถูกต้อง                                                                                                    |
|                          | ตรวจสอบเพื่อดูว่าจอแสดงผลของเครื่องแสดงข้อความแสดงความผิดพลาดหรือไม่                                                                                                    |
|                          | >> ข้อมูลที่เกี่ยวข้อง: ข้อความแสคงความผิดพลาคและข้อความแจ้งการบำรุงรักษา                                                                                                    |
|                          | ตรวจดูว่าเครื่องออนไลน์อยู่:                                                                                                    |
|                          | Windows Server <sup>®</sup> 2008                                                                                                    |
|                          | คลิก 🚯 (เริ่ม) > แผงควบคุม > ฮาร์ดแวร์และเสียง > เครื่องพิมพ์ คลิกขวา                                                                                                    |
|                          | Brother MFC-XXXX Printer (XXXX คือชื่อรุ่นของคุณ) ตรวจสอบให้แน่ใจว่า <b>ใช้</b><br>เครื่องพิมพ์แบบออนไลน์ ไม่อยู่ในรายการ หากถูกเลือกในรายการ ให้คลิกตัวเลือกนี้<br>เพื่อตั้งค่าให้ไดรเวอร์ออนไลน์                                                                                                    |
|                          | • Windows <sup>®</sup> 7 ແລະ Windows Server <sup>®</sup> 2008 R2                                                                                                    |
|                          | คลิก 🚯 (เริ่ม) > อุปกรณ์และเครื่องพิมพ์ คลิกขวา Brother MFC-XXXX                                                                                                    |
|                          | Printer (XXXX คือชื่อรุ่นของคุณ) และคลิก ดูงานที่กำลังพิมพ์อยู่ คลิก เครื่องพิมพ์<br>ในแถบเมนู ดูว่า ใช้เครื่องพิมพ์แบบออฟไลน์ ไม่ถูกเลือกอยู่                                                                                                    |
|                          | Windows <sup>®</sup> 8                                                                                                    |
|                          | เลื่อนเมาส์ของคุณไปที่มุมล่างขวาของเดสก์ท็อป เมื่อแถบเมนูปรากฏขึ้น คลิก การตั้ง<br>ค่า > แผงควบคุม ในกลุ่มฮาร์ดแวร์และเสียง คลิกดูอุปกรณ์และเครื่องพิมพ์ คลิก<br>ขวาBrother MFC-XXXX Printer (เมื่อ XXXX เป็นชื่อรุ่นของคุณ) คลิกดูงานที่<br>กำลังพิมพ์อยู่ ถ้าตัวเลือกไดรเวอร์เครื่องพิมพ์ปรากฏขึ้น ให้เลือกไดรเวอร์เครื่องพิมพ์<br>ของคุณ คลิกเครื่องพิมพ์ ในแถบเมนูของเครื่องพิมพ์และตรวจดูให้แน่ใจว่าไม่ได้เลือก<br>ใช้เครื่องพิมพ์แบบออฟไลน์ |
|                          | • Windows <sup>®</sup> 10 ແລະ Windows Server <sup>®</sup> 2016                                                                                                    |
|                          | คลิก 🕂 > ระบบ > แผงควบคุม ในกลุ่ม ฮาร์ดแวร์และเสียง คลิก ดูอุปกรณ์และ                                                                                                    |
|                          | เครื่องพิมพ์ คลิกขวา Brother MFC-XXXX Printer (XXXX คือชื่อรุ่นของคุณ)<br>คลิก ดูงานที่กำลังพิมพ์อยู่ ถ้าตัวเลือกไดรเวอร์เครื่องพิมพ์ปรากฏขึ้น ให้เลือก<br>ไดรเวอร์เครื่องพิมพ์ของคุณ คลิก เครื่องพิมพ์ ในแถบเมนูของเครื่องพิมพ์และตรวจดู<br>ว่าไม่ได้เลือกใช้เครื่องพิมพ์แบบออฟไลน์                                                                                                    |
|                          | Windows Server <sup>®</sup> 2012                                                                                                    |
|                          | เลื่อนเมาส์ของคุณไปที่มุมล่างขวาของเดสก์ท็อป เมื่อแถบเมนูปรากฏขึ้น คลิก การตั้ง<br>ค่า > แผงควบคุม ในกลุ่มฮาร์ดแวร์ คลิกดูอุปกรณ์และเครื่องพิมพ์ คลิก<br>ขวาBrother MFC-XXXX Printer (เมื่อ XXXX เป็นชื่อรุ่นของคุณ) คลิกดูงานที่<br>กำลังพิมพ์อยู่ ถ้าตัวเลือกไดรเวอร์เครื่องพิมพ์ปรากฏขึ้น ให้เลือกไดรเวอร์เครื่องพิมพ์<br>ของคุณ คลิกเครื่องพิมพ์ ในแถบเมนูของเครื่องพิมพ์และตรวจดูให้แน่ใจว่าไม่ได้เลือก<br>ใช้เครื่องพิมพ์แบบออฟไลน์         |
|                          | Windows Server <sup>®</sup> 2012 R2                                                                                                    |
|                          | คลิกแผงควบคุม บนหน้าจอเริ่ม ในกลุ่มฮาร์ดแวร์ คลิกดูอุปกรณ์และเครื่องพิมพ์<br>คลิกขวาBrother MFC-XXXX Printer (เมื่อ XXXX เป็นชื่อรุ่นของคุณ) คลิกดูงานที่<br>กำลังพิมพ์อยู่ ถ้าตัวเลือกไดรเวอร์เครื่องพิมพ์ปรากฏขึ้น ให้เลือกไดรเวอร์เครื่องพิมพ์<br>ของคุณ คลิกเครื่องพิมพ์ ในแถบเมนูของเครื่องพิมพ์และตรวจดูให้แน่ใจว่าไม่ได้เลือก<br>ใช้เครื่องพิมพ์แบบออฟไลน์                                                                                 |
|                          | มองผ่านช่องของแทงค์หมึกเพื่อตรวจสอบปริมาณน้ำหมึกที่เหลืออยู่ตามจริง                                                                                                    |
|                          | หากระดับน้ำหมึกที่เหลืออยู่เท่ากับหรือต่ำกว่าขีดล่างใต้เครื่องหมายเติมขั้นต่ำ ให้เติมหมึก<br>ลงในแทงค์หมึก                                                                                                    |
|                          | อาจมีข้อความปรากฏบนหน้าจอแสดงผลแบบ LCD เพื่อตรวจสอบว่าเดิมหมึกในแทงค์หมึก<br>แล้วใช่หรือไม่ กด ▲ หรือ ▶ (Yes (1ช่)) เพื่อตั้งค่าตัวนับจำนวนหยดหมึกใหม่สำหรับสีที่<br>เดิมแล้ว กด ▼ หรือ ◀ (No (1ม่)) สำหรับสีที่ไม่ได้เดิม                                                                                                    |
|                          | >> ข้อมูลที่เกี่ยวข้อง: เติมหมึกลงในแทงก์หมึก                                                                                                    |

| ปัญหา                                                              | คำแนะนำ                                                                                                    |
|--------------------------------------------------------------------|----------------------------------------------------------------------------------------------------|
|                                                                    | ถ้าหากข้อมูลเก่าที่ยังไม่ได้พิมพ์ค้างอยู่ในตัวจัดคิวงานพิมพ์ของไดรเวอร์เครื่องพิมพ์ จะ<br>ทำงานงานพิมพ์ใหม่ถูกขัดขวางไม่ให้พิมพ์ออกมาได้ เปิดไอคอนเครื่องพิมพ์และลบข้อมูล<br>ทั้งหมดดังนี้:                               |
|                                                                    | Windows Server <sup>®</sup> 2008                                                                                                    |
|                                                                    | คลิก 😨 (เริ่ม) > แผงควบคุม > ฮาร์ดแวร์และเสียง > เครื่องพิมพ์                                                                                                    |
|                                                                    | • Windows <sup>®</sup> 7 ແລະ Windows Server <sup>®</sup> 2008 R2                                                                                                    |
|                                                                    | คลิก 🚯 (เริ่ม) > อุปกรณ์และเครื่องพิมพ์ > เครื่องพิมพ์และโทรสาร                                                                                                    |
|                                                                    | Windows <sup>®</sup> 8                                                                                                    |
|                                                                    | ย้ายเมาส์ของคุณไปยังมุมล่างขวาของเดสก์ท็อปของคุณ เมื่อแถบเมนูปรากฏขึ้น คลิก<br>การตั้งค่า > แผงควบคุม ในกลุ่ม ฮาร์ดแวร์และเสียง คลิก ดูอุปกรณ์และ<br>เครื่องพิมพ์ > เครื่องพิมพ์                                          |
|                                                                    | • Windows <sup>®</sup> 10 ແລະ Windows Server <sup>®</sup> 2016                                                                                                    |
|                                                                    | คลิก 👥 > ระบบ > แผงควบคุม ในกลุ่ม ฮาร์ดแวร์และเสียง คลิก ดูอุปกรณ์และ<br>เครื่องพิมพ์ > เครื่องพิมพ์                                                                                                    |
|                                                                    | Windows Server <sup>®</sup> 2012                                                                                                    |
|                                                                    | ย้ายเมาส์ของคุณไปยังมุมล่างขวาของเดสก์ท็อปของคุณ เมื่อแถบเมนูปรากฏขึ้น คลิก<br>การตั้งค่า > แผงควบคุม ในกลุ่ม ฮาร์ดแวร์ คลิก ดูอุปกรณ์และเครื่องพิมพ์ ><br>เครื่องพิมพ์                                                   |
|                                                                    | Windows Server <sup>®</sup> 2012 R2                                                                                                    |
|                                                                    | คลิก แผงดวบคุม บนหน้าจอ เริ่ม ในกลุ่ม ฮาร์ดแวร์ คลิก ดูอุปกรณ์และ<br>เครื่องพิมพ์ > เครื่องพิมพ์                                                                                                    |
|                                                                    | • Mac                                                                                                    |
|                                                                    | คลก System Preferences (การบรบแดงดาระบบ) > Printer & Scanner<br>(เครื่องพิมพ์และสแกนเนอร์)                                                                                                    |
| ี่หัวกระดาษหรือท้ายกระดาษจะปรากฏ<br>เมื่อเอกุสารแสดงบนหน้าจอแต่ไม่ | มีบริเวณที่ไม่สามารถพิมพ์ได้ที่ด้านบนและด้านล่างของหน้า ปรับขอบกระดาษด้านบนและ<br>ด้านล่างในเอกสารของคุณเพื่อให้พิมพ์ได้                                                                                                  |
| แสดงขึ้นเมื่อพิมพ์ออก                                              | ▶▶ ข้อมูลที่เกี่ยวข้อง: บริเวณที่ไม่สามารถพิมพ์ได้                                                                                                    |
| ไม่สามารถพิมพ์ 'โครงหน้าเอกสาร'                                    | ตรวจสอบว่าการตั้งค่าขนาดของกระดาษในแอพพลิเคชันและในไดรเวอร์เครื่องพิมพ์เหมือน<br>กัน                                                                                                    |
| ความเร็วในการพิมพ์ช้ามาก                                           | ลองเปลี่ยนการตั้งค่าไดรเวอร์เครื่องพิมพ์ การพิมพ์ความละเอียดสูงสุดต้องใช้เวลานานขึ้น<br>ในการประมวลผล การส่งข้อมูลและการพิมพ์ ลองใช้การตั้งค่าคุณภาพค่าอื่นในไดรเวอร์<br>เครื่องพิมพ์ดังต่อไปนี้:                         |
|                                                                    | • Windows <sup>®</sup>                                                                                                    |
|                                                                    | ในไดรเวอร์เครื่องพิมพ์ ล้างกล่องกาเครื่องหมาย <b>การเพิ่มประสิทธิภาพสี</b> ในแท็บ ขั้น<br>สูง                                                                                                    |
|                                                                    | • Mac                                                                                                    |
|                                                                    | เน็เตรเมอรเตรองพิมพ์ เลอก Color Settings (การดงคาส) คลก Advanced<br>Color Settings (การตั้งค่าสีขั้นสูง) และต้องแน่ใจว่าคุณได้ยกเลิกการกา<br>เครื่องหมายในช่องกาเครื่องหมาย Color Enhancement (การเพิ่มประสิทธิภาพ<br>สี) |
|                                                                    | ปิดคุณสมบัติการพิมพ์ไร้ขอบ การพิมพ์ไร้ขอบจะช้ากว่าการพิมพ์ปกติ                                                                                                    |
|                                                                    | ➤ ข้อมูลที่เกี่ยวข้อง: การตั้งค่าการพิมพ์(Windows <sup>®</sup> ) หรือ พิมพ์ภาพถ่าย (Mac)                                                                                                    |
|                                                                    | ปิดการตั้งค่าโหมดเงียบ ความเร็วการพิมพ์จะช้าลงในโหมดเงียบ                                                                                                    |
|                                                                    | ▶▶ ข้อมูลที่เกี่ยวข้อง: ลดเสียงรบกวนการพิมพ์                                                                                                    |

# ปัญหาคุณภาพการพิมพ์

| ปัญหา                | ดำแนะนำ               |
|----------------------|-----------------------|
| การพิมพ์ไม่ได้คุณภาพ | ตรวจสอบคุณภาพการพิมพ์ |

| ปัญหา                               | คำแนะนำ                                                                                                    |
|-------------------------------------|----------------------------------------------------------------------------------------------------|
|                                     | ▶▶ ข้อมูลที่เกี่ยวข้อง: ตรวจสอบคุณภาพการพิมพ์                                                                                                    |
|                                     | ้<br>ตรวจสอบว่าการตั้งค่าชนิดสื่อสิ่งพิมพ์ในไดรเวอร์หรือการตั้งค่าชนิดกระดาษในเมนูของ<br>เครื่องตรงกับชนิดของกระดาษที่คุณกำลังใช้งาน                                                                                                    |
|                                     | ▶▶ ข้อมูลที่เกี่ยวข้อง: เปลี่ยนขนาดกระคาษและชนิดกระคาษ                                                                                                    |
|                                     | ▶ ข้อมูลที่เกี่ยวข้อง: การตั้งก่าการพิมพ์(Windows <sup>®</sup> ) หรือ ตัวเลือกการพิมพ์ (Mac)                                                                                                    |
|                                     | ตรวจสอบให้แน่ใจว่าหมึกเป็นหมึกใหม่ กรณีต่อไปนี้อาจทำให้หมึกอุดตัน:<br>• เลยวันหมดอายุที่เขียนไว้ข้างบรรจุภัณฑ์ของขวดหมึก<br>• หมึกอยู่ในเครื่องมากกว่าหกเดือน<br>• ขวดหมึกอาจเก็บไว้อย่างไม่ถูกต้องก่อนใช้งาน เก็บขวดหมึกบนพื้นผิวราบในที่เย็นและ<br>ๆ         |
|                                     | ตรวจสอบว่าคุณกำลังใช้งานน้ำหมึกของแท้ของ Brother Brother ไม่แนะนำให้ใช้น้ำหมึก<br>ที่ไม่ใช่ของแท้ของ Brother หรือเติมด้วยน้ำหมึกอื่นนอกจากน้ำหมึกของแท้ของ Brother                                                                                             |
|                                     | ตรวจสอบว่าคุณกำลังใช้งานกระดาษชนิดที่แนะนำชนิดใดชนิดหนึ่ง                                                                                                    |
|                                     | ▶▶ ข้อมูลที่เกี่ยวข้อง: กระคาษและสื่อสิ่งพิมพ์อื่นๆ ที่ใช้ร่วมกับเครื่องพิมพ์ได้                                                                                                    |
|                                     | อุณหภูมิแวดล้อมที่แนะนำสำหรับเครื่องอยู่ระหว่าง 20 °C ถึง 33 °C                                                                                                    |
| เส้นสีขาวปรากฏขึ้นในข้อความหรือ     | ทำความสะอาดหัวพิมพ์                                                                                                    |
| กราพก                               | ▶▶ ข้อมูลที่เกี่ยวข้อง: ทำความสะอาคหัวพิมพ์ที่เกรื่องบราเคอร์ของกุณ                                                                                                    |
|                                     | ➤> ข้อมูลที่เกี่ยวข้อง: ทำความสะอาคหัวพิมพ์จากคอมพิวเตอร์ของคุณ (Windows <sup>®</sup> ) หรือ<br>ทำความสะอาคหัวพิมพ์จากคอมพิวเตอร์ของคุณ (Mac)                                                                                                    |
|                                     | ตรวจสอบให้แน่ใจว่าคุณใช้น้ำหมึกของแท้ของ Brother                                                                                                    |
|                                     | ลองใช้ชนิดของกระดาษที่แนะนำ                                                                                                    |
|                                     | ▶▶ ข้อมูลที่เกี่ยวข้อง: กระคาษและสื่อสิ่งพิมพ์อื่นๆ ที่ใช้ร่วมกับเกรื่องพิมพ์ได้                                                                                                    |
|                                     | เพื่อยืดอายุการใช้งานของหัวพิมพ์ ทำให้ประหยัดหมึกได้อย่างดีเยี่ยม และรักษาคุณภาพ<br>การพิมพ์ เราไม่แนะนำให้ถอดปลั๊กเครื่องบ่อยๆ และ/หรือถอดปลั๊กเครื่องทิ้งไว้เป็นเวลานาน<br>เราขอแนะนำให้ใช้ 🕐 เพื่อปิดเครื่อง การใช้ 🕐 จะทำให้ไฟเข้าเครื่องเพียงเล็กน้อย ส่ง |
|                                     | ผลให้ต้องทำความสะอาดหัวพิมพ์ตามระยะเวลา แต่ความถี่น้อยลง                                                                                                    |
| เครื่องพิมพ์หน้าว่าง                | ตรวจสอบคุณภาพการพิมพ์                                                                                                    |
|                                     | ▶▶ ข้อมูลที่เกี่ยวข้อง: ตรวจสอบคุณภาพการพิมพ์                                                                                                    |
|                                     | ตรวจสอบให้แน่ใจว่าคุณใช้น้ำหมึกของแท้ของ Brother                                                                                                    |
|                                     | เพื่อยืดอายุการใช้งานของหัวพิมพ์ ทำให้ประหยัดหมึกได้อย่างดีเยี่ยม และรักษาคุณภาพ<br>การพิมพ์ เราไม่แนะนำให้ถอดปลั๊กเครื่องบ่อยๆ และ/หรือถอดปลั๊กเครื่องทิ้งไว้เป็นเวลานาน                                                                                      |
|                                     | เราขอแนะนำให้ใช้ 🕐 เพื่อปิดเครื่อง การใช้ 🕐 จะทำให้ไฟเข้าเครื่องเพียงเล็กน้อย ส่ง                                                                                                    |
|                                     | ผลให้ต้องทำความสะอาดหัวพิมพ์ตามระยะเวลา แต่ความถี่น้อยลง                                                                                                    |
| ดัวอักษรและเส้นไม่ชัด               | ตรวจสอบการจัดวางการพิมพ์                                                                                                    |
| A B C<br>A B C                      | ง้อมูลที่เกี่ยวข้อง: ตรวจสอบการจัดต่ำแหน่งการพิมพ์จากเครื่องพิมพ์ของบราเคอร์                                                                                                    |
|                                     | เปลี่ยนตัวเลือกการตั้งค่าการพิมพ์                                                                                                    |
|                                     | ▶▶ ข้อมูลที่เกี่ยวข้อง: เปลี่ยนตัวเลือกการตั้งค่าการพิมพ์ เมื่อมีปัญหาในการพิมพ์                                                                                                    |
| ข้อความหรือภาพที่พิมพ์บิดเบี้ยว     | ตรวจสอบให้แน่ใจว่าใส่กระดาษในถาดใส่กระดาษอย่างถูกต้องและแคร่ปรับกระดาษถูกปรับ<br>อย่างถูกต้อง                                                                                                    |
|                                     | ▶> ข้อมูลที่เกี่ยวข้อง: บรรจุกระคาษ                                                                                                    |
|                                     | ตรวจสอบให้แน่ใจว่าฝาปิดช่องดึงกระดาษติดปิดอย่างถูกต้อง                                                                                                    |
| มีรอยเปื้อนหรือคราบที่ ตรงกลาง ด้าน | ดรวจสอบให้แน่ใจว่ากระดาษไม่หนาหรือมัวนจนเกินไป                                                                                                    |
| ี บนของหน้าที่พิมพ์<br>             | ▶▶ ข้อมูลที่เกี่ยวข้อง: กระคาษและสื่อสิ่งพิมพ์อื่นๆ ที่ใช้ร่วมกับเครื่องพิมพ์ได้                                                                                                    |

| ปัญหา                                                                  | ดำแนะนำ                                                                                                    |
|------------------------------------------------------------------------|----------------------------------------------------------------------------------------------------|
| งานพิมพ์สกปรกหรือเลอะหมึก                                              | ตรวจสอบให้แน่ใจว่าคุณใช้ชนิดของกระดาษที่แนะนำ อย่าจับกระดาษจนกว่าหมึกจะแห้ง                                                                                                    |
|                                                                        | ▶▶ ข้อมูลที่เกี่ยวข้อง: กระคาษและสื่อสิ่งพิมพ์อื่นๆ ที่ใช้ร่วมกับเครื่องพิมพ์ได้                                                                                                    |
|                                                                        | ตรวจสอบให้แน่ใจว่าด้านที่พิมพ์คว่ำลงในถาดใส่กระดาษ                                                                                                    |
|                                                                        | ตรวจสอบให้แน่ใจว่าคุณใช้น้ำหมึกของแท้ของ Brother                                                                                                    |
|                                                                        | หากคุณใช้กระดาษพิมพ์ภาพถ่าย ตรวจสอบให้แน่ใจว่าด้านเคลือบมันของกระดาษพิมพ์<br>ภาพถ่ายคว่ำลงในถาดและคุณได้ตั้งค่าชนิดกระดาษที่ถูกต้องแล้ว หากคุณพิมพ์ภาพถ่าย<br>จากคอมพิวเตอร์ของคุณ ให้ตั้งค่าชนิดสื่อในไดรเวอร์เครื่องพิมพ์                      |
| มีรอยเปื้อนหมึกหรือหมึกเยิ้มเมื่อใช้<br>กระดาษพิมพ์ภาพถ่ายแบบเคลือบมัน | ให้แน่ใจว่าตรวจสอบด้านหน้าและด้านหลังกระดาษแล้ว วางพื้นผิวที่เคลือบมัน (ด้านที่<br>พิมพ์) คว่ำลง                                                                                                    |
|                                                                        | >> ข้อมูลที่เกี่ยวข้อง: เปลี่ยนขนาดกระคาษและชนิดกระคาษ                                                                                                    |
|                                                                        | ถ้าคุณใช้กระดาษพิมพ์ภาพถ่ายแบบเคลือบมัน ให้แน่ใจว่าการตั้งค่าชนิดของกระดาษถูก<br>ต้องแล้ว                                                                                                    |
| คราบที่ปรากฏบนด้านที่กลับด้านหรือ                                      | ตรวจสอบว่าลูกกลิ้งของเครื่องพิมพ์ไม่เปื้อนหมึก                                                                                                    |
| ตรงด้านล่างของหน้า                                                     | >> ข้อมูลที่เกี่ยวข้อง: ทำความสะอาคลูกกลิ้งของเครื่องพิมพ์                                                                                                    |
|                                                                        | ตรวจสอบให้แน่ใจว่าคุณใช้น้ำหมึกของแท้ของ Brother                                                                                                    |
|                                                                        | ตรวจสอบให้แน่ใจว่าคุณใช้แผ่นรองกระดาษ                                                                                                    |
|                                                                        | ▶▶ ข้อมูลที่เกี่ยวข้อง: บรรจุกระดาษ                                                                                                    |
|                                                                        | ตรวจสอบให้แน่ใจว่าลูกกลิ้งป้อนเอกสารไม่สกปรกด้วยหมึก                                                                                                    |
|                                                                        | >> ข้อมูลที่เกี่ยวข้อง: ทำความสะอาคลูกกลิ้งป้อนกระคาษ                                                                                                    |
| เครื่องพิมพ์แถบเส้นตลอดหน้า                                            | Windows®                                                                                                    |
|                                                                        | เลือก <b>รูปแบบกลับด้าน</b> ในแท็บ <b>พื้นฐาน</b> ของไดร์เวอร์เครื่องพิมพ์                                                                                                    |
| เอกสารที่พิมพ์ออกมามีรอยย่น                                            | • Windows <sup>®</sup>                                                                                                    |
|                                                                        | ในไดรเวอร์เครื่องพิมพ์ ให้เลือกแท็บ ขั้นสูง คลิก <b>ตัวเลือกการพิมพ์อื่นๆ</b> จากนั้นคลิก<br>การตั้งค่าสีขั้นสูง ยกเลิกการกาเครื่องหมายในช่องกาเครื่องหมาย การพิมพ์สอง<br>ทิศทาง                                                                 |
|                                                                        | • Mac                                                                                                    |
|                                                                        | ในไดรเวอร์เครืองพิมพ์ ให้เลือก Print Settings (การตั้งค่าการพิมพ์) คลิก<br>Advanced (ขั้นสูง) เลือก Other Print Options (ตัวเลือกการพิมพ์อื่นๆ) และ<br>ยกเลิกการกาเครื่องหมายในช่องกาเครื่องหมาย Bi-Directional Printing (การ<br>พิมพ์สองทิศทาง) |
|                                                                        | ตรวจสอบให้แน่ใจว่าคุณใช้น้ำหมึกของแท้ของ Brother                                                                                                    |

# ปัญหาการจัดการกระดาษ

| ปัญหา                    | คำแนะนำ                                                                                                    |
|--------------------------|----------------------------------------------------------------------------------------------------|
| เครื่องพิมพ์ไม่ดึงกระดาษ | ตรวจสอบให้แน่ใจว่าถาดใส่กระดาษถูกดันจนสุดจนกระทั่งล็อกเข้าที่                                                                                                    |
|                          | ตรวจสอบว่าฝาครอบกำจัดกระดาษติดที่ด้านหลังเครื่องปิดอยู่                                                                                                    |
|                          | ถ้าหน้าจอแสดงผลแบบ LCD ของเครื่องแสดงข้อความกระดาษติด และคุณยังพบปัญหา                                                                                                    |
|                          | ▶▶ ข้อมูลที่เกี่ยวข้อง: ข้อความแสดงความผิดพลาดและข้อความแจ้งการบำรุงรักษา                                                                                                    |
|                          | หากถาดใส่กระดาษว่างอยู่ ให้ใส่กระดาษปิกใหม่ลงในถาดใส่กระดาษ                                                                                                    |
|                          | หากมีกระดาษในถาดใส่กระดาษ ตรวจสอบว่ากระดาษยึดตรง หากกระดาษม้วนอยู่ ยืด<br>กระดาษออกให้ตรง บางครั้งควรหยิบกระดาษออก พลิกกระดาษกลับอีกด้าน และใส่<br>กระดาษกลับเข้าในถาดใส่กระดาษ |
|                          | ลดจำนวนกระดาษในถาดใส่กระดาษแล้วลองอีกครั้ง                                                                                                    |
|                          | ทำความสะอาดลูกกลิ้งจับกระดาษ                                                                                                    |
|                          | >> ข้อมูลที่เกี่ยวข้อง: ทำความสะอาคลูกกลิ้งจับกระคาษ                                                                                                    |
|                          | ตรวจสอบว่ากระดาษอยู่ภายในข้อกำหนดสำหรับเครื่อง                                                                                                    |

| ปัญหา                                                        | คำแนะนำ                                                                                                    |
|--------------------------------------------------------------|----------------------------------------------------------------------------------------------------|
|                                                              | >> ข้อมูลที่เกี่ยวข้อง: น้ำหนักและความหนาของกระคาษ                                                                                                    |
| กระดาษพิมพ์ภาพถ่ายป้อนเข้าไปไม่<br>ถูกต้อง                   | เมื่อคุณพิมพ์บนกระดาษพิมพ์ภาพถ่ายของ Brother ให้บรรจุกระดาษพิมพ์ภาพถ่ายที่<br>เหมือนกันเพิ่มอีกแผ่นในถาดใส่กระดาษ กระดาษพิเศษหนึ่งแผ่นจะรวมอยู่ในชุดกระดาษ<br>เพื่อใช้สำหรับวัดถุประสงค์นี้ |
| เครื่องป้อนกระดาษหลายแผ่น                                    | • ตรวจสอบให้แน่ใจว่าใส่กระดาษถูกต้องในถาดใส่กระดาษ                                                                                                    |
|                                                              | <ul> <li>หยิบกระดาษทั้งหมดออกจากถาด และคลี่กองกระดาษ จากนั้นใส่กลับเข้าไปในถาด</li> </ul>                                                                                                   |
|                                                              | <ul> <li>ตรวจสอบให้แน่ใจว่าคุณไม่ได้ดันกระดาษจนไกลเกินไป</li> </ul>                                                                                                    |
|                                                              | ▶▶ ข้อมูลที่เกี่ยวข้อง: บรรจุกระคาษ                                                                                                    |
|                                                              | ตรวจสอบให้แน่ใจว่าฝาปิดช่องดึงกระดาษติดปิดอย่างถูกต้อง                                                                                                    |
|                                                              | >> ข้อมูลที่เกี่ยวข้อง: เครื่องพิมพ์ติดหรือกระดาษติด                                                                                                    |
|                                                              | ตรวจสอบให้แน่ใจว่าแผ่นรองฐานในถาดใส่กระดาษไม่สกปรก                                                                                                    |
|                                                              | >> ข้อมูลที่เกี่ยวข้อง: ทำความสะอาดแผ่นฐาน                                                                                                    |
| มีกระดาษติด                                                  | ▶▶ ข้อมูลที่เกี่ยวข้อง: เครื่องพิมพ์ติดหรือกระดาษติด                                                                                                    |
|                                                              | ตรวจสอบว่าแคร่ปรับกระดาษตั้งค่าขนาดกระดาษถูกต้อง                                                                                                    |
|                                                              | ใข้การตั้งค่าการป้องกันกระดาษดิด                                                                                                    |
|                                                              | สำหรับการทำสำเนา                                                                                                    |
|                                                              | ▶▶ ข้อมูลที่เกี่ยวข้อง: เปลี่ยนตัวเลือกการตั้งค่าการพิมพ์ เมื่อมีปัญหาในการพิมพ์                                                                                                    |
|                                                              | สำหรับการพิมพ์                                                                                                    |
|                                                              | ▶▶ ข้อมูลที่เกี่ยวข้อง: ป้องกันเอกสารที่พิมพ์ออกมามีรอยเปื้อนและกระคาษติด (Windows <sup>®</sup> )                                                                                           |
|                                                              | หรือ ป้อ <sup>ั</sup> งกันเอกสารที่พิมพ์ออกมามีรอยเปื้อนและกระดาษติด (Mac)                                                                                                    |
| กระดาษติดเมื่อคุณใช้การทำสำเนา 2<br>ด้าน หรือการพิมพ์ 2 ด้าน | ถ้ากระดาษติดบ่อยๆ ในระหว่างการทำสำเนา 2 ด้าน หรือการพิมพ์ 2 ด้าน ลูกกลิ้งป้อน<br>เอกสารอาจมีคราบหมึกดิดอยู่ ทำความสะอาดลูกกลิ้งป้อนเอกสาร                                                   |
|                                                              | >> ข้อมูลที่เกี่ยวข้อง: ทำความสะอาคลูกกลิ้งป้อนกระคาษ                                                                                                    |

# การพิมพ์โทรสารรับเข้า (รุ่น MFC)

| ปัญหา                                                                                                    | คำแนะนำ                                                                                                    |
|----------------------------------------------------------------------------------------------------|----------------------------------------------------------------------------------------------------|
| <ul> <li>งานพิมพ์ย่อลง</li> <li>เส้นแนวนอน</li> <li>ข้อความบรรทัดบนสุดและล่างสุด<br/>ถูกตัดออก</li> <li>บรรทัดข้อความหายไป</li> </ul> | เหตุการณ์นี้มักจะเกิดจากการเชื่อมต่อสายโทรศัพท์ที่ไม่ดี ให้ลองถ่ายเอกสาร ถ้าหาก<br>สำเนาของคุณดูปกติดี คุณอาจมีการเชื่อมต่อที่ไม่ดี ซึ่งมีสัญญาณรบกวนในสายโทรศัพท์<br>ขอให้อีกฝ่ายส่งแฟกซ์มาอีกครั้ง             |
| มีเส้นสีดำเมื่อรับโทรสาร                                                                                                    | เครื่องสแกนของผู้ส่งอาจสกปรก ขอให้ผู้ส่งทำสำเนาเพื่อดูว่าปัญหาอยู่ที่เครื่องส่งหรือไม่<br>ลองรับโทรสารจากเครื่องโทรสารอื่น                                                                                       |
| ขอบด้านซ้ายและด้านขวาถูกตัดออก<br>หรือหน้าเอกสารเดียวถูกพิมพ์เป็นสอง<br>หน้า                                                          | ถ้าแฟกซ์ที่ได้รับถูกแบ่งเป็นส่วน และพิมพ์เป็นสองหน้า หรือถ้าคุณได้รับหน้าว่างเกินมา<br>การตั้งค่าขนาดกระดาษของคุณอาจไม่ถูกต้องสำหรับกระดาษที่คุณใช้งาน<br>▶▶ ข้อมูลที่เกี่ยวข้อง: เปลี่ยนขนาดกระคายและชนิดกระคาย |
|                                                                                                    | เปิดการลดขนาดอัตโนมัดิ<br>▶▶ ข้อมูลที่เกี่ยวข้อง: ย่อขนาคหน้าแฟกซ์ขาเข้าที่มีขนาคใหญ่เกินไป                                                                                                    |

# 🛂 ข้อมูลที่เกี่ยวข้อง

- หากคุณประสบปัญหากับเครื่องพิมพ์
- การแก้ไขปัญหา
- ข้อความแสดงความผิดพลาดและข้อความแจ้งการบำรุงรักษา
- เติมหมึกลงในแทงค์หมึก

- บริเวณที่ไม่สามารถพิมพ์ได้
- ตรวจสอบคุณภาพการพิมพ์
- เปลี่ยนขนาดกระดาษและชนิดกระดาษ
- กระดาษและสื่อสิ่งพิมพ์อื่นๆ ที่ใช้ร่วมกับเครื่องพิมพ์ได้
- ทำความสะอาดหัวพิมพ์ที่เครื่องบราเดอร์ของคุณ
- ทำความสะอาดหัวพิมพ์จากคอมพิวเตอร์ของคุณ (Windows<sup>®</sup>)
- ทำความสะอาดหัวพิมพ์จากคอมพิวเตอร์ของคุณ (Mac)
- ตรวจสอบการจัดตำแหน่งการพิมพ์จากเครื่องพิมพ์ของบราเดอร์
- บรรจุกระดาษ
- ทำความสะอาดลูกกลิ้งของเครื่องพิมพ์
- ทำความสะอาดลูกกลิ้งป้อนกระดาษ
- ทำความสะอาดลูกกลิ้งจับกระดาษ
- เครื่องพิมพ์ติดหรือกระดาษติด
- น้ำหนักและความหนาของกระดาษ
- ทำความสะอาดแผ่นฐาน
- เปลี่ยนดัวเลือกการตั้งค่าการพิมพ์ เมื่อมีปัญหาในการพิมพ์
- ลดเสียงรบกวนการพิมพ์

🔺 หน้าหลัก > การแก้ไขปัญหา > หากคุณประสบปัญหากับเครื่องพิมพ์ > ปัญหาโทรศัพท์และแฟกซ์

# ปัญหาโทรศัพท์และแฟกซ์

รุ่นที่เกี่ยวข้อง: MFC-T810W/MFC-T910DW

# สายโทรศัพท์หรือการเชื่อมต่อโทรศัพท์

| ปัญหา                                           | คำแนะนำ                                                                                                    |
|-------------------------------------------------|----------------------------------------------------------------------------------------------------|
| การโทรไม่ทำงาน (ไม่มีเสียงสัญญาณ<br>ต่อเลขหมาย) | ตรวจสอบการเชื่อมต่อสายทั้งหมด ตรวจสอบว่าได้เสียบสายสัญญาณโทรศัพท์เข้ากับ<br>เต้ารับโทรศัพท์บนผนังและเต้ารับ LINE ของเครื่องแล้ว ตรวจสอบว่าเครื่องมีเสียงสัญญาณ<br>ต่อเลขหมายโดยกดปุ่มวางสายในโหมดโทรสาร ถ้าคุณสมัครบริการ DSL หรือบริการ VoIP<br>ดิดต่อผู้ให้บริการของคุณเพื่อรับคำแนะนำการเชื่อมต่อ                                                                                           |
|                                                 | ถ้าคุณกำลังใช้งานระบบ VoIP ให้ลองเปลี่ยนการตั้งค่า VoIP เป็น พื้ <i>นฐาน (สำหรับ VoIP)</i><br>ซึ่งจะเป็นการลดความเร็วโมเด็มและปิดโหมดแก้ไขข้อผิดพลาด (ECM)                                                                                                    |
|                                                 | ➤ ข้อมูลที่เกี่ยวข้อง: การรบกวนในสายโทรศัพท์/VoIP                                                                                                    |
|                                                 | (มีเฉพาะบางประเทศ)<br>เปลี่ยนการตั้งค่าโทน/พัลส์                                                                                                    |
|                                                 | ▶▶ ข้อมูลที่เกี่ยวข้อง: ตั้งค่าโหมดการโทรแบบโทนหรือพัลส์                                                                                                    |
|                                                 | (ไม่มีในแอฟริกาใต้)                                                                                                    |
|                                                 | ส่งโทรสารด้วยตนเองโดยกดปุ่มวางสายและกดหมายเลข รอจนกระทั่งได้ยินเสียงการรับ<br>โทรสารก่อนที่จะกดปุ่มเริ่ม                                                                                                    |
|                                                 | (แอฟริกาใต้)                                                                                                    |
|                                                 | หากใช้สายโทรศัพท์ภายนอกเชื่อมต่อกับตัวเครื่อง ส่งโทรสารด้วยตนเองโดยยกชุดหูฟัง<br>โทรศัพท์ภายนอก และกดหมายเลขโดยใช้โทรศัพท์ภายนอก รอจนกระทั่งได้ยินเสียงการ<br>รับโทรสารก่อนที่จะส่งโทรสาร                                                                                                    |
|                                                 | ถ้าไม่มีเสียงสัญญาณต่อเลขหมาย ให้เชื่อมต่อโทรศัพท์เครื่องที่ทราบว่าใช้งานได้ และต่อ<br>สายโทรศัพท์เข้ากับ ช่องเสียบ จากนั้นยกหูโทรศัพท์และฟังเสียงสัญญาณต่อเลขหมาย ถ้า<br>ยังไม่มีเสียงสัญญาณต่อเลขหมาย ให้สอบถามบริษัทผู้ให้บริการโทรศัพท์ของคุณให้ตรวจ<br>สอบสายโทรศัพท์ และ/หรือ ช่องเสียบที่ผนัง                                                                                           |
| เครื่องไม่ตอบรับการโทร                          | ตรวจสอบว่าเครื่องพิมพ์อยู่ในโหมดรับอย่างถูกต้องสำหรับการตั้งค่าของคุณ                                                                                                    |
|                                                 | ▶▶ ข้อมูลที่เกี่ยวข้อง: เลือกโหมดการรับที่ถูกต้อง                                                                                                    |
|                                                 | ดรวจหาเสียงสัญญาณต่อเลขหมาย ถ้าเป็นไปได้ โทรไปที่เครื่องของคุณเพื่อฟังเสียงรับ<br>สาย ถ้าไม่มีเสียงรับสาย ตรวจสอบว่าได้เสียบสายสัญญาณโทรศัพท์เข้ากับเต้ารับโทรศัพท์<br>บนผนังและเต้ารับ LINE ของเครื่องแล้ว ตรวจสอบว่าเครื่องมีเสียงสัญญาณต่อเลขหมาย<br>โดยกดปุ่มวางสายในโหมดโทรสาร ถ้าไม่มีเสียงเรียกเมื่อคุณโทรไปที่เครื่องของคุณ ขอให้<br>บริษัทที่ให้บริการทางด้านโทรศัพท์ของคุณตรวจสอบสาย |

## การจัดการสายเรียกเข้า

| ปัญหา                                         | คำแนะนำ                                                                                                    |
|-----------------------------------------------|----------------------------------------------------------------------------------------------------|
| เครื่องจะ `ได้ยิน' เสียงเป็นโทนเสียง<br>CNG   | หาก การตรวจจับโทรสาร ได้รับการดั้งค่าไว้ที่ เปิด เครื่องของคุณจะไวต่อเสียงมากขึ้น ซึ่ง<br>อาจแปลเสียงบางเสียงหรือเสียงเพลงในสายผิดพลาดเป็นเสียงสัญญาณเครื่องโทรสารที่<br>เรียกเข้ามาและตอบกลับด้วยเสียงรับสายโทรสารนั้น ปิดใช้งานเครื่องโดยกด Stop/Exit<br>(หยุด/ออก) ลองเลี่ยงปัญหาโดยการปิดการตรวจจับโทรสาร |
|                                               | ▶▶ ข้อมูลที่เกี่ยวข้อง: ตั้งค่าการตรวจจับแฟกซ์                                                                                                    |
| การส่งการติดต่อด้วยโทรสารไปยัง<br>เครื่อง     | ถ้าคุณดอบรับด้วยโทรศัพท์ด่อพ่วงหรือโทรศัพท์ภายนอก ให้กดรหัสเปิดใช้งานระยะไกล<br>(การตั้งค่าจากโรงงานคือ *51) ถ้าคุณดอบรับที่โทรศัพท์ภายนอก ให้กดปุ่ม เริ่ม เพื่อรับ<br>แฟกซ์<br>เมื่อเครื่องของคุณตอบรับ ให้วางสาย                                                                                            |
| คุณสมบัติแบบกำหนดเองในสาย<br>โทรศัพท์สายเดียว | ถ้าคุณใช้การรอสาย การรอสาย/รายชื่อผู้โทรเข้า รายชื่อผู้โทรเข้า จดหมายเสียง เครื่อง<br>ตอบรับ ระบบแจ้งเดือนหรือคุณลักษณะที่กำหนดเองอื่นๆ ในสายโทรศัพท์เดียวกับเครื่อง<br>ของคุณ อาจเกิดปัญหาในการส่งหรือรับโทรสาร                                                                                              |

| ปัญหา | คำแนะนำ                                                                                                    |
|-------|----------------------------------------------------------------------------------------------------|
|       | <b>ด้วอย่างเช่น:</b> ถ้าคุณสมัครรับบริการรับสายเรียกซ้อน หรือบริการแบบกำหนดเองอื่นๆ และ<br>สัญญาณของบริการนั้นมาทางสายโทรศัพท์ขณะที่เครื่องของคุณรับส่งแฟกซ์ สัญญาณนั้น<br>อาจทำให้แฟกซ์ถูกขัดจังหวะชั่วคราวหรือขาดการสื่อสารได้ คุณสมบัดิการแก้ไขปัญหา<br>(ECM) ของบราเดอร์สามารถช่วยแก้ไขปัญหานี้ได้ กรณีนี้เกี่ยวข้องกับวงการระบบโทรศัพท์<br>และเป็นคุณสมบัติทั่วไปของอุปกรณ์ทั้งหมดที่รับส่งข้อมูลผ่านสายโทรศัพท์สายเดียวที่ร่วม<br>กันใช้งานด้วยคุณสมบัติแบบกำหนดเอง ถ้าการหลีกเลี่ยงการขัดจังหวะแม้เพียงเล็กน้อยก็<br>เป็นสิ่งสำคัญสำหรับธุรกิจของคุณ เราแนะนำให้คุณใช้สายโทรศัพท์แยกที่ไม่มีคุณสมบัติ<br>พิเศษ |

## การรับโทรสาร

| ปัญหา                        | คำแนะนำ                                                                                                    |
|------------------------------|----------------------------------------------------------------------------------------------------|
| ไม่สามารถรับแฟกซ <b>์ได้</b> | (ไม่สามารถใช้ได้สำหรับแอฟริกาใต้)<br>ดรวจสอบว่าเครื่องมีเสียงสัญญาณต่อเลขหมายโดยกดปุ่มวางสายในโหมดโทรสาร ถ้าคุณ<br>ได้ยินเสียงซ่าหรือสัญญาณรบกวนในสายแฟกช์ ดิดต่อผู้ให้บริการโทรศัพท์ในท้องถิ่นของ<br>คุณ                                                                                                    |
|                              | ตรวจสอบการเชื่อมต่อสายทั้งหมด ตรวจสอบว่าได้เสียบสายสัญญาณโทรศัพท์เข้ากับ<br>เต้ารับโทรศัพท์บนผนังและเต้ารับ LINE ของเครื่องแล้ว ถ้าคุณสมัครบริการ DSL หรือ<br>บริการ VoIP ติดต่อผู้ให้บริการของคุณเพื่อรับคำแนะนำการเชื่อมต่อ ถ้าคุณกำลังใช้งาน<br>ระบบ VoIP ให้ลองเปลี่ยนการตั้งค่า VoIP เป็น <i>พื้นฐาน (สำหรับ VoIP)</i> ซึ่งจะเป็นการลด<br>ความเร็วโมเด็มและปิดโหมดแก้ไขข้อผิดพลาด (ECM) |
|                              | ▶> ข้อมูลที่เกี่ยวข้อง: การรบกวนในสายโทรศัพท์/VoIP                                                                                                    |
|                              | ตรวจสอบว่าเครื่องอยู่ในโหมดการรับของตัวเครื่องที่ถูกต้อง ซึ่งกำหนดโดยอุปกรณ์<br>ภายนอกและบริการสมาชิกโทรศัพท์ที่คุณใช้งานในสายเดียวกันกับเครื่องบราเดอร์                                                                                                    |
|                              | ▶▶ ข้อมูลที่เกี่ยวข้อง: เลือกโหมดการรับที่ถูกต้อง                                                                                                    |
|                              | <ul> <li>ถ้าคุณมีสายโทรศัพท์ของเครื่องแฟกซ์โดยเฉพาะ และคุณต้องการให้เครื่องของบราเด<br/>อร์ตอบรับสายแฟกซ์เข้าทุกสายโดยอัตโนมัติ คุณจะต้องเลือกโหมดแฟกซ์เท่านั้น</li> </ul>                                                                                                    |
|                              | <ul> <li>ถ้าเครื่อง Brother ของคุณใช้สายเดียวกับเครื่องตอบรับภายนอก คุณควรเลือกโหมด<br/>TAD ภายนอก เมื่ออยู่ในโหมด TAD ภายนอก เครื่องบราเดอร์ของคุณจะรับโทรสารรับ<br/>เข้าโดยอัตโนมัติ และผู้โทรเข้าด้วยเสียงจะสามารถฝากข้อความไว้กับเครื่องตอบรับ<br/>โทรศัพท์ของคุณ</li> </ul>                                                                                                    |
|                              | <ul> <li>ถ้าเครื่อง Brother ของคุณใช้สายร่วมกับโทรศัพท์อื่น และคุณต้องการรับสายโทรสาร<br/>รับเข้าทั้งหมดโดยอัตโนมัติ คุณควรเลือกโหมดโทรสาร/โทรศัพท์ ในโหมดโทรสาร/<br/>โทรศัพท์ เครื่องบราเดอร์ของคุณจะรับโทรสารโดยอัตโนมัติและส่งเสียงกริ่งพิเศษ/สอง<br/>ครั้งเพื่อแจ้งเดือนให้คุณรับการโทรด้วยเสียง</li> </ul>                                                                              |
|                              | <ul> <li>ถ้าคุณไม่ต้องการให้เครื่อง Brother ของคุณรับสายโทรสารรับเข้าทั้งหมดโดยอัตโนมัติ<br/>คุณควรเลือกโหมดด้วยตนเอง เมื่ออยู่ในโหมดด้วยตนเอง คุณต้องรับสายเรียกเข้าทุก<br/>สายและเปิดใช้งานเครื่องให้รับโทรสาร</li> </ul>                                                                                                    |
|                              | อุปกรณ์หรือบริการอื่นในพื้นที่ของคุณอาจรับสายก่อนที่เครื่อง Brother ของคุณจะรับสาย<br>เพื่อทดสอบในกรณีนี้ ลดการตั้งค่าการชะลอเสียงเรียกเข้า:                                                                                                    |
|                              | <ul> <li>ถ้าโหมดการรับถูกตั้งเป็นเฉพาะแฟกซ์ หรือโทรสาร/โทรศัพท์ ลดการหน่วงเวลาเสียง<br/>เรียกเข้าเป็นหนึ่งครั้ง</li> </ul>                                                                                                    |
|                              | > ข้อมูลที่เกี่ยวข้อง: ตั้งจำนวนเสียงเรียกเข้าก่อนที่เครื่องจะตอบรับ (การหน่วงเวลาเสียง<br>เรียกเข้า)                                                                                                    |
|                              | <ul> <li>ถ้าโหมดรับถูกตั้งค่าเป็น TAD ภายนอก ลดจำนวนครั้งที่เสียงเรียกดังที่ตั้งโปรแกรมไว้<br/>ในเครื่องตอบรับโทรศัพท์ของคุณเป็นสองครั้ง</li> </ul>                                                                                                    |
|                              | <ul> <li>ถ้าโหมดการรับถูกตั้งเป็นแบบด่ำเนินการด้วยตนเอง ห้ามปรับการตั้งค่าการหน่วงเวลา<br/>เสียงเรียกเข้า</li> </ul>                                                                                                    |
|                              | ให้ผู้อื่นทดลองส่งแฟกซ์หาคุณ                                                                                                    |
|                              | <ul> <li>ถ้าคุณได้รับแฟกซ์ทดสอบ แสดงว่าเครื่องของคุณทำงานเป็นปกติ อย่าลึมรีเซ็ทการตั้ง<br/>ค่าการหน่วงเวลาเสียงเรียกเข้าหรือเครื่องตอบรับของคุณกลับสู่ค่าเดิม ถ้าหากยังมี<br/>ปัญหาการรับสายหลังจากคืนค่าการหน่วงเวลาเสียงเรียกเข้า แสดงว่ามีบุคคล เครื่อง<br/>หรือบริการอื่นที่ตอบรับการติดต่อด้วยโทรสารก่อนที่เครื่องจะตอบรับ</li> </ul>                                                   |
|                              | <ul> <li>ถ้าคุณไม่สามารถรับแฟกซ์ได้ แสดงว่ามีเครื่องหรือบริการอื่นที่รบกวนการรับแฟกซ์ของ<br/>คุณ หรือสายโทรศัพท์ของแฟกซ์อาจมีปัญหา</li> </ul>                                                                                                    |

| ปัญหา | คำแนะนำ                                                                                                    |
|-------|----------------------------------------------------------------------------------------------------|
|       | ถ้าคุณใช้เครื่องตอบรับโทรศัพท์ (โหมด TAD ภายนอก) ในสายเดียวกับเครื่องของบราเดอร์<br>ตรวจสอบว่าคุณตั้งค่าเครื่องตอบรับโทรศัพท์อย่างถูกต้อง                                                 |
|       | ➤> ข้อมูลที่เกี่ยวข้อง: เชื่อมต่อ TAD ภายนอก                                                                                                    |
|       | <ol> <li>เชื่อมต่ออุปกรณ์ดอบรับโทรศัพท์ (TAD) ดังแสดงในภาพประกอบ</li> </ol>                                                                                                    |
|       | ➤> ข้อมูลที่เกี่ยวข้อง: อุปกรณ์ตอบรับโทรศัพท์ภายนอก (TAD)                                                                                                    |
|       | <ol> <li>ตั้งค่าเครื่องตอบรับของคุณให้ตอบรับเมื่อเสียงเรียกเข้าดังหนึ่งหรือสองครั้ง</li> </ol>                                                                                            |
|       | <ol> <li>บันทึกข้อความส่งออกในเครื่องตอบรับของคุณ</li> </ol>                                                                                                    |
|       | <ul> <li>บันทึกช่วงที่เสียงเงียบห้าวินาทีเมื่อเริ่มต้นข้อความขาออกของคุณ</li> </ul>                                                                                                    |
|       | <ul> <li>จำกัดการพูดไม่เกิน 20 วินาที</li> </ul>                                                                                                    |
|       | <ul> <li>จบข้อความขาออกของคุณด้วยรหัสการเข้าถึงระยะไกลสำหรับผู้ที่ส่งแฟกซ์ด้วย<br/>ดนเอง เช่น: "หลังจากเสียงสัญญาณ ให้ฝากข้อความหรือกด *51 เพื่อเริ่มส่ง<br/>แฟกซ์"</li> </ul>            |
|       | <ol> <li>ตั้งค่าเครื่องตอบรับโทรศัพท์ของคุณให้ตอบรับสายโทรเข้า</li> </ol>                                                                                                    |
|       | 5. ตั้งค่าโหมดการรับของเครื่อง Brother ของคุณเป็น TAD ภายนอก                                                                                                    |
|       | >> ข้อมูลที่เกี่ยวข้อง: เลือกโหมคการรับที่ถูกต้อง                                                                                                    |
|       | ตรวจสอบดูว่าคุณสมบัติการตรวจหาแฟกซ์ของเครื่องบราเดอร์ของคุณเปิดอยู่ การตรวจหา<br>แฟกซ์ เป็นคุณสมบัติที่ให้คุณรับแฟกซ์ได้แม้ว่าคุณจะรับสายด้วยเครื่องโทรศัพท์ภายนอก<br>หรือโทรศัพท์ต่อพ่วง |
|       | >> ข้อมูลที่เกี่ยวข้อง: ตั้งค่าการตรวจจับแฟกซ์                                                                                                    |
|       | ถ้าคุณได้รับข้อผิดพลาดในการส่งบ่อยๆ เนื่องจากสัญญาณรบกวนในสายโทรศัพท์ หรือถ้า                                                                                                    |
|       | คุณกำลังใช้งานระบบ VoIP ลองเปลี่ยนการตั้งค่าความเข้ากันได้เป็น <i>พื้นฐาน (สำหรับ VoIP)</i>                                                                                               |
|       | ➤ ข้อมูลที่เกี่ยวข้อง: การรบกวนในสายโทรศัพท์/VoIP                                                                                                    |
|       | (มีเฉพาะบางประเทศ)                                                                                                    |
|       | ถ้าคุณเชื่อมด่อเครื่องเข้ากับสาย PBX หรือ ISDN ให้ตั้งค่าเมนูชนิดสายโทรศัพท์ให้ตรง<br>ตามชนิดสายโทรศัพท์ของคุณ                                                                            |
|       | ▶▶ ข้อมูลที่เกี่ยวข้อง: ตั้งก่าชนิดสายโทรศัพท์                                                                                                    |

# การส่งโทรสาร

| ปัญหา                                             | คำแนะนำ                                                                                                    |
|---------------------------------------------------|----------------------------------------------------------------------------------------------------|
| ไม่สามารถส่งแฟกซ์ได้                              | ดรวจสอบการเชื่อมต่อสายทั้งหมด ดรวจสอบว่าสายโทรศัพท์เสียบเข้ากับโทรศัพท์และ<br>เต้ารับ ที่ผนัง และช่องเสียบ LINE ที่ตัวเครื่อง ดรวจสอบว่าเครื่องมีเสียงสัญญาณต่อเลข<br>หมายโดยกดปุ่มวางสายในโหมดโทรสาร ถ้าคุณสมัครบริการ DSL หรือบริการ VoIP ดิดต่อ<br>ผู้ให้บริการของคุณเพื่อรับคำแนะนำการเชื่อมต่อ                                                                                                    |
|                                                   | ถ้าคุณกำลังใช้งานระบบ VoIP ให้ลองเปลี่ยนการตั้งค่า VoIP เป็น <i>พื้นฐาน (สำหรับ VoIP)</i><br>ซึ่งจะเป็นการลดความเร็วโมเด็มและปิดโหมดแก้ไขข้อผิดพลาด (ECM)                                                                                                    |
|                                                   | ➤ ข้อมูลที่เกี่ยวข้อง: การรบกวนในสายโทรศัพท์/VoIP                                                                                                    |
|                                                   | พิมพ์รายงานการส่งและตรวจสอบหาข้อผิดพลาด                                                                                                    |
|                                                   | ▶▶ ข้อมูลที่เกี่ยวข้อง: พิมพ์รายงาน                                                                                                    |
|                                                   | สอบถามอีกฝ่ายให้ตรวจสอบว่าเครื่องรับมีกระดาษอยู่                                                                                                    |
| คุณภาพการส่งต่ำ                                   | ลองเปลี่ยนความละเอียดเป็น สูง หรือ สูงมาก ทำสำเนาเพื่อตรวจสอบการทำงานของสแกน<br>เนอร์ของเครื่องของคุณ ถ้าคุณภาพสำเนาไม่ดี ทำความสะอาดสแกนเนอร์                                                                                                    |
|                                                   | >> ข้อมูลที่เกี่ยวข้อง: ทำกวามสะอาคสแกนเนอร์                                                                                                    |
| รายงานการตรวจสอบการรับส่ง แสดง<br>ผลว่า RESULT:NG | อาจมีสัญญาณรบกวนชั่วคราวหรือ static ในสาย ลองส่งโทรสารอีกครั้ง ถ้าคุณกำลังส่ง<br>ข้อความ PC-Fax และได้รับ RESULT:NG ในรายงานการตรวจสอบความถูกต้องการส่ง<br>สัญญาณ เครื่องของคุณอาจมีหน่วยความจำไม่เพียงพอ เพื่อให้ได้หน่วยความจำเพิ่มเติม<br>คุณสามารถปิดการจัดเก็บโทรสาร พิมพ์ข้อความโทรสารในหน่วยความจำ หรือยกเลิก<br>โทรสารที่ชะลอการส่งโทรสาร ถ้าปัญหายังคงเกิดขึ้น โทรติดต่อบริษัทที่ให้บริการทางด้าน<br>โทรศัพท์และขอให้ตรวจสอบสายโทรศัพท์ของคุณ |

| ปัญหา                                                   | คำแนะนำ                                                                                                    |
|---------------------------------------------------------|----------------------------------------------------------------------------------------------------|
|                                                         | ▶▶ ข้อมูลที่เกี่ยวข้อง: พิมพ์แฟกซ์ที่จัดเก็บในหน่วยความจำของเครื่อง                                                                                                    |
|                                                         | ▶▶ ข้อมูลที่เกี่ยวข้อง: ยกเลิกโทรสารที่กำลังคำเนินการอยู่                                                                                                    |
|                                                         | >> ข้อมูลที่เกี่ยวข้อง: ตรวจสอบและยกเลิกโทรสารที่ค้างอยู่                                                                                                    |
|                                                         | (มีเฉพาะบางประเทศ)                                                                                                    |
|                                                         | ถ้าคุณเชื่อมต่อเครื่องเข้ากับสาย PBX หรือ ISDN ให้ตั้งค่าเมนูชนิดสายโทรศัพท์ให้ตรง<br>ตามชนิดสายโทรศัพท์ของคุณ                                                           |
|                                                         | >> ข้อมูลที่เกี่ยวข้อง: ตั้งก่าชนิดสายโทรศัพท์                                                                                                    |
|                                                         | ถ้าคุณได้รับข้อผิดพลาดในการส่งบ่อยๆ เนื่องจากสัญญาณรบกวนในสายโทรศัพท์ หรือถ้า<br>คุณกำลังใช้งานระบบ VoIP ลองเปลี่ยนการตั้งค่าความเข้ากันได้เป็น พื้นฐาน (สำหรับ<br>VoIP) |
|                                                         | ➤> ข้อมูลที่เกี่ยวข้อง: การรบกวนในสายโทรศัพท์/VoIP                                                                                                    |
| แฟกซ์ที่ส่งว่างเปล่า ตรวจสอบว่าคุณใส่เอกสารอย่างถูกต้อง |                                                                                                    |
|                                                         | ➤> ข้อมูลที่เกี่ยวข้อง: ใส่เอกสารใน ADF (ถาคป้อนเอกสารอัต โนมัติ)                                                                                                    |
|                                                         | ข้อมูลที่เกี่ยวข้อง: การวางเอกสารบนแผ่นกระจกสแกนเนอร์                                                                                                    |
| เส้นสีดำเมื่อส่งเอกสาร                                  | เส้นแนวตั้งสีดำบนแฟกซ์ที่คุณส่งโดยทั่วไปเกิดจากสิ่งสกปรกหรือน้ำยาลบคำผิดบนแถบ<br>กระจก ทำความสะอาดแถบกระจก                                                               |
|                                                         | >> ข้อมูลที่เกี่ยวข้อง: ทำความสะอาคสแกนเนอร์                                                                                                    |

# 🔽 ข้อมูลที่เกี่ยวข้อง

- หากคุณประสบปัญหากับเครื่องพิมพ์
- ตั้งค่าการตรวจจับเสียงสัญญาณต่อเลขหมาย
- การรบกวนในสายโทรศัพท์/VoIP
- การแก้ไขปัญหา
- ตั้งค่าโหมดการโทรแบบโทนหรือพัลส์
- พิมพ์รายงาน
- ทำความสะอาดสแกนเนอร์
- วางเอกสารในถาดป้อนเอกสารอัตโนมัติ (ADF)
- การวางเอกสารบนแผ่นกระจกสแกนเนอร์

▲ หน้าหลัก > การแก้ไขปัญหา > หากคุณประสบปัญหากับเครื่องพิมพ์ > ปัญหาโทรศัพท์และแฟกซ์ > ตั้งค่าการตรวจจับ เสียงสัญญาณต่อเลขหมาย

## ้ตั้งค่าการตรวจจับเสียงสัญญาณต่อเลขหมาย

รุ่นที่เกี่ยวข้อง: MFC-T810W/MFC-T910DW

การตั้งค่าเสียงสัญญาณต่อหมายเลขเป็น [Detection (การตรวงหา)] จะช่วยทำให้การหยุดชั่วคราวของการตรวจจับเสียง สัญญาณต่อหมายเลขสั้นลง

#### >> MFC-T810W >> MFC-T910DW

#### **MFC-T810W**

- 1. กด Menu (เมนู)
- 2. กด **▲** หรือ **▼** เพื่อเลือกรายการต่อไปนี้:
  - a. เลือก [Initial Setup (การตั้งค่าเริ่มต้น)] กด OK (ตกลง)
  - b. เลือก [Dial Tone (เสียงสัญญาณต่อเลงหมาย)] กด OK (ตกลง)
  - c. เลือก [Detection (การตรวงหา)] หรือ [No Detection (ไม่มีการตรวงหา)] กด OK (ตกลง)
- 3. กด Stop/Exit (หยุด/ออก)

#### MFC-T910DW

- 1. กด Settings (การดั้งค่า)
- 2. กด **▲** หรือ **▼** เพื่อเลือกรายการต่อไปนี้:
  - a. เลือก [Initial Setup (การตั้งก่าเริ่มต้น)] กด OK (ตกลง)
  - b. เลือก [Dial Tone (เสียงสัญญาณต่อเลขหมาย)] กด OK (ตกลง)
  - C. เลือก [Detection (การตรวจหา)] หรือ [No Detection (ไม่มีการตรวจหา)] กด OK (ตกลง)
- 3. กด Stop/Exit (หยุด/ออก).

#### ข้อมูลที่เกี่ยวข้อง

• ปัญหาโทรศัพท์และแฟกซ์

### การรบกวนในสายโทรศัพท์/VoIP

รุ่นที่เกี่ยวข้อง: MFC-T810W/MFC-T910DW

ถ้าคุณประสบปัญหาในการส่งหรือรับโทรสาร เนื่องจากมีสัญญาณรบกวนในสายโทรศัพท์ หรือคุณกำลังใช้งานสายโทรศัพท์ แบบ VoIP เราขอแนะนำให้เปลี่ยนความเร็วของโมเด็มเพื่อทำให้เกิดความผิดพลาดน้อยที่สุดในการใช้งานโทรสาร

>> MFC-T810W >> MFC-T910DW

#### **MFC-T810W**

- 1. กด Menu (เมนู)
- 2. กด ▲ หรือ ▼ เพื่อเลือกรายการต่อไปนี้:
  - a. เลือก [Initial Setup (การตั้งค่าเริ่มด้น)] กด OK (ตกลง)
  - b. เลือก [Compatibility (ความสามารถใช้งานด้วยกันได้) ] กด OK (ตกลง)
  - c. เลือก [Normal (ปกติ)] หรือ [Basic (for VoIP) (พื้นฐาน (สำหรับ VoIP))] กด OK (ตกลง)
    - P [Basic(for VoIP) (พื้นฐาน (สำหรับ VoIP))] จะลดความเร็วโมเด็มเหลือ 9,600 bps และปิดโหมดแก้ไขข้อ ผิดพลาด (ECM) ถ้าปัญหาสัญญาณรบกวนในสายโทรศัพท์ของคุณเกิดขึ้นข้ำอีก คุณอาจต้องการใช้เมื่อจำเป็น เท่านั้น

เพื่อปรับปรุงความเข้ากันได้กับบริการ VoIP ส่วนใหญ่ Brother แนะนำให้เปลี่ยนการตั้งค่าความเข้ากันได้เป็น [Basic(for VoIP) (พื้มฐาน(สำหรับ VoIP))]

- [Normal (ปกติ)] **ตั้งค่าความเร็วของโมเด็มที่ 14,400 bps**
- 3. กด Stop/Exit (หยุด/ออก)
  - VoIP (Voice over IP) เป็นประเภทระบบโทรศัพท์ที่ใช้การเชื่อมต่ออินเทอร์เน็ดแทนสายโทรศัพท์ทั่วไป
  - Brother ไม่แนะนำให้ใช้สาย VoIP ข้อจำกัดของ VoIP โดยทั่วไปอาจทำให้บางฟังก์ชั่นของเครื่องโทรสารทำงานผิด พลาด

#### MFC-T910DW

- 1. กด Settings (การตั้งค่า)
- 2. กด ▲ หรือ ▼ เพื่อเลือกรายการต่อไปนี้:
  - a. เลือก [Initial Setup (การตั้งค่าเริ่มต้น)] กด OK (ตกลง)
  - b. เลือก [Compatibility (ความสามารถใช้งานด้วยกันได้)] กด OK (ตกลง)
  - C. เลือก [Normal (ปกติ)] หรือ [Basic(for VoIP) (พื้นฐาน(สำหรับ VoIP))] กด OK (ตกลง)
    - [Basic(for VoIP) (พื้นฐาน (สำหรับ VoIP))] จะลดความเร็วโมเด็มเหลือ 9,600 bps และปิดโหมดแก้ไขข้อ ผิดพลาด (ECM) ถ้าปัญหาสัญญาณรบกวนในสายโทรศัพท์ของคุณเกิดขึ้นซ้ำอีก คุณอาจต้องการใช้เมื่อจำเป็น เท่านั้น

เพื่อปรับปรุงความเข้ากันได้กับบริการ VoIP ส่วนใหญ่ Brother แนะนำให้เปลี่ยนการตั้งค่าความเข้ากันได้เป็น [Basic(for VoIP) (พื้มฐาน(สำหรับ VoIP))]

- [Normal (ปกติ)] **ตั้งค่าความเร็วของโมเด็มที่ 14,400 bps**
- 3. กด Stop/Exit (หยุด/ออก).
  - 🖌 🔹 VoIP (Voice over IP) เป็นประเภทระบบโทรศัพท์ที่ใช้การเชื่อมต่ออินเทอร์เน็ตแทนสายโทรศัพท์ทั่วไป
    - Brother ไม่แนะนำให้ใช้สาย VoIP ข้อจำกัดของ VoIP โดยทั่วไปอาจทำให้บางฟังก์ชั่นของเครื่องโทรสารทำงานผิด พลาด

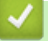

- ข้อมูลที่เกี่ยวข้อง
- ปัญหาโทรศัพท์และแฟกซ์

• ข้อความแสดงความผิดพลาดและข้อความแจ้งการบำรุงรักษา

# ปัญหาอื่นๆ

# ปัญหาการทำสำเนา

| ปัญหา                                                                      | คำแนะนำ                                                                                                    |
|----------------------------------------------------------------------------|----------------------------------------------------------------------------------------------------|
| เส้นหรือลายสีดำปรากฏในสำเนา<br>ผ                                           | เส้นสีดำบนสำเนาโดยทั่วไปเกิดจากสิ่งสกปรกหรือน้ำยาลบคำผิดบนแถบกระจก ทำความ<br>สะอาดแถบกระจก กระจกสแกนเนอร์ และแถบสีขาวและพลาสติกสีขาวที่อยู่ด้านบน<br>▶▶ ข้อมูลที่เกี่ยวข้อง: ทำความสะอาดสแกนเนอร์ |
| รอยหรือจุดดำปรากฏในสำเนา                                                   | รอยหรือจุดดำในสำเนาโดยปกติเกิดจากรอยสกปรกหรือน้ำยาลบคำผิดบนกระจกสแกนเนอร์<br>ทำความสะอาดกระจกสแกนเนอร์และพลาสติกสีขาวที่อยู่ด้านบน                                                                |
|                                                                            | ข้อมูลที่เกี่ยวข้อง: ทำความสะอาคสแกนเนอร์                                                                                                    |
| เส้นสีเข้มปรากฏขึ้นเป็นระยะอย่าง<br>สม่าเสมอ<br>โกร์                       | ตรวจสอบและปรับการป้อนกระดาษ<br>▶▶ ข้อมูลที่เกี่ยวข้อง: แก้ไขปัญหาการป้อนกระคาษเพื่อกำจัคเส้นแนวตั้ง                                                                                               |
| สำเนาเอกสารว่างเปล่า                                                       | ตรวจสอบว่าคุณใส่เอกสารอย่างถูกต้อง                                                                                                    |
|                                                                            | ง้อมูลที่เกี่ยวข้อง: ใส่เอกสารใน ADF (ถาดป้อนเอกสารอัต โนมัติ)                                                                                                    |
|                                                                            | ข้อมูลที่เกี่ยวข้อง: การวางเอกสารบนแผ่นกระจกสแกนเนอร์                                                                                                    |
| ผลลัพธ์ของสำเนาไม่ดีเมื่อใช้ ADF<br>(ถาดป้อนเอกสารอัตโนมัติ)<br>(รุ่น ADF) | ลองใช้กระจกสแกนเนอร์<br>▶▶ ข้อมูลที่เกี่ยวข้อง: การวางเอกสารบนแผ่นกระจกสแกนเนอร์                                                                                                    |
| ฟังก์ชั่นการย่อให้พอดีหน้าทำงานผิด<br>ปกติ                                 | ตรวจสอบให้แน่ใจว่าเอกสารบนกระจกสแกนเนอร์ไม่บิดเบี้ยว จัดวางตำแหน่งเอกสารใหม่<br>และลองอีกครั้ง                                                                                                    |

## ปัญหาการสแกน

| ปัญหา                                                                                          | คำแนะนำ                                                                                                    |
|------------------------------------------------------------------------------------------------|----------------------------------------------------------------------------------------------------|
| ข้อผิดพลาด TWAIN หรือ WIA<br>ปรากฏขึ้นเมื่อเริ่มสแกน (Windows <sup>®</sup> )                   | ตรวจสอบว่าไดรเวอร์ TWAIN หรือ WIA ของบราเดอร์ถูกเลือกเป็นแหล่งที่มาแรกใน<br>แอพพลิเคชันสแกนเอกสารของคุณ ตัวอย่างเช่นใน Nuance <sup>™</sup> PaperPort <sup>™</sup> 14SE คลิก<br><b>Desktop (เดสก์ท็อป) &gt; Scan Settings (การตั้งค่าการสแกน) &gt; Select (เลือก)</b><br>เพื่อเลือกไดรเวอร์ TWAIN/WIA ของบราเดอร์ |
| OCR ไม่ทำงาน                                                                                   | ลองเพิ่มความละเอียดการสแกน                                                                                                    |
| ผลการสแกนไม่ดีเมื่อใช้ ADF (ถาด<br>ป้อนเอกสารอัดโนมัดิ) (เส้นสีดำ<br>ปรากฏขึ้นในข้อมูลที่สแกน) | ทำความสะอาดแถบสีขาวและแถบกระจกที่อยู่ข้างใต้<br>▶▶ ข้อมูลที่เกี่ยวข้อง: ทำความสะอาคสแกนเนอร์                                                                                                    |
| (รุ่น ADF)                                                                                     | ลองใช้กระจกสแกนเนอร์                                                                                                    |
|                                                                                                | >> ข้อมูลที่เกี่ยวข้อง: การวางเอกสารบนแผ่นกระจกสแกนเนอร์                                                                                                    |

# ปัญหาเกี่ยวกับ PhotoCapture Center (MFC-T910DW)

| ปัญหา                            | คำแนะนำ                                          |
|----------------------------------|--------------------------------------------------|
| ภาพถ่ายบางส่วนขาดหายไปเมื่อพิมพ์ | ให้แน่ใจว่าการพิมพ์ไร้ขอบและการตัดส่วนภาพปิดอยู่ |

| ปัญหา | คำแนะนำ                                                         |
|-------|-----------------------------------------------------------------|
|       | ง้อมูลที่เกี่ยวข้อง: พิมพ์ภาพถ่ายแบบไร้ขอบจาก USB Flash Drive   |
|       | >> ข้อมูลที่เกี่ยวข้อง: พิมพ์ภาพถ่ายด้วยการตัดส่วนภาพอัต โนมัติ |

# ปัญหาซอฟต์แวร์

| ปัญหา                                           | คำแนะนำ                                                          |
|-------------------------------------------------|------------------------------------------------------------------|
| ไม่สามารถพิมพ์ได้                               | ถอนการติดตั้งไดรเวอร์ของ Brother และทำการติดตั้งใหม่             |
| ิ "อุปกรณ์ไม่ว่าง″ ปรากฏบนหน้าจอ<br>คอมพิวเตอร์ | ดรวจสอบว่าเครื่องไม่แสดงข้อความแสดงความผิดพลาดบนหน้าจอของเครื่อง |

## 🛂 ข้อมูลที่เกี่ยวข้อง

- หากคุณประสบปัญหากับเครื่องพิมพ์
- การแก้ไขปัญหา
- ทำความสะอาดสแกนเนอร์
- แก้ไขปัญหาการป้อนกระดาษเพื่อกำจัดเส้นแนวตั้ง
- วางเอกสารในถาดป้อนเอกสารอัตโนมัติ (ADF)
- การวางเอกสารบนแผ่นกระจกสแกนเนอร์

่ 🔺 หน้าหลัก > การแก้ไขปัญหา > หากคุณประสบปัญหากับเครื่องพิมพ์ > ปัญหาเครือข่าย

## ปัญหาเครือข่าย

- ใช้เครื่องมือซ่อมแซมการเชื่อมต่อเครือข่าย (Windows<sup>®</sup>)
- ฉันไม่สามารถกำหนดค่าการตั้งค่าเครือข่ายแบบไร้สายให้เสร็จสมบูรณ์ได้
- เครื่อง Brother ของฉันไม่สามารถพิมพ์ สแกน หรือรับ PC-FAX ผ่านเครือข่ายได้
- ฉันต้องการตรวจสอบว่าอุปกรณ์เครือข่ายของฉันทำงานได้อย่างถูกต้อง
- การแก้ไขปัญหา

▲ หน้าหลัก > การแก้ไขปัญหา > หากคุณประสบปัญหากับเครื่องพิมพ์ > ปัญหาเครือข่าย > ใช้เครื่องมือซ่อมแซมการ เชื่อมต่อเครือข่าย (Windows<sup>®</sup>)

# ้ใช้เครื่องมือช่อมแชมการเชื่อมต่อเครือข่าย (Windows<sup>®</sup>)

รุ่นที่เกี่ยวข้อง: DCP-T510W/DCP-T710W/MFC-T810W/MFC-T910DW

ใช้เครื่องมือซ่อมแซมการเชื่อมต่อเครือข่ายเพื่อแก้ไขการตั้งค่าเครือข่ายของเครื่อง Brother จะมีการตั้งค่าเลขที่อยู่ไอพีและซับ เน็ตมาสก์ที่ถูกต้อง

- Windows<sup>®</sup> 7/Windows<sup>®</sup> 8/Windows<sup>®</sup> 10 คณจะต้องเข้าสู่ระบบด้วยสิทธิ์ผู้ดูแลระบบ
- ผ่ยที่งความ เป็วจากาญ เกิด เมติพิติเยงจอกก
- ตรวจสอบว่าได้เปิดเครื่องพิมพ์บราเดอร์ และเชื่อมต่อเครื่องเข้ากับเครือข่ายเดียวกับคอมพิวเตอร์ของคุณ
- ทำวิธีใดวิธีหนึ่งดังต่อไปนี้:

| ตัวเลือก                                           | คำอธิบาย                                                                                                    |
|----------------------------------------------------|----------------------------------------------------------------------------------------------------|
| Windows <sup>®</sup> 7                             | คลิก 🚱 (เริ่ม) > โปรแกรมทั้งหมด > Brother > Brother Utilities                                                                                                    |
|                                                    | คลิกรายการแบบดึงลงและเลือกชื่อรุ่นของคุณ (หากไม่ได้เลือกไว้) คลิก <b>เครื่องมือ</b> ในแถบ<br>นำทางด้านซ้าย จากนั้นคลิก <b>เครื่องมือการช่อมแชมการเชื่อมต่อเครือข่าย</b>                                              |
| Windows <sup>®</sup> 8/<br>Windows <sup>®</sup> 10 | เปิดใช้ <mark>ริริ</mark> ริ (Brother Utilities) จากนั้นคลิกรายการแบบดึงลงและเลือกชื่อรุ่นของคุณ (หาก<br>ไม่ได้เลือกไว้) คลิก เครื่องมือ ในแถบนำทางด้านซ้าย จากนั้นคลิกเครื่องมือการช่อมแชม<br>การเชื่อมต่อเครือข่าย |

- 🖉 ਓ ถ้าหน้าจอ **การควบคุมบัญชีผู้ใช้** ปรากฏขึ้น ให้คลิก **ใช่**
- 2. ปฏิบัติตามคำแนะนำบนหน้าจอ
- 3. ตรวจสอบการวิเคราะห์โดยพิมพ์รายงานการกำหนดค่าเครือข่าย

์ เครื่องมือช่อมแซมการเชื่อมต่อเครือข่ายจะเริ่มต้นโดยอัตโนมัติ ถ้าคุณเลือกตัวเลือก **เปิดใช้งานเครื่องมือช่อมแชม** การเชื่อมต่อ ใน Status Monitor คลิกขวาที่หน้าจอ Status Monitor จากนั้นคลิก การตั้งค่าอื่นๆ > เปิดใช้งาน เครื่องมือช่อมแชมการเชื่อมต่อ ไม่แนะนำให้ทำเมื่อผู้ดูแลระบบเครือข่ายของคุณกำหนดเลขที่อยู่ไอพีแบบคงที่ เนื่องจากการดำเนินการนี้จะเปลี่ยนเลขที่อยู่ไอพีโดยอัตโนมัติ

ถ้ายังไม่ได้กำหนดเลขที่อยู่ไอพีและซับเน็ตมาสก์ ที่ถูกต้องภายหลังจากที่ใช้เครื่องมือซ่อมแซมการเชื่อมต่อเครือข่าย ให้ สอบถามข้อมูลนี้จากผู้ดูแลเครือข่าย

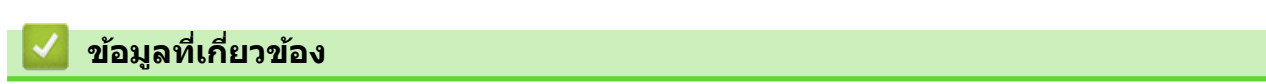

• ปัญหาเครือข่าย

Ø

- เครื่อง Brother ของฉันไม่สามารถพิมพ์ สแกน หรือรับ PC-FAX ผ่านเครือข่ายได้
- ฉันต้องการตรวจสอบว่าอุปกรณ์เครือข่ายของฉันทำงานได้อย่างถูกต้อง

▲ หน้าหลัก > การแก้ไขปัญหา > หากคุณประสบบัญหากับเครื่องพิมพ์ > ปัญหาเครือข่าย > ฉันไม่สามารถกำหนดค่าการ ตั้งค่าเครือข่ายแบบไร้สายให้เสร็จสมบูรณ์ได้

# ฉันไม่สามารถกำหนดค่าการตั้งค่าเครือข่ายแบบไร้สายให้เสร็จสมบูรณ์ได้

รุ่นที่เกี่ยวข้อง: DCP-T510W/DCP-T710W/MFC-T810W/MFC-T910DW

ปิดเราเตอร์ไร้สายของคุณและเปิดขึ้นมาใหม่ จากนั้นลองกำหนดค่าเครือข่ายไร้สายอีกครั้ง ถ้าคุณไม่สามารถแก้ไขปัญหาได้ ให้ทำตามคำแนะนำต่อไปนี้

ตรวจสอบปัญหาโดยใช้ รายงาน WLAN

| สาเหตุ                                                                                                    | การดำเนินการ                                                                                                    | อินเตอร์เฟส  |
|----------------------------------------------------------------------------------------------------|----------------------------------------------------------------------------------------------------|--------------|
| การตั้งค่าการรักษาความ<br>ปลอดภัยของคุณ (SSID/คีย์<br>เครือข่าย) ไม่ถูกต้อง                                                                                          | <ul> <li>ยืนยันการตั้งค่าการรักษาความปลอดภัยโดยใช้โปรแกรมช่วยเหลือการตั้ง<br/>ค่าไร้สาย สำหรับข้อมูลเพิ่มเดิมและการดาวน์โหลดโปรแกรม ไปที่หน้า<br/>เว็บ ดาวน์โหลด ของรุ่นผลิตภัณฑ์ของคุณใน Brother Solutions<br/>Center ที่ <u>support.brother.com</u></li> </ul> | ไร้สาย       |
|                                                                                                    | <ul> <li>เลือกและยืนยันว่าคุณใช้การตั้งค่าการรักษาความปลอดภัยที่ถูกต้อง</li> </ul>                                                                                                    |              |
|                                                                                                    | - ดูคำแนะนำที่ให้มากับจุดการเข้าถึง/เราเตอร์ LAN ไร้สายของคุณเพื่อ<br>รับข้อมูลเกี่ยวกับการค้นหาการตั้งค่าการรักษาความปลอดภัย                                                                                                    |              |
|                                                                                                    | - ชื่อผู้ผลิตและหมายเลขรุ่นของจุดการเข้าถึง/เราเตอร์อาจถูกใช้ตั้งค่า<br>การรักษาความปลอดภัยเริ่มต้น                                                                                                    |              |
|                                                                                                    | <ul> <li>ปรึกษาผู้ผลิตจุดการเข้าถึง/เราเตอร์ ผู้ให้บริการอินเทอร์เน็ต หรือผู้<br/>ดูแลระบบเครือข่ายของคุณ</li> </ul>                                                                                                    |              |
| MAC แอดเดรสของเครื่องพิมพ์<br>บราเดอร์ของคุณไม่ได้รับการ<br>อนุญาต                                                                                                   | ยืนยันว่าฟิลเตอร์อนุญาตให้ MAC แอดเดรสของเครื่อง Brother ของคุณใช้<br>งานได้ คุณสามารถคันหา MAC แอดเดรสในแผงควบคุมของเครื่อง Brother<br>ของคุณ                                                                                                    | ไร้สาย       |
| จุดการเข้าถึง/เราเตอร์ของคุณ                                                                                                    | • ใส่ชื่อ SSID หรือคีย์เครือข่ายด้วยตนเอง                                                                                                    | ไร้สาย       |
| อยู่ในโหมดพรางตัว (ไม่แพร่<br>กระจาย SSID)                                                                                                    | <ul> <li>ดรวจสอบชื่อ SSID หรือคีย์เครือข่ายในคำแนะนำที่ให้มากับจุดการเข้า<br/>ถึง/เราเตอร์ LAN ไร้สายของคุณ และกำหนดค่าเครือข่ายแบบไร้สายใหม่</li> </ul>                                                                                                    |              |
| การตั้งค่าการรักษาความ                                                                                                    | • ยืนยัน SSID และรหัสผ่าน                                                                                                    | Wi-Fi Direct |
| ปลอดภัยของคุณ (SSID/รหัส<br>ผ่าน) ไม่ถูกต้อง                                                                                                    | <ul> <li>เมื่อคุณกำหนดค่าเครือข่ายด้วยตนเอง SSID และรหัสผ่านจะแสดงที่</li> <li>เครื่องพิมพ์บราเดอร์ของคุณ ถ้าอุปกรณ์มือถือของคุณรองรับการ<br/>กำหนดค่าด้วยตนเอง SSID และรหัสผ่านจะถูกแสดงบนหน้าจอ<br/>อุปกรณ์มือถือของคุณ</li> </ul>                             |              |
| คุณกำลังใช้งาน Android <sup>™</sup> 4.0                                                                                                    | ถ้าอุปกรณ์มือถือของคุณหลุดจากการเชื่อมต่อ (ประมาณหกนาทีหลังจากการ<br>ใช้งาน Wi-Fi Direct) ให้ลองใช้การกำหนดค่าแบบกดปุ่มครั้งเดียวโดยใช้<br>WPS (แนะนำให้ใช้) และตั้งค่าเครื่องพิมพ์บราเดอร์เป็น G/O                                                              | Wi-Fi Direct |
| เครื่องพิมพ์บราเดอร์ของคุณถูก<br>จัดวางไกลจากอุปกรณ์มือถือ<br>มากเกินไป                                                                                              | เลื่อนเครื่อง Brother ของคุณให้ห่างจากอุปกรณ์เคลื่อนที่ประมาณ 3.3 ฟุต<br>(1 เมตร) เมื่อคุณกำหนดการตั้งค่าเครือข่าย Wi-Fi Direct                                                                                                    | Wi-Fi Direct |
| มีสิ่งกีดขวาง (เช่นผนังกำแพง<br>หรือเฟอร์นิเจอร์) ระหว่างเครื่อง<br>ของคุณกับอุปกรณ์มือถือ                                                                           | ย้ายเครื่องพิมพ์บราเดอร์ของคุณไปยังบริเวณที่ไม่มีสิ่งกีดขวาง                                                                                                    | Wi-Fi Direct |
| มีคอมพิวเตอร์แบบไร้สาย,<br>อุปกรณ์ที่รองรับ Bluetooth <sup>®</sup> ,<br>เดาไมโครเวฟ หรือโทรศัพท์ไร้<br>สายแบบดิจิตอลอยู่ใกล้เครื่อง<br>Brother หรืออุปกรณ์เคลื่อนที่ | ย้ายอุปกรณ์ออกห่างจากเครื่องพิมพ์บราเดอร์หรืออุปกรณ์มือถือ                                                                                                    | Wi-Fi Direct |
| ถ้าคุณได้ตรวจสอบและลอง<br>ดำเนินการข้างต้นทั้งหมดแล้ว<br>แต่ยังไม่สามารถทำการกำหนด<br>ค่า Wi-Fi Direct ได้ ให้ทำดัง<br>ต่อไปนี้:                                     | <ul> <li>ปิดเครื่องพิมพ์บราเดอร์ของคุณและเปิดขึ้นมาใหม่ จากนั้นลองกำหนดค่า<br/>Wi-Fi Direct อีกครั้ง</li> </ul>                                                                                                    | Wi-Fi Direct |
|                                                                                                    | <ul> <li>ถ้าคุณใช้งานเครื่องพิมพ์บราเดอร์ของคุณเป็นเครื่องไคลเอนท์ ให้ตรวจ<br/>สอบยืนยันจำนวนเครื่องที่อนุญาตในเครือข่าย Wi-Fi Direct ปัจจุบันของ<br/>คุณ จากนั้นตรวจสอบว่ามีเครื่องจำนวนก็เครื่องที่เชื่อมต่ออยู่</li> </ul>                                    |              |

#### สำหรับ Windows®

ถ้าการเชื่อมต่อเครือข่ายแบบไร้สายของคุณขัดข้อง และคุณได้ตรวจสอบและลองดำเนินการข้างต้นแล้วทั้งหมด เราแนะนำ ให้ใช้งานเครื่องมือซ่อมแซมการเชื่อมต่อเครือข่าย

| <b>ไ</b> ข้อมูลที่เกี่ยวข้อง       |  |
|------------------------------------|--|
| <ul> <li>ปัญหาเครือข่าย</li> </ul> |  |

126

▲ หน้าหลัก > การแก้ไขปัญหา > หากคุณประสบปัญหากับเครื่องพิมพ์ > ปัญหาเครือข่าย > เครื่อง Brother ของฉันไม่ สามารถพิมพ์ สแกน หรือรับ PC-FAX ผ่านเครือข่ายได้

## เครื่อง Brother ของฉันไม่สามารถพิมพ์ สแกน หรือรับ PC-FAX ผ่านเครือข่าย ได้

#### รุ่นที่เกี่ยวข้อง: DCP-T510W/DCP-T710W/MFC-T810W/MFC-T910DW

| สาเหตุ                                                                                                    | การดำเนินการ                                                                                                    | อินเดอร์เฟส           |
|----------------------------------------------------------------------------------------------------|----------------------------------------------------------------------------------------------------|-----------------------|
| ซอฟต์แวร์ความปลอดภัยจะ<br>บล็อคการเข้าถึงเครือข่ายของ<br>เครื่องของคุณ (คุณลักษณะ<br>การสแกนเครือข่ายไม่<br>ทำงาน )                                                           | <ul> <li>Windows®         กำหนดค่าชอฟต์แวร์รักษาความปลอดภัย/ไฟร์วอลเพื่ออนุญาตการสแกน<br/>เครือข่าย เพื่อเพิ่มพอร์ต 54925 สำหรับการสแกนเครือข่าย ให้ใส่ข้อมูลต่อ<br/>ไปนี้:         <ul> <li>ใน ชื่อ:</li> <li>พิมพ์ค่าอธิบายใดๆ เช่น Brother NetScan</li> <li>ใน หมายเลขพอร์ต:</li> <li>พิมพ์ 54925</li> <li>ใน โพรโทคอล:</li> <li>ให้เลือก UDP</li> <li>ดูคู่มือการใช้งานที่มากับชอฟต์แวร์การรักษาความปลอดภัย/ไฟร์วอลล์ของ<br/>บุคคลที่สาม หรือติดต่อผู้ผลิตชอฟต์แวร์</li> </ul> </li> <li>Mac         <ul> <li>(Brother iPrint&amp;Scan)</li> <li>ในแถบเมนู Finder (ด้วคันหา) คลิก Go (ไป) &gt; Applications (แอพ<br/>พลิเคชั่น) จากนั้นดับเบิลคลิกที่ไอคอน Brother iPrint&amp;Scan หน้าต่าง<br/>Brother iPrint&amp;Scan ละปรากฏขึ้น คลิกปุ่ม เลือกเครื่องพิมพ์ของคุณ<br/>จากนั้นปฏิบัติตามค่าแนะนำบนหน้าจอเพื่อเลือกเครื่องพิมพ์เครือข่ายของ<br/>คุณอีกครั้ง             <li>(ไดรเวอร์ TWAIN)</li> <li>ในแถบเมนู Finder (ด้วคันหา) คลิก Go (ไป) &gt; Applications (แอพ<br/>พลิเคชั่น) &gt; Brother จากนั้นดับเบิลคลิกที่ไอคอน Device Selector<br/>หน้าต่าง Device Selector จะปรากฏขึ้น เลือกเครื่องพิมพ์เครือข่ายของคุณ<br/>ดรวจสอบให้แน่ใจว่า Status (สถานะ) เป็น idle (ว่าง) จากนั้นคลิกOK<br/>(ตกลง)</li> </li></ul> </li> </ul> | ระบบใช้สาย/ไร้<br>สาย |
| ชอฟต์แวร์รักษาความ<br>ปลอดภัยของคุณปิดกั้นไม่ให้<br>เครื่องของคุณเข้าถึงเครือข่าย<br>(คุณสมบัติการรับ PC-Fax<br>ทางเครือข่ายไม่สามารถ<br>ทำงานได้)<br>(Windows <sup>®</sup> ) | ตั้งค่าซอฟต์แวร์รักษาความปลอดภัย/ไฟร์วอลเพื่ออนุญาต PC-FAX Rx เพื่อ<br>เพิ่มพอร์ต 54926 สำหรับเครือข่าย PC-FAX Rx ให้ใส่ข้อมูลดังต่อไปนี้:<br>• ใน <b>ชื่อ:</b><br>ใส่คำอธิบายใดๆ ก็ได้ เช่น Brother PC-FAX Rx<br>• ใน หมายเลขพอร์ด:<br>พิมพ์ 54926<br>• ใน โพรโทคอล:<br>ให้เลือก UDP<br>ดูคู่มือการใช้งานที่มากับซอฟต์แวร์การรักษาความปลอดภัย/ไฟร์วอลล์ของ<br>บุคคลที่สาม หรือติดต่อผู้ผลิตชอฟต์แวร์                                                                                                    | ระบบใช้สาย/ไร้<br>สาย |
| ซอฟต์แวร์รักษาความ<br>ปลอดภัยของคุณปิดกั้นไม่ให้<br>เครื่องของคุณเข้าถึงเครือข่าย                                                                                             | ซอฟต์แวร์การรักษาความปลอดภัยบางอย่างอาจปิดกั้นการเข้าถึงโดยไม่แสดง<br>กล่องสนทนาแจ้งเดือนการรักษาความปลอดภัย แม้หลังจากที่การดิดดั้งสำเร็จ<br>แล้ว<br>เพื่ออนุญาตการเข้าถึง ดูคำแนะนำสำหรับซอฟต์แวร์การรักษาความปลอดภัย<br>หรือสอบถามผู้ผลิตซอฟต์แวร์                                                                                                    | ระบบใช้สาย/ไร้<br>สาย |
| เครื่องพิมพ์บราเดอร์ของคุณ<br>ไม่ได้รับการกำหนดค่าเลขที่<br>อยู่ไอพีที่มีอยู่                                                                                                 | <ul> <li>ยืนยันเลขที่อยู่ไอพีและซับเน็ตมาสก์</li> <li>ตรวจสอบยืนยันทั้งเลขที่อยู่ไอพีและซับเน็ตมาสก์ของเครื่องคอมพิวเตอร์</li> <li>ของคุณและเครื่องพิมพ์บราเดอร์ว่าถูกต้องและอยู่ในเครือข่ายเดียวกัน</li> <li>สำหรับข้อมูลเพิ่มเติมเกี่ยวกับวิธีการตรวจสอบความถูกต้องของเลขที่อยู่ไอ</li> <li>พีและซับเน็ตมาสก์ ให้สอบถามผู้ดูแลระบบเครือข่ายของคุณ</li> </ul>                                                                                                    | ระบบใช้สาย/ไร้<br>สาย |

| สาเหตุ                                                                 | การดำเนินการ                                                                                                    | อินเตอร์เฟส           |
|------------------------------------------------------------------------|----------------------------------------------------------------------------------------------------|-----------------------|
|                                                                        | Windows <sup>®</sup>                                                                                                    |                       |
|                                                                        | ยืนยันเลขที่อยู่ไอพีและ Subnet Mask โดยใช้เครื่องมือช่อมแซมการเชื่อม<br>ต่อเครือข่าย<br>Mac                                                                                     |                       |
|                                                                        | ราวสอบอุปกรณ์เครือข่ายของคุณโดยใช้ดำสั่ง Ping สำหรับข้อบอเพิ่ม                                                                                                    |                       |
|                                                                        | เดิมเกี่ยวกับการยืบยับการตั้งค่าเครือข่ายของคณ ▶> <i>ข้อบอ</i> ที่                                                                                                    |                       |
|                                                                        | เกี่ยวข้อง:ตรวจสอบอุปกรณ์เครือข่ายโดยใช้กำสั่ง Ping.                                                                                                    |                       |
| งานพิมพ์ที่ลัมเหลวยังคงอยู่<br>ในคิวงานพิมพ์ของ                        | <ul> <li>ถ้าหากงานพิมพ์ที่ส้มเหลวยังคงอยู่ในคิวงานพิมพ์ของคอมพิวเตอร์ของคุณ<br/>ให้ลบงานพิมพ์นั้นออก</li> </ul>                                                                 | ระบบใช้สาย/ไร้<br>สาย |
| คอมพิวเตอร์ของคุณ                                                      | <ul> <li>มิฉะนั้น ให้ดับเบิลคลิกที่ไอคอนเครื่องพิมพ์ในโฟลเดอร์ต่อไปนี้ และยกเลิก<br/>เอกสารทั้งหมด:</li> </ul>                                                                  |                       |
|                                                                        | - Windows <sup>®</sup> 7                                                                                                    |                       |
|                                                                        | คลิก 🚱 (เริ่ม) > อุปกรณ์และเครื่องพิมพ์ > เครื่องพิมพ์และ<br>โทรสาร                                                                                                    |                       |
|                                                                        | - Windows <sup>®</sup> 8                                                                                                    |                       |
|                                                                        | เลื่อนเมาส์ของคุณไปที่มุมล่างขวาของเดสก์ท็อป เมื่อแถบเมนูปรากฏ<br>ขึ้น ให้คลิก การตั้งค่า > แผงควบคุม ในกลุ่ม ฮาร์ดแวร์และเสียง<br>คลิก ดูอุปกรณ์และเครื่องพิมพ์ > เครื่องพิมพ์ |                       |
|                                                                        | - Windows <sup>®</sup> 10 และ Windows Server <sup>®</sup> 2016                                                                                                    |                       |
|                                                                        | คลิก 🛨 > ระบบ > แผงควบคุม ในกลุ่ม ฮาร์ดแวร์และเสียง คลิก                                                                                                    |                       |
|                                                                        | Windows Conver <sup>®</sup> 2009                                                                                                    |                       |
|                                                                        | - พทเน่นพร Server 2006<br>คลิก เริ่น > แผงควบคน > เครื่องพิมพ์                                                                                                    |                       |
|                                                                        | - Windows Server <sup>®</sup> 2012                                                                                                    |                       |
|                                                                        | เลื่อนเมาส์ของคุณไปที่มุมล่างขวาของเดสก์ท็อป เมื่อแถบเมนูปรากฏ<br>ขึ้น ให้คลิก การตั้งค่า > แผงควบคุม ในกลุ่ม ฮาร์ดแวร์ คลิก ดู<br>อุปกรณ์และเครื่องพิมพ์ > เครื่องพิมพ์        |                       |
|                                                                        | - Windows Server <sup>®</sup> 2012 R2                                                                                                    |                       |
|                                                                        | คลิก แผงควบคุม บนหน้าจอ เริ่ม ในกลุ่ม ฮาร์ดแวร์ ให้คลิก ดู<br>อุปกรณ์และเครื่องพิมพ์                                                                                            |                       |
|                                                                        | - Mac                                                                                                    |                       |
|                                                                        | คลิก System Preferences (การปรับแต่งค่าระบบ) > Printers<br>& Scanners (เครื่องพิมพ์และสแกนเนอร์).                                                                               |                       |
| เครื่องพิมพ์บราเดอร์ของคุณ<br>ไม่ได้เชื่อมต่อกับเครือข่าย<br>แบบไร้สาย | พิมพ์รายงาน WLAN เพื่อตรวจสอบรหัสข้อผิดพลาดในรายงานที่พิมพ์ออกมา                                                                                                    | ไร้สาย                |

ถ้าคุณตรวจสอบและลองทำตามที่กล่าวไว้ข้างตันแล้ว แต่เครื่อง Brother ของคุณยังไม่สามารถพิมพ์และสแกนได้ ให้ถอนการ ติดตั้งซอฟต์แวร์และไดรเวอร์ของบราเดอร์ และติดตั้งใหม่อีกครั้ง

## ข้อมูลที่เกี่ยวข้อง

- ปัญหาเครือข่าย
- ใช้เครื่องมือซ่อมแซมการเชื่อมต่อเครือข่าย (Windows<sup>®</sup>)
- ตรวจสอบอุปกรณ์เครือข่ายโดยใช้คำสั่ง Ping
- ฉันต้องการตรวจสอบว่าอุปกรณ์เครือข่ายของฉันทำงานได้อย่างถูกต้อง

▲ หน้าหลัก > การแก้ไขปัญหา > หากคุณประสบปัญหากับเครื่องพิมพ์ > ปัญหาเครือข่าย > ฉันต้องการตรวจสอบว่า อุปกรณ์เครือข่ายของฉันทำงานได้อย่างถูกต้อง

## ฉันต้องการตรวจสอบว่าอุปกรณ์เครือข่ายของฉันทำงานได้อย่างถูกต้อง

รุ่นที่เกี่ยวข้อง: DCP-T510W/DCP-T710W/MFC-T810W/MFC-T910DW

| ตรวจสอบ                                                                                                 | การดำเนินการ                                                                                                    | อินเตอร์เฟส       |
|----------------------------------------------------------------------------------------------------|----------------------------------------------------------------------------------------------------|-------------------|
| ตรวจสอบว่าเครื่องพิมพ์<br>บราเดอร์ของคุณ จุดการ<br>เข้าถึง/เราเตอร์ หรือฮับ<br>เครือข่ายเปิดเครื่องอยู่ | <ul> <li>ตรวจสอบดังต่อไปนี้</li> <li>สายไฟของเครื่องเชื่อมต่ออย่างถูกต้อง และเครื่องพิมพ์บราเดอร์เปิด<br/>เครื่องอยู่</li> <li>จุดการเข้าถึง/เราเตอร์ หรือฮับเปิดอยู่ และปุ่มลิงก์กะพริบอยู่</li> <li>วัสดุป้องกันบรรจุภัณฑ์ถูกนำออกจากเครื่องแล้วทั้งหมด</li> <li>ฝาครอบสแกนเนอร์และฝาครอบกำจัดกระดาษติดปิดสนิท</li> <li>กระดาษใส่ในถาดใส่กระดาษอย่างถูกต้อง</li> <li>(สำหรับเครือข่ายแบบใช้สาย) สายเชื่อมต่อเครือข่ายเชื่อมต่อกับเครื่อง<br/>พิมพ์บราเดอร์และเราตอร์หรือฮับอย่างแน่นหนา</li> </ul>                                                                                                    | ระบบใช้สาย/ไร้สาย |
| ตรวจสอบว่าคุณสามารถสั่ง<br>``ping″ เครื่องพิมพ์บราเด<br>อร์จากคอมพิวเตอร์ของคุณ<br>ได้หรือไม่           | <ul> <li>Ping เครื่อง Brother จากคอมพิวเตอร์ของคุณโดยใช้เลขที่อยู่ไอพีหรือชื่อ<br/>Node ได้ที่พร้อมท์คำสั่งของ Windows<sup>®</sup> หรือแอปพลิเคชัน Terminal ของ<br/>Mac:<br/>สั่ง ping <ipaddress> หรือ <nodename></nodename></ipaddress></li> <li>สำเร็จ: เครื่องพิมพ์บราเดอร์ของคุณทำงานถูกต้องและเชื่อมต่อกับเครือข่าย<br/>เดียวกับคอมพิวเตอร์ของคุณ</li> <li>ไม่สำเร็จ: เครื่องพิมพ์บราเดอร์ของคุณไม่เชื่อมต่อกับเครือข่ายเดียวกับ<br/>คอมพิวเตอร์ของคุณ</li> <li>(Windows<sup>®</sup>)<br/>สอบถามผู้ดูแลระบบเครือข่ายและใช้เครื่องมือซ่อมแซมการเชื่อมต่อเครือข่าย<br/>เพื่อแก้ไขเลขที่อยู่ไอพีและซับเน็ตมาสก์<br/>(Mac)<br/>ตรวจสอบยืนยันว่าเลขที่อยู่ไอพีและซับเน็ตมาสก์ได้รับการตั้งค่าถูกต้อง</li> </ul> | ระบบใช้สาย/ไร้สาย |
| ตรวจสอบว่าเครื่องพิมพ์<br>บราเดอร์ของคุณเชื่อมต่อ<br>อยู่กับเครือข่ายแบบไร้สาย                          | พิมพ์รายงาน WLAN เพื่อตรวจสอบรหัสข้อผิดพลาดในรายงานที่พิมพ์ออกมา                                                                                                    | ไร้สาย            |

ถ้าคุณได้ตรวจสอบและลองดำเนินการข้างต้นทั้งหมดแล้ว แต่คุณยังพบปัญหา ให้ดูคำแนะนำที่ให้มากับจุดการเข้าถึง/เราเตอร์ LAN ไร้สายของคุณเพื่อหาข้อมูล SSID และคีย์เครือข่าย และตั้งค่าให้ถูกต้อง

#### ข้อมูลที่เกี่ยวข้อง

- ปัญหาเครือข่าย
- ตรวจสอบอุปกรณ์เครือข่ายโดยใช้คำสั่ง Ping
- ใช้เครื่องมือซ่อมแซมการเชื่อมต่อเครือข่าย (Windows<sup>®</sup>)
- เครื่อง Brother ของฉันไม่สามารถพิมพ์ สแกน หรือรับ PC-FAX ผ่านเครือข่ายได้

▲ หน้าหลัก > การแก้ไขปัญหา > หากคุณประสบปัญหากับเครื่องพิมพ์ > ปัญหาเครือข่าย > ฉันต้องการตรวจสอบว่า อุปกรณ์เครือข่ายของฉันทำงานได้อย่างถูกต้อง > ตรวจสอบอุปกรณ์เครือข่ายโดยใช้คำสั่ง Ping

## ิตรวจสอบอุปกรณ์เครือข่ายโดยใช้คำสั่ง Ping

รุ่นที่เกี่ยวข้อง: DCP-T510W/DCP-T710W/MFC-T810W/MFC-T910DW

้ตรวจสอบเลขที่อยู่ไอพีของทั้งคอมพิวเตอร์และเครื่อง Brother ของคุณ และจากนั้นยืนยันว่าเครือข่ายทำงานอย่างถูกต้องหรือ ไม่

>> กำหนดค่าเลขที่อยู่ไอพีในคอมพิวเตอร์ของคุณ (Windows<sup>®</sup>)

>> กำหนดค่าเลขที่อยู่ไอพีในคอมพิวเตอร์ของคุณ (Mac)

>> กำหนดค่าเลขที่อยู่ไอพีในเครื่อง Brother ของคุณ

#### ี้กำหนดค่าเลขที่อยู่ไอพีในคอมพิวเตอร์ของคุณ (Windows<sup>®</sup>)

- 1. ทำวิธีใดวิธีหนึ่งดังต่อไปนี้:
  - Windows<sup>®</sup> 7

#### คลิก 🚱/(เริ่ม) > โปรแกรมทั้งหมด > อุปกรณ์เสริม > พร้อมท์คำสั่ง

Windows<sup>®</sup> 8

เลื่อนเมาส์ของคุณไปที่มุมล่างขวาของเดสก์ท็อป เมื่อแถบเมนูปรากฏขึ้น ให้คลิก **ค้นหา** > **พร้อมท์คำสั่ง** 

• Windows<sup>®</sup> 10

#### คลิก 🕂 > ระบบ > พร้อมท์คำสั่ง

- 2. พิมพ์ "ipconfig" จากนั้นกดคีย์ Enter บนแป้นพิมพ์ของคุณ
- 3. ยืนยันค่าสำหรับที่อยู่ IPv4 และซับเน็ตมาสก์
- 4. พิมพ์ "exit" จากนั้นกดคีย์ Enter บนแป้นพิมพ์ของคุณ

#### ี้กำหนดค่าเลขที่อยู่ไอพีในคอมพิวเตอร์ของคุณ (Mac)

- 1. เลือก System Preferences (การปรับแต่งค่าระบบ) จาก Apple Menu
- 2. คลิก Network (เครือข่าย) > Advanced (ขั้นสูง) > TCP/IP
- 3. ยืนยันค่าสำหรับที่อยู่ IPv4 และซับเน็ตมาสก์

### ี่กำหนดค่าเลขที่อยู่ไอพีในเครื่อง Brother ของคุณ

พิมพ์รายงานการตั้งค่าเครือข่าย และยืนยันค่าสำหรับเลขที่อยู่ไอพีและซับเน็ตมาสก์

| < | IP Settings > |                 |                |
|---|---------------|-----------------|----------------|
| 1 | IP Address    | 192.168.11.250  | (set manually) |
|   | Subnet Mask   | 255.255.255.0   |                |
|   | IP Gateway    | 192.168.100.200 |                |
|   | Boot Method   | STATIC          |                |
|   | Boot Tries    | 3               |                |
|   | IP Filter     | Disabled        |                |
|   |               |                 |                |

ตรวจสอบเลขที่อยู่ไอพีของทั้งคอมพิวเตอร์และเครื่อง Brother ของคุณ ยืนยันว่าส่วนของที่อยู่เครือข่ายเป็นชุดเดียวกัน ตัวอย่างเช่น ถ้าซับเน็ตมาสก์คือ "255.255.255.0" โดยปกติแล้ว เฉพาะที่ส่วนของที่อยู่โฮสต์จะแตกต่างกัน

|                | ที่อยู่เครือข่าย | ที่อยู่โฮสต์ |                                                                                                    |
|----------------|------------------|--------------|----------------------------------------------------------------------------------------------------|
| เลขที่อยู่ไอพี | 192.168.100.     | 250          | ตั้งค่าหมายเลขสุดท้ายเป็น 1–254 ซึ่งสอดคล้องกับ "0" ในซับ<br>เน็ตมาสก์                                   |
| ชับเน็ตมาสก์   | 255.255.255.     | 0            | โดยปกดิจะไม่มีปัญหาเมื่อซับเน็ตมาสก์เป็น "255.255.255.0"<br>ใช้ค่าเดียวกันสำหรับคอมพิวเตอร์ของคุณทั้งหมด |

#### | ข้อมูลที่เกี่ยวข้อง

• ฉันต้องการตรวจสอบว่าอุปกรณ์เครือข่ายของฉันทำงานได้อย่างถูกต้อง

• เครื่อง Brother ของฉันไม่สามารถพิมพ์ สแกน หรือรับ PC-FAX ผ่านเครือข่ายได้

▲ หน้าหลัก > การแก้ไขปัญหา > หากคุณประสบปัญหากับเครื่องพิมพ์ > ปัญหาเกี่ยวกับ Google Cloud Print

# ปัญหาเกี่ยวกับ Google Cloud Print

รุ่นที่เกี่ยวข้อง: DCP-T510W/DCP-T710W/MFC-T810W/MFC-T910DW

| ปัญหา                                                                                                    | คำแนะนำ                                                                                                    |
|----------------------------------------------------------------------------------------------------|----------------------------------------------------------------------------------------------------|
| เครื่อง Brother ของฉันไม่แสดงในรายการเครื่องพิมพ์                                                                                                    | ตรวจให้แน่ใจว่าเครื่องพิมพ์ของคุณเปิดแล้ว                                                                           |
|                                                                                                    | ยืนยันว่า Google Cloud Print <sup>™</sup> เปิดใช้งาน                                                                |
|                                                                                                    | ยืนยันว่าเครื่องของคุณลงทะเบียนกับ Google Cloud Print™<br>แล้ว หากไม่มีการลงทะเบียน ให้พยายามลงทะเบียนอีกครั้ง      |
| ฉันไม่สามารถพิมพ์ได้                                                                                                    | ตรวจสอบให้แน่ใจว่าเครื่องพิมพ์ของคุณเปิดแล้ว                                                                        |
|                                                                                                    | ยืนยันการตั้งค่าเครือข่ายของคุณ >> ข้อมูลที่เกี่ยวข้อง                                                              |
|                                                                                                    | ไฟล์บางไฟล์อาจไม่สามารถพิมพ์ได้ หรืออาจไม่ปรากฏเหมือน<br>กับที่แสดง                                                 |
| ฉันไม่สามารถลงทะเบียนเครื่อง Brother ของฉันด้วย Google<br>Cloud Print <sup>™</sup> ได้                                                                 | ตรวจสอบให้แน่ใจว่าเครื่องของคุณเชื่อมต่อกับเครือข่ายที่มีการ<br>เข้าถึงอินเทอร์เน็ต                                 |
|                                                                                                    | ยืนยันว่าดั้งวันที่และเวลาบนเครื่องของคุณได้ถูกด้อง                                                                 |
| ฉันไม่เห็นข้อความยืนยันบนเครื่อง Brother ของฉันเมื่อฉัน<br>พยายามจะลงทะเบียนด้วย Google Cloud Print <sup>™</sup> แม้จะทำซ้ำ<br>ขั้นตอนการลงทะเบียนแล้ว | ตรวจสอบให้แน่ใจว่าเครื่อง Brother ของคุณไม่ได้ใช้งานขณะที่<br>คุณกำลังลงทะเบียนด้วย Google Cloud Print <sup>™</sup> |

## ข้อมูลที่เกี่ยวข้อง

- หากคุณประสบปัญหากับเครื่องพิมพ์
- การแก้ไขปัญหา

▲ หน้าหลัก > การแก้ไขปัญหา > หากคุณประสบปัญหากับเครื่องพิมพ์ > ปัญหาเกี่ยวกับ AirPrint

# ปัญหาเกี่ยวกับ AirPrint

| ปัญหา                                                 | คำแนะนำ                                                                                                    |
|-------------------------------------------------------|----------------------------------------------------------------------------------------------------|
| เครื่อง Brother ของฉันไม่แสดงในรายการเครื่องพิมพ์     | ตรวจสอบให้แน่ใจว่าเครื่อง Brother ของคุณเปิดแล้ว                                                                             |
|                                                       | ยืนยันการตั้งค่าเครือข่าย                                                                                                    |
|                                                       | เลื่อนอุปกรณ์เคลื่อนที่เข้าไปใกล้กับจุดการเข้าถึง/เราเตอร์การ<br>เชื่อมต่อแบบไร้สาย หรือใกล้กับเครื่อง Brother ของคุณมากขึ้น |
| ฉันไม่สามารถพิมพ์ได้                                  | ตรวจสอบให้แน่ใจว่าเครื่อง Brother ของคุณเปิดแล้ว                                                                             |
|                                                       | ยืนยันการตั้งค่าเครือข่าย                                                                                                    |
| ฉันพยายามจะพิมพ์เอกสารหลายหน้าจากอุปกรณ์ iOS แต่พิมพ์ | ตรวจสอบให้แน่ใจว่าคุณใช้ OS เวอร์ชันล่าสุด                                                                                   |
| ได้เฉพาะหน้าแรกเท่านั้น                               | ดูบทความเกี่ยวกับความช่วยเหลือของ Apple ต่อไปนี้สำหรับ                                                                       |
|                                                       | ข้อมูลเพิ่มเดิมเกี่ยวกับ AirPrint: <u>support.apple.com/kb/</u>                                                              |
|                                                       | <u> </u>                                                                                                    |

### $\checkmark$

# ข้อมูลที่เกี่ยวข้อง

- หากคุณประสบปัญหากับเครื่องพิมพ์
- การแก้ไขปัญหา

┢ หน้าหลัก > การแก้ไขปัญหา > ตรวจสอบข้อมูลเครื่อง

### ตรวจสอบข้อมูลเครื่อง

้ทำตามคำแนะนำดังต่อไปนี้เพื่อตรวจสอบหมายเลขเครื่อง เวอร์ชันของเฟิร์มแวร์ และการอัปเดตเฟิร์มแวร์

```
>> DCP-T310/DCP-T510W/DCP-T710W/MFC-T810W
```

>> MFC-T910DW

#### DCP-T310/DCP-T510W/DCP-T710W/MFC-T810W

- 1. กด **Menu (เมนู)**
- 2. กด 🛦 หรือ 🔻 เพื่อเลือก [Machine Info. (ข้อมูลเครื่อง)] กด OK (ตกลง)
- 3. กด ▲ หรือ ▼ เพื่อเลือกตัวเลือกใดตัวเลือกหนึ่งต่อไปนี้:

| ตัวเลือก                        | คำอธิบาย                                    |
|---------------------------------|---------------------------------------------|
| Serial No. (หมายเลขเครื่อง)     | ตรวจสอบหมายเลขเครื่องของคุณ                 |
| Version (เวอร์ชั่น)             | ตรวจสอบเวอร์ชันเฟิร์มแวร์ของเครื่อง         |
| Page Counter (ตัวนับหน้ากระดาษ) | ตรวจสอบจำนวนหน้าทั้งหมดที่เครื่องพิมพ์ออกมา |

- 4. กด **OK (ตกลง)**
- 5. กด Stop/Exit (หยุด/ออก)

#### MFC-T910DW

- 1. กด Settings (การตั้งค่า)
- 2. กด 🛦 หรือ 🔻 เพื่อเลือก [Machine Info. (ข้อมูลเครื่อง)] กด OK (ตกลง)
- 3. กด ▲ หรือ ▼ เพื่อเลือกตัวเลือกใดดัวเลือกหนึ่งต่อไปนี้:

| ตัวเลือก                                         | คำอธิบาย                                    |
|--------------------------------------------------|---------------------------------------------|
| Serial No. (หมาขเลขเครื่อง)                      | ตรวจสอบหมายเลขเครื่องของคุณ                 |
| Firmware Version (เวอร์ชั่นเฟิร์มแวร์)           | ตรวจสอบเวอร์ชันเฟิร์มแวร์ของเครื่อง         |
| Firmware Update (อัพเดดเฟิร์มแวร์)               | อัปเดตเครื่องของคุณเป็นเฟิร์มแวร์ล่าสุด     |
| Firmware Auto Check (ตรวจสอบเฟิร์มแวร์อัตโนมัติ) | ดูข้อมูลเฟิร์มแวร์บนหน้าจอหลัก              |
| Page Counter (ตัวนับหน้ากระดาษ)                  | ตรวจสอบจำนวนหน้าทั้งหมดที่เครื่องพิมพ์ออกมา |

- 4. กด **OK (ตกลง)**
- 5. กด Stop/Exit (หยุด/ออก).

## 🪄 ข้อมูลที่เกี่ยวข้อง

• การแก้ไขปัญหา

🔺 หน้าหลัก > การแก้ไขปัญหา > ตั้งค่าเครื่องบราเดอร์ของคุณใหม่

## ตั้งค่าเครื่องบราเดอร์ของคุณใหม่

#### ข้อควรจำ

#### (MFC-T810W/MFC-T910DW)

เมื่อคุณตั้งค่าเครื่องใหม่ โทรสารของคุณซึ่งจัดเก็บอยู่ในหน่วยความจำของเครื่องอาจถูกลบออก ก่อนตั้งค่าเครื่องใหม่ คุณ สามารถถ่ายโอนโทรสารของคุณไปยังคอมพิวเตอร์หรือเครื่องโทรสารเครื่องอื่นเพื่อไม่ให้ข้อความที่สำคัญสูญหายไปได้

#### >> DCP-T310/DCP-T510W/DCP-T710W/MFC-T810W

>> MFC-T910DW

### DCP-T310/DCP-T510W/DCP-T710W/MFC-T810W

- 1. กด Menu (เมนู)
- 2. กด ▲ หรือ ▼ เพื่อเลือกรายการต่อไปนี้:
  - a. เลือก [Initial Setup (การตั้งค่าเริ่มต้น)] กด OK (ตกลง)
  - b. เลือก [Reset (รีเซ็ต)] กด OK (ตกลง)
  - c. เลือกตัวเลือกการตั้งค่าใหม่ที่คุณต้องการใช้ กด **OK (ตกลง)**
- 3. กด ▲ สำหรับ [Reset (รีเซ็ด)] เพื่อยืนยัน
- กด ▲ สำหรับ [Yes (ไช่)] เพื่อรีบูทเครื่อง
   เครื่องจะเริ่มตันใหม่

### MFC-T910DW

- 1. กด Settings (การตั้งค่า)
- 2. กด **▲** หรือ **▼** เพื่อเลือกรายการต่อไปนี้:
  - a. เลือก [Initial Setup (การตั้งก่าเริ่มต้น)] กด OK (ตกลง)
  - b. เลือก [Reset (รีเซ็ต)] กด OK (ตกลง)
  - c. เลือกตัวเลือกการตั้งค่าใหม่ที่คุณต้องการใช้ กด OK (ตกลง)
- กด ▶ เป็นเวลา 2 วินาทีเพื่อยืนยัน เครื่องจะเริ่มตันใหม่

#### 🎴 ข้อมูลที่เกี่ยวข้อง

- การแก้ไขปัญหา
- ภาพรวมฟังก์ชันการตั้งค่าใหม่

#### 🔺 หน้าหลัก > การแก้ไขปัญหา > ตั้งค่าเครื่องบราเดอร์ของคุณใหม่ > ภาพรวมฟังก์ชันการตั้งค่าใหม่

# ภาพรวมฟังก์ชันการตั้งค่าใหม่

#### ข้อควรจำ

#### (MFC-T810W/MFC-T910DW)

เมื่อคุณตั้งค่าเครื่องใหม่ โทรสารของคุณซึ่งจัดเก็บอยู่ในหน่วยความจำของเครื่องอาจถูกลบออก ก่อนตั้งค่าเครื่องใหม่ คุณ สามารถถ่ายโอนโทรสารของคุณไปยังคอมพิวเตอร์หรือเครื่องโทรสารเครื่องอื่นเพื่อไม่ให้ข้อความที่สำคัญสูญหายไปได้

#### มีฟังก์ชันการตั้งค่าใหม่ดังต่อไปนี้:

- [Machine Reset (การตั้งก่าเครื่องใหม่)]
   คุณสามารถตั้งค่าเครื่องที่คุณต้องการเปลี่ยนแปลงทั้งหมดใหม่ เช่น วันที่และเวลา และการชะลอเสียงเรียกเข้า สมุดที่อยู่ รายงานโทรสาร และประวัติการโทรจะยังคงอยู่ (รุ่น MFC)
- [Network (เครือข่าย)]/[Network Reset (รีเซ็ตเครือข่าย)]
   ตั้งค่าเซิร์ฟเวอร์การพิมพ์กลับเป็นค่าเริ่มต้นจากโรงงาน รวมทั้งรหัสผ่านและข้อมูลเลขที่อยู่ไอพี
- [Address Book & Fax (สมุดที่อยู่และโทรสาร)]/[Address & Fax (ที่อยู่และโทรสาร)] (รุ่น MFC) สมุดที่อยู่และโทรสารจะตั้งค่าใหม่สำหรับการตั้งค่าต่อไปนี้:
  - สมุดที่อยู่และกลุ่มการตั้งค่า
  - รหัสประจำเครื่อง ชื่อและหมายเลข
  - รายงาน
    - รายงานการตรวจสอบความถูกต้องการส่งสัญญาณ สมุดที่อยู่ และบันทึกโทรสาร
  - ประวัติ

ประวัติรหัสผู้โทร <sup>1</sup>และสายโทรออก

- โทรสารในหน่วยความจำ
- 4. [All Settings (การตั้งค่าทั้งหมด)]

ใช้ฟังก์ชันการตั้งค่าใหม่เพื่อการตั้งค่าใหม่ให้การตั้งค่าทั้งหมดของเครื่อง ให้กลับไปเป็นการตั้งค่าดั้งเดิมจากโรงงาน บราเดอร์แนะนำเป็นอย่างยิ่งให้คุณดำเนินการนี้เมื่อคุณกำจัดทิ้งเครื่องพิมพ์

## Ø

#### (MFC-T810W/MFC-T910DW)

**ปลดสายอินเตอร์เฟสก่อนเลือก** [Network (เครือข่าย)]/[Network Reset (รีเซ็ตเครือข่าย)] **หรือ** [All Settings (การตั้งค่าทั้งหมด)]

### ข้อมูลที่เกี่ยวข้อง

ตั้งค่าเครื่องบราเดอร์ของคุณใหม่

<sup>1 (</sup>ไม่สามารถใช้ได้สำหรับได้หวันและบางประเทศ)

🔺 หน้าหลัก > การบำรุงรักษาตามปกติ

# การบำรุงรักษาตามปกติ

- เติมหมึกลงในแทงค์หมึก
- ทำความสะอาดเครื่องพิมพ์ของบราเดอร์
- ตรวจสอบเครื่องพิมพ์ของบราเดอร์
- แก้ไขปัญหาการป้อนกระดาษเพื่อกำจัดเส้นแนวตั้ง
- เปลี่ยนตัวเลือกการตั้งค่าการพิมพ์ เมื่อมีปัญหาในการพิมพ์
- บรรจุและขนส่งเครื่องของบราเดอร์ของคุณ

🔺 หน้าหลัก > การบำรุงรักษาตามปกติ > เติมหมึกลงในแทงค์หมึก

## เติมหมึกลงในแทงค์หมึก

เมื่อเครื่องตรวจจับได้ว่าน้ำหมึกกำลังจะหมด เครื่องจะแสดงข้อความขึ้นมา

หน้าจอแสดงผลแบบ LCD จะแสดงว่าแทงค์หมึกใดเหลือน้อยหรือจำเป็นต้องเดิม ต้องแน่ใจว่าทำตามคำแนะนำบนหน้าจอแส ดงผลแบบ LCD เพื่อเติมหมึกลงในแทงค์หมึกตามลำดับที่ถูกต้อง

้คุณสามารถตรวจสอบปริมาณน้ำหมึกที่เหลืออยู่ตามจริงด้วยสายตาได้โดยการมองผ่านช่อง (1) ของแทงค์หมึก หากระดับน้ำ หมึกที่เหลืออยู่เท่ากับหรือต่ำกว่าขีดล่าง (2) ใต้เครื่องหมายเดิมขั้นต่ำ ให้เดิมหมึกลงในแทงค์หมึก

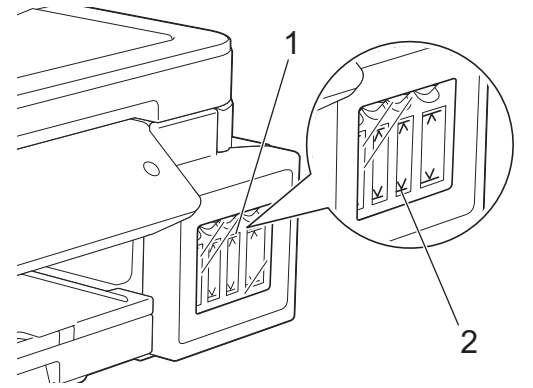

น้ำหมึกใต้ขีดล่างมีความจำเป็นในการป้องกันไม่ให้อากาศทำให้ชุดหัวพิมพ์แห้งและเสียหาย เดิมหมึกลงในแทงค์หมึกเมื่อระดับน้ำหมึกที่เหลืออยู่เท่ากับหรือต่ำกว่าขีดล่าง

# \Lambda ข้อควรระวัง

หากหมึกเข้าตา ให้ล้างออกด้วยน้ำทันที หากปล่อยไว้ อาจทำให้ตาแดงหรือเกิดการอักเสบที่ไม่รุนแรง ในกรณีที่เกิดความ ผิดปกติ กรุณาปรึกษาแพทย์

#### ข้อควรจำ

- Brother แนะนำเป็นอย่างยิ่งให้คุณใช้หมึกเดิมของแท้ของ Brother เท่านั้น การใช้หรือพยายามใช้หมึกที่มีแนวโน้มว่า ไม่สามารถใช้งานกับเครื่อง Brother ได้อาจเป็นสาเหตุให้เครื่องชำรุดเสียหาย และ/หรือทำให้คุณภาพงานพิมพ์ไม่เป็น ที่น่าพอใจ การรับประกันของเราไม่ครอบคลุมปัญหาใดๆ ที่เกิดจากการใช้หมึกจากผู้ผลิตรายอื่นที่ไม่ผ่านการรับรอง เพื่อปกป้องการลงทุนของคุณและเพื่อให้ได้งานคุณภาพเยี่ยมจากเครื่อง Brother เราขอแนะนำว่าควรใช้หมึกของแท้ ของ Brother
- ตรวจสอบชื่อรุ่นขวดหมึกบนป้ายฉลาก น้ำหมึกที่ไม่ถูกต้องอาจสร้างความเสียหายให้แก่เครื่องได้

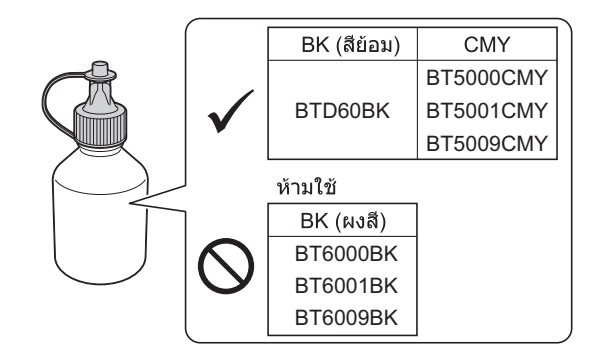

1. เปิดฝาครอบแทงค์หมึก (1)

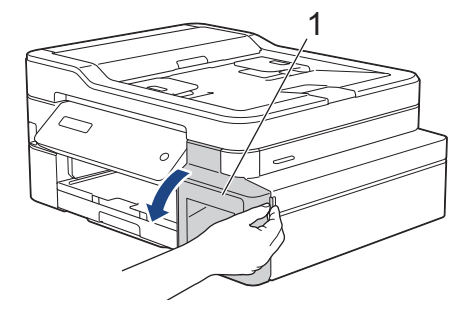

2. ดึงแท็บลงด้านล่างเพื่อเปิดฝ่าของแทงค์หมึกสำหรับสีที่คุณต้องการเดิม

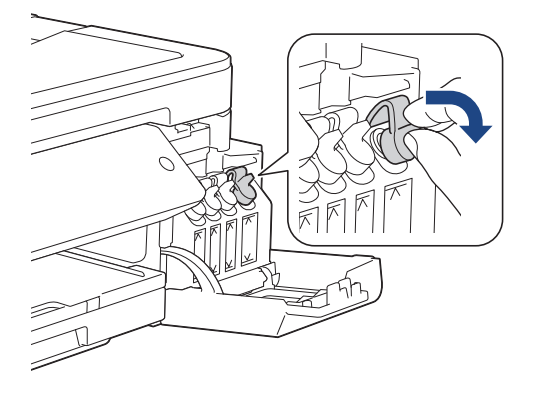

### หมายเหตุ

ระมัดระวังเพื่อหลีกเลี่ยงการสัมผัสกับน้ำหมึกขณะจัดการกับฝ่าของแทงค์หมึก

3. ถอดฝ่าของขวดหมึก แกะฟิล์มออกจากขวดหมึก จากนั้นปิดฝากลับเข้าที่

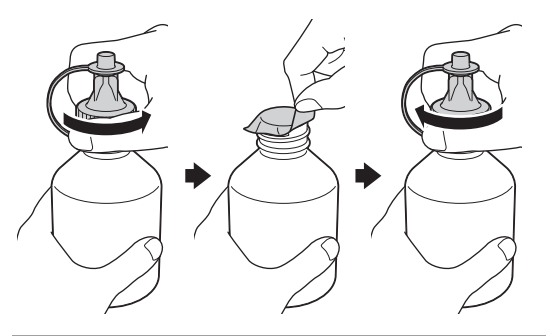

### ข้อควรจำ

- ปิดฝาขวดหมึกกลับเข้าที่ให้แน่น มิฉะนั้นหมึกอาจรั่วได้
- ห้ามเขย่าขวดหมึก ถ้าหมึกเลอะผิวหนัง หรือเปื้อนเสื้อผ้าของคุณ ให้รีบล้างออกด้วยน้ำสบู่หรือผงซักฟอกทันที
- 4. นำส่วนปลายของขวดหมึกออก

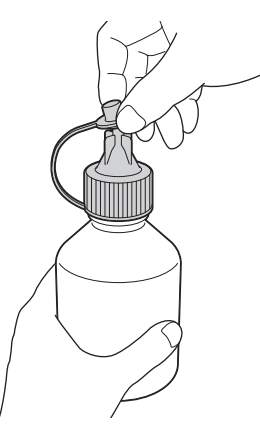

5. ตรวจสอบให้แน่ใจว่าสีของฝ่าแทงค์หมึกตรงกับสีหมึกที่คุณต้องการเดิม

#### เสียบปากขวดหมึกเข้าไปให้แน่นเพื่อไม่ให้น้ำหมึกหก เดิมน้ำหมึกลงในแทงค์หมึกโดยการบีบขวดเบาๆ ดังที่แสดงในภาพ ประกอบ

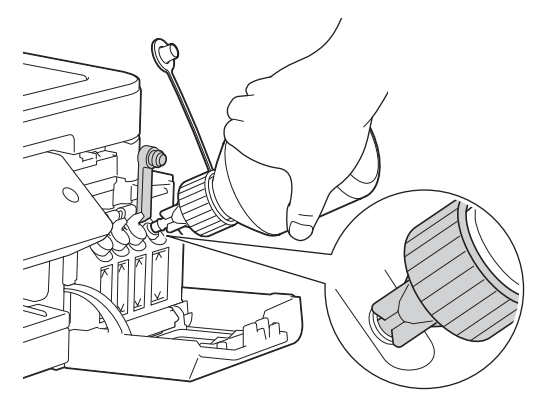

### ข้อควรจำ

ระมัดระวังไม่ให้เติมหมึกเลยขีดบนเหนือเครื่องหมายเติมสูงสุด

#### หมายเหตุ

- ระมัดระวังไม่ให้หมึกหกขณะเติมหมึกลงในแทงค์หมึก
- เติมหมึกให้หมดทั้งขวดหากไม่เกินขีดบน
- 6. หันปากขวดขึ้นเพื่อไม่ให้น้ำหมึกหก จากนั้นนำปากขวดออกจากแทงค์หมึก

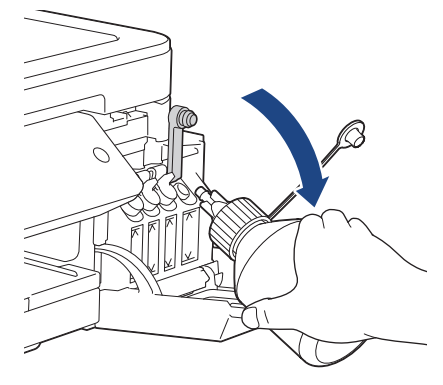

#### หมายเหตุ

หากมีหมึกเหลืออยู่ในขวด ให้ปิดฝ่าขวดเข้าที่ให้แน่นและเก็บขวดหมึกให้ตั้งตรงบนพื้นราบในที่เย็นและมืด

7. กดฝาของแทงค์หมึกลงเพื่อปิดให้แน่น

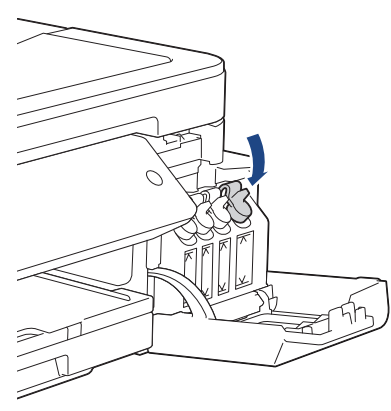

- 8. ทำซ้ำขั้นตอนเหล่านี้สำหรับแทงค์หมึกแต่ละแทงค์ที่คุณต้องการเดิม
- 9. ปิดฝาครอบแทงค์หมึก

เมื่อคุณเปิดและปิดฝาครอบแทงค์หมึก อาจมีข้อความปรากฏบนหน้าจอแสดงผลแบบ LCD เพื่อตรวจสอบว่าเติมหมึกในแทงค์ หมึกแล้วใช่หรือไม่

- หากคุณเดิมหมึกลงในแทงค์หมึก ให้กด ▲ ([Yes (lช่)]) และกด ▲ ([Yes (lช่)]) เพื่อตั้งค่าตัวนับจำนวนหยดหมึก ใหม่สำหรับสีที่เดิม
- หากคุณไม่ได้เติมหมึกลงในแทงค์หมึก ต้องแน่ใจว่ากด ▼ ( [No (ไม่) ] )

#### ข้อควรจำ

- หากคุณผสมสีโดยไม่ตั้งใจด้วยการเดิมหมึกผิดแทงค์ ให้ติดต่อบริการลูกค้าสัมพันธ์ของ Brother หรือตัวแทนจำหน่าย ผลิตภัณฑ์ Brother ในพื้นที่ของคุณ
- เมื่อเปิดขวดหมึกแล้ว ต้องใช้ให้หมดภายในหกเดือน ให้ใช้ขวดหมึกที่ยังไม่เปิดภายในวันหมดอายุที่ระบุไว้บนบรรจุ ภัณฑ์ของขวดหมึก

#### ข้อมูลที่เกี่ยวข้อง

- การบำรุงรักษาตามปกติ
- ข้อความแสดงความผิดพลาดและข้อความแจ้งการบำรุงรักษา
- การจัดการกระดาษและปัญหาการพิมพ์
🔺 หน้าหลัก > การบำรุงรักษาตามปกติ > ทำความสะอาดเครื่องพิมพ์ของบราเดอร์

# ทำความสะอาดเครื่องพิมพ์ของบราเดอร์

- ทำความสะอาดสแกนเนอร์
- ทำความสะอาดหัวพิมพ์ที่เครื่องบราเดอร์ของคุณ
- ทำความสะอาดหัวพิมพ์จากคอมพิวเตอร์ของคุณ (Windows<sup>®</sup>)
- ทำความสะอาดหัวพิมพ์จากคอมพิวเตอร์ของคุณ (Mac)
- ทำความสะอาดหน้าจอแสดงผลแบบ LCD ของเครื่อง
- ทำความสะอาดด้านนอกเครื่องพิมพ์
- ทำความสะอาดลูกกลิ้งของเครื่องพิมพ์
- ทำความสะอาดลูกกลิ้งป้อนกระดาษ
- ทำความสะอาดแผ่นฐาน
- ทำความสะอาดลูกกลิ้งจับกระดาษ

🔺 หน้าหลัก > การบำรุงรักษาตามปกติ > ทำความสะอาดเครื่องพิมพ์ของบราเดอร์ > ทำความสะอาดสแกนเนอร์

## ทำความสะอาดสแกนเนอร์

- 1. ถอดปลั๊กเครื่องออกจาก เต้ารับไฟฟ้า
- 2. ยกฝาครอบเอกสาร (1) ขึ้น ทำความสะอาดกระจกสแกนเนอร์ (2) และพลาสติกสีขาว (3) ด้วยผ้านุ่มชนิดไม่มีขนชุบน้ำ

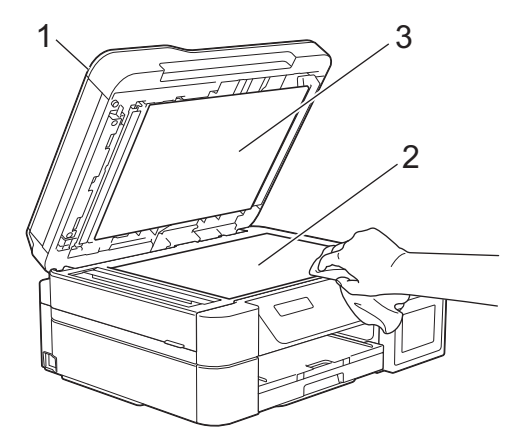

 ในชุด ADF (ถาดป้อนเอกสารอัตโนมัติ) ให้ทำความสะอาดแถบสีขาว (1) และแถบกระจกสแกนเนอร์ (2) ด้วยผ้าชนิดไม่มี ขนชุบน้ำ (รุ่นที่มี ADF (ถาดป้อนเอกสารอัตโนมัติ) เท่านั้น)

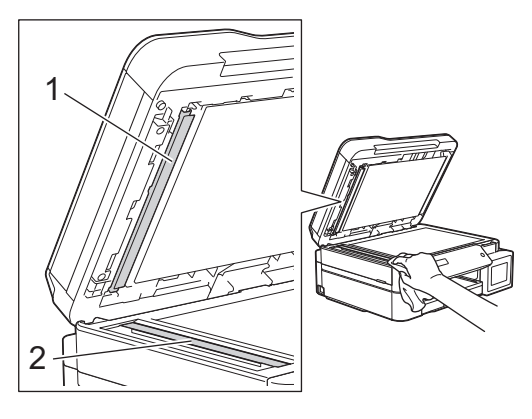

### (รุ่นที่มี ADF (ถาดป้อนเอกสารอัตโนมัติ) เท่านั้น)

นอกจากการทำความสะอาดกระจกสแกนเนอร์และแถบกระจกด้วยผ้านุ่มแบบไม่มีขนชุบน้ำแล้ว ใช้ปลายนิ้วของคุณสัมผัส กระจกเพื่อตรวจหาสิ่งสกปรกที่ตกค้างอยู่ ถ้าคุณรู้สึกว่ามีสิ่งสกปรกหรือคราบติดอยู่ ทำความสะอาดกระจกอีกครั้งโดยเน้น เฉพาะจุด คุณอาจจำเป็นต้องทำความสะอาดซ้ำอีกสามหรือสี่ครั้ง ลองทดสอบด้วยการทำสำเนาหลังจากพยายาม ทำความสะอาดแต่ละครั้ง

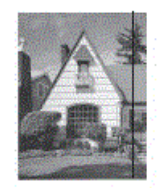

Ø

เมื่อมีสิ่งสกปรกหรือน้ำยาลบคำผิดติดอยู่บนแถบกระจกสแกนเนอร์ ตัวอย่างงานพิมพ์จะแสดงเส้นแนวตั้งขึ้นมา

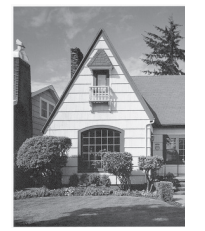

หลังจากทำความสะอาดแถบกระจกสแกนเนอร์ เส้นแนวตั้งจะหายไป

# 🔽 ข้อมูลที่เกี่ยวข้อง

- ทำความสะอาดเครื่องพิมพ์ของบราเดอร์
- ปัญหาโทรศัพท์และแฟกซ์
- ปัญหาอื่นๆ

▲ หน้าหลัก > การบำรุงรักษาตามปกติ > ทำความสะอาดเครื่องพิมพ์ของบราเดอร์ > ทำความสะอาดหัวพิมพ์ที่เครื่องบรา เดอร์ของคุณ

## ทำความสะอาดหัวพิมพ์ที่เครื่องบราเดอร์ของคุณ

เพื่อรักษาคุณภาพการพิมพ์ที่ดี เครื่องจะทำความสะอาดหัวพิมพ์โดยอัตโนมัติเมื่อจำเป็น คุณสามารถเริ่มกระบวนการทำความ สะอาดด้วยตนเองถ้าหากมีปัญหาคุณภาพการพิมพ์

- ทำความสะอาดหัวพิมพ์ ถ้ามีเส้นแนวนอนหรือพื้นที่ว่างในข้อความหรือกราฟฟิคในหน้าที่พิมพ์ออกมา ขึ้นอยู่กับ สี ที่มี ปัญหา เลือกทำความสะอาดเฉพาะสีดำ สาม สี พร้อมกัน (เหลือง/ฟ้า/ชมพู) หรือทั้งสี่ สี พร้อมกันก็ได้
- การทำความสะอาดหัวพิมพ์ทำให้น้ำหมึกลดลง
- การทำความสะอาดบ่อยเกินไปจะเป็นการสิ้นเปลืองน้ำหมึก

### ข้อควรจำ

้อย่าสัมผัสหัวพิมพ์ การสัมผัสหัวพิมพ์อาจทำให้เสียหายอย่างถาวรและอาจทำให้การรับประกันหัวพิมพ์สิ้นสุดลง

- >> DCP-T310/DCP-T510W/DCP-T710W/MFC-T810W
- >> MFC-T910DW

### DCP-T310/DCP-T510W/DCP-T710W/MFC-T810W

- 1. กด **Menu (เมนู)**
- 2. กด **▲** หรือ **▼** เพื่อเลือกรายการต่อไปนี้:
  - a. เลือก [Maintenance (การบำรุงรักษา)] กด OK (ตกลง)
  - b. เลือก [Cleaning (การทำความสะอาค)] กด OK (ตกลง)
  - C. เลือก [Black (คำ)], [Colour (สี)] หรือ [All (ทั้งหมด)] กด OK (ตกลง)
  - d. เลือก [Normal (ปกติ)], [Strong (แรง)] หรือ [Strongest (แรงที่สุด)] กด OK (ตกลง)
- 3. กด Mono Start (เริ่มต้นขาวดำ) หรือ Colour Start (เริ่มต้นสี)

เครื่องจะทำความสะอาดหัวพิมพ์

- หากคุณทำความสะอาดหัวพิมพ์อย่างน้อยห้าครั้งแล้วแต่ยังไม่สามารถปรับปรุงการพิมพ์ได้ ให้ลองทำความสะอาดหัว พิมพ์อีกไม่เกินสามครั้ง ถ้ายังไม่สามารถปรับปรุงการพิมพ์ได้ ให้ดิดต่อ ศูนย์บริการลูกค้าสัมพันธ์ของ Brother หรือ ดัวแทนจำหน่ายผลิตภัณฑ์ Brother ในพื้นที่ของคุณ
  - คุณยังสามารถทำความสะอาดหัวพิมพ์จากคอมพิวเตอร์ได้

### MFC-T910DW

- 1. กด Settings (การตั้งค่า)
- 2. กด ▲ หรือ ▼ เพื่อเลือกรายการต่อไปนี้:
  - a. เลือก [General Setup (การตั้งค่าทั่วไป)] กด OK (ตกลง)
  - b. เลือก [Maintenance (การบำรุงรักษา)] กด OK (ตกลง)
  - c. เลือก [Print Head Cleaning (การทำความสะอาดหัวพิมพ์)] กด OK (ตกลง)
  - d. เลือก [Black only (ดำเท่านั้น)], [Colour only (สีเท่านั้น)] หรือ [All (ทั้งหมด)] กด OK (ตกลง)

```
e. เลือก [Normal (ปกติ)], [Strong (แรง)] หรือ [Strongest (แรงที่สุด)] กด OK (ตกลง)
```

3. กด ▶

เครื่องจะทำความสะอาดหัวพิมพ์

- หากคุณทำความสะอาดหัวพิมพ์อย่างน้อยห้าครั้งแล้วแต่ยังไม่สามารถปรับปรุงการพิมพ์ได้ ให้ลองทำความสะอาดหัว พิมพ์อีกไม่เกินสามครั้ง ถ้ายังไม่สามารถปรับปรุงการพิมพ์ได้ ให้ดิดต่อ ศูนย์บริการลูกค้าสัมพันธ์ของ Brother หรือ ดัวแทนจำหน่ายผลิตภัณฑ์ Brother ในพื้นที่ของคุณ
- คุณยังสามารถทำความสะอาดหัวพิมพ์จากคอมพิวเตอร์ได้

# 🛂 ข้อมูลที่เกี่ยวข้อง

- ทำความสะอาดเครื่องพิมพ์ของบราเดอร์
- การจัดการกระดาษและปัญหาการพิมพ์
- ทำความสะอาดหัวพิมพ์จากคอมพิวเตอร์ของคุณ (Windows<sup>®</sup>)
- ทำความสะอาดหัวพิมพ์จากคอมพิวเตอร์ของคุณ (Mac)

▲ หน้าหลัก > การบำรุงรักษาตามปกติ > ทำความสะอาดเครื่องพิมพ์ของบราเดอร์ > ทำความสะอาดหัวพิมพ์จาก คอมพิวเตอร์ของคุณ (Windows<sup>®</sup>)

# ีทำความสะอาดหัวพิมพ์จากคอมพิวเตอร์ของคุณ (Windows<sup>®</sup>)

เพื่อรักษาคุณภาพการพิมพ์ที่ดี เครื่องจะทำความสะอาดหัวพิมพ์โดยอัตโนมัติเมื่อจำเป็น คุณสามารถเริ่มกระบวนการทำความ สะอาดด้วยตนเองถ้าหากมีปัญหาคุณภาพการพิมพ์

- ทำวิธีใดวิธีหนึ่งดังต่อไปนี้:
  - สำหรับ Windows Server<sup>®</sup> 2008

```
คลิก 🚱 (เริ่ม) > แผงควบคุม > ฮาร์ดแวร์และเสียง > เครื่องพิมพ์
```

• สำหรับ Windows<sup>®</sup> 7 และ Windows Server<sup>®</sup> 2008 R2

#### คลิก 👩 (เริ่ม) > อุปกรณ์และเครื่องพิมพ์

• สำหรับ Windows<sup>®</sup> 8

ย้ายเมาส์ของคุณไปยังมุมล่างขวาของเดสก์ท็อปของคุณ เมื่อแถบเมนูปรากฏขึ้น คลิก <mark>การตั้งค่า</mark> จากนั้นคลิก แผง ควบคุม ในกลุ่ม ฮาร์ดแวร์และเสียง คลิก ดูอุปกรณ์และเครื่องพิมพ์

• สำหรับ Windows Server® 2012

ย้ายเมาส์ของคุณไปยังมุมล่างขวาของเดสก์ท็อปของคุณ เมื่อแถบเมนูปรากฏขึ้น คลิก **การตั้งค่า** จากนั้นคลิก <mark>แผง</mark> ควบคุม ในกลุ่ม ฮาร์ดแวร์ คลิก ดูอุปกรณ์และเครื่องพิมพ์

สำหรับ Windows Server<sup>®</sup> 2012 R2

้คลิก แผงควบคุม บนหน้าจอ เริ่ม ในกลุ่ม ฮาร์ดแวร์ คลิก ดูอุปกรณ์และเครื่องพิมพ์

• ສຳหรັบ Windows<sup>®</sup> 10 ແລະ Windows Server<sup>®</sup> 2016

คลิก 🕂 > ระบบ > แผงควบคุม ในกลุ่ม ฮาร์ดแวร์และเสียง คลิก ดูอุปกรณ์และเครื่องพิมพ์

 คลิกขวาไอคอน Brother MFC-XXXX Printer (โดย XXXX คือชื่อรุ่นของคุณ) และเลือกตัวเลือก กำหนดลักษณะการ พิมพ์ ถ้าตัวเลือกไดรเวอร์เครื่องพิมพ์ปรากฏขึ้น ให้เลือกไดรเวอร์เครื่องพิมพ์ของคุณ

กล่องข้อความไดรเวอร์เครื่องพิมพ์จะปรากฏ

- คลิกแท็บ บำรุงรักษา
- 4. เลือกตัวเลือกใดตัวเลือกหนึ่งต่อไปนี้:

| ตัวเลือก                        | คำอธิบาย                                                                                                    |
|---------------------------------|----------------------------------------------------------------------------------------------------|
| ตรวจสอบคุณภาพการ<br>พิมพ์       | ใช้เพื่อพิมพ์หน้าทดสอบ และตรวจสอบคุณภาพการพิมพ์                                                                                 |
| ี<br>การทำความสะอาดหัว<br>พิมพ์ | ้<br>ใช้เพื่อเริ่มกระบวนการทำความสะอาดด้วยตนเอง ให้เลือกถ้าเส้นบรรทัดหรือพื้นที่ว่าง<br>ปรากฎในข้อความหรือภาพกราฟฟิกบนหน้าทดสอบ |

- 5. ทำวิธีใดวิธีหนึ่งดังต่อไปนี้:
  - ถ้าคุณเลือกตัวเลือก ตรวจสอบคุณภาพการพิมพ์... คลิก เริ่ม
    เครื่องจะพิมพ์หน้าทดสอบ
  - ถ้าคุณเลือกตัวเลือก การทำความสะอาดหัวพิมพ์... เลือกตัวเลือก ดำเท่านั้น, สีเท่านั้น หรือ ทั้งหมด สำหรับ ประเภทการทำความสะอาด และจากนั้นคลิก ต่อไป
- 6. เลือกตัวเลือก **ธรรมดา, ละเอียด** หรือ **ละเอียดมาก** สำหรับระดับการทำความสะอาด และจากนั้นคลิก ต่อไป
- 7. คลิก เริ่ม

เครื่องเริ่มทำความสะอาด

### 🦉 ข้อมูลที่เกี่ยวข้อง

- ทำความสะอาดเครื่องพิมพ์ของบราเดอร์
- การจัดการกระดาษและปัญหาการพิมพ์

• ทำความสะอาดหัวพิมพ์ที่เครื่องบราเดอร์ของคุณ

▲ หน้าหลัก > การบำรุงรักษาตามปกติ > ทำความสะอาดเครื่องพิมพ์ของบราเดอร์ > ทำความสะอาดหัวพิมพ์จาก คอมพิวเตอร์ของคุณ (Mac)

## ทำความสะอาดหัวพิมพ์จากคอมพิวเตอร์ของคุณ (Mac)

เพื่อรักษาคุณภาพการพิมพ์ที่ดี เครื่องจะทำความสะอาดหัวพิมพ์โดยอัตโนมัติเมื่อจำเป็น คุณสามารถเริ่มกระบวนการทำความ สะอาดด้วยตนเองถ้าหากมีปัญหาคุณภาพการพิมพ์

- 1. เลือก System Preferences (การปรับแต่งค่าระบบ) จาก Apple Menu
- 2. เลือก Printers & Scanners (เครื่องพิมพ์และสแกนเนอร์) จากนั้นเลือกเครื่อง
- 3. คลิกปุ่ม Options & Supplies (อุปกรณ์เสริมและวัสดุสิ้นเปลือง)
- คลิกแท็บ Utility (โปรแกรมอรรถประโยชน์) และจากนั้นคลิกปุ่ม Open Printer Utility (เปิดโปรแกรม อรรถประโยชน์ของเครื่องพิมพ์)

หน้าจอตรวจสอบสถานะปรากฏขึ้น

- 5. คลิกเมนู Control (ควบคุม) และจากนั้นเลือก Maintenance (การบำรุงรักษา)
- 6. เลือกตัวเลือกใดตัวเลือกหนึ่งต่อไปนี้:

| ตัวเลือก                                           | คำอธิบาย                                        |
|----------------------------------------------------|-------------------------------------------------|
| Check Print Quality<br>(ตรวจสอบคุณภาพการ<br>พิมพ์) | ใช้เพื่อพิมพ์หน้าทดสอบ และตรวจสอบคุณภาพการพิมพ์ |
| Print Head Cleaning                                |                                                 |

ปรากฏในข้อความหรือภาพกราฟฟิกบนหน้าทดสอบ

7. ทำวิธีใดวิธีหนึ่งดังต่อไปนี้:

พิมพ์...)

(การทำความสะอาดหัว

- ถ้าคุณเลือกตัวเลือก Check Print Quality... (ตรวจสอบคุณภาพการพิมพ์...) คลิก Start (เริ่ม) เครื่องจะพิมพ์หน้าทดสอบ
- ถ้าคุณเลือกตัวเลือก Print Head Cleaning... (การทำความสะอาดหัวพิมพ์...) เลือกตัวเลือก Black only (ดำ เท่านั้น), Color only (สีเท่านั้น) หรือ All (ทั้งหมด) สำหรับประเภทการทำความสะอาด และจากนั้นคลิก Next (ต่อไป)
- เลือกตัวเลือก Normal (ธรรมดา), Strong (ละเอียด) หรือ Strongest (ละเอียดมาก) สำหรับระดับการทำความ สะอาด และจากนั้นคลิก Next (ต่อไป)
- คลิก Start (เริ่ม)
  เครื่องเริ่มทำความสะอาด

# ข้อมูลที่เกี่ยวข้อง

- ทำความสะอาดเครื่องพิมพ์ของบราเดอร์
- การจัดการกระดาษและปัญหาการพิมพ์
- ทำความสะอาดหัวพิมพ์ที่เครื่องบราเดอร์ของคุณ

▲ หน้าหลัก > การบำรุงรักษาตามปกติ > ทำความสะอาดเครื่องพิมพ์ของบราเดอร์ > ทำความสะอาดหน้าจอแสดงผลแบบ LCD ของเครื่อง

# ทำความสะอาดหน้าจอแสดงผลแบบ LCD ของเครื่อง

### ข้อควรจำ

อย่าใช้น้ำยาทำความสะอาด (รวมถึงเอธานอล)

- 1. กด 🕐 ค้างไว้เพื่อปิดเครื่อง หน้าจอแสดงผลแบบ LCD จะแสดง [Shutting Down (ปิดเครื่อง)] ประมาณสองสาม วินาทีก่อนที่ไฟฟ้าจะดับลง
- 2. ทำความสะอาดหน้าจอแสดงผลแบบ LCD ด้วยผ้าแห้งเนื้อนุ่มชนิดไม่มีขน

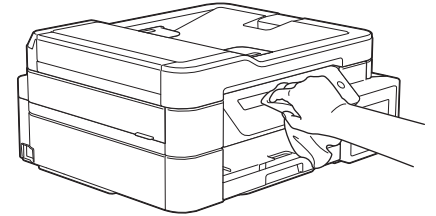

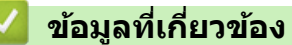

• ทำความสะอาดเครื่องพิมพ์ของบราเดอร์

🔺 หน้าหลัก > การบำรุงรักษาตามปกติ > ทำความสะอาดเครื่องพิมพ์ของบราเดอร์ > ทำความสะอาดด้านนอกเครื่องพิมพ์

# ทำความสะอาดด้านนอกเครื่องพิมพ์

## ข้อควรจำ

- การทำความสะอาดด้วยของเหลวระเหย เช่น ทินเนอร์หรือเบนซิน อาจทำให้ผิวด้านนอกของเครื่องเสียหาย
- อย่าใช้สารทำความสะอาดที่มีส่วนประกอบของแอมโมเนีย
- อย่าใช้ไอโซโพรพิลแอลกอฮอล์เพื่อกำจัดสิ่งสกปรกที่แผงควบคุม เพราะอาจทำให้แผงควบคุมแตกร้าวได้
- 1. ถ้าแผ่นรองกระดาษเปิดอยู่ ให้ปิดก่อน และจากนั้นปิดฐานรองกระดาษ
- 2. ดึงถาดบรรจุกระดาษ (1) ออกมาจากดัวเครื่องจนสุด

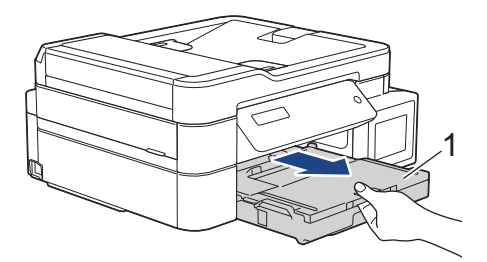

3. เช็ดด้านนอกเครื่องพิมพ์ด้วยผ้าที่ไม่มีขนและแห้งเพื่อกำจัดฝุ่น

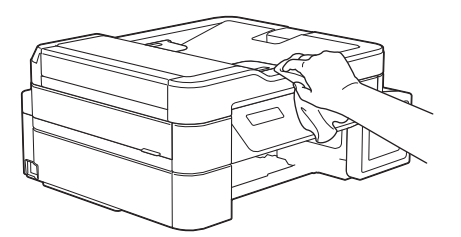

4. ยกฝาครอบถาดรองรับกระดาษออก และนำสิ่งที่ติดอยู่ด้านในถาดใส่กระดาษออก

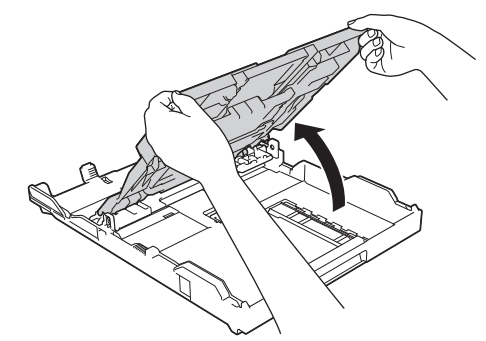

5. เช็ดด้านในและด้านนอกของถาดใส่กระดาษด้วยผ้าที่ไม่มีขนและแห้งเพื่อกำจัดฝุ่น

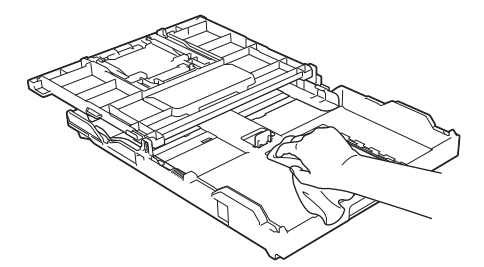

6. ปิดฝาครอบถาดรองรับกระดาษออก และค่อยๆ ดันถาดใส่กระดาษเข้าไปในเครื่องจนสุด

## 🎴 ข้อมูลที่เกี่ยวข้อง

• ทำความสะอาดเครื่องพิมพ์ของบราเดอร์

▲ หน้าหลัก > การบำรุงรักษาตามปกติ > ทำความสะอาดเครื่องพิมพ์ของบราเดอร์ > ทำความสะอาดลูกกลิ้งของ เครื่องพิมพ์

# ทำความสะอาดลูกกลิ้งของเครื่องพิมพ์

# 🛕 คำเตือน

\_\_\_\_\_\_\_ ให้แน่ใจว่าถอดปลั๊กเครื่องออกจาก เต้ารับไฟฟ้า ก่อนที่จะทำความสะอาดลูกกลิ้งของเครื่องพิมพ์ เพื่อหลีกเลี่ยงไฟ ดูด

- 1. ใช้นิ้วจับแต่ละข้างของเครื่องเพื่อยกฝาปิดสแกนเนอร์ไว้ในตำแหน่งเปิดโดยใช้มือทั้งสองข้าง
- ทำความสะอาดลูกกลิ้งของเครื่องพิมพ์ (1) ในตัวเครื่อง และบริเวณโดยรอบ เช็ดคราบหมึกที่เลอะเทอะด้วยผ้าแห้งและนุ่ม ชนิดไม่มีขน

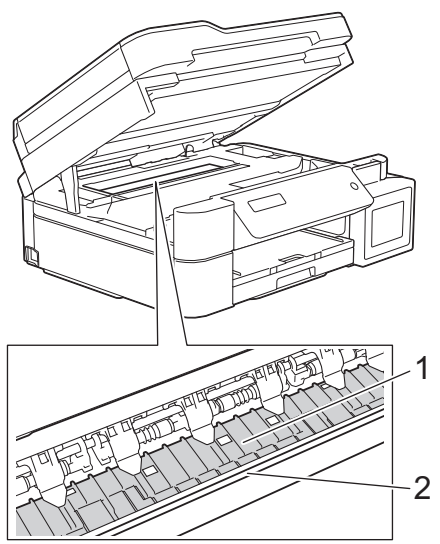

## ข้อควรจำ

ี่ห้ามจับแผ่นเอ็นโค้ดเดอร์ ซึ่งเป็นแผ่นพลาสติกบางๆ ที่ขึงตามความกว้างของเครื่อง (2) มิฉะนั้นอาจสร้างความเสีย หายให้แก่เครื่องได้

3. ค่อยๆ ปิดฝาปิดสแกนเนอร์โดยใช้ทั้งสองมือ

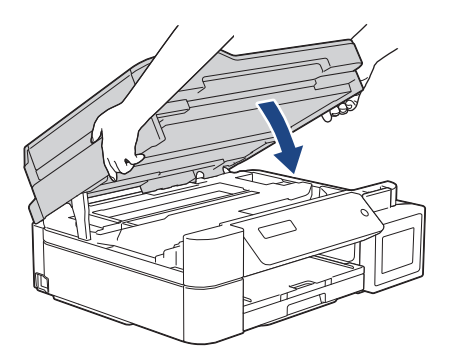

4. เสียบสายไฟใหม่

### ข้อมูลที่เกี่ยวข้อง

- ทำความสะอาดเครื่องพิมพ์ของบราเดอร์
- การจัดการกระดาษและปัญหาการพิมพ์

🔺 หน้าหลัก > การบำรุงรักษาตามปกติ > ทำความสะอาดเครื่องพิมพ์ของบราเดอร์ > ทำความสะอาดลูกกลิ้งป้อนกระดาษ

# ทำความสะอาดลูกกลิ้งป้อนกระดาษ

หากลูกกลิ้งป้อนเอกสารเปื้อนหมึกหรือมีฝุ่นจากกระดาษเกาะอยู่ อาจทำให้เกิดปัญหากระดาษติดได้

- 1. ถอดปลั๊กเครื่องออกจากเต้ารับไฟฟ้า
- 2. ถ้าแผ่นรองกระดาษเปิดอยู่ ให้ปิดก่อน และจากนั้นปิดฐานรองกระดาษ
- 3. ดึงถาดบรรจุกระดาษ (1) ออกมาจากตัวเครื่องจนสุด

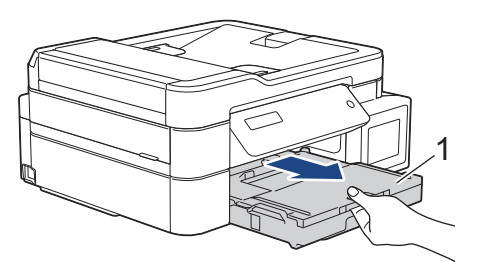

 ทำความสะอาดด้านหน้าของลูกกลิ้งป้อนเอกสาร (1) ด้วยผ้านุ่มแบบไม่มีขนชุบน้ำ โดยเช็ดทีละด้าน หลังจากทำความ สะอาด เช็ดลูกกลิ้งด้วยผ้าแห้งและนุ่มแบบไม่มีขนเพื่อกำจัดความชื้นออกให้หมด

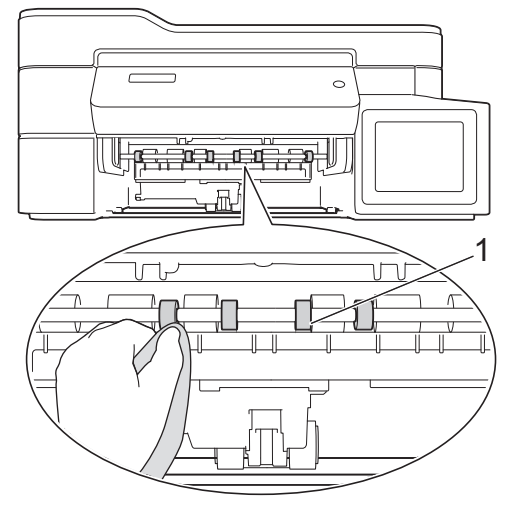

 (MFC-T910DW) ยกแผ่นช่องดึงกระดาษติด (2) ขึ้น จากนั้นทำความสะอาดด้านหลังของลูกยางป้อนกระดาษ (1) ด้วยผ้า นุ่มแบบไม่มีขนชุบน้ำ หลังจากทำความสะอาด เช็ดลูกยางด้วยผ้าแห้งเนื้อนุ่มแบบไม่มีขนเพื่อกำจัดความชื้นออกให้หมด

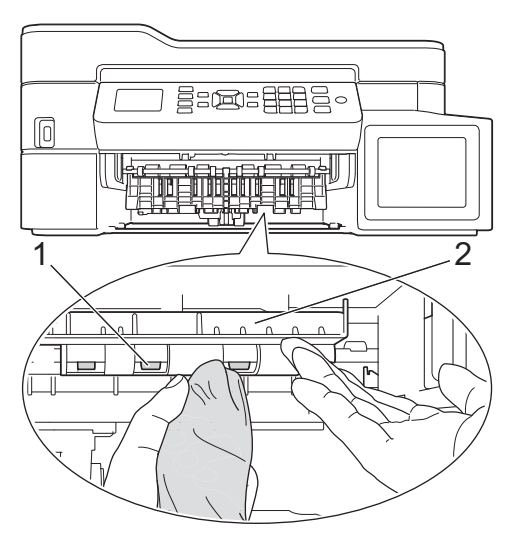

- 6. ค่อยๆ ดันถาดใส่กระดาษเข้าไปในเครื่องจนสุด
- 7. เสียบสายไฟใหม่

Ø

้อย่าใช้เครื่องจนกว่าลูกกลิ้งจะแห้ง การใช้เครื่องก่อนที่ลูกกลิ้งจะแห้งอาจทำให้เกิดปัญหาในการป้อนกระดาษได้

# 🔽 ข้อมูลที่เกี่ยวข้อง

- ทำความสะอาดเครื่องพิมพ์ของบราเดอร์
- การจัดการกระดาษและปัญหาการพิมพ์

🔺 หน้าหลัก > การบำรุงรักษาตามปกติ > ทำความสะอาดเครื่องพิมพ์ของบราเดอร์ > ทำความสะอาดแผ่นฐาน

## ทำความสะอาดแผ่นฐาน

การทำความสะอาดแผ่นฐานเป็นระยะอาจช่วยป้องกันไม่ให้เครื่องป้อนกระดาษหลายแผ่น เมื่อมีกระดาษเหลือเพียงไม่กี่แผ่นใน ถาด

- 1. ถ้าแผ่นรองกระดาษเปิดอยู่ ให้ปิดก่อน และจากนั้นปิดฐานรองกระดาษ
- 2. ดึงถาดบรรจุกระดาษ (1) ออกมาจากตัวเครื่องจนสุด

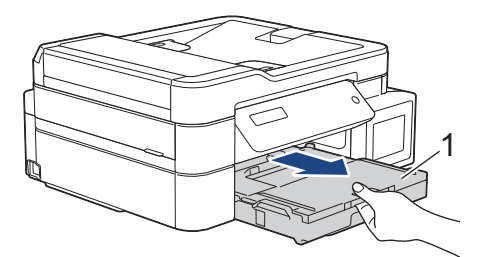

 ทำความสะอาดแผ่นฐาน (1) ด้วยผ้านุ่มแบบไม่มีขนชุบน้ำ หลังจากทำความสะอาด เช็ดแผ่นรองด้วยผ้าแห้งและนุ่มแบบไม่มีขนเพื่อกำจัดความชื้นออกให้หมด

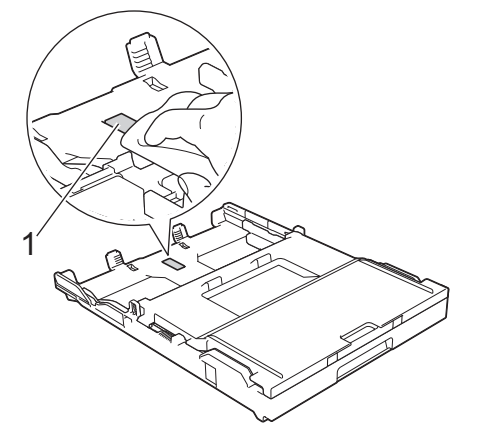

4. ค่อยๆ ดันถาดบรรจุกระดาษเข้าไปในเครื่องจนสุด

### ข้อมูลที่เกี่ยวข้อง

- ทำความสะอาดเครื่องพิมพ์ของบราเดอร์
- การจัดการกระดาษและปัญหาการพิมพ์

🔺 หน้าหลัก > การบำรุงรักษาตามปกติ > ทำความสะอาดเครื่องพิมพ์ของบราเดอร์ > ทำความสะอาดลูกกลิ้งจับกระดาษ

# ทำความสะอาดลูกกลิ้งจับกระดาษ

ทำความสะอาดลูกยางป้อนกระดาษเป็นครั้งคราวเพื่อป้องกันกระดาษติดเพื่อให้มั่นใจว่ากระดาษถูกป้อนอย่างถูกต้อง

- 1. ถอดปลั๊กเครื่องออกจากเต้ารับไฟฟ้า
- 2. หากแผ่นรองรับกระดาษ (1) เปิดอยู่ ให้ปิดก่อน จากนั้นจึงปิดฐานรองกระดาษ (2)

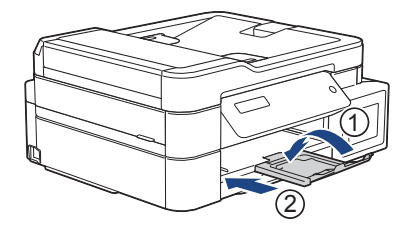

- 3. ดึงถาดใส่กระดาษออกมาจากตัวเครื่อง
- ทำความสะอาดลูกกลิ้งป้อนกระดาษ (1) ด้วยผ้านุ่มแบบไม่มีขนชุบน้ำ ค่อยๆ หมุนลูกกลิ้งเพื่อทำความสะอาดพื้นผิวทั้งหมด หลังจากทำความสะอาด เช็ดลูกกลิ้งด้วยผ้าแห้งและนุ่มแบบไม่มีขนเพื่อกำจัดความชื้นออกให้หมด

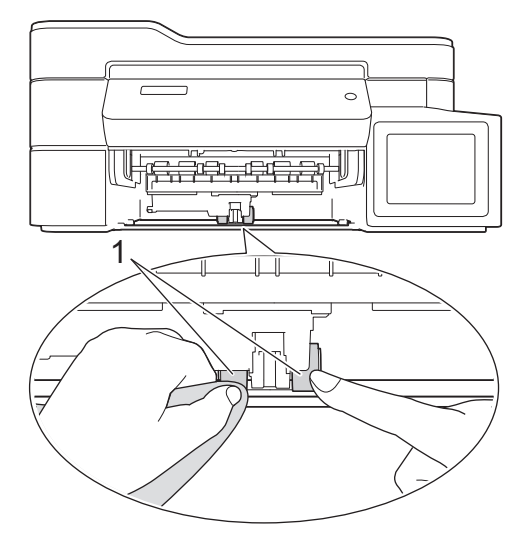

- 5. ค่อยๆ ดันถาดบรรจุกระดาษเข้าไปในเครื่องจนสุด
- 6. เสียบสายไฟใหม่

## 🦉 ข้อมูลที่เกี่ยวข้อง

- ทำความสะอาดเครื่องพิมพ์ของบราเดอร์
- ข้อความแสดงความผิดพลาดและข้อความแจ้งการบำรุงรักษา
- การจัดการกระดาษและปัญหาการพิมพ์

🔺 หน้าหลัก > การบำรุงรักษาตามปกติ > ตรวจสอบเครื่องพิมพ์ของบราเดอร์

# ตรวจสอบเครื่องพิมพ์ของบราเดอร์

- ตรวจสอบคุณภาพการพิมพ์
- ตรวจสอบการจัดตำแหน่งการพิมพ์จากเครื่องพิมพ์ของบราเดอร์
- ตรวจสอบสถานะของเครื่องจากคอมพิวเตอร์ของคุณ (Windows<sup>®</sup>)
- ตรวจสอบสถานะของเครื่องจากคอมพิวเตอร์ของคุณ (Mac)

🔺 หน้าหลัก > การบำรุงรักษาตามปกติ > ตรวจสอบเครื่องพิมพ์ของบราเดอร์ > ตรวจสอบคุณภาพการพิมพ์

### ตรวจสอบคุณภาพการพิมพ์

ถ้าสีและข้อความในงานพิมพ์ของคุณซีดจาง หรือเป็นริ้วลาย หัวฉีดของหัวพิมพ์อาจอุดตัน พิมพ์ใบตรวจสอบคุณภาพการพิมพ์ และตรวจดูรูปแบบการตรวจสอบหัวฉีด

>> DCP-T310/DCP-T510W/DCP-T710W/MFC-T810W >> MFC-T910DW

### DCP-T310/DCP-T510W/DCP-T710W/MFC-T810W

- 1. กด Menu (เมนู)
- 2. กด **▲** หรือ **▼** เพื่อเลือกรายการต่อไปนี้:
  - a. เลือก [Maintenance (การบำรุงรักษา)] กด OK (ตกลง)
  - b. เลือก [ImproveQuality (ปรับปรุงคุณภาพ)] กด OK (ตกลง)
  - c. เลือก [Check Quality (ตรวจสอบคุณภาพ)] กด OK (ตกลง)
- 3. กด Colour Start (เริ่มต้นสี)

เครื่องจะพิมพ์ใบตรวจสอบคุณภาพการพิมพ์

- 4. ตรวจสอบคุณภาพของบล็อคสี ทั้งสี่สีบนใบตรวจสอบ
- 5. หน้าจอแสดงผลแบบ LCD จะถามเกี่ยวกับคุณภาพการพิมพ์ ทำวิธีใดวิธีหนึ่งดังต่อไปนี้:
  - หากทุกเส้นคมขัดและมองเห็นได้ กด ▲ เพื่อเลือก [Yes (1ช)]
    กด Stop/Exit (หยุด/ออก) เพื่อสิ้นสุดการตรวจสอบคุณภาพการพิมพ์
  - หากเส้นหายไป (ดู ไม่ดี ด้านล่าง) กด ▼ เพื่อเลือก [No (ไม่)]

ใช้ได้ (DCP-T310/DCP-T510W)

ไม่ดี (DCP-T310/DCP-T510W)

ใช้ได้ (DCP-T710W/MFC-T810W) ====<u>=</u><u>=</u><u>=</u>===</u>

ไม่ดี (DCP-T710W/MFC-T810W)

 หน้าจอแสดงผลแบบ LCD จะบอกให้คุณตรวจสอบคุณภาพการพิมพ์ของแต่ละสี กด ▲ หรือ ▼ เพื่อเลือกหนึ่งแพทเทิร์นที่ ใกล้เคียงกับผลการพิมพ์มากที่สุด จากนั้นกด OK (ตกลง) 🖉 ดู

### ดูตัวอย่างด้านล่างเพื่อตรวจสอบคุณภาพการพิมพ์ DCP-T310/DCP-T510W

| แพทเทิร์น      |               |                  |                                  |            |
|----------------|---------------|------------------|----------------------------------|------------|
| คุณภาพการพิมพ์ | None (ໃນ່ນີ່) | A Few (เล็กน้อย) | About Half<br>(ประมาณครึ่งหนึ่ง) | Many (มาก) |

DCP-T710W/MFC-T810W

| แพทเทิร์น      |               |                  |                                  |            |
|----------------|---------------|------------------|----------------------------------|------------|
| คุณภาพการพิมพ์ | None (ໃນ່ນີ່) | A Few (เล็กน้อข) | About Half<br>(ประมาณครึ่งหนึ่ง) | Many (ມາກ) |

#### 7. ทำวิธีใดวิธีหนึ่งดังต่อไปนี้:

- หากจำเป็นต้องทำความสะอาดหัวพิมพ์ กด Colour Start (เริ่มต้นสี) เพื่อเริ่มขั้นตอนการทำความสะอาด
- หากไม่จำเป็นต้องทำความสะอาดหัวพิมพ์ กด Stop/Exit (หยุด/ออก) เพื่อสิ้นสุดการตรวจสอบคุณภาพการพิมพ์
- 8. หลังจากสิ้นสุดขั้นตอนการทำความสะอาด กด **▲** จากนั้น กด Colour Start (เริ่มต้นสึ)

้เครื่องจะพิมพ์ใบตรวจสอบคุณภาพการพิมพ์อีกครั้ง ตรวจสอบคุณภาพของบล็อคสี ทั้งสี่สีบนใบตรวจสอบอีกครั้ง

หากคุณทำความสะอาดหัวพิมพ์อย่างน้อยห้าครั้งแล้วแต่ยังไม่สามารถปรับปรุงการพิมพ์ได้ ให้ลองทำความสะอาดหัวพิมพ์อีก ไม่เกินสามครั้ง หากยังไม่สามารถปรับปรุงการพิมพ์ได้ ให้ดิดต่อ บริการลูกค้าสัมพันธ์ของ Brother หรือตัวแทนจำหน่าย ผลิตภัณฑ์ Brother ในพื้นที่ของคุณ

#### ข้อควรจำ

้อย่าสัมผัสหัวพิมพ์ การสัมผัสหัวพิมพ์อาจทำให้เสียหายอย่างถาวรและอาจทำให้การรับประกันหัวพิมพ์สิ้นสุดลง

เมื่อหัวฉีดของหัวพิมพ์อุดตัน ตัวอย่างงานพิมพ์จะเป็นเช่นนี้

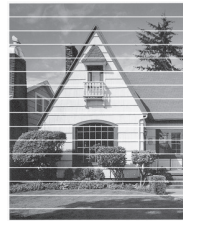

หลังจากทำความสะอาดหัวฉีดของหัวพิมพ์แล้ว เส้นแนวนอนจะหายไป

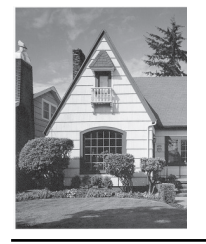

### MFC-T910DW

- 1. กด Settings (การดั้งค่า)
- 2. กด **▲** หรือ **▼** เพื่อเลือกรายการต่อไปนี้:
  - a. เลือก [General Setup (การตั้งค่าทั่วไป)] กด OK (ตกลง)

- b. เลือก [Maintenance (การบำรุงรักษา)] กด OK (ตกลง)
- c. เลือก [Impr. PrintQuality (ปรับปรุงคุณภาพการพิมพ์)] กด OK (ตกลง)
- d. เลือก [Impr. PrintQuality (ปรับปรุงคุณภาพการพิมพ์)] อีกครั้ง กด OK (ตกลง)
- 3. กด ▶

เครื่องจะพิมพ์ใบตรวจสอบคุณภาพการพิมพ์

- 4. ตรวจสอบคุณภาพของบล็อคสี ทั้งสี่สีบนใบตรวจสอบ
- 5. หน้าจอแสดงผลแบบ LCD จะถามเกี่ยวกับคุณภาพการพิมพ์ ทำวิธีใดวิธีหนึ่งดังต่อไปนี้:
  - หากทุกเส้นคมขัดและมองเห็นได้ กด ◄ เพื่อเลือก [No (ไม่)]
    สิ้นสุดการตรวจสอบคุณภาพการพิมพ์
  - หากเส้นหายไป (ดู ไม่ดี ด้านล่าง) กด ▶ เพื่อเลือก [Yes (ไช่)]

ใช้ได้

|     |     |   |   |   |   | _ | _ | _ | _ | _ | _ |
|-----|-----|---|---|---|---|---|---|---|---|---|---|
|     | _   | _ | _ | _ | _ | _ | = | - | _ | _ |   |
| _   | _   | _ | _ |   | _ | _ | = | _ | - | _ | _ |
| _   | _   | _ | _ | _ | _ | = | = | _ | _ | _ | - |
|     | _   | _ |   |   | _ | = | - | - | - | _ | _ |
| _   | _   | _ | _ |   |   | = | = | _ | _ | _ | - |
| _   | _   | _ | _ | _ | _ | = | - | - | _ | _ |   |
|     | _   | _ | _ |   | _ | _ | = | _ | - | _ | _ |
| _   | _   | _ | _ |   |   | = | = | _ | _ | _ | - |
|     | _   | _ | _ | _ |   | = | = | - | - | _ | _ |
| _   | _   | _ | _ | _ | _ | _ | = | _ | - | _ | _ |
|     | _   | _ | _ | _ | _ | = | = | _ | - | _ |   |
|     | _   | _ |   |   | _ | = | = | _ | - | _ | _ |
| _   | _   | _ | _ | _ |   | = | = | _ | - | _ | - |
|     | _   | _ |   | _ | _ | = | = | - | - | _ |   |
|     | _   | _ | _ | _ |   | = | = | _ | - | _ | _ |
| _   | _   | _ | _ | _ | _ | = | - | - | - | _ | _ |
|     | _   | _ |   |   |   | = | _ | _ | _ | _ | _ |
|     | -   | _ | _ | _ | _ | _ | _ |   |   |   |   |
|     |     |   |   |   |   |   |   |   |   |   |   |
| Λ.  | . 1 | ₫ |   |   |   |   |   |   |   |   |   |
| Ľ   | 1   | ด |   |   |   |   |   |   |   |   |   |
| -01 |     |   |   |   |   |   |   |   |   |   |   |
|     |     |   | _ | _ | _ | _ | _ | - | _ | _ |   |
|     | _   | _ | _ | = | _ |   | _ | - | _ |   |   |
| _   | _   |   | _ | _ |   |   | - | - | - | _ |   |

- หน้าจอแสดงผลแบบ LCD จะบอกให้คุณตรวจสอบคุณภาพการพิมพ์ของแต่ละสี กด ◄ หรือ ► เพื่อเลือกแพทเทิร์น (1–4) ที่ใกล้เคียงกับผลการพิมพ์มากที่สุด จากนั้นกด OK (ตกลง)
- 7. ทำวิธีใดวิธีหนึ่งดังต่อไปนี้:
  - หากจำเป็นต้องทำความสะอาดหัวพิมพ์ กด ▶ เพื่อเริ่มขั้นตอนการทำความสะอาด
  - หากไม่จำเป็นต้องทำความสะอาดหัวพิมพ์ หน้าจอน้ำหมึกหรือการบำรุงรักษาจะปรากฏขึ้นอีกครั้งบนหน้าจอแสดงผล แบบ LCD
- หลังจากสิ้นสุดขั้นตอนการทำความสะอาด หน้าจอแสดงผลแบบ LCD จะถามว่าคุณต้องการตรวจสอบคุณภาพการพิมพ์อีก ครั้งหรือไม่
  - กด ▶ [Yes (เช่)] เพื่อเริ่มตรวจสอบคุณภาพการพิมพ์
- 9. กด ▶ อีกครั้ง

้เครื่องจะพิมพ์ใบตรวจสอบคุณภาพการพิมพ์อีกครั้ง ตรวจสอบคุณภาพของบล็อคสี ทั้งสี่สีบนใบตรวจสอบอีกครั้ง

หากคุณทำความสะอาดหัวพิมพ์อย่างน้อยห้าครั้งแล้วแต่ยังไม่สามารถปรับปรุงการพิมพ์ได้ ให้ลองทำความสะอาดหัวพิมพ์อีก ไม่เกินสามครั้ง หากยังไม่สามารถปรับปรุงการพิมพ์ได้ ให้ติดต่อ บริการลูกค้าสัมพันธ์ของ Brother หรือตัวแทนจำหน่าย ผลิตภัณฑ์ Brother ในพื้นที่ของคุณ

#### ข้อควรจำ

้อย่าสัมผัสหัวพิมพ์ การสัมผัสหัวพิมพ์อาจทำให้เสียหายอย่างถาวรและอาจทำให้การรับประกันหัวพิมพ์สิ้นสุดลง

# 🖉 เมื่อหัวฉีดของหัวพิมพ์อุดตัน ตัวอย่างงานพิมพ์จะเป็นเช่นนี้

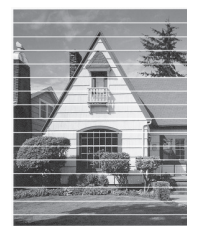

หลังจากทำความสะอาดหัวฉีดของหัวพิมพ์แล้ว เส้นแนวนอนจะหายไป

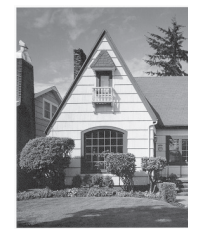

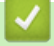

# ข้อมูลที่เกี่ยวข้อง

- ตรวจสอบเครื่องพิมพ์ของบราเดอร์
- การจัดการกระดาษและปัญหาการพิมพ์

▲ หน้าหลัก > การบำรุงรักษาตามปกติ > ตรวจสอบเครื่องพิมพ์ของบราเดอร์ > ตรวจสอบการจัดตำแหน่งการพิมพ์จาก เครื่องพิมพ์ของบราเดอร์

# ิตรวจสอบการจัดตำแหน่งการพิมพ์จากเครื่องพิมพ์ของบราเดอร์

้ถ้าข้อความที่คุณพิมพ์มีลักษณะไม่ชัดหรือสีจางหลังจากการขนส่งเครื่อง ให้จัดตำแหน่งการพิมพ์

>> DCP-T310/DCP-T510W/DCP-T710W/MFC-T810W

>> MFC-T910DW

## DCP-T310/DCP-T510W/DCP-T710W/MFC-T810W

- 1. กด **Menu (เมนู)**
- 2. กด **▲** หรือ **▼** เพื่อเลือกรายการต่อไปนี้:
  - a. เลือก [Maintenance (การบำรุงรักษา)] กด OK (ตกลง)
  - b. เลือก [ImproveQuality (ปรับปรุงคุณภาพ)] กด OK (ตกลง)
  - c. เลือก [Alignment (การจัดตำแหน่ง)] กด OK (ตกลง)
- 3. กด Mono Start (เริ่มต้นขาวดำ) หรือ Colour Start (เริ่มต้นสี)

เครื่องจะเริ่มพิมพ์ใบตรวจสอบแนวการพิมพ์

|   | (/ | 4) |   |
|---|----|----|---|
| 1 |    |    |   |
| 3 |    |    | 2 |
| 5 |    |    | 4 |
| 7 |    |    | 6 |
| 9 |    |    | 8 |

4. เลือกหมายเลขของการทดสอบการพิมพ์ด้วยวิธีใดวิธีหนึ่งดังต่อไปนี้:

#### DCP-T310/DCP-T510W/DCP-T710W

#### • MFC-T810W

สำหรับแพทเทิร์น (A) กดหมายเลขของการทดสอบการพิมพ์ที่มีเส้นแถบแนวตั้งที่มองเห็นได้น้อยที่สุด (1-9)

ในตัวอย่างข้างต้น แถวหมายเลข 6 คือตัวเลือกที่ดีที่สุด

ทำซ้ำขั้นดอนนี้สำหรับรูปแบบที่เหลือ

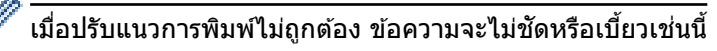

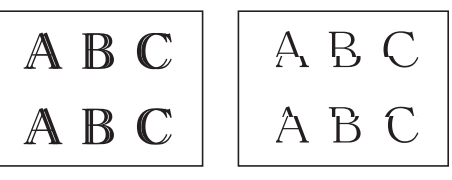

เมื่อปรับแนวการพิมพ์ถูกต้องแล้ว ข้อความจะเป็นเช่นนี้

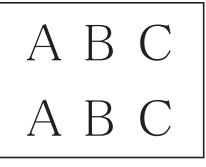

5. กด Stop/Exit (หยุด/ออก)

## MFC-T910DW

- กด Settings (การตั้งค่า)
- 2. กด **▲** หรือ **▼** เพื่อเลือกรายการต่อไปนี้:
  - a. เลือก [General Setup (การตั้งค่าทั่วไป)] กด OK (ตกลง)

- b. เลือก [Maintenance (การบำรุงรักษา)] กด OK (ตกลง)
- c. เลือก [Impr. PrintQuality (ปรับปรุงคุณภาพการพิมพ์)] กด OK (ตกลง)
- d. เลือก [Alignment (การจัดตำแหน่ง)] กด OK (ตกลง)
- 3. กด ▶
- 4. กด ▶ อีกครั้ง
  - เครื่องจะเริ่มพิมพ์ใบตรวจสอบแนวการพิมพ์
  - (A) 1 2
  - 5 6
  - 7 8
- สำหรับแพทเทิร์น (A) กด ◀ หรือ ▶ เพื่อเลือกหมายเลขของการทดสอบการพิมพ์ที่มีเส้นแถบแนวตั้งที่มองเห็นได้น้อยที่สุด (1-9) จากนั้นกด OK (ตกลง)

ในตัวอย่างข้างต้น แถวหมายเลข 6 คือตัวเลือกที่ดีที่สุด

ทำซ้ำขั้นตอนนี้สำหรับรูปแบบที่เหลือ

🖉 เมื่อปรับแนวการพิมพ์ไม่ถูกต้อง ข้อความจะไม่ชัดหรือเบี้ยวเช่นนี้

| ABC | ABC |
|-----|-----|
| ABC | АВС |

เมื่อปรับแนวการพิมพ์ถูกต้องแล้ว ข้อความจะเป็นเช่นนี้

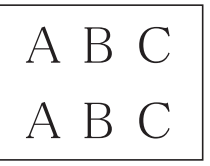

6. กด Stop/Exit (หยุด/ออก).

### ข้อมูลที่เกี่ยวข้อง

- ตรวจสอบเครื่องพิมพ์ของบราเดอร์
- การจัดการกระดาษและปัญหาการพิมพ์

▲ หน้าหลัก > การบำรุงรักษาตามปกติ > ตรวจสอบเครื่องพิมพ์ของบราเดอร์ > ตรวจสอบสถานะของเครื่องจาก คอมพิวเตอร์ของคุณ (Windows<sup>®</sup>)

## ิตรวจสอบสถานะของเครื่องจากคอมพิวเตอร์ของคุณ (Windows<sup>®</sup>)

์ โปรแกรมอรรถประโยชน์การตรวจสอบสถานะเป็นเครื่องมือการตั้งค่าซอฟต์แวร์สำหรับการตรวจสอบสถานะของอุปกรณ์หนึ่งตัว หรือมากกว่า ช่วยให้คุณได้รับการเตือนทันทีที่มีความผิดพลาดเกิดขึ้น

- ทำวิธีใดวิธีหนึ่งดังต่อไปนี้:
  - ดับเบิลคลิกที่ไอคอน 🎦 ในถาดงาน
  - Windows® 7

#### คลิก 🚱 (เริ่ม) > โปรแกรมทั้งหมด > Brother > Brother Utilities

้คลิกรายการแบบดึงลงและเลือกชื่อรุ่นของคุณ (หากไม่ได้เลือกไว้) คลิก **เครื่องมือ** ในแถบการนำทางด้านซ้าย แล้ว คลิก **Status Monitor** 

- Windows<sup>®</sup> 8 ແລະ Windows<sup>®</sup> 10

คลิก 🐂 🗍 (Brother Utilities) จากนั้นคลิกรายการแบบดึงลงและเลือกรุ่นผลิตภัณฑ์ของคุณ (หากยังไม่ได้เลือก อยู่) คลิก เครื่องมือ ในแถบนำทางด้านซ้าย จากนั้นคลิกStatus Monitor

| 😤 Brother St | tatus Monitor |               | × |
|--------------|---------------|---------------|---|
| Brother MF   | C-XXXX        |               | • |
|              | พร้อม         |               |   |
|              |               | วิธีการแก้ไข  |   |
|              |               | วัสดุการพิมพ์ |   |
|              |               |               |   |

#### วิธีการแก้ไข

คลิกปุ่ม **วิธีการแก้ไข** เพื่อเข้าสู่เว็บไซต์หน้าวิธีการแก้ไขปัญหา

#### วัสดุการพิมพ์

้คลิกปุ่ม **วัสดุการพิมพ์** เพื่อดูข้อมูลเพิ่มเติมเกี่ยวกับวัสดุการพิมพ์ของแท้ของ Brother

### 🦉 ข้อมูลที่เกี่ยวข้อง

- ตรวจสอบเครื่องพิมพ์ของบราเดอร์
- ดัวแสดงการตรวจสอบสถานะและความหมาย (Windows<sup>®</sup>)
- ปิดคุณลักษณะการแสดงการตรวจสอบสถานะ (Windows<sup>®</sup>)
- ปิดการตรวจสอบสถานะ (Windows<sup>®</sup>)

▲ หน้าหลัก > การบำรุงรักษาตามปกติ > ตรวจสอบเครื่องพิมพ์ของบราเดอร์ > ตรวจสอบสถานะของเครื่องจาก คอมพิวเตอร์ของคุณ (Windows<sup>®</sup>) > ตัวแสดงการตรวจสอบสถานะและความหมาย (Windows<sup>®</sup>)

# ้ตัวแสดงการตรวจสอบสถานะและความหมาย (Windows<sup>®</sup>)

เมื่อคุณเปิดใช้งานคอมพิวเตอร์ของคุณ ไอคอน Brother Status Monitor จะปรากฏขึ้นบนถาดงาน

• ไอคอนสีเขียวแสดงสถานะ Standby ตามปกติ

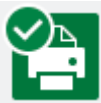

• ไอคอนสีเหลืองแสดงการเดือน

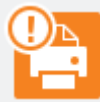

ไอคอนสีแดงแสดงข้อผิดพลาดที่เกิดขึ้น

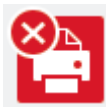

• ไอคอน สีเทา แสดงว่าเครื่องออฟไลน์อยู่

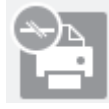

## ข้อมูลที่เกี่ยวข้อง

• ตรวจสอบสถานะของเครื่องจากคอมพิวเตอร์ของคุณ (Windows<sup>®</sup>)

▲ หน้าหลัก > การบำรุงรักษาตามปกติ > ตรวจสอบเครื่องพิมพ์ของบราเดอร์ > ตรวจสอบสถานะของเครื่องจาก คอมพิวเตอร์ของคุณ (Windows<sup>®</sup>) > ปิดคุณลักษณะการแสดงการตรวจสอบสถานะ (Windows<sup>®</sup>)

# ี ปิดคุณลักษณะการแสดงการตรวจสอบสถานะ (Windows<sup>®</sup>)

้คุณลักษณะการแสดงการตรวจสอบสถานะช่วยให้คุณทราบว่ามีปัญหาเกี่ยวกับอุปกรณ์ที่คอมพิวเตอร์ของคุณตรวจสอบอยู่ ค่า ดิดตั้งค่าเริ่มต้นคือ <mark>เมื่อพิมพ์จาก PC เครื่องนี้เท่านั้น</mark> หากต้องการปิดคุณลักษณะนี้ ให้ปฏิบัติตามขั้นตอนเหล่านี้:

- 1. คลิกขวาที่ไอคอนหรือหน้าต่าง 🎦 (Brother Status Monitor) เลือกตัวเลือก การตั้งค่า Status Monitor จากนั้น คลิก **ตัวเลือก** 
  - หน้าต่าง **ตัวเลือก** ปรากฏขึ้น
- 2. เลือกแท็บ พื้นฐาน และจากนั้นเลือก ปิด สำหรับ แสดง Status Monitor
- 3. คลิก **ตกลง**

Ø

แม้ว่าจะปิดคุณลักษณะการแสดงการตรวจสอบสถานะแล้ว คุณยังสามารถตรวจสอบสถานะของเครื่องได้ทุกเวลา โดยการ แสดงการตรวจสอบสถานะ

🦉 ข้อมูลที่เกี่ยวข้อง

• ตรวจสอบสถานะของเครื่องจากคอมพิวเตอร์ของคุณ (Windows<sup>®</sup>)

▲ หน้าหลัก > การบำรุงรักษาตามปกติ > ตรวจสอบเครื่องพิมพ์ของบราเดอร์ > ตรวจสอบสถานะของเครื่องจาก คอมพิวเดอร์ของคุณ (Windows<sup>®</sup>) > ปิดการตรวจสอบสถานะ (Windows<sup>®</sup>)

# ปิดการตรวจสอบสถานะ (Windows<sup>®</sup>)

- 1. คลิกขวาที่ไอคอนหรือหน้าต่าง 🎇 (Brother Status Monitor) และจากนั้นเลือก ออก
- 2. คลิก **ตกลง**

## ข้อมูลที่เกี่ยวข้อง

• ตรวจสอบสถานะของเครื่องจากคอมพิวเตอร์ของคุณ (Windows<sup>®</sup>)

▲ หน้าหลัก > การบำรุงรักษาตามปกติ > ตรวจสอบเครื่องพิมพ์ของบราเดอร์ > ตรวจสอบสถานะของเครื่องจาก คอมพิวเตอร์ของคุณ (Mac)

## ิตรวจสอบสถานะของเครื่องจากคอมพิวเตอร์ของคุณ (Mac)

้โปรแกรมอรรถประโยชน์การตรวจสอบสถานะของ Brother เป็นเครื่องมือการตั้งค่าซอฟต์แวร์สำหรับการตรวจสอบสถานะของ อุปกรณ์ และแจ้งเดือนทันทีที่มีข้อผิดพลาดเกิดขึ้น

- 1. เลือก System Preferences (การปรับแต่งค่าระบบ) จาก Apple Menu
- 2. เลือก Printers & Scanners (เครื่องพิมพ์และสแกนเนอร์) จากนั้นเลือกเครื่อง
- 3. คลิกปุ่ม Options & Supplies (อุปกรณ์เสริมและวัสดุสิ้นเปลือง)
- คลิกแท็บ Utility (โปรแกรมอรรถประโยชน์) และจากนั้นคลิกปุ่ม Open Printer Utility (เปิดโปรแกรม อรรถประโยชน์ของเครื่องพิมพ์)

หน้าจอตรวจสอบสถานะปรากฏขึ้น

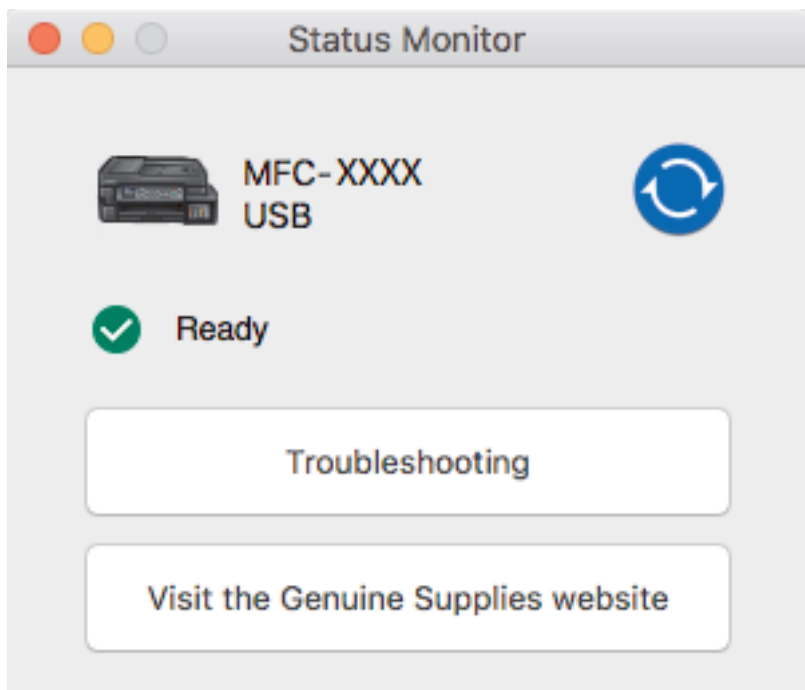

#### Troubleshooting (การแก้ไขปัญหา)

คลิกปุ่ม **Troubleshooting (การแก้ไขปัญหา)** เพื่อเข้าสู่ Brother Solutions Center ซึ่งมีคำแนะนำ <mark>คำถามที่พบ</mark> บ่อยและการแก้ปัญหา ให้

#### Visit the Genuine Supplies website (เข้าไปที่เว็บไชต์จำหน่ายวัสดุการพิมพ์ของแท้)

้คลิกปุ่ม **Visit the Genuine Supplies website (เข้าไปที่เว็บไซต์จำหน่ายวัสดุการพิมพ์ของแท้)** สำหรับ ข้อมูลเพิ่มเดิมเกี่ยวกับวัสดุการพิมพ์ของแท้ของ Brother

#### การอัพเดตสถานะของเครื่องพิมพ์

หากต้องการดูสถานะล่าสุดของเครื่องในขณะที่หน้าต่าง Status Monitor (ดัวตรวจสอบสถานะ) เปิดอยู่ คลิกที่ ไอคอน 📀 หากต้องการดั้งค่าช่วงเวลาที่จะทำการอัพเดตซอฟต์แวร์ข้อมูลสถานะของเครื่อง คลิกเมนู Brother Status Monitor (ดัวตรวจสอบสถานะของ Brother) และจากนั้นเลือก Preferences (การปรับแต่งค่า)

#### 🧧 ข้อมูลที่เกี่ยวข้อง

• ตรวจสอบเครื่องพิมพ์ของบราเดอร์

🔺 หน้าหลัก > การบำรุงรักษาตามปกติ > แก้ไขปัญหาการป้อนกระดาษเพื่อกำจัดเส้นแนวตั้ง

# ้แก้ไขปัญหาการป้อนกระดาษเพื่อกำจัดเส้นแนวตั้ง

ปรับการป้อนกระดาษเพื่อลดเส้นแนวตั้ง

>> DCP-T310/DCP-T510W/DCP-T710W/MFC-T810W >> MFC-T910DW

## DCP-T310/DCP-T510W/DCP-T710W/MFC-T810W

- 1. กด **Menu (เมนู)**
- 2. กด **▲** หรือ **▼** เพื่อเลือกรายการต่อไปนี้:
  - a. เลือก [Maintenance (การบำรุงรักษา)] กด OK (ตกลง)
  - b. เลือก [ImproveQuality (ปรับปรุงคุณภาพ)] กด OK (ตกลง)
  - c. เลือก [Correct Feed (ป้อนกระคาษถูกต้อง)] กด OK (ตกลง)
- กด Mono Start (เริ่มต้นขาวดำ) หรือ Colour Start (เริ่มต้นสี) จากนั้นปฏิบัติตามคำแนะนำบนหน้าจอแสดงผลแบบ LCD

### MFC-T910DW

- 1. กด Settings (การตั้งค่า)
- 2. กด **▲** หรือ **▼** เพื่อเลือกรายการต่อไปนี้:
  - a. เลือก [General Setup (การตั้งก่าทั่วไป)] กด OK (ตกลง)
  - b. เลือก [Maintenance (การบำรุงรักษา)] กด OK (ตกลง)
  - c. เลือก [Impr. PrintQuality (ปรับปรุงคุณภาพการพิมพ์)] กด OK (ตกลง)
  - d. เลือก [Correct Paper Feed (ป้อนกระดาษให้ถูกต้อง)] กด OK (ตกลง)
- กด ▶ จากนั้นปฏิบัติตามคำแนะนำบนหน้าจอแสดงผลแบบ LCD

### ข้อมูลที่เกี่ยวข้อง

- การบำรุงรักษาตามปกติ
- ปัญหาอื่นๆ

🔺 หน้าหลัก > การบำรุงรักษาตามปกติ > เปลี่ยนตัวเลือกการตั้งค่าการพิมพ์ เมื่อมีปัญหาในการพิมพ์

# ้เปลี่ยนตัวเลือกการตั้งค่าการพิมพ์ เมื่อมีปัญหาในการพิมพ์

้ถ้างานพิมพ์ของคุณมีคุณภาพต่ำ ให้เลือกตัวเลือกเหล่านี้ขึ้นอยู่กับวัตถุประสงค์ของคุณ เมื่อเลือกการตั้งค่านี้ ความเร็วในการ พิมพ์จะช้าลง

Ø

ตัวเลือกเหล่านี้จะสามารถใช้ได้เฉพาะเมื่อสั่งการทำงานจากเครื่อง เช่น การทำสำเนา เมื่อพิมพ์จากคอมพิวเตอร์ของคุณ ให้เปลี่ยนการตั้งค่าในไดรเวอร์เครื่องพิมพ์

>> DCP-T310/DCP-T510W/DCP-T710W/MFC-T810W

>> MFC-T910DW

## DCP-T310/DCP-T510W/DCP-T710W/MFC-T810W

- 1. กด **Menu (เมนู)**
- 2. กด **▲** หรือ **▼** เพื่อเลือกรายการต่อไปนี้:
  - a. เลือก [Maintenance (การบำรุงรักษา)] กด OK (ตกลง)
  - b. เลือก [Print Setting (การตั้งค่าการพิมพ์)] กด OK (ตกลง)
- 3. กด ▲ หรือ ▼ เพื่อเลือกตัวเลือกใดตัวเลือกหนึ่งต่อไปนี้:

| ตัวเลือก                     | คำอธิบาย                                                                                                    |
|------------------------------|----------------------------------------------------------------------------------------------------|
| ReduceSmudging (ลดรอบเปื้อน) | เลือกตัวเลือกนี้ให้สอดคล้องกับการทำงานว่าคุณใช้การพิมพ์ 1 ด้านหรือไม่หากคุณ<br>มีปัญหาเอกสารที่พิมพ์ออกมามีรอยเปื้อนหรือกระดาษติด |
| Slow Drying (แห้งช้า)        | -<br>เลือกตัวเลือกนี้หากคุณใช้กระดาษธรรมดาชนิดที่หมึกแห้งช้า                                                                      |

- 4. กด **OK (ตกลง)**
- 5. กด **▲** หรือ **▼** เพื่อเลือกตัวเลือกที่คุณต้องการ กด **OK (ตกลง)**
- 6. กด Stop/Exit (หยุด/ออก)

## MFC-T910DW

- 1. กด Settings (การดั้งค่า)
- 2. กด **▲** หรือ **▼** เพื่อเลือกรายการต่อไปนี้:
  - a. เลือก [General Setup (การตั้งค่าทั่วไป)] กด OK (ตกลง)
  - b. เลือก [Maintenance (การบำรุงรักษา)] กด OK (ตกลง)
  - c. เลือก [Print Setting Options (ตัวเลือกการตั้งค่าการพิมพ์) ] กด OK (ตกลง)
- 3. กด ▲ หรือ ▼ เพื่อเลือกตัวเลือกใดตัวเลือกหนึ่งต่อไปนี้:

| ตัวเลือก                                 | คำอธิบาย                                                                                                    |
|------------------------------------------|----------------------------------------------------------------------------------------------------|
| Reduce Smudging (ลดรอย<br>เปื้อน)        | เลือกตัวเลือกนี้ให้สอดคล้องกับการทำงานว่าคุณใช้การพิมพ์ 1 ด้านหรือ 2 ด้านหาก<br>คุณมีปัญหาเอกสารที่พิมพ์ออกมามีรอยเปื้อนหรือกระดาษติด |
| Slow Drying Paper<br>(กระดาษชนิดแห้งช้า) | เลือกตัวเลือกนี้หากคุณใช้กระดาษธรรมดาชนิดที่หมึกแห้งช้า                                                                               |

#### 4. กด **OK (ตกลง)**

- 5. กด **▲** หรือ **▼** เพื่อเลือกตัวเลือกที่คุณต้องการ กด **OK (ตกลง)**
- 6. กด Stop/Exit (หยุด/ออก)

#### 🧧 ข้อมูลที่เกี่ยวข้อง

• การบำรุงรักษาตามปกติ

• การจัดการกระดาษและปัญหาการพิมพ์

#### 🔺 หน้าหลัก > การบำรุงรักษาตามปกติ > บรรจุและขนส่งเครื่องของบราเดอร์ของคุณ

## บรรจุและขนส่งเครื่องของบราเดอร์ของคุณ

- เมื่อจะทำการขนย้ายเครื่อง ให้ใช้กล่องที่มาพร้อมกับเครื่องของคุณ ห้ามเอียงหรือวางผลิตภัณฑ์คว่่าลง ถ้าคุณบรรจุเครื่อง ลงกล่องไม่ถูกวิธี ความเสียหายอันเกิดจากการขนย้ายนั้นไม่ครอบคลุมอยู่ในการรับประกันของคุณ
- เครื่องควรมีการประกันภัยโดยสมบูรณ์จากผู้ขนส่ง

### ข้อควรจำ

การรอให้เครื่อง ``จัดเก็บ″ หัวพิมพ์หลังจากที่พิมพ์งานเสร็จเป็นสิ่งสำคัญ ฟังเสียงเครื่องก่อนถอดปลั๊กเพื่อให้แน่ใจว่าเสียง ของการทำงานต่างๆ ของเครื่องหยุดลงแล้ว การไม่รอให้เครื่องทำการจัดเก็บหัวพิมพ์ให้เรียบร้อย อาจทำให้เกิดปัญหาการ พิมพ์และอาจทำให้หัวพิมพ์ชำรุดเสียหายได้

- 1. ถอดปลั๊กเครื่องออกจากเต้ารับไฟฟ้า
- 2. ถอดเครื่องออกจากเต้ารับโทรศัพท์ที่ผนัง และถอดสายโทรศัพท์ออกจากเครื่อง
- 3. ใช้นิ้วจับแต่ละข้างของเครื่องเพื่อยกฝาปิดสแกนเนอร์ไว้ในตำแหน่งเปิดโดยใช้มือทั้งสองข้าง
- 4. ถอดสายอินเตอร์เฟซออกจากเครื่อง หากมีการเชื่อมต่ออยู่
- 5. ค่อยๆ ปิดฝาปิดสแกนเนอร์โดยใช้นิ้วจับแต่ละข้างไว้

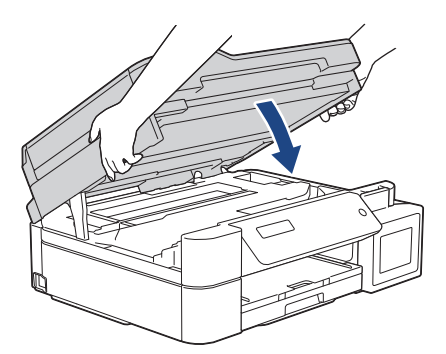

- 6. เปิดฝาครอบแทงค์หมึก
- ตรวจสอบให้แน่ใจว่าติดตั้งฝ่าของแทงค์หมึกอย่างถูกต้อง กดฝ่าของแทงค์หมึกลงเพื่อติดตั้งให้แน่น จากนั้นปิดฝ่าครอบแทงค์หมึก

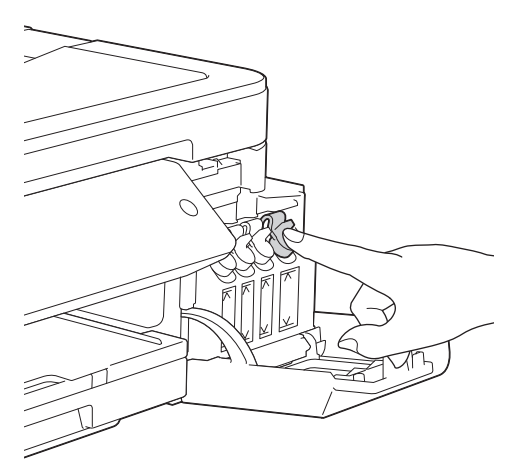

8. หุ้มเครื่องด้วยถุง

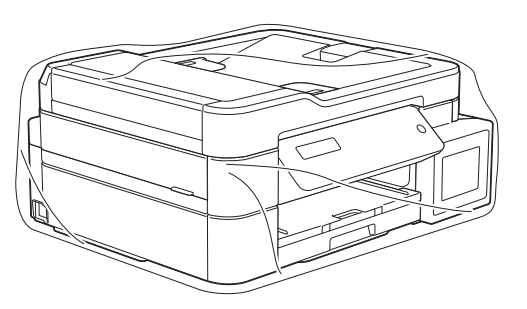

 นำเครื่องใส่ลงในกล่องเดิมพร้อมกับวัสดุบุกล่องดังที่แสดงไว้ด้านล่าง อย่าใส่ขวดหมึกที่ใช้แล้วลงไปในกล่อง

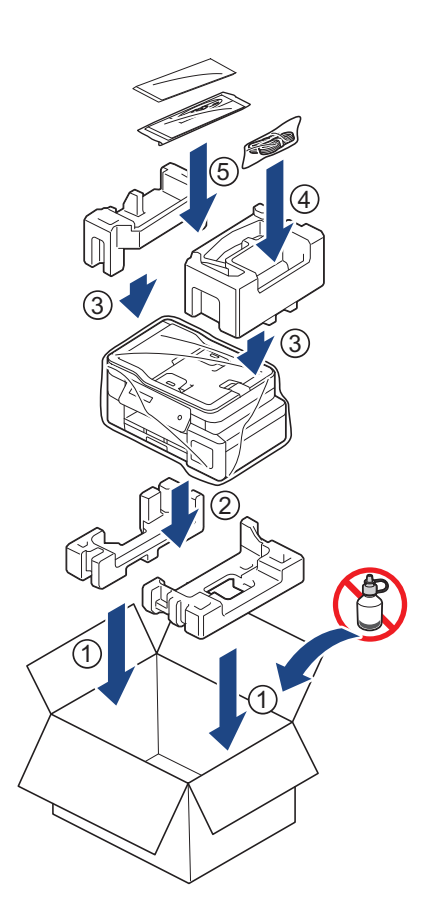

## 10. ปิดกล่องและปิดเทปอีกครั้ง

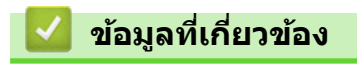

• การบำรุงรักษาตามปกติ

## 🔺 หน้าหลัก > การตั้งค่าเครื่อง

# การตั้งค่าเครื่อง

ปรับแต่งการตั้งค่าและคุณสมบัติ สร้างทางลัด และทำงานกับตัวเลือกที่แสดงบนหน้าจอแสดงผลแบบ LCD ของเครื่อง เพื่อให้ เครื่องพิมพ์บราเดอร์ของคุณเป็นเครื่องมือการทำงานที่มีประสิทธิภาพสูงยิ่งขึ้น

• เปลี่ยนการตั้งค่าเครื่องจากแผงควบคุม

🔺 หน้าหลัก > การตั้งค่าเครื่อง > เปลี่ยนการตั้งค่าเครื่องจากแผงควบคุม

# เปลี่ยนการตั้งค่าเครื่องจากแผงควบคุม

- ในกรณีที่ไฟดับ (การจัดเก็บหน่วยความจำ)
- การตั้งค่าทั่วไป
- พิมพ์รายงาน
- ตารางการตั้งค่าและคุณสมบัติ

🔺 หน้าหลัก > การตั้งค่าเครื่อง > เปลี่ยนการตั้งค่าเครื่องจากแผงควบคุม > ในกรณีที่ไฟดับ (การจัดเก็บหน่วยความจำ)

# ในกรณีที่ไฟดับ (การจัดเก็บหน่วยความจำ)

- การตั้งค่าเมนูของคุณจะถูกจัดเก็บแบบถาวร และจะไม่สูญหาย
- การตั้งค่าชั่วคราว (เช่นคอนทราสต์และโหมดต่างประเทศ) จะสูญหาย
- ต้องป้อนวันที่และเวลาใหม่
- (รุ่น MFC) งานตั้งเวลาโทรสารและงานโทรสารอื่นๆ ที่ตั้งโปรแกรมไว้ในหน่วยความจำของเครื่องจะสูญหายไป

## 🦉 ข้อมูลที่เกี่ยวข้อง

• เปลี่ยนการตั้งค่าเครื่องจากแผงควบคุม

## ุ่▲ หน้าหลัก > การตั้งค่าเครื่อง > เปลี่ยนการตั้งค่าเครื่องจากแผงควบคุม > การตั้งค่าทั่วไป

# การตั้งค่าทั่วไป

- ตั้งค่าตัวตั้งเวลาโหมด
- ปรับระดับเสียงของเครื่อง
- เปลี่ยนเวลาออมแสงโดยอัตโนมัติ
- เปลี่ยนเวลาออมแสงด้วยตนเอง
- ตั้งค่าการนับถอยหลังโหมดพัก
- ตั้งค่าให้ปิดเครื่องอัตโนมัติ
- ตั้งค่าวันที่และเวลา
- ปรับความสว่างของแสงส่องหลังหน้าจอแสดงผลแบบ LCD
- เปลี่ยนระยะเวลาที่ไฟส่องหลังหน้าจอแสดงผลแบบ LCD จะเปิดอยู่
- ตั้งค่ารหัสประจำเครื่องของคุณ
- ตั้งค่าโหมดการโทรแบบโทนหรือพัลส์
- ลดเสียงรบกวนการพิมพ์
- เปลี่ยนภาษาที่แสดงบนหน้าจอแสดงผลแบบ LCD
🔺 หน้าหลัก > การตั้งค่าเครื่อง > เปลี่ยนการตั้งค่าเครื่องจากแผงควบคุม > การตั้งค่าทั่วไป > ตั้งค่าตัวตั้งเวลาโหมด

# ตั้งค่าตัวตั้งเวลาโหมด

#### รุ่นที่เกี่ยวข้อง: MFC-T810W

้คุณสามารถเปลี่ยนระยะเวลาหลังจากการโทรสาร, สแกน, ทำสำเนา หรือการดำเนินการกับเว็บครั้งสุดท้ายก่อนที่เครื่องจะกลับสู่ หน้าหลักได้ หากคุณเลือก [Off (ปิด)] เครื่องจะคงอยู่ในโหมดที่คุณใช้ล่าสุด

- 1. กด **Menu (เ**มนู**)**
- 2. กด ▲ หรือ ▼ เพื่อเลือกรายการต่อไปนี้:
  - a. เลือก [General Setup (การตั้งค่าทั่วไป)] กด OK (ตกลง)
  - b. เลือก [Mode Timer (ตัวตั้งเวลาโหมด)] กด OK (ตกลง)
  - C. เลือก [Off (ปีด)], [0 Sec (0 วินาที)], [30 Secs (30 วินาที)], [1 Min (1 นาที)], [2 Mins (2 นาที)]หรือ [5 Mins (5 นาที)] กด OK (ตกลง)
- 3. กด Stop/Exit (หยุด/ออก)
  - 🦉 ข้อมูลที่เกี่ยวข้อง
  - การตั้งค่าทั่วไป

🔺 หน้าหลัก > การตั้งค่าเครื่อง > เปลี่ยนการตั้งค่าเครื่องจากแผงควบคุม > การตั้งค่าทั่วไป > ปรับระดับเสียงของเครื่อง

## ปรับระดับเสียงของเครื่อง

รุ่นที่เกี่ยวข้อง: MFC-T810W/MFC-T910DW

>> MFC-T810W >> MFC-T910DW

# MFC-T810W

- 1. กด **Menu (เมนู)**
- 2. กด **▲** หรือ **▼** เพื่อเลือกรายการต่อไปนี้:
  - a. เลือก [General Setup (การตั้งค่าทั่วไป)] กด OK (ตกลง)
  - b. เลือก [Volume (เสียง)] กด OK (ตกลง)
- 3. กด ▲ หรือ ▼ เพื่อเลือกตัวเลือกใดตัวเลือกหนึ่งต่อไปนี้:

| ด้วเลือก          | คำอธิบาย                          |
|-------------------|-----------------------------------|
| Ring (กริ่ง)      | ปรับระดับความดังของเสียงเรียกเข้า |
| Beep (เสียงเตือน) |                                   |
| Speaker (ถำโพง)   | <br>ปรับระดับความดังของลำโพง      |

#### 4. กด **OK (ตกลง)**

- 5. กด 🛦 หรือ 🔻 เพื่อเลือกตัวเลือก [Off (ปีด)], [Low (ต่ำ)], [Med (กลาง)] หรือ [High (สูง)] กด OK (ตกลง)
- 6. กด Stop/Exit (หยุด/ออก)

## MFC-T910DW

- 1. กด Settings (การตั้งค่า)
- 2. กด ▲ หรือ ▼ เพื่อเลือกรายการต่อไปนี้:
  - a. เลือก [General Setup (การตั้งค่าทั่วไป)] กด OK (ตกลง)
  - b. เลือก [Volume (เสียง)] กด OK (ตกลง)
- 3. กด ▲ หรือ ▼ เพื่อเลือกตัวเลือกใดตัวเลือกหนึ่งต่อไปนี้:

| ตัวเลือก          | ดำอธิบาย                          |
|-------------------|-----------------------------------|
| Ring (กริ่ง)      | ปรับระดับความดังของเสียงเรียกเข้า |
| Beep (เสียงเตือน) |                                   |
| Speaker (กำโพง)   | <br>ปรับระดับความดังของลำโพง      |

- 4. กด **OK (ตกลง)**
- 5. กด 🛦 หรือ 🔻 เพื่อเลือกตัวเลือก [Off (ปิด)], [Low (ต่ำ)], [Med (กลาง)] หรือ [High (สูง)] กด OK (ตกลง)
- 6. กด Stop/Exit (หยุด/ออก)

🧧 ข้อมูลที่เกี่ยวข้อง

▲ หน้าหลัก > การตั้งค่าเครื่อง > เปลี่ยนการตั้งค่าเครื่องจากแผงควบคุม > การตั้งค่าทั่วไป > เปลี่ยนเวลาออมแสงโดย อัตโนมัติ

## เปลี่ยนเวลาออมแสงโดยอัตโนมัติ

```
รุ่นที่เกี่ยวข้อง: MFC-T810W/MFC-T910DW
```

้คุณสามารถตั้งโปรแกรมเครื่องเพื่อเปลี่ยนเวลาสำหรับการปรับเวลาตามแสงอาทิตย์โดยอัตโนมัติได้

เครื่องจะรีเซ็ทค่าและปรับเวลาให้เร็วขึ้นหนึ่งชั่วโมงในฤดูใบไม้ผลิ และปรับให้ช้าลงหนึ่งชั่วโมงใน ฤดูใบไม้ร่วง ตรวจสอบว่าคุณ ได้กำหนดวันที่และเวลาที่ถูกต้องในการตั้งค่า [Date & Time (วันที่และเวลา)]

คุณลักษณะนี้สามารถใช้ได้ในบางประเทศเท่านั้น

```
>> MFC-T810W
```

>> MFC-T910DW

### **MFC-T810W**

- 1. กด **Menu (เมนู)**
- 2. กด ▲ หรือ ▼ เพื่อเลือกรายการต่อไปนี้:
  - a. เลือก [Initial Setup (การตั้งค่าเริ่มต้น)] กด OK (ตกลง)
  - b. เลือก [Date&Time (วันที่และเวลา)] กด OK (ตกลง)
  - c. เลือก [Auto Daylight (แสงกลางวันอัตโนมัติ)] กด OK (ตกลง)
  - d. เลือก [On (เปิด)] (หรือ [Off (ปิด)]) กด OK (ตกลง)
- 3. กด Stop/Exit (หยุด/ออก)

## MFC-T910DW

- 1. กด Settings (การตั้งค่า)
- 2. กด ▲ หรือ ▼ เพื่อเลือกรายการต่อไปนี้:
  - a. เลือก [Initial Setup (การตั้งค่าเริ่มต้น)] กด OK (ตกลง)
  - b. เลือก [Date & Time (วันที่และเวลา)] กด OK (ตกลง)
  - c. เลือก [Auto Daylight (แสงกลางวันอัตโนมัติ)] กด OK (ตกลง)
  - d. เลือก [On (เปิด)] หรือ [Off (ปิด)] กด OK (ตกลง)
- 3. กด Stop/Exit (หยุด/ออก).

#### ข้อมูลที่เกี่ยวข้อง

▲ หน้าหลัก > การตั้งค่าเครื่อง > เปลี่ยนการตั้งค่าเครื่องจากแผงควบคุม > การตั้งค่าทั่วไป > เปลี่ยนเวลาออมแสงด้วย ตนเอง

## เปลี่ยนเวลาออมแสงด้วยตนเอง

#### รุ่นที่เกี่ยวข้อง: MFC-T810W/MFC-T910DW

#### ้คุณสามารถตั้งโปรแกรมเครื่องเพื่อเปลี่ยนเวลาสำหรับการปรับเวลาตามแสงอาทิตย์ได้

เมื่อเลือก [Forward Hour (ชั่วโมงล่วงหน้า) ] **จะเป็นการปรับเวลาให้เร็วขึ้นหนึ่งชั่วโมง และปรับให้ข้าลงหนึ่งชั่วโมงเมื่อ** เลือก[Backward Hour (ชั่วโมงฮ้อนหลัง)] **ตรวจสอบว่าคุณได้กำหนดวันที่และเวลาที่ถูกต้องในการตั้งค่า** [Date & Time (วันที่และเวลา)]

้คุณลักษณะนี้สามารถใช้ได้ในบางประเทศเท่านั้น

>> MFC-T810W >> MFC-T910DW

#### **MFC-T810W**

- 1. กด **Menu (เมนู)**
- 2. กด ▲ หรือ ▼ เพื่อเลือกรายการต่อไปนี้:
  - a. เลือก [Initial Setup (การตั้งค่าเริ่มต้น)] กด OK (ตกลง)
  - b. เลือก [Date&Time (วันที่และเวลา)] กด OK (ตกลง)
  - c. เลือก [Daylight Save (ประหยัดแสงกลางวัน)] กด OK (ตกลง)
  - d. เลือก [Forward Hour (ชั่วโมงล่วงหน้า)] หรือ [Backward Hour (ชั่วโมงข้อนหลัง)] กด OK (ตกลง)
- 3. กด Stop/Exit (หยุด/ออก)

#### MFC-T910DW

- 1. กด Settings (การตั้งค่า)
- 2. กด ▲ หรือ ▼ เพื่อเลือกรายการต่อไปนี้:
  - a. เลือก [Initial Setup (การตั้งค่าเริ่มต้น)] กด OK (ตกลง)
  - b. เลือก [Date & Time (วันที่และเวลา)] กด OK (ตกลง)
  - c. เลือก [Daylight Save (ประหยัดแสงกลางวัน)] กด OK (ตกลง)
  - d. เลือก [Forward Hour (ชั่วโมงล่วงหน้า)] หรือ [Backward Hour (ชั่วโมงข้อนหลัง)] กด OK (ตกลง)
- 3. กด Stop/Exit (หยุด/ออก).

#### 🛛 ข้อมูลที่เกี่ยวข้อง

▲ หน้าหลัก > การตั้งค่าเครื่อง > เปลี่ยนการตั้งค่าเครื่องจากแผงควบคุม > การตั้งค่าทั่วไป > ตั้งค่าการนับถอยหลังโหมด พัก

## ตั้งค่าการนับถอยหลังโหมดพัก

การตั้งค่าโหมดพัก (หรือโหมดประหยัดพลังงาน) สามารถลดการใช้พลังงานได้ เมื่อเครื่องพิมพ์อยู่ในโหมดพัก เครื่องพิมพ์จะมี ลักษณะเสมือนปิดเครื่องอยู่ เครื่องจะกลับมาทำงานอีกครั้งและเริ่มพิมพ์เมื่อได้รับงานพิมพ์หรือโทรสาร ใช้คำแนะนำเหล่านี้เพื่อ ตั้งค่าการชะลอเวลา (การนับถอยหลัง) ก่อนที่เครื่องจะเข้าสู่โหมดพัก

- ตัวจับเวลาจะเริ่มต้นใหม่ถ้าหากมีการดำเนินการใดๆ กับเครื่อง เช่นการรับแฟกซ์หรืองานพิมพ์
- การตั้งค่าจากโรงงานคือห้านาที
- เมื่อเครื่องเข้าสู่โหมดพัก แบคไลท์ของหน้าจอแสดงผลแบบ LCD จะดับลง
- >> DCP-T310/DCP-T510W/DCP-T710W/MFC-T810W

>> MFC-T910DW

## DCP-T310/DCP-T510W/DCP-T710W/MFC-T810W

- 1. กด **Menu (เมนู)**
- 2. กด **▲** หรือ **▼** เพื่อเลือกรายการต่อไปนี้:
  - a. เลือก [General Setup (การศั้งค่าทั่วไป)] กด OK (ตกลง)
  - b. เลือก [Ecology (ประหยัด)] กด OK (ตกลง)
  - c. เลือก [Sleep Mode (โหมดพัก)] กด OK (ตกลง)
  - d. เลือก [1 Min (1 นาที)], [2 Mins (2 นาที)], [3 Mins (3 นาที)], [5 Mins (5 นาที)], [10 Mins (10 นาที)], [30 Mins (30 นาที)] หรือ [60 Mins (60 นาที)] กด OK (ตกลง)
- 3. กด Stop/Exit (หยุด/ออก)

### MFC-T910DW

- 1. กด Settings (การดั้งค่า)
- 2. กด ▲ หรือ ▼ เพื่อเลือกรายการต่อไปนี้:
  - a. เลือก [General Setup (การตั้งค่าทั่วไป)] กด OK (ตกลง)
  - b. เลือก [Sleep Mode (โหมดพัก)] กด OK (ตกลง)
  - c. เลือก [1Min (1นาที)], [2Mins (2นาที)], [3Mins (3นาที)], [5Mins (5นาที)], [10Mins (10นาที)], [30Mins (30นาที)] หรือ [60Mins (60นาที)] กด OK (ตกลง)
- 3. กด Stop/Exit (หยุด/ออก).

#### ข้อมูลที่เกี่ยวข้อง

- การตั้งค่าทั่วไป
- ตั้งค่าให้ปิดเครื่องอัตโนมัติ

หน้าหลัก > การตั้งค่าเครื่อง > เปลี่ยนการตั้งค่าเครื่องจากแผงควบคุม > การตั้งค่าทั่วไป > ตั้งค่าให้ปิดเครื่องอัตโนมัติ

# ตั้งค่าให้ปิดเครื่องอัตโนมัติ

้คุณลักษณะปิดเครื่องอัตโนมัติช่วยประหยัดปริมาณการใช้ไฟฟ้า ตั้งระยะเวลาที่เครื่องจะเข้าสู่โหมดพักก่อนที่จะปิดเครื่องเอง โดยอัตโนมัติ เมื่อคุณลักษณะนี้ถูกตั้งค่าเป็น [Off (ปีด)]คุณต้องทำการปิดเครื่องด้วยตัวเอง

หากต้องการเปิดเครื่องหลังจากคุณลักษณะปิดเครื่องอัตโนมัติปิดเครื่องลง กด 🕐

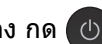

เครื่องจะไม่ปิดเองโดยอัตโนมัติเมื่อ:

- ี่มีงานโทรสารจัดเก็บอยู่ในหน่วยความจำของเครื่อง (MFC-T810W/MFC-T910DW)
- ี่มีข้อผิดพลาดที่ทำให้ไม่สามารถพิมพ์รายงานบันทึกโทรสารได้ (MFC-T810W/MFC-T910DW)
- เชื่อมด่อเครื่องเข้ากับสายโทรศัพท์ (MFC-T810W/MFC-T910DW)
- เชื่อมต่อเครื่องเข้ากับเครือข่ายแบบใช้สาย (MFC-T810W/MFC-T910DW)
- เชื่อมต่อเครื่องเข้ากับเครือข่ายแบบไร้สาย (DCP-T510W/DCP-T710W/MFC-T810W/MFC-T910DW)
- ตั้งค่า [WLAN Enable (เปิดใช้ WLAN)] **เป็น** [On (เปิด)] **หรือเลือก** [WLAN] **ในการตั้งค่า** [Network I/F (การเชื่อมต่อเครือข่าย) ] (DCP-T510W/DCP-T710W/MFC-T810W/MFC-T910DW)

#### >> DCP-T310/DCP-T510W/DCP-T710W/MFC-T810W >> MFC-T910DW

## DCP-T310/DCP-T510W/DCP-T710W/MFC-T810W

1. กด **Menu (เมนู)** 

Ø

- 2. กด ▲ หรือ ▼ เพื่อเลือกรายการต่อไปนี้:
  - a. เลือก [General Setup (การตั้งค่าทั่วไป)] กด OK (ตกลง)
  - b. เลือก [Ecology (ประหยัด)] กด OK (ตกลง)
  - c. เลือก [Auto Power Off (ปิดเครื่องอัตโนมัติ)] กด OK (ตกลง)
  - d. เลือก [Off (ปีด)], [1 hour (1 ชั่วโมง)], [2 hours (2 ชั่วโมง)], [4 hours (4 ชั่วโมง)] หรือ [8 hours (8 ชั่วโมง)] กด OK (ตกลง)
- 3. กด Stop/Exit (หยุด/ออก)

## MFC-T910DW

- 1. กด Settings (การตั้งค่า)
- 2. กด ▲ หรือ ▼ เพื่อเลือกรายการต่อไปนี้:
  - a. เลือก [General Setup (การตั้งก่าทั่วไป)] กด OK (ตกลง)
  - b. เลือก [Auto Power Off (ปีดเครื่องอัตโนมัติ)] กด OK (ตกลง)
  - C. เลือก [Off (ปีค)], [1hour (1ชั่วโมง)], [2hours (2ชั่วโมง)], [4hours (4ชั่วโมง)] หรือ [8hours (8ชั่วโมง) ] กด **OK (ตกลง)**
- 3. กด Stop/Exit (หยุด/ออก).

#### ข้อมลที่เกี่ยวข้อง

- การตั้งค่าทั่วไป
- ตั้งค่าการนับถอยหลังโหมดพัก

#### 🔺 หน้าหลัก > การตั้งค่าเครื่อง > เปลี่ยนการตั้งค่าเครื่องจากแผงควบคุม > การตั้งค่าทั่วไป > ตั้งค่าวันที่และเวลา

## ตั้งค่าวันที่และเวลา

(รุ่น MFC)

หน้าจอแสดงผลแบบ LCD แสดงวันที่และเวลา ถ้าหากการตั้งค่าไม่เป็นปัจจุบัน ให้ใส่ค่าใหม่ คุณสามารถเพิ่มวันที่และเวลาไป ยังแฟกซ์แต่ละฉบับที่คุณส่งได้โดยการตั้งค่ารหัสประจำเครื่อง

(รุ่น DCP)

ถ้าเครื่องถูกปิดไว้ วันที่และเวลาอาจไม่เป็นปัจจุบัน ให้ใส่ค่าใหม่

>> DCP-T310/DCP-T510W/DCP-T710W/MFC-T810W

>> MFC-T910DW

## DCP-T310/DCP-T510W/DCP-T710W/MFC-T810W

- 1. กด **Menu (เมนู)**
- 2. กด **▲** หรือ **▼** เพื่อเลือกรายการต่อไปนี้:
  - a. เลือก [Initial Setup (การตั้งก่าเริ่มต้น)] กด **OK (ตกลง)**
  - b. เลือก [Date&Time (วันที่และเวลา)] กด OK (ตกลง)
  - c. เลือก [Date&Time (วันที่และเวลา)] กด OK (ตกลง)
- 3. ป้อนตัวเลขของวันที่ด้วยวิธีใดวิธีหนึ่งต่อไปนี้:
  - กด ▲ หรือ ▼ บนแผงควบคุมเพื่อตั้งค่าตัวเลขสองหลักสุดท้ายของปี กด OK (ตกลง) ทำซ้ำขั้นตอนเหล่านี้เพื่อตั้งค่า เดือนและวัน (DCP-T310/DCP-T510W/DCP-T710W)
  - ป้อนตัวเลขสองหลักสุดท้ายของปีโดยใช้แป้นหมายเลข จากนั้นกด OK (ตกลง) ทำซ้ำขั้นตอนเหล่านี้เพื่อตั้งค่าเดือน และวัน (MFC-T810W)
- 4. กด ▲ หรือ ▼ เพื่อเลือก [12h Clock (นาฬิกาแบบ 12 ชั่วโมง)] หรือ [24h Clock (นาฬิกาแบบ 24 ชั่วโมง)] จากนั้นกด
  OK (ตกลง)
- 5. ป้อนตัวเลขของเวลาด้วยวิธีใดวิธีหนึ่งต่อไปนี้:
  - หากคุณเลือก [12h Clock (นาฬิกาแบบ 12 ชั่วโมง)]:
    - กด ▲ หรือ ▼ บนแผงควบคุมเพื่อตั้งค่าชั่วโมง กด OK (ตกลง) ทำซ้ำขั้นตอนเหล่านี้เพื่อตั้งค่านาที (DCP-T310/ DCP-T510W/DCP-T710W)
    - ป้อนเวลา (ในรูปแบบ 12 ชั่วโมง) โดยใช้แป้นหมายเลข จากนั้นกด OK (ตกลง) (MFC-T810W)
    - กด **▲** หรือ **▼** เพื่อเลือก [AM] หรือ [PM] จากนั้นกด **OK (ตกลง)**
  - หากคุณเลือก [24h Clock (นาฬิกาแบบ 24 ชั่วโมง)]:
    - กด ▲ หรือ ▼ บนแผงควบคุมเพื่อตั้งค่าชั่วโมง กด OK (ตกลง) ทำซ้ำขั้นตอนเหล่านี้เพื่อตั้งค่านาที (DCP-T310/ DCP-T510W/DCP-T710W)
    - ป้อนเวลา (ในรูปแบบ 24 ชั่วโมง) โดยใช้แป้นหมายเลข จากนั้นกด **OK (ตกลง)** (MFC-T810W)

#### 6. กด Stop/Exit (หยุด/ออก)

#### MFC-T910DW

- 1. กด Settings (การดั้งค่า)
- 2. กด **▲** หรือ **▼** เพื่อเลือกรายการต่อไปนี้:
  - a. เลือก [Initial Setup (การตั้งก่าเริ่มต้น)] กด **OK (ตกลง)**
  - b. เลือก [Date & Time (วันที่และเวลา)] กด OK (ตกลง)
  - c. เลือก [Date (วันที่)] กด OK (ตกลง)
- 3. ป้อนตัวเลขสองหลักสุดท้ายของปีโดยใช้แป้นหมายเลข จากนั้นกด **OK (ตกลง)**
- 4. ป้อนตัวเลขสองหลักของเดือนโดยใช้แป้นหมายเลข จากนั้นกด OK (ตกลง)
- 5. ป้อนตัวเลขสองหลักของวันโดยใช้แป้นหมายเลข จากนั้นกด OK (ตกลง)
- 6. กด ▲ หรือ ▼ เพื่อเลือก [Clock Type (ชนิดของนาฬิกา)] จากนั้นกด OK (ตกลง)
- 7. กด ▲ หรือ ▼ เพื่อเลือก [12h Clock (นาฬิกาแบบ 12 ชั่วโมง)] หรือ [24h Clock (นาฬิกาแบบ 24 ชั่วโมง)] จากนั้นกด OK (ตกลง)

- 8. กด **▲ หรือ ▼ เพื่อเลือก** [Time (เวลา)] จากนั้นกด **OK (ตกลง)**
- 9. เพื่อป้อนเวลา ทำอย่างใดอย่างหนึ่งต่อไปนี้:
  - หากคุณเลือก [12h Clock (นาฬิกาแบบ 12 ชั่วโมง)]:
    - อ่อนดัวเลขสี่หลักของเวลา (ในรูปแบบ 12 ชั่วโมง) โดยใช้แป้นหมายเลข
    - b. กด ▲, ▼, ◀ หรือ ▶ เพื่อเลือก [AM] หรือ [PM] โดยใช้แป้นพิมพ์บนหน้าจอแสดงผลแบบ LCD จากนั้นกด OK (ตกลง)
    - c. กด ▲, ▼, ◀ หรือ ▶ เพื่อเลือก [OK (ตกลง)] โดยใช้แป้นพิมพ์บนหน้าจอแสดงผลแบบ LCD จากนั้นกด OK (ดกลง)
  - หากคุณเลือก [24h Clock (นาพิกาแบบ 24 ชั่วโมง)]:
    ป้อนตัวเลขสี่หลักของเวลา (ในรูปแบบ 24 ชั่วโมง) โดยใช้แป้นหมายเลข จากนั้นกด OK (ตกลง)

10. กด Stop/Exit (หยุด/ออก).

## 🦉 ข้อมูลที่เกี่ยวข้อง

- การตั้งค่าทั่วไป
- ตั้งค่ารหัสประจำเครื่องของคุณ

▲ หน้าหลัก > การตั้งค่าเครื่อง > เปลี่ยนการตั้งค่าเครื่องจากแผงควบคุม > การตั้งค่าทั่วไป > ปรับความสว่างของแสงส่อง หลังหน้าจอแสดงผลแบบ LCD

## ี่ปรับความสว่างของแสงส่องหลังหน้าจอแสดงผลแบบ LCD

ถ้าคุณอ่านหน้าจอแสดงผลแบบ LCD ได้ยาก อาจลองเปลี่ยนการตั้งค่าความสว่าง

>> DCP-T310/DCP-T510W/DCP-T710W/MFC-T810W >> MFC-T910DW

## DCP-T310/DCP-T510W/DCP-T710W/MFC-T810W

- 1. กด Menu (เมนู)
- 2. กด ▲ หรือ ▼ เพื่อเลือกรายการต่อไปนี้:
  - a. เลือก [General Setup (การตั้งค่าทั่วไป)] กด OK (ตกลง)
  - b. เลือก [LCD Contrast (ความคมชัดของ LCD)] กด OK (ตกลง)
  - c. เลือก [Light (สว่าง)] หรือ [Dark (มืด)] กด OK (ตกลง)
- 3. กด Stop/Exit (หยุด/ออก)

### MFC-T910DW

- 1. กด Settings (การตั้งค่า)
- 2. กด ▲ หรือ ▼ เพื่อเลือกรายการต่อไปนี้:
  - a. เลือก [General Setup (การตั้งค่าทั่วไป)] กด OK (ตกลง)
  - b. เลือก [LCD Settings (การตั้งค่างอ LCD)] กด **OK (ตกลง)**
  - c. เลือก [Backlight (แบคไลท์)] กด OK (ตกลง)
  - d. เลือก [Light (สว่าง)], [Med (กลาง)] หรือ [Dark (มืด)] กด OK (ตกลง)
- 3. กด Stop/Exit (หยุด/ออก).

#### ข้อมูลที่เกี่ยวข้อง

▲ หน้าหลัก > การตั้งค่าเครื่อง > เปลี่ยนการตั้งค่าเครื่องจากแผงควบคุม > การตั้งค่าทั่วไป > เปลี่ยนระยะเวลาที่ไฟส่อง หลังหน้าจอแสดงผลแบบ LCD จะเปิดอยู่

## ี เปลี่ยนระยะเวลาที่ไฟส่องหลังหน้าจอแสดงผลแบบ LCD จะเปิดอยู่

รุ่นที่เกี่ยวข้อง: MFC-T910DW

้ตั้งระยะเวลาที่ไฟส่องหลังหน้าจอแสดงผลแบบ LCD จะสว่าง

- 1. กด Settings (การตั้งค่า)
- 2. กด ▲ หรือ ▼ เพื่อเลือกรายการต่อไปนี้:
  - a. เลือก [General Setup (การตั้งก่าทั่วไป)] กด OK (ตกลง)
  - b. เลือก [LCD Settings (การตั้งค่างอ LCD)] กด **OK (ตกลง)**
  - C. เลือก [Dim Timer (ตัวตั้งเวลาหรื่แสง)] กด OK (ตกลง)
  - d. เลือก [10Secs (10วินาที)], [30Secs (30วินาที)], [1Min (1นาที)], [2Mins (2นาที)], [3Mins (3นาที)]หรือ [5Mins (5นาที)] กด OK (ดกลง)
- 3. กด Stop/Exit (หยุด/ออก).
  - 🦉 ข้อมูลที่เกี่ยวข้อง
  - การตั้งค่าทั่วไป

▲ หน้าหลัก > การตั้งค่าเครื่อง > เปลี่ยนการตั้งค่าเครื่องจากแผงควบคุม > การตั้งค่าทั่วไป > ตั้งค่ารหัสประจำเครื่องของ คุณ

# ดั้งค่ารหัสประจำเครื่องของคุณ

รุ่นที่เกี่ยวข้อง: MFC-T810W/MFC-T910DW

้ตั้งค่ารหัสประจำเครื่องถ้าหากคุณต้องการให้วันที่และเวลาปรากฏบนแฟกซ์แต่ละฉบับที่คุณส่ง

>> MFC-T810W

>> MFC-T910DW

### **MFC-T810W**

- 1. กด **Menu (เมนู)**
- 2. กด **▲** หรือ **▼** เพื่อเลือกรายการต่อไปนี้:
  - a. เลือก [Initial Setup (การตั้งก่าเริ่มต้น)] กด **OK (ตกลง)**
  - b. เลือก [Station ID (รหัสประจำเครื่อง)] กด OK (ตกลง)
- 3. ป้อนหมายเลขโทรสารของคุณ (สูงสุด 20 หลัก) โดยใช้แป้นหมายเลข จากนั้นกด **OK (ตกลง)**
- 4. ป้อนชื่อของคุณ (สูงสุด 20 ตัวอักษร) โดยใช้แป้นหมายเลข จากนั้นกด **OK (ตกลง)**

ข้อมูลเพิ่มเติมเกี่ยวกับการใส่ข้อความ >> ภาคผนวก

5. กด Stop/Exit (หยุด/ออก)

### MFC-T910DW

- 1. กด Settings (การตั้งค่า)
- 2. กด **▲** หรือ **▼** เพื่อเลือกรายการต่อไปนี้:
  - a. เลือก [Initial Setup (การตั้งก่าเริ่มต้น)] กด OK (ตกลง)
  - b. เลือก [Station ID (รหัสประจำเครื่อง)] กด OK (ตกลง)
- 3. กด 🛦 หรือ 🔻 เพื่อเลือก [Fax (โทรสาร)] จากนั้นกด OK (ตกลง)
- 4. ป้อนหมายเลขโทรสารของคุณ (สูงสุด 20 หลัก) โดยใช้แป้นหมายเลข จากนั้นกด **OK (ตกลง)**
- 5. กด **▲ หรือ ▼ เพื่อเลือก** [Name (ชื่อ)] จากนั้นกด **OK (ตกลง)**
- ป้อนชื่อของคุณ (สูงสุด 20 ตัวอักษร) โดยใช้แป้นหมายเลข จากนั้นกด OK (ตกลง)

ข้อมูลเพิ่มเติมเกี่ยวกับการใส่ข้อความ ≻ ภาคผนวก

#### 7. กด Stop/Exit (หยุด/ออก).

#### ข้อมูลที่เกี่ยวข้อง

การตั้งค่าทั่วไป

Ø

- ถ่ายโอนแฟกซ์ไปยังเครื่องโทรสารเครื่องอื่น
- ถ่ายโอนรายงานบันทึกโทรสารไปยังเครื่องโทรสารเครื่องอื่น
- ป้อนข้อความในเครื่อง Brother ของคุณ
- ตั้งค่าวันที่และเวลา

▲ หน้าหลัก > การตั้งค่าเครื่อง > เปลี่ยนการตั้งค่าเครื่องจากแผงควบคุม > การตั้งค่าทั่วไป > ตั้งค่าโหมดการโทรแบบ โทนหรือพัลส์

## ้ ตั้งค่าโหมดการโทรแบบโทนหรือพัลส*์*

รุ่นที่เกี่ยวข้อง: MFC-T810W/MFC-T910DW

เครื่องพิมพ์บราเดอร์ของคุณถูกตั้งค่าให้ใช้บริการการโทรแบบโทน ถ้าคุณใช้บริการการโทรแบบพัลส์ (แบบหมุน) คุณจะต้อง เปลี่ยนเป็นโหมดการโทรแบบพัลส์

คุณสมบัตินี้มีเฉพาะในบางประเทศ

>> MFC-T810W >> MFC-T910DW

### **MFC-T810W**

- 1. กด **Menu (เมนู)**
- 2. กด **▲** หรือ **▼** เพื่อเลือกรายการต่อไปนี้:
  - a. เลือก [Initial Setup (การตั้งค่าเริ่มต้น)] กด OK (ตกลง)
  - b. เลือก [Tone/Pulse (โทน/พัลส์)] กด OK (ตกลง)
  - c. เลือก [Tone (โทน)] หรือ [Pulse (พัลส์)] กด OK (ตกลง)
- 3. กด Stop/Exit (หยุด/ออก)

## MFC-T910DW

- 1. กด Settings (การตั้งค่า)
- 2. กด ▲ หรือ ▼ เพื่อเลือกรายการต่อไปนี้:
  - a. เลือก [Initial Setup (การตั้งค่าเริ่มต้น)] กด OK (ตกลง)
  - b. เลือก [Tone/Pulse (โทน/พัลส์)] กด OK (ตกลง)
  - c. เลือก [Tone (โทน)] หรือ [Pulse (พัลส์)] กด OK (ตกลง)
- 3. กด Stop/Exit (หยุด/ออก).

#### ข้อมูลที่เกี่ยวข้อง

- การตั้งค่าทั่วไป
- ปัญหาโทรศัพท์และแฟกซ์

🔺 หน้าหลัก > การตั้งค่าเครื่อง > เปลี่ยนการตั้งค่าเครื่องจากแผงควบคุม > การตั้งค่าทั่วไป > ลดเสียงรบกวนการพิมพ์

## ิลดเสียงรบกวนการพิมพ์

การตั้งค่าโหมดเงียบช่วยลดเสียงรบกวนการพิมพ์ เมื่อเปิดโหมดเงียบ ความเร็วในการพิมพ์จะช้าลง

**การตั้งค่าจากโรงงานคือ** [Off (ปีด)]

• เมื่อเปิดการตั้งค่าโหมดเงียบ ሙ จะปรากฏขึ้นบนหน้าหลัก

>> DCP-T310/DCP-T510W/DCP-T710W/MFC-T810W >> MFC-T910DW

## DCP-T310/DCP-T510W/DCP-T710W/MFC-T810W

1. กด **Menu (เมนู)** 

Ø

- 2. กด **▲** หรือ **▼** เพื่อเลือกรายการต่อไปนี้:
  - a. เลือก [General Setup (การตั้งค่าทั่วไป)] กด OK (ตกลง)
  - b. เลือก [Ecology (ประหยัด)] กด OK (ตกลง)
  - c. เลือก [Quiet Mode (โหมดลดเสียงรบกวน)] กด OK (ตกลง)
  - d. เลือก [On (เปิด)] (หรือ [Off (ปิด)]) กด OK (ตกลง)
- 3. กด Stop/Exit (หยุด/ออก)

## MFC-T910DW

- 1. กด Settings (การตั้งค่า)
- 2. กด ▲ หรือ ▼ เพื่อเลือกรายการต่อไปนี้:
  - a. เลือก [General Setup (การตั้งก่าทั่วไป)] กด OK (ตกลง)
  - b. เลือก [Quiet Mode (โหมดลดเสียงรบกวน)] กด OK (ตกลง)
  - c. เลือก [On (เปิด)] หรือ [Off (ปิด)] กด OK (ตกลง)
- 3. กด Stop/Exit (หยุด/ออก).

#### ข้อมูลที่เกี่ยวข้อง

- การตั้งค่าทั่วไป
- การจัดการกระดาษและปัญหาการพิมพ์

▲ หน้าหลัก > การตั้งค่าเครื่อง > เปลี่ยนการตั้งค่าเครื่องจากแผงควบคุม > การตั้งค่าทั่วไป > เปลี่ยนภาษาที่แสดงบน หน้าจอแสดงผลแบบ LCD

# ี เปลี่ยนภาษาที่แสดงบนหน้าจอแสดงผลแบบ LCD

เปลี่ยนภาษาหน้าจอแสดงผลแบบ LCD หากจำเป็น

คุณสมบัตินี้มีเฉพาะในบางประเทศ

```
>> DCP-T310/DCP-T510W/DCP-T710W/MFC-T810W
```

>> MFC-T910DW

## DCP-T310/DCP-T510W/DCP-T710W/MFC-T810W

- 1. กด **Menu (เมนู)**
- 2. กด **▲** หรือ **▼** เพื่อเลือกรายการต่อไปนี้:
  - a. เลือก [Initial Setup (การตั้งก่าเริ่มต้น)] กด OK (ตกลง)
  - b. เลือก [Local Language (ภาษาท้องถิ่น)] กด OK (ตกลง)
  - c. เลือกภาษาของคุณ กด OK (ตกลง)
- 3. กด Stop/Exit (หยุด/ออก)

## MFC-T910DW

- 1. กด Settings (การดั้งค่า)
- 2. กด **▲** หรือ **▼** เพื่อเลือกรายการต่อไปนี้:
  - a. เลือก [Initial Setup (การตั้งค่าเริ่มต้น)] กด **OK (ตกลง)**
  - b. เลือก [Local Language (ภาษาท้องถิ่น)] กด OK (ตกลง)
  - c. เลือกภาษาของคุณ กด OK (ตกลง)
- 3. กด Stop/Exit (หยุด/ออก).
  - 🔽 ข้อมูลที่เกี่ยวข้อง
    - การตั้งค่าทั่วไป

🔺 หน้าหลัก > การตั้งค่าเครื่อง > เปลี่ยนการตั้งค่าเครื่องจากแผงควบคุม > พิมพ์รายงาน

# พิมพ์รายงาน

- รายงาน
- พิมพ์รายงาน
- ปัญหาโทรศัพท์และแฟกซ์

#### 🔺 หน้าหลัก > การตั้งค่าเครื่อง > เปลี่ยนการตั้งค่าเครื่องจากแผงควบคุม > พิมพ์รายงาน > รายงาน

### รายงาน

มีรายงานต่อไปนี้:

#### การตรวจสอบความถูกต้องการส่งสัญญาณ (รุ่น MFC)

การตรวจสอบความถูกต้องการส่งสัญญาณ จะพิมพ์รายงานการตรวจสอบความถูกต้องการส่งสัญญาณครั้งสุดท้ายของคุณ

#### สมุดที่อยู่ (รุ่น MFC)

รายงานสมุดที่อยู่จะพิมพ์เรียงตามลำดับตัวอักษรหรือตัวเลขของชื่อและหมายเลขที่จัดเก็บไว้ในหน่วยความจำสมุดที่อยู่

#### รายงานบันทึกโทรสาร (รุ่น MFC)

ีบันทึกโทรสารจะพิมพ์รายการข้อมูลเกี่ยวกับโทรสารรับเข้าและส่งออก 200 รายการล่าสุด (TX หมายถึงการส่งสัญญาณ, RX หมายถึงการรับสัญญาณ)

# (Windows<sup>®</sup>)

คุณสามารถดูและพิมพ์รายงานบันทึกโทรสารจากคอมพิวเตอร์ของคุณได้โดยใช้ซอฟต์แวร์ **Fax Journal Report (รายงานบันทึกโทรสาร)** ไปยังหน้า **ดาวน์โหลด** ของรุ่นของคุณใน Brother Solutions Center ที่ <u>support.brother.com</u> เพื่อดาวน์โหลดซอฟต์แวร์

#### การตั้งค่าของผู้ใช้

รายงานการตั้งค่าของผู้ใช้ พิมพ์รายการการตั้งค่าปัจจุบันของคุณ

#### การกำหนดค่าเครือข่าย (รุ่นเครือข่าย)

รายงานการกำหนดค่าเครือข่าย พิมพ์รายการการกำหนดค่าเครือข่ายปัจจุบันของคุณ

#### รายงาน WLAN (รุ่นไร้สาย)

รายงาน WLAN จะพิมพ์ผลการวินิจฉัยการเชื่อมต่อ LAN แบบไร้สาย

#### ประวัติหมายเลขโทรเข้า (รุ่น MFC)

รายงานประวัติรหัสผู้โทรจะพิมพ์รายการข้อมูลรหัสผู้โทรสำหรับโทรสารและโทรศัพท์ที่ได้รับ 20 ครั้งล่าสุด (ไม่สามารถ ใช้ได้สำหรับได้หวันและบางประเทศ)

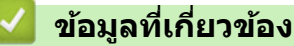

• พิมพ์รายงาน

🔺 หน้าหลัก > การตั้งค่าเครื่อง > เปลี่ยนการตั้งค่าเครื่องจากแผงควบคุม > พิมพ์รายงาน > พิมพ์รายงาน

## พิมพ์รายงาน

- >> DCP-T310/DCP-T510W/DCP-T710W/MFC-T810W
- >> MFC-T910DW

### DCP-T310/DCP-T510W/DCP-T710W/MFC-T810W

- 1. กด **Menu (เมนู)**
- 2. กด **▲** หรือ **▼** เพื่อเลือกรายการต่อไปนี้:
  - a. เลือก [Print Reports (พิมพ์ราชงาน)] กด OK (ตกลง)
  - b. เลือกรายงานที่คุณต้องการพิมพ์ กด **OK (ตกลง)**
- 3. กด Mono Start (เริ่มต้นขาวดำ)
- 4. กด Stop/Exit (หยุด/ออก)

### MFC-T910DW

- 1. กด Settings (การตั้งค่า)
- 2. กด ▲ หรือ ▼ เพื่อเลือกรายการต่อไปนี้:
  - a. เลือก [Print Reports (พิมพ์ราชงาน)] กด OK (ตกลง)
  - b. เลือกรายงานที่คุณต้องการพิมพ์ กด **OK (ตกลง)**
- 3. กด ▶
- 4. กด Stop/Exit (หยุด/ออก).

🦉 ข้อมูลที่เกี่ยวข้อง

• พิมพ์รายงาน

🔺 หน้าหลัก > การตั้งค่าเครื่อง > เปลี่ยนการตั้งค่าเครื่องจากแผงควบคุม > ตารางการตั้งค่าและคุณสมบัติ

# ตารางการตั้งค่าและคุณสมบัติ

- ตารางการตั้งค่า (หน้าจอแสดงผลแบบ LCD 1 แถว)
- ตารางคุณลักษณะ (หน้าจอแสดงผลแบบ LCD 1 แถว)
- ตารางการตั้งค่า (หน้าจอแสดงผลแบบ LCD สี 1.8"(44.9 มม.))
- ตารางคุณลักษณะ (หน้าจอแสดงผลแบบ LCD สี 1.8"(44.9 มม.))

▲ หน้าหลัก > การตั้งค่าเครื่อง > เปลี่ยนการตั้งค่าเครื่องจากแผงควบคุม > ตารางการตั้งค่าและคุณสมบัติ > ตารางการตั้ง ค่า (หน้าจอแสดงผลแบบ LCD 1 แถว)

# ิตารางการตั้งค่า (หน้าจอแสดงผลแบบ LCD 1 แถว)

รุ่นที่เกี่ยวข้อง: DCP-T310/DCP-T510W/DCP-T710W/MFC-T810W

#### ตารางเหล่านี้จะช่วยให้คุณเข้าใจการเลือกและตัวเลือกเมนูของเครื่องของคุณ

## Menu (เมนู) > [Maintenance (การบำรุงรักษา)]

| ระดับ 1                                                                 | ระดับ 2                          | คำอธิบาย                                                                                        |
|-------------------------------------------------------------------------|----------------------------------|-------------------------------------------------------------------------------------------------|
| ImproveQuality (ปรับปรุงคุณภาพ)                                         | -                                | ตรวจสอบและแก้ไขคุณภาพงานพิมพ์ การจัดตำแหน่ง และ<br>การป้อนกระดาษตามคำแนะนำบนหน้าจอแสดงผลแบบ LCD |
| Cleaning (การทำความสะอาด)                                               | -                                | ทำความสะอาดหัวพิมพ์ตามคำแนะนำบนหน้าจอแสดงผล<br>แบบ LCD                                          |
| Clean Roller (ทำความสะอาคลูกกลิ้ง)<br>(สามารถใข้ได้ในบางประเทศเท่านั้น) | -                                | ทำความสะอาดลูกกลิ้งตามคำแนะนำบนหน้าจอแสดงผล<br>แบบ LCD                                          |
| InkBottleModel (รุ่นขวดหมึก)                                            | -                                | ตรวจสอบหมายเลขของขวดหมึก                                                                        |
| Print Setting (การตั้งค่าการพิมพ์)                                      | ReduceSmudging (ลด<br>รอยเปื้อน) | ลดรอยเปื้อนบนกระดาษหรือกระดาษติดขณะพิมพ์                                                        |
|                                                                         | Slow Drying (แห้งช้า)            | ใช้การตั้งค่านี้เมื่อพิมพ์ด้วยกระดาษธรรมดาชนิดที่หมึกแห้ง<br>ข้ามาก                             |
| Ink Low Notice (แจ้งหมึกเหลือน้อย)                                      | -                                | ตั้งค่าให้เครื่องแสดงข้อความเตือนหมึกเหลือน้อย                                                  |

## Menu (เมนู) > [General Setup (การตั้งค่าทั่วไป)]

| ระดับ 1                                     | ระดับ 2                                  | คำอธิบาย                                                                          |
|---------------------------------------------|------------------------------------------|-----------------------------------------------------------------------------------|
| Mode Timer (ดัวตั้งเวลาโหมด)<br>(MFC-T810W) | -                                        | ดั้งระยะเวลาก่อนที่เครื่องจะกลับสู่หน้าหลัก                                       |
| Tray Setting (การตั้งค่าถาด)                | Paper Type (ชนิดกระดาษ)                  | ดั้งค่าชนิดของกระดาษในถาดใส่กระดาษ                                                |
| (DCP-T510W/DCP-T710W/                       | Paper Size (ขนาดกระดาษ)                  | ตั้งค่าขนาดกระดาษในถาดใส่กระดาษ                                                   |
|                                             | Check Paper (ตรวจสอบ<br>กระดาษ)          | ตรวจสอบชนิดกระดาษและขนาดกระดาษเมื่อคุณดึงถาด<br>ออกจากเครื่อง                     |
| Volume (เสียง)                              | Ring (กริ่ง)                             | ปรับระดับความดังของเสียงเรียกเข้า                                                 |
| (MFC-T810W)                                 | Beep (เสียงเดือน)<br>(MFC-T810W)         | ปรับระดับความดังของเสียงเดือน                                                     |
|                                             | Speaker (ลำโพง)<br>(MFC-T810W)           | ปรับระดับความดังของลำโพง                                                          |
| Ecology (ประหยัด)                           | Sleep Mode (โหมดพัก)                     | เลือกระยะเวลาที่เครื่องว่างก่อนเข้าสู่โหมดพัก                                     |
|                                             | Quiet Mode (โหมดลดเสียง<br>รบกวน)        | ลดเสียงรบกวนจากการพิมพ์                                                           |
|                                             | Auto Power Off (ปิดเครื่อง<br>อัดโนมัติ) | เลือกระยะเวลาที่เครื่องต้องรอก่อนที่จะปิดเองโดย<br>อัตโนมัดิหลังจากเข้าสู่โหมดพัก |
|                                             |                                          | เมื่อตั้งค่าเป็นปิด เครื่องจะไม่ปิดเองโดยอัตโนมัติ                                |
| LCD Contrast (ความคมชัดของ<br>LCD)          | -                                        | ปรับความคมชัดของหน้าจอแสดงผลแบบ LCD                                               |
| Security (ความปลอดภัย)<br>(MFC-T810W)       | TX Lock (ล็อก TX)                        | จำกัดการใข้งานฟังก์ชันส่วนใหญ่ยกเว้นการรับโทรสาร                                  |

# Menu (ເມນູ) > [Fax (ໂກຣສາຣ)] (MFC-T810W)

| ระดับ 1 ระดับ 2                       |                                                                                 | ดำอธิบาย                                                                                                    |
|---------------------------------------|---------------------------------------------------------------------------------|----------------------------------------------------------------------------------------------------|
| Setup Receive (ตั้งค่าการรับ)         | Receive Mode (โหมดรับ)                                                          | เลือกโหมดการรับของตัวเครื่องที่ตรงตามความต้องการของ<br>คุณที่สุด                                                                                                    |
|                                       | Ring Delay (หน่วงเวลาเสียงเรียก)                                                | ดั้งค่าจำนวนครั้งเสียงเรียกเข้าก่อนเครื่องรับสายในโหมด<br>โทรสารเท่านั้นหรือโทรสาร/โทรศัพท์                                                                                                    |
|                                       | F/T Ring Time (ระยะเวลาใน<br>การดังของเสียงกริ่งเรียกเข้า F/T)                  | ดั้งค่าระยะเวลาของเสียงกริ่งพิเศษ/สองครั้งในโหมด<br>โทรสาร/โทรศัพท์                                                                                                    |
|                                       | Fax Detect (ตรวจหาโทรสาร)                                                       | รับข้อความโทรสารอัดโนมัติเมื่อคุณดอบรับสายโทรเข้าและ<br>ได้ยินเสียงโทรสาร                                                                                                    |
|                                       | Remote Codes (รหัสระยะไกล)                                                      | รับสายจากโทรศัพท์ที่ต่อแยกออกจากดัวเครื่องหรือ<br>โทรศัพท์ภายนอกเพื่อเปิดหรือปิดรหัสทางไกล คุณสามารถ<br>ปรับรหัสให้เป็นส่วนดัว                                                                               |
|                                       | Auto Reduction (การลดโดย<br>อัตโนมัติ)                                          | ย่อขนาดโทรสารรับเข้า                                                                                                    |
|                                       | PC Fax Receive (รับโทรสาร                                                       | ตั้งค่าเครื่องให้ส่งโทรสารไปยังคอมพิวเตอร์ของคุณ                                                                                                    |
|                                       | ด้วย PC)                                                                        | คุณสามารถเปิดคุณลักษณะความปลอดภัยของงานพิมพ์<br>สำรองได้                                                                                                    |
|                                       | Fax Rx Stamp (ประทับวันเวลาที่<br>รับโทรสาร)                                    | พิมพ์เวลาและวันที่ที่ได้รับที่ด้านบนของโทรสารรับเข้า                                                                                                    |
| Setup Send (ตั้งค่าการส่ง)            | Fax Resolution (กวามละเอียด<br>โทรสาร)                                          | ตั้งค่าความละเอียดสำหรับโทรสารส่งออก                                                                                                    |
|                                       | Contrast (ความคมชัด)                                                            | ปรับความคมชัด                                                                                                    |
|                                       | Glass ScanSize (ขนาดสแกน<br>กระจกสแกน)                                          | ปรับบริเวณที่สแกนของกระจกสแกนเนอร์ให้เท่ากับขนาด<br>เอกสาร                                                                                                    |
|                                       | Real Time TX (TX เวลาจริง)                                                      | ส่งโทรสารโดยไม่ใช้หน่วยความจำ                                                                                                    |
|                                       | Overseas Mode (โหมดต่าง<br>ประเทศ)                                              | ดั้งค่าเป็นเปิดหากคุณประสบปัญหาในการส่งโทรสารไป<br>ต่างประเทศ                                                                                                    |
|                                       | Auto Redial (โทรซ้ำอัดโนมัติ)                                                   | ดั้งค่าให้เครื่องโทรซ้ำหมายเลขโทรสารล่าสุดถ้าโทรสารไม่<br>ได้ส่งไปเนื่องจากสายไม่ว่าง                                                                                                    |
| Report Setting (การตั้งค่า<br>รายงาน) | XMIT Report (รายงานการส่ง)                                                      | เลือกการตั้งค่าเริ่มต้นสำหรับรายงานการตรวจสอบความถูก<br>ต้องการส่งสัญญาณ                                                                                                    |
|                                       | Journal Period (ระยะเวลา<br>บันทึก)                                             | ดั้งค่าช่วงสำหรับการพิมพ์บันทึกโทรสารโดยอัตโนมัติ<br>หากคุณเลือกตัวเลือกอื่นนอกจากปิด และทุกๆ โทรสาร 50<br>แผ่น คุณสามารถตั้งค่าเวลาสำหรับตัวเลือกได้<br>ถ้าคุณเลือกทุกๆ 7 วัน คุณสามารถตั้งวันของสัปดาห์ได้ |
| Remaining Jobs (งานที่เหลือ)          | -                                                                               | ตรวจสอบว่าคิวงานใดอยู่ในหน่วยความจำของเครื่องและ<br>ยกเลิกงานที่เลือก                                                                                                    |
| Miscellaneous (เบ็ดเดล็ด)             | Distinctive (เสียงเรียกที่แตก<br>ต่าง)<br>(สามารถใช้ได้ในบางประเทศ<br>เท่านั้น) | เปิดใช้บริการสมาชิกเสียงเรียกที่แตกต่างของบริษัทที่ให้<br>บริการทางด้านโทรศัพท์เพื่อลงทะเบียนรูปแบบเสียงเรียก<br>เข้าใหม่ให้กับเครื่อง                                                                       |

# **Menu (เมนู) >** [Copy (สำเหา)]

| ระดับ 1 |            | คำอธิบาย                                           |
|---------|------------|----------------------------------------------------|
| Density | (ຄວາມເข້ມ) | ปรับความเข้ม                                       |
| Quality | (คุณภาพ)   | เลือกความละเอียดการทำสำเนาสำหรับประเภทเอกสารของคุณ |

| ระดับ 1                      | ระดับ 2                                             | ระดับ 3                                           | ดำอธิบาย                                                                                                    |
|------------------------------|-----------------------------------------------------|---------------------------------------------------|----------------------------------------------------------------------------------------------------|
| Wired LAN (LAN<br>แบบใช้สาย) | TCP/IP                                              | BOOT Method (วิธี<br>การบู๊ตเครื่อง)              | เลือกวิธีการบู๊ตเครื่องที่ตรงตามความต้องการของคุณ<br>ที่สุด                                                                                                    |
| (MFC-T810W)                  |                                                     | IP Address<br>(MFC-T810W)                         | ป้อนเลขที่อยู่ไอพี                                                                                                    |
|                              |                                                     | Subnet Mask (ขับ<br>เห็ตมาสก์)<br>(MFC-T810W)     | ป้อน Subnet mask                                                                                                    |
|                              |                                                     | Gateway (ເກທເວຍ໌)<br>(MFC-T810W)                  | ป้อนที่อยู่เกตเวย์                                                                                                    |
|                              |                                                     | Node Name (ชื่อ<br>โทนด)<br>(MFC-T810W)           | ป้อนชื่อโหนด                                                                                                    |
|                              |                                                     | WINS Config (การ<br>กำหนดค่า WINS)<br>(MFC-T810W) | เลือกโหมดการกำหนดค่า WINS                                                                                                    |
|                              |                                                     | WINS Server<br>(เซิร์ฟเวอร์ WINS)<br>(MFC-T810W)  | ระบุเลขที่อยู่ไอพีของเชิร์ฟเวอร์ WINS หลักหรือรอง                                                                                                    |
|                              |                                                     | DNS Server<br>(เซิร์ฟเวอร์ DNS)<br>(MFC-T810W)    | ระบุเลขที่อยู่ไอพีของเซิร์ฟเวอร์ DNS หลักหรือรอง                                                                                                    |
|                              |                                                     | apipa<br>(MFC-T810W)                              | ตั้งค่าให้เครื่องจัดสรรเลขที่อยู่ไอพีจากช่วง local<br>address ที่เชื่อมต่อโดยอัดโนมัติ                                                                                                    |
|                              |                                                     | IPv6<br>(MFC-T810W)                               | เปิดหรือปิดโพรโทคอล IPv6 สำหรับข้อมูลราย<br>ละเอียดเพิ่มเดิม ไปที่ <mark>คำถามที่พบบ่อยและการ<br/>แก้ไขปัญหา</mark> ในหน้าผลิดภัณฑ์ของคุณที่ Brother<br>Solutions Center <u>support.brother.com</u> |
|                              | Ethernet (อีเธอร์เน็ด)<br>(MFC-T810W)               | -                                                 | เลือกโหมดเชื่อมต่ออีเทอร์เน็ต                                                                                                    |
|                              | Wired Status<br>(สถานะระบบแบบใช้สาย)<br>(MFC-T810W) | -                                                 | ดูสถานะระบบแบบใช้สายปัจจุบัน                                                                                                    |
|                              | MAC Address (MAC<br>แอดเดรส)<br>(MFC-T810W)         | -                                                 | ดู MAC แอดเดรสของเครื่อง                                                                                                    |
| WLAN                         | TCP/IP                                              | BOOT Method (วิธี<br>การบู๊ตเครื่อง)              | เลือกวิธีการบู๊ตเครื่องที่ตรงตามความต้องการของคุณ<br>ที่สุด                                                                                                    |
|                              |                                                     | IP Address                                        | ป้อนเลขที่อยู่ไอพี                                                                                                    |
|                              |                                                     | Subnet Mask (ชับ<br>เน็ตมาสก์)                    | ป้อน Subnet mask                                                                                                    |
|                              |                                                     | Gateway (ເຄຫເວຍັ່)                                | ป้อนที่อยู่เกตเวย์                                                                                                    |
|                              |                                                     | Node Name (ชื่อ<br>โหนด)                          | ป้อนชื่อโหนด                                                                                                    |
|                              |                                                     | WINS Config (การ<br>กำหนดค่า WINS)                | เลือกโหมดการกำหนดค่า WINS                                                                                                    |
|                              |                                                     | WINS Server<br>(เซิร์ฟเวอร์ WINS)                 | ระบุเลขที่อยู่ไอพีของเซิร์ฟเวอร์ WINS หลักหรือรอง                                                                                                    |

# Menu (เมนู) > [Network (เกรือข่าย)] (DCP-T510W/DCP-T710W/MFC-T810W)

| ระดับ 1                                                | ระดับ 2                              | ระดับ 3                         | คำอธิบาย                                                                                                    |
|--------------------------------------------------------|--------------------------------------|---------------------------------|----------------------------------------------------------------------------------------------------|
| WLAN                                                   | TCP/IP                               | DNS Server<br>(เซิร์ฟเวอร์ DNS) | ระบุเลขที่อยู่ไอพีของเซิร์ฟเวอร์ DNS หลักหรือรอง                                                                                                    |
|                                                        |                                      | APIPA                           | ตั้งค่าให้เครื่องจัดสรรเลขที่อยู่ไอพีจากช่วง local<br>address ที่เชื่อมต่อโดยอัตโนมัดิ                                                                                                    |
|                                                        |                                      | IPv6                            | เปิดหรือปิดโพรโทคอล IPv6 สำหรับข้อมูลราย<br>ละเอียดเพิ่มเติม ไปที่ <mark>คำถามที่พบบ่อยและการ<br/>แก้ไขปัญหา</mark> ในหน้าผลิดภัณฑ์ของคุณที่ Brother<br>Solutions Center <u>support.brother.com</u> |
|                                                        | Setup Wizard (ตัว<br>ช่วยการตั้งก่า) | -                               | กำหนดค่าการตั้งค่าเครือข่ายแบบไร้สายของคุณด้วย<br>ตนเอง                                                                                                    |
|                                                        | WLAN Assistant<br>(ตัวช่วย WLAN)     | -                               | กำหนดการดั้งค่าเครือข่ายแบบไร้สายของคุณโดยใช้<br>แผ่นดิสก์การติดตั้งของ Brother                                                                                                    |
|                                                        | WPS                                  | -                               | กำหนดการดั้งค่าเครือข่ายแบบไร้สายของคุณโดยใช้<br>ปุ่มกดเพียงปุ่มเดียว                                                                                                    |
|                                                        | WPS w/PIN Code<br>(WPS w/รทัส PIN)   | -                               | กำหนดการตั้งค่าเครือข่ายแบบไร้สายของคุณโดยใช้<br>WPS ที่มี PIN                                                                                                    |
|                                                        | WLAN Status                          | Status (สถานะ)                  | ดูสถานะเครือข่ายแบบไร้สายปัจจุบัน                                                                                                    |
|                                                        | (สถานะ WLAN)                         | Signal (สัญญาณ)                 | ดูความแรงของสัญญาณเครือข่ายแบบไร้สายปัจจุบัน                                                                                                    |
|                                                        |                                      | SSID                            | ดู SSID ปัจจุบัน                                                                                                    |
|                                                        |                                      | Comm. Mode (โหมด<br>การสื่อสาร) | ดูโหมดการสื่อสารปัจจุบัน                                                                                                    |
|                                                        | MAC Address (MAC<br>แอดเดรส)         | -                               | ดู MAC แอดเดรสของเครื่อง                                                                                                    |
| Wi-Fi Direct                                           | Push Button (ปุ่ม<br>กด)             | -                               | กำหนดการตั้งค่าเครือข่าย Wi-Fi Direct ของคุณโดย<br>ใช้ปุ่มกดเพียงปุ่มเดียว                                                                                                    |
|                                                        | PIN Code (รทัส<br>PIN)               | -                               | กำหนดการตั้งค่าเครือข่าย Wi-Fi Direct ของคุณโดย<br>ใช้ WPS ที่มีรหัส PIN code                                                                                                    |
|                                                        | Manual (ด้วยตนเอง)                   | -                               | กำหนดการตั้งค่าเครือข่าย Wi-Fi Direct ของคุณด้วย<br>ตนเอง                                                                                                    |
|                                                        | Group Owner<br>(เจ้าของกลุ่ม)        | -                               | ตั้งค่าเครื่องพิมพ์ของคุณเป็นเจ้าของกลุ่ม                                                                                                    |
|                                                        | Device Info.<br>(ข้อมูลอุปกรณ์)      | Device Name (ชื่อ<br>อุปกรณ์)   | ดูชื่ออุปกรณ์ของเครื่องของคุณ                                                                                                    |
|                                                        |                                      | SSID                            | ดู SSID ของเจ้าของกลุ่ม<br>เมื่อเครื่องพิมพ์ไม่ได้เชื่อมด่อ หน้าจอแสดงผลแบบ<br>LCD จะแสดง Not Connected (ไม่ได้เชื่อมด่อ)                                                                           |
|                                                        |                                      | IP Address                      | ดูเลขที่อยู่ไอพีบัจจุบันของเครื่อง                                                                                                    |
|                                                        | Status Info.<br>(ข้อมูลสถานะ)        | Status (สถานะ)                  | ดูสถานะเครือข่าย Wi-Fi Direct ปัจจุบัน                                                                                                    |
|                                                        |                                      | Signal (ສັญญาณ)                 | ดูความแรงของสัญญาณเครือข่าย Wi-Fi Direct<br>ปัจจุบัน                                                                                                    |
|                                                        |                                      |                                 | เมื่อเครื่องของคุณเป็นเจ้าของกลุ่ม หน้าจอแสดงผล<br>แบบ LCD จะแสดงสัญญาณแรงเสมอ                                                                                                    |
|                                                        |                                      | Channel (แชนแนล)                | แสดงแชนแนลที่ใช้เมื่อใช้งานเครือข่าย Wi-Fi Direct                                                                                                    |
|                                                        |                                      | Speed (ຄວາມເรົວ)                | แสดงความเร็วการเชื่อมด่อเมื่อเครือข่าย Wi-Fi Direct<br>ทำงาน                                                                                                    |
|                                                        | I/F Enable (เปิดใช้<br>งาน I/F)      | -                               | เปิดหรือปิดการเชื่อมต่อ Wi-Fi Direct                                                                                                    |
| Network I/F (การ<br>เชื่อมต่อเครือข่าย)<br>(MFC-T810W) | -                                    | -                               | เลือกประเภทของการเชื่อมต่อเครือข่าย                                                                                                    |

| ระดับ 1                            | ระดับ 2 | ระดับ 3 | คำอธิบาย                                                        |
|------------------------------------|---------|---------|-----------------------------------------------------------------|
| WLAN Enable (เปิดใช้<br>WLAN)      | -       | -       | เปิดหรือปิดการเชื่อมต่อเครือข่ายแบบไร้สาย                       |
| (DCP-T510W/<br>DCP-T710W)          |         |         |                                                                 |
| Network Reset<br>(รีเซ็ตเครือข่าย) | -       | -       | เรียกคืนการตั้งค่าเครือข่ายทั้งหมดไปที่ค่าเริ่มต้นจาก<br>โรงงาน |

# Menu (เมนู) > [Print Reports (พิมพ์รายงาน)]

| ระดับ 1                                                                  | คำอธิบาย                                                                               |
|--------------------------------------------------------------------------|----------------------------------------------------------------------------------------|
| XMIT Verify (ตรวจสอบยื่นยัน XMIT)<br>(MFC-T810W)                         | พิมพ์รายงานการตรวจสอบความถูกต้องการส่งสัญญาณครั้งสุดท้ายของคุณ                         |
| Address Book (สมุดที่อยู่)<br>(MFC-T810W)                                | พิมพ์รายชื่อและหมายเลขที่จัดเก็บในสมุดที่อยู่                                          |
| Fax Journal (บันทึกโทรสาร)                                               | พิมพ์รายการข้อมูลเกี่ยวกับโทรสารรับเข้าและส่งออก 200 งานล่าสุด                         |
| (MFC-T810W)                                                              | (TX หมายถึง ส่ง RX หมายถึง รับ)                                                        |
| User Settings (การตั้งค่าผู้ใช้)                                         | พิมพ์รายการการตั้งค่าของคุณ                                                            |
| Network Config (การกำหนดค่าเครือข่าย)<br>(DCP-T510W/DCP-T710W/MFC-T810W) | พิมพ์รายการการตั้งค่าเครือข่ายของคุณ                                                   |
| WLAN Report (אוואש WLAN)<br>(DCP-T510W/DCP-T710W/MFC-T810W)              | พิมพ์ผลการเชื่อมด่อ LAN ไร้สาย                                                         |
| Caller ID (รหัสผู้โทร)<br>(MFC-T810W)                                    | พิมพ์รายการข้อมูลรหัสผู้โทรประมาณ 20 เลขหมายล่าสุดทั้งโทรสารที่ได้รับและ<br>สายโทรเข้า |
| (ไมสามารถใช่โดสาหรบได้หวันและบางประเทศ)                                  |                                                                                        |

# Menu (เมนู) > [Machine Info. (ข้อมูลเครื่อง)]

| ระดับ 1                         | คำอธิบาย                            |
|---------------------------------|-------------------------------------|
| Serial No. (หมายเลขเครื่อง)     | ตรวจสอบหมายเลขเครื่องของคุณ         |
| Version (เวอร์ชั่น)             | ตรวจสอบเวอร์ชันเฟิร์มแวร์ของเครื่อง |
| Page Counter (ตัวนับหน้ากระดาษ) | แสดงหน้าที่พิมพ์                    |

# Menu (เมนู) > [Initial Setup (การตั้งค่าเริ่มต้น)]

| ระดับ 1                   | ระดับ 2                                                                                       | คำอธิบาย                                                                                                    |
|---------------------------|-----------------------------------------------------------------------------------------------|----------------------------------------------------------------------------------------------------|
| Date&Time (วันที่และเวลา) | Date&Time (วันที่และเวลา)                                                                     | (รุ่น MFC)<br>เพิ่มวันที่และเวลาบนจอสัมผัส และที่ส่วนหัวโทรสารที่คุณ<br>ส่ง<br>(รุ่น DCP)<br>ตั้งค่าวันที่และเวลาในเครื่องของคุณ |
|                           | Auto Daylight (แสงกลาง<br>วันอัตโนมัติ)<br>(MFC-T810W)<br>(สามารถใช้ได้บางประเทศ<br>เท่านั้น) | ตั้งค่าเครื่องให้เปลี่ยนเวลาตามเวลาออมแสงโดยอัตโนมัติ                                                                            |
|                           | Daylight Save (ประหยัด<br>แสงกลางวัน)<br>(MFC-T810W)<br>(สามารถใช้ได้บางประเทศ<br>เท่านั้น)   | เปลี่ยนการปรับเวลาตามแสงอาทิตย์ด้วยตนเอง                                                                                         |

| ระดับ 1                                                                                      | ระดับ 2                                                                    | คำอธิบาย                                                                                                    |
|----------------------------------------------------------------------------------------------|----------------------------------------------------------------------------|----------------------------------------------------------------------------------------------------|
| Station ID (รหัสประจำเครื่อง)<br>(MFC-T810W)                                                 | -                                                                          | ใส่ชื่อและหมายเลขโทรสารของคุณเพื่อให้หมายเลข<br>ปรากฏในแต่ละหน้าที่คุณส่งโทรสาร                                                                                                    |
| Tone/Pulse (โทน/พัลธ์)<br>(MFC-T810W)<br>(สามารถใช้ได้บางประเทศเท่านั้น)                     | -                                                                          | เลือกโหมด การโทรออก                                                                                                    |
| Dial Tone (เสียงสัญญาณต่อเลขหมาย)<br>(MFC-T810W)                                             | -                                                                          | ทำให้การหยุดตรวจสอบเสียงสัญญาณต่อหมายเลขสั้นลง                                                                                                    |
| Phone Line Set (การตั้งค่าสาย<br>โทรศัพท์)<br>(MFC-T810W)<br>(สามารถใช้ได้บางประเทศเท่านั้น) | -                                                                          | เลือกชนิดสายโทรศัพท์                                                                                                    |
| Compatibility (ความตามารถใช้งาน<br>ด้วยกันได้)<br>(MFC-T810W)                                | -                                                                          | ปรับการปรับสมดุลสำหรับปัญหาการส่งสัญญาณ<br>ผู้ให้บริการ VoIP สนับสนุนโทรสารโดยใช้มาตรฐานต่างๆ<br>ถ้าคุณพบข้อผิดพลาดเกี่ยวกับการส่งสัญญาณโทรสารเป็น<br>ประจำ ให้เลือกพื้นฐาน(สำหรับ VoIP) |
| Reset (รีเซ็ด)                                                                               | Machine Reset (การตั้งค่า<br>เครื่องใหม่)                                  | เรียกคืนการตั้งค่าเครื่องที่คุณเปลี่ยนแปลงทั้งหมด เช่น วัน<br>ที่และเวลา และการชะลอเสียงเรียกเข้า                                                                                        |
|                                                                                              | Network Reset (รีเซ็ตเครือ<br>ข่าย)<br>(DCP-T510W/DCP-T710W/<br>MFC-T810W) | เรียกคืนการตั้งค่าเครือข่ายทั้งหมดไปที่ค่าเริ่มตันจาก<br>โรงงาน                                                                                                    |
|                                                                                              | Address & Fax (ที่อยู่และ<br>โทรสาร)<br>(MFC-T810W)                        | ลบหมายเลขโทรศัพท์และการตั้งค่าโทรสารที่จัดเก็บไว้<br>ทั้งหมด                                                                                                    |
|                                                                                              | All Settings (การตั้งค่า<br>ทั้งหมด)                                       | เรียกคืนการตั้งค่าเครื่องกลับไปเป็นค่าเริ่มต้นจากโรงงาน                                                                                                    |
| Local Language (ภาษาท้องถิ่น)<br>(สามารถใช้ได้บางประเทศเท่านั้น)                             | -                                                                          | เปลี่ยนภาษาของจอ LCD ของคุณ                                                                                                    |

# 🔽 ข้อมูลที่เกี่ยวข้อง

ตารางการตั้งค่าและคุณสมบัติ

▲ หน้าหลัก > การตั้งค่าเครื่อง > เปลี่ยนการตั้งค่าเครื่องจากแผงควบคุม > ตารางการตั้งค่าและคุณสมบัติ > ตาราง คุณลักษณะ (หน้าจอแสดงผลแบบ LCD 1 แถว)

## ตารางคุณลักษณะ (หน้าจอแสดงผลแบบ LCD 1 แถว)

รุ่นที่เกี่ยวข้อง: DCP-T310/DCP-T510W/DCP-T710W/MFC-T810W

## 🔚 🛛 FAX (โทรสาร) > Options (ตัวเลือก) (รุ่น MFC)

| ระดับ 1                            | คำอธิบาย                                                  |  |
|------------------------------------|-----------------------------------------------------------|--|
| Fax Resolution (ความละเอียดโทรสาร) | ตั้งค่าความละเอียดสำหรับโทรสารส่งออก                      |  |
| Contrast (ความคมชัด)               | ปรับความคมขัด                                             |  |
| Glass ScanSize (ขนาดสแกนกระจกสแกน) | ปรับบริเวณที่สแกนของกระจกสแกนเนอร์ให้เท่ากับขนาดเอกสาร    |  |
| Real Time TX (TX เวลาอริง)         | ส่งโทรสารโดยไม่ใช้หน่วยความจำ                             |  |
| Overseas Mode (โหมดต่างประเทศ)     | ตั้งค่าเป็นเปิดหากคุณประสบปัญหาในการส่งโทรสารไปต่างประเทศ |  |

## 📤 🛛 SCAN (สแกน)

| ระดับ 1                                                                                                    | ระดับ 2                              | คำอธิบาย                                                |
|----------------------------------------------------------------------------------------------------|--------------------------------------|---------------------------------------------------------|
| Scan to PC (สแกนไปยัง PC)                                                                                                    | File (ไฟล์)                          | สแกนเอกสารและบันทึกไปยังโฟลเดอร์<br>ในคอมพิวเตอร์ของคุณ |
|                                                                                                    | ocr<br>(MFC-T810W)                   | แปลงเอกสารที่คุณสแกนเป็นไฟล์<br>ข้อความที่แก้ไขได้      |
|                                                                                                    | Image (ภาพ)                          | สแกนภาพถ่ายหรือกราฟฟิคไปยังแอป<br>พลิเคชันกราฟฟิคของคุณ |
|                                                                                                    | E-mail (อีเมล)                       | ส่งเอกสารที่สแกนเป็นไฟล์แนบอีเมล                        |
| Web Service (เว็บเซอร์วิส)                                                                                                    | Scan (สแกน)                          | สแกนข้อมูลโดยใช้โพรโทคอล                                |
| (ปรากฏขึ้นเมื่อคุณติดตั้งเว็บเซอร์วิสการสแกน ซึ่งจะแสดงใน<br>Network explorer ของคอมพิวเตอร์ของคุณ)<br>(DCP-T510W/DCP-T710W/MFC-T810W) | Scan for E-mail<br>(สแกนสำหรับอีเมล) | เว็บเซอร์วิส<br>                                        |
|                                                                                                    | Scan for Fax (สแกน<br>สำหรับโทรสาร)  |                                                         |
|                                                                                                    | Scan for Print<br>(สแกนสำหรับพิมพ์)  |                                                         |

# COPY (สำเนา) > Options (ด้วเลือก) / Copy / Scan Options (ด้วเลือกการทำ สำเนา / การสแกน)

| ระดับ 1                                 | ระดับ 2 | คำอธิบาย                                               |
|-----------------------------------------|---------|--------------------------------------------------------|
| Layout(2in1 ID) (การจัดวาง(ID<br>2ใน1)) | -       | ทำสำเนาแบบ N in 1, 2 in 1 ID หรือโปสเตอร์              |
| Enlarge/Reduce (เพิ่มขนาด/ลดขนาด)       | -       | เลือกอัตราส่วนการย่อหรือการขยาย                        |
| Density (ความเข้ม)                      | -       | ปรับความเข้ม                                           |
| Quality (คุณภาพ)                        | -       | เลือกความละเอียดการทำสำเนาสำหรับประเภทเอกสารของ<br>คุณ |
| Stack/Sort (จัดกอง/เรียงชุด)            | -       | เลือกว่าจะจัดกองหรือเรียงชุดสำเนาแบบหลายชุด            |
| Paper Type (ชนิดกระดาษ)                 | -       | เลือกชนิดของกระดาษที่ตรงกับกระดาษที่อยู่ในถาด          |
| Paper Size (ขนาดกระดาษ)                 | -       | เลือกขนาดกระดาษที่ตรงกับกระดาษที่อยู่ในถาด             |

| ระดับ 1                          | ระดับ 2                                                               | คำอธิบาย                        |
|----------------------------------|-----------------------------------------------------------------------|---------------------------------|
| Remove Bkg Clr (กำงัดสีพื้นหลัง) | Black Setting<br>(การตั้งก่าสีดำ)<br>Colour Setting<br>(การตั้งก่าสี) | เปลี่ยนปริมาณสีพื้นหลังที่ลบออก |

# Redial/Pause (หมุนทวนใหม่/หยุดชั่วคราว) (รุ่น MFC)

| ระดับ 1                                    | คำอธิบาย                                                      |
|--------------------------------------------|---------------------------------------------------------------|
| Outgoing Call (สายโทรออก)                  | เลือกหมายเลขจากประวัติการโทรออกแล้วส่งโทรสารไปยังหมายเลขนั้น  |
| Caller ID (รหัสผู้โทร)                     | เลือกหมายเลขจากประวัติรหัสผู้โทรแล้วส่งโทรสารไปยังหมายเลขนั้น |
| (ไม่สามารถใช้ได้สำหรับได้หวันและบางประเทศ) |                                                               |

# ข้อมูลที่เกี่ยวข้อง

• ตารางการตั้งค่าและคุณสมบัติ

▲ หน้าหลัก > การตั้งค่าเครื่อง > เปลี่ยนการตั้งค่าเครื่องจากแผงควบคุม > ตารางการตั้งค่าและคุณสมบัติ > ตารางการตั้ง ค่า (หน้าจอแสดงผลแบบ LCD สี 1.8"(44.9 มม.))

# ิ ตารางการตั้งค่า (หน้าจอแสดงผลแบบ LCD สี 1.8"(44.9 มม.) )

รุ่นที่เกี่ยวข้อง: MFC-T910DW

### ตารางเหล่านี้จะช่วยให้คุณเข้าใจการเลือกและตัวเลือกเมนูของเครื่องของคุณ

## Settings (การตั้งค่า) > [General Setup (การตั้งค่าทั่วไป)]

| ระดับ 1                          | ระดับ 2                                                                               | ระดับ 3                                      | คำอธิบาย                                                                                                    |
|----------------------------------|---------------------------------------------------------------------------------------|----------------------------------------------|----------------------------------------------------------------------------------------------------|
| Maintenance (การบำรุง<br>รักษา)  | Impr. PrintQuality<br>(ปรับปรุงคุณภาพการพิมพ์)                                        | -                                            | ตรวจสอบและแก้ไขคุณภาพงานพิมพ์ การ<br>จัดดำแหน่ง และการป้อนกระดาษตามคำ<br>แนะนำบนหน้าจอแสดงผลแบบ LCD                     |
|                                  | Print Head Cleaning<br>(การทำความสะอาดหัวพิมพ์)                                       | -                                            | ทำความสะอาดหัวพิมพ์ตามคำแนะนำบน<br>หน้าจอแสดงผลแบบ LCD                                                                  |
|                                  | Clean Pickup Roller<br>(ทำความสะอาดลูกขางป้อนกระดาษ)                                  | -                                            | ทำความสะอาดลูกกลิ้งตามคำแนะนำบน<br>หน้าจอแสดงผลแบบ LCD                                                                  |
|                                  | Ink Low Notice (แข้งหมือแหลือ<br>น้อย)                                                | -                                            | ตั้งค่าให้เครื่องแสดงข้อความเดือนหมึก<br>เหลือน้อย                                                                      |
|                                  | Ink Bottle Model (รู่นของ<br>ขวดหมึก)                                                 | -                                            | ตรวจสอบหมายเลขของขวดหมึก                                                                                                |
|                                  | Print Setting Options<br>(ตัวเลือกการตั้งค่าการพิมพ์)                                 | Reduce<br>Smudging (ลด<br>รอยเปื้อน)         | ลดรอยเปื้อนบนกระดาษหรือกระดาษติด<br>ขณะพิมพ์                                                                            |
|                                  |                                                                                       | Slow Drying<br>Paper (กระดาษชนิด<br>แห้งช้า) | ใช้การตั้งค่านี้เมื่อพิมพ์ด้วยกระดาษธรรมดา<br>ชนิดที่หมึกแห้งข้ามาก                                                     |
| Tray Setting (การตั้งค่า<br>ถาด) | Tray #1 (ถาด #1)                                                                      | Paper Type<br>(ชนิดกระดาษ)                   | ดั้งค่าชนิดของกระดาษในถาดใส่กระดาษ                                                                                      |
|                                  |                                                                                       | Paper Size<br>(ขนาดกระดาษ)                   | ดั้งค่าขนาดกระดาษในถาดใส่กระดาษ                                                                                         |
|                                  | MP Tray (กก MP)                                                                       | Paper Type<br>(ชนิดกระดาษ)                   | ดั้งค่าชนิดของกระดาษในถาดใส่กระดาษ                                                                                      |
|                                  |                                                                                       | Paper Size<br>(ขนาดกระดาษ)                   | ตั้งค่าขนาดกระดาษในถาดใส่กระดาษ                                                                                         |
|                                  | Tray Setting: Copy (การ<br>ตั้งค่าถาดใต่กระดาษ: สำเนา)                                | Tray Use (ถาดที่<br>ใช้)                     | เลือกถาดที่จะใช้สำหรับการทำสำเนา                                                                                        |
|                                  |                                                                                       | Tray<br>Priority (ลำดับ<br>การใช้ถาด)        | เมื่อเลือก Auto ใน Tray Use ให้เลือก<br>ลำดับถาดบรรจุกระดาษที่เครื่องจะใช้ เมื่อ<br>ถาดเหล่านั้นบรรจุกระดาษขนาดเดียวกัน |
|                                  | Tray Setting: Fax (การตั้ง<br>ค่าถาดใส่กระดาษ: โทรสาร)                                | Tray Use (ธาดที่<br>ใช้)                     | เลือกถาดที่จะใช้สำหรับการส่งโทรสาร                                                                                      |
|                                  |                                                                                       | Tray<br>Priority (ลำดับ<br>การใช้ถาด)        | เมื่อเลือก Auto ใน Tray Use ให้เลือก<br>ลำดับถาดบรรจุกระดาษที่เครื่องจะใช้ เมื่อ<br>ถาดเหล่านั้นบรรจุกระดาษขนาดเดียวกัน |
|                                  | Tray Setting: Print<br>(การตั้งค่าถาดใช่กระดาษ: พิมพ์)                                | Tray<br>Priority (ลำดับ<br>การใช้ถาด)        | เลือกลำดับถาดบรรจุกระดาษที่เครื่องจะใช้<br>เมื่อถาดเหล่านั้นบรรจุกระดาษขนาด<br>เดียวกัน                                 |
|                                  | Tray Setting: Photo<br>Print (JPEG) (การตั้งค่าอาดใส่<br>กระดาษ: พิมพ์ภาพอ่าย (JPEG)) | Tray Use (ถาดที่<br>ใช้)                     | เลือกถาดที่จะใช้สำหรับการพิมพ์ภาพถ่าย                                                                                   |

| ระดับ 1                                  | ระดับ 2                                                                               | ระดับ 3                               | ดำอธิบาย                                                                                                    |
|------------------------------------------|---------------------------------------------------------------------------------------|---------------------------------------|----------------------------------------------------------------------------------------------------|
| Tray Setting (การตั้งค่า<br>ถาด)         | Tray Setting: Photo<br>Print (JPEG) (การตั้งก่าถาดใช่<br>กระดาษ: พิมพ์ภาพถ่าย (JPEG)) | Tray<br>Priority (ลำดับ<br>การใช้ถาด) | เมื่อเลือก Auto ใน Tray Use ให้เลือก<br>ลำดับถาดบรรจุกระดาษที่เครื่องจะใช้ เมื่อ<br>ถาดเหล่านั้นบรรจุกระดาษขนาดเดียวกัน                     |
|                                          | Check Paper (ตรวจสอบกระดาษ)                                                           | -                                     | ตรวจสอบชนิดกระดาษและขนาดกระดาษ<br>เมื่อคุณดึงถาดออกจากเครื่อง                                                                               |
| Quiet Mode (โหมดลดเสียง<br>รบกวน)        | -                                                                                     | -                                     | ลดเสียงรบกวนจากการพิมพ์                                                                                                    |
| Volume (เสียง)                           | Ring (กริ่ง)                                                                          | -                                     | ปรับระดับความดังของเสียงเรียกเข้า                                                                                                    |
|                                          | Beep (เสียงเดือน)                                                                     | -                                     | ปรับระดับความดังของเสียงเดือน                                                                                                    |
|                                          | Speaker (ลำโพง)                                                                       | -                                     | ปรับระดับความดังของลำโพง                                                                                                    |
| LCD Settings (การตั้งค่า                 | Backlight (แบคไลท์)                                                                   | -                                     | ปรับความสว่างของแบ็คไลท์ของจอ LCD                                                                                                    |
| 99 LCD)                                  | Dim Timer (ตัวตั้งเวลาหรื่แสง)                                                        | -                                     | ตั้งค่าระยะเวลาที่แบคไลท์ของหน้าจอแส<br>ดงผลแบบ LCD ยังคงสว่างอยู่หลังจากที่<br>คุณกลับสู่หน้าหลัก                                          |
| Sleep Mode (โหมดพัก)                     | -                                                                                     | -                                     | เลือกระยะเวลาที่เครื่องว่างก่อนเข้าสู่โหมด<br>พัก                                                                                           |
| Auto Power Off (ปิด<br>เครื่องอัคโนมัติ) | -                                                                                     | -                                     | เลือกระยะเวลาที่เครื่องต้องรอก่อนที่จะปิด<br>เองโดยอัตโนมัดิหลังจากเข้าสู่โหมดพัก<br>เมื่อตั้งค่าเป็นปิด เครื่องจะไม่ปิดเองโดย<br>อัตโนมัดิ |

# Settings (การตั้งค่า) > [Fax (โทรสาร) ] (รุ่น MFC)

| ระดับ 1                               | ระดับ 2                                                        | ระดับ 3 | คำอธิบาย                                                                                                    |  |
|---------------------------------------|----------------------------------------------------------------|---------|----------------------------------------------------------------------------------------------------|--|
| Setup Receive (ตั้งค่าการ<br>รับ)     | Ring Delay (หน่วงเวลาเสียง<br>เรียก)                           | -       | ตั้งค่าจำนวนครั้งเสียงเรียกเข้าก่อนเครื่องรับสายในโหมด<br>โทรสารเท่านั้นหรือโทรสาร/โทรศัพท์                                                                                                    |  |
|                                       | Receive Mode (โหมดรับ)                                         | -       | เลือกโหมดการรับของตัวเครื่องที่ตรงตามความต้องการ<br>ของคุณที่สุด                                                                                                    |  |
|                                       | F/T Ring Time (ระยะเวลา<br>ในการดังของเสียงกริ่งเรียกเข้า F/T) | -       | ตั้งค่าระยะเวลาของเสียงกริ่งพิเศษ/สองครั้งในโหมด<br>โทรสาร/โทรศัพท์                                                                                                    |  |
|                                       | Fax Detect (ตรวจหา<br>โทรสาร)                                  | -       | รับข้อความโทรสารอัตโนมัติเมื่อคุณตอบรับสายโทรเข้า<br>และได้ยินเสียงโทรสาร                                                                                                    |  |
|                                       | Remote Codes (รหัสระยะ<br>ไกล)                                 | -       | รับสายจากโทรศัพท์ที่ด่อแยกออกจากดัวเครื่องหรือ<br>โทรศัพท์ภายนอกเพื่อเปิดหรือปิดรหัสทางไกล คุณ<br>สามารถปรับรหัสให้เป็นส่วนดัว                                                                               |  |
|                                       | Auto Reduction (การลด<br>โดยอัตโนมัติ)                         | -       | ย่อขนาดโทรสารรับเข้า                                                                                                    |  |
|                                       | PC Fax Receive (รับ<br>โทรสารด้วย PC)                          | -       | ตั้งค่าเครื่องให้ส่งโทรสารไปยังคอมพิวเตอร์ของคุณ<br>คุณสามารถเปิดคุณลักษณะความปลอดภัยของงานพิมพ์<br>สำรองได้                                                                                                 |  |
|                                       | Fax Rx Stamp (ประทับวัน<br>เวลาที่รับโทรสาร)                   | -       | พิมพ์เวลาและวันที่ที่ได้รับที่ด้านบนของโทรสารรับเข้า                                                                                                    |  |
| Report Setting (การตั้งค่า<br>รายงาน) | XMIT Report (אוטיזאחז)<br>dia)                                 | -       | เลือกการตั้งค่าเริ่มต้นสำหรับรายงานการตรวจสอบความ<br>ถูกต้องการส่งสัญญาณ                                                                                                    |  |
|                                       | Journal Period (ระยะ<br>เวลาบันทึก)                            | -       | ตั้งค่าช่วงสำหรับการพิมพ์บันทึกโทรสารโดยอัตโนมัติ<br>หากคุณเลือกตัวเลือกอื่นนอกจากปิด และทุกๆ โทรสาร<br>50 แผ่น คุณสามารถตั้งค่าเวลาสำหรับตัวเลือกได้<br>ถ้าคุณเลือกทุกๆ 7 วัน คุณสามารถตั้งวันของสัปดาห์ได้ |  |
| Print Document (พิมพ์<br>เอกสาร)      | -                                                              | -       | พิมพ์โทรสารที่ได้รับที่จัดเก็บอยู่ในหน่วยความจำของ<br>เครื่อง                                                                                                    |  |

| ระดับ 1                          | ระดับ 2                                                     | ระดับ 3 | คำอธิบาย                                                                                                    |
|----------------------------------|-------------------------------------------------------------|---------|----------------------------------------------------------------------------------------------------|
| Remaining Jobs (งานที่<br>เหลือ) | -                                                           | -       | ตรวจสอบว่าคิวงานใดอยู่ในหน่วยความจำของเครื่องและ<br>ยกเลิกงานที่เลือก                                                                           |
| Miscellaneous (เบ็ดเตล็ด)        | TX Lock (TX ล็อค)                                           | -       | จำกัดการใช้งานฟังก์ชันส่วนใหญ่ยกเว้นการรับโทรสาร                                                                                                |
|                                  | Distinctive (เสียงเรียกที่<br>แตกต่าง)<br>(สำหรับบางประเทศ) | -       | เมื่อใช้กับบริการเสียงเรียกที่แดกต่างของบริษัทที่ให้<br>บริการทางด้านโทรศัพท์ จะทำให้คุณใช้หมายเลขโทร<br>ออกด้วยเสียงและหมายเลขโทรสารในสายเดียว |

# Settings (การตั้งค่า) > [Network (เครือข่าย)]

| ระดับ 1                             | ระดับ 2                               | ระดับ 3                                     | คำอธิบาย                                                                                                    |
|-------------------------------------|---------------------------------------|---------------------------------------------|----------------------------------------------------------------------------------------------------|
| Wired LAN (LAN TCP/IP<br>แบบใช้สาย) |                                       | BOOT Method (วิธีการบู๊ต<br>เครื่อง)        | เลือกวิธีการบู๊ตเครื่องที่ตรงตามความต้องการของ<br>คุณที่สุด                                                                                                    |
|                                     |                                       | IP Address                                  | ป้อนเลขที่อยู่ไอพี                                                                                                    |
|                                     |                                       | Subnet Mask (ชับเน็ตมา<br>สก์)              | ป้อน Subnet mask                                                                                                    |
|                                     |                                       | Gateway (ເຄຫເວຍ໌)                           | ป้อนที่อยู่เกตเวย์                                                                                                    |
|                                     |                                       | Node Name (ชื่อโหนด)                        | ป้อนชื่อโหนด                                                                                                    |
|                                     |                                       | WINS<br>Configuration (การ<br>ตั้งค่า WINS) | เลือกโหมดการกำหนดค่า WINS                                                                                                    |
|                                     |                                       | WINS Server<br>(เซิร์ฟเวอร์ WINS)           | ระบุเลขที่อยู่ไอพีของเชิร์ฟเวอร์ WINS หลักหรือ<br>รอง                                                                                                    |
|                                     |                                       | DNS Server (เซิร์ฟเวอร์<br>DNS)             | ระบุเลขที่อยู่ไอพีของเซิร์ฟเวอร์ DNS หลักหรือรอง                                                                                                    |
|                                     |                                       | APIPA                                       | ตั้งค่าให้เครื่องจัดสรรเลขที่อยู่ไอพีจากช่วง local<br>address ที่เชื่อมต่อโดยอัตโนมัติ                                                                                                    |
|                                     |                                       | IPv6                                        | เปิดหรือปิดโพรโทคอล IPv6 สำหรับข้อมูลราย<br>ละเอียดเพิ่มเติม ไปที่ <mark>คำถามที่พบบ่อยและการ<br/>แก้ไขปัญหา</mark> ในหน้าผลิดภัณฑ์ของคุณที่ Brother<br>Solutions Center <u>support.brother.com</u> |
|                                     | Ethernet (อีเธอร์เน็ต)                | -                                           | เลือกโหมดเชื่อมต่ออีเทอร์เน็ต                                                                                                    |
|                                     | Wired Status (สถานะ<br>ระบบแบบใช้สาย) | -                                           | ดูสถานะระบบแบบใช้สายปัจจุบัน                                                                                                    |
|                                     | MAC Address (MAC<br>แอดเดรส)          | -                                           | ดู MAC แอดเดรสของเครื่อง                                                                                                    |
| WLAN                                | TCP/IP                                | BOOT Method (วิธีการบู๊ต<br>เครื่อง)        | เลือกวิธีการบู๊ตเครื่องที่ตรงตามความต้องการของ<br>คุณที่สุด                                                                                                    |
|                                     |                                       | IP Address                                  | ป้อนเลขที่อยู่ไอพี                                                                                                    |
|                                     |                                       | Subnet Mask (ชับเน็ตมา<br>สก์)              | ป้อน Subnet mask                                                                                                    |
|                                     |                                       | Gateway (ເຄຫເວຍ໌)                           | ป้อนที่อยู่เกตเวย์                                                                                                    |
|                                     |                                       | Node Name (ชื่อโหนด)                        | ป้อนชื่อโหนด                                                                                                    |
|                                     |                                       | WINS<br>Configuration (การ<br>ตั้งค่า WINS) | เลือกโหมดการกำหนดค่า WINS                                                                                                    |
|                                     |                                       | WINS Server<br>(เซิร์ฟเวอร์ WINS)           | ระบุเลขที่อยู่ไอพีของเชิร์ฟเวอร์ WINS หลักหรือ<br>รอง                                                                                                    |
|                                     |                                       | DNS Server (เซิร์ฟเวอร์<br>DNS)             | ระบุเลขที่อยู่ไอพีของเชิร์ฟเวอร์ DNS หลักหรือรอง                                                                                                    |

| ระดับ 1                                                  | ระดับ 2                                   | ระดับ 3                                    | คำอธิบาย                                                                                                    |
|----------------------------------------------------------|-------------------------------------------|--------------------------------------------|----------------------------------------------------------------------------------------------------|
| WLAN                                                     | TCP/IP                                    | APIPA                                      | ตั้งค่าให้เครื่องจัดสรรเลขที่อยู่ไอพีจากช่วง local<br>address ที่เชื่อมต่อโดยอัตโนมัติ                                                                                                    |
|                                                          |                                           | IPv6                                       | เปิดหรือปิดโพรโทคอล IPv6 สำหรับข้อมูลราย<br>ละเอียดเพิ่มเติม ไปที่ <mark>คำถามที่พบบ่อยและการ<br/>แก้ไขปัญหา</mark> ในหน้าผลิดภัณฑ์ของคุณที่ Brother<br>Solutions Center <u>support.brother.com</u> |
|                                                          | Setup Wizard (ตัวช่วย<br>การตั้งก่า)      | -                                          | กำหนดค่าการตั้งค่าเครือข่ายแบบไร้สายของคุณ<br>ด้วยตนเอง                                                                                                    |
|                                                          | WLAN Assistant<br>(ตัวช่วย WLAN)          | -                                          | กำหนดการตั้งค่าเครือข่ายแบบไร้สายของคุณโดย<br>ใช้แผ่นดิสก์การติดตั้งของ Brother                                                                                                    |
|                                                          | WPS                                       | -                                          | กำหนดการตั้งค่าเครือข่ายแบบไร้สายของคุณโดย<br>ใช้ปุ่มกดเพียงปุ่มเดียว                                                                                                    |
|                                                          | WPS w/ PIN Code<br>(WPS w/รทัส PIN)       | -                                          | กำหนดการตั้งค่าเครือข่ายแบบไร้สายของคุณโดย<br>ใช้ WPS ที่มี PIN                                                                                                    |
|                                                          | WLAN Status (สถานะ                        | Status (สถานะ)                             | ดูสถานะเครือข่ายแบบไร้สายปัจจุบัน                                                                                                    |
|                                                          | WLAN)                                     | Signal (ສັญญາณ)                            | ดูความแรงของสัญญาณเครือข่ายแบบไร้สาย<br>ปัจจุบัน                                                                                                    |
|                                                          |                                           | SSID                                       | ดู SSID ปัจจุบัน                                                                                                    |
|                                                          |                                           | Comm. Mode (โหมดการ<br>สื่อสาร)            | ดูโหมดการสื่อสารปัจจุบัน                                                                                                    |
|                                                          | MAC Address (MAC<br>แอดเดรส)              | -                                          | ดู MAC แอดเดรสของเครื่อง                                                                                                    |
| Wi-Fi Direct                                             | Push Button (ปุ่มกด)                      | -                                          | กำหนดการตั้งค่าเครือข่าย Wi-Fi Direct ของคุณ<br>โดยใช้ปุ่มกดเพียงปุ่มเดียว                                                                                                    |
|                                                          | PIN Code (รทัส PIN)                       | -                                          | กำหนดการตั้งค่าเครือข่าย Wi-Fi Direct ของคุณ<br>โดยใช้ WPS ที่มีรหัส PIN code                                                                                                    |
|                                                          | Manual (ด้วยตนเอง)                        | -                                          | กำหนดการตั้งค่าเครือข่าย Wi-Fi Direct ของคุณ<br>ด้วยดนเอง                                                                                                    |
|                                                          | Group Owner (เจ้าของ<br>กลุ่ม)            | -                                          | ตั้งค่าเครื่องพิมพ์ของคุณเป็นเจ้าของกลุ่ม                                                                                                    |
|                                                          | Device<br>Information (ຟ້ອນູສ<br>ອຸປກາໝ໌) | Device Name (ชื่อ<br>อุปกรณ์)              | ดูชื่ออุปกรณ์ของเครื่องของคุณ                                                                                                    |
|                                                          |                                           | SSID                                       | ดู SSID ของเจ้าของกลุ่ม                                                                                                    |
|                                                          |                                           |                                            | เมื่อเครื่องพิมพ์ไม่ได้เชื่อมต่อ หน้าจอแสดงผลแบบ<br>LCD จะแสดง Not Connected (ไม่ได้เชื่อมต่อ)                                                                                                    |
|                                                          |                                           | IP Address                                 | ดูเลขที่อยู่ไอพีบีจจุบันของเครื่อง                                                                                                    |
|                                                          | Status                                    | Status (สถานะ)                             | ดูสถานะเครือข่าย Wi-Fi Direct ปัจจุบัน                                                                                                    |
|                                                          | Information (ข้อมูล<br>สถานะ)             | Signal (ສັญญາໝ)                            | ดูความแรงของสัญญาณเครือข่าย Wi-Fi Direct<br>ปัจจุบัน                                                                                                    |
|                                                          |                                           |                                            | เมื่อเครื่องของคุณเป็นเจ้าของกลุ่ม หน้าจอแสดงผล<br>แบบ LCD จะแสดงสัญญาณแรงเสมอ                                                                                                    |
|                                                          | I/F Enable (เปิดใช้งาน<br>I/F)            | -                                          | เปิดหรือปิดการเชื่อมต่อ Wi-Fi Direct                                                                                                    |
| Web Connect<br>Settings (การตั้งค่า<br>การเชื่อมต่อเว็บ) | Proxy Settings<br>(การตั้งค่าพร็อกซี่)    | Proxy Connection<br>(การเชื่อมต่อพร็อกชื่) | เปลี่ยนการตั้งค่าการเชื่อมต่อผ่านเว็บ                                                                                                    |
|                                                          |                                           | Address (ที่อยู่)                          |                                                                                                    |
|                                                          |                                           | Port (พอร์ต)                               |                                                                                                    |
|                                                          |                                           | User Name (ชื่อผู้ใช้)                     |                                                                                                    |
|                                                          |                                           | Password (รหัสผ่าน)                        |                                                                                                    |

| ระดับ 1                                | ระดับ 2 | ระดับ 3 | คำอธิบาย                                                        |
|----------------------------------------|---------|---------|-----------------------------------------------------------------|
| Network I/F<br>(การเชื่อมต่อเครือข่าย) | -       | -       | เลือกประเภทของการเชื่อมต่อเครือข่าย                             |
| Network Reset<br>(รีเซ็ตเครือข่าย)     | -       | -       | เรียกคืนการตั้งค่าเครือข่ายทั้งหมดไปที่ค่าเริ่มตัน<br>จากโรงงาน |

# Settings (การตั้งค่า) > [Print Reports (พิมพ์รายงาน)]

| ระดับ 1                                                                             | คำอธิบาย                                                                               |  |
|-------------------------------------------------------------------------------------|----------------------------------------------------------------------------------------|--|
| XMIT Verify (ตรวจสอบยืนยัน XMIT)                                                    | พิมพ์รายงานการตรวจสอบความถูกต้องการส่งสัญญาณครั้งสุดท้ายของคุณ                         |  |
| Address Book (สมุดที่อยู่)                                                          | พิมพ์รายชื่อและหมายเลขที่จัดเก็บในสมุดที่อยู่                                          |  |
| Fax Journal (บันทึกโทรสาร)                                                          | พิมพ์รายการข้อมูลเกี่ยวกับโทรสารรับเข้าและส่งออก 200 งานล่าสุด                         |  |
|                                                                                     | (TX หมายถึง ส่ง RX หมายถึง รับ)                                                        |  |
| User Settings (การตั้งค่าผู้ใช้)                                                    | พิมพ์รายการการตั้งค่าของคุณ                                                            |  |
| Network Config (การกำหนดค่าเครือข่าย)                                               | พิมพ์รายการการตั้งค่าเครือข่ายของคุณ                                                   |  |
| WLAN Report (STEATH WLAN)                                                           | พิมพ์ผลการเชื่อมต่อ LAN ไร้สาย                                                         |  |
| Caller ID History (ประวัติรหัดผู้โทร)<br>(ไม่สามารถใช้ได้สำหรับได้หวันและบางประเทศ) | พิมพ์รายการข้อมูลรหัสผู้โทรประมาณ 20 เลขหมายล่าสุดทั้งโทรสารที่ได้รับและ<br>สายโทรเข้า |  |

# Settings (การตั้งค่า) > [Machine Info. (ข้อมูลเครื่อง)]

| ระดับ 1                                          | คำอธิบาย                                |
|--------------------------------------------------|-----------------------------------------|
| Serial No. (หมายเลขเครื่อง)                      | ตรวจสอบหมายเลขเครื่องของคุณ             |
| Firmware Version (เวอร์ชั่นเฟิร์มแวร์)           | ตรวจสอบเวอร์ชันเฟิร์มแวร์ของเครื่อง     |
| Firmware Update (อัพเดตเฟิร์มแวร์)               | อัปเดตเครื่องของคุณเป็นเพิร์มแวร์ล่าสุด |
| Firmware Auto Check (ตรวจสอบเฟิร์มแวร์อัตโนมัติ) | ดูข้อมูลเฟิร์มแวร์บนหน้าจอหลัก          |
| Page Counter (ดัวนับหน้ากระดาษ)                  | แสดงหน้าที่พิมพ์                        |

# Settings (การตั้งค่า) > [Initial Setup (การตั้งค่นริ่มต้น)]

| ระดับ 1                              | ระดับ 2                                 | ดำอธิบาย                                                                              |  |
|--------------------------------------|-----------------------------------------|---------------------------------------------------------------------------------------|--|
| Date & Time (วันที่และเวลา)          | Date (วันที่)                           | เพิ่มวันที่และเวลาบนหน้าจอและที่ส่วนหัวของโทรสารที่คุณ                                |  |
|                                      | Time (ເວລາ)                             | สัง                                                                                   |  |
|                                      | Clock Type (ชนิดของ<br>นาพิกา)          | เลือกรูปแบบเวลา (12 ชั่วโมงหรือ 24 ชั่วโมง)                                           |  |
|                                      | Auto Daylight (แสง<br>กลางวันอัตโนมัติ) | ดั้งค่าเครื่องให้เปลี่ยนเวลาตามเวลาออมแสงโดยอัตโนมัติ                                 |  |
|                                      | (สามารถใช้ได้บาง<br>ประเทศเท่านั้น)     |                                                                                       |  |
|                                      | Daylight Save<br>(ประหยัดแสงกลางวัน)    | เปลี่ยนการปรับเวลาตามแสงอาทิตย์ด้วยตนเอง                                              |  |
|                                      | (สามารถใช้ได้บาง<br>ประเทศเท่านั้น)     |                                                                                       |  |
| Station ID (รหัสประจำเครื่อง)        | -                                       | ใส่ชื่อและหมายเลขโทรสารของคุณเพื่อให้หมายเลขปรากฏ<br>ในแต่ละหน้าที่คุณส่งโทรสาร       |  |
| Tone/Pulse (โทน/พัลส์)               | -                                       | เลือกโหมด การโทรออก                                                                   |  |
| (สามารถใช้ได้บางประเทศเท่านั้น)      |                                         |                                                                                       |  |
| Fax Auto Redial (โทรสารซ้ำอัดโนมัติ) | -                                       | ดั้งค่าให้เครื่องโทรซ้ำหมายเลขโทรสารล่าสุดถ้าโทรสารไม่<br>ได้ส่งไปเนื่องจากสายไม่ว่าง |  |
| Dial Tone (เสียงสัญญาณต่อเลขหมาย)    | -                                       | ทำให้การหยุดตรวจสอบเสียงสัญญาณต่อหมายเลขสั้นลง                                        |  |

| ระดับ 1                                                                   | ระดับ 2                                      | คำอธิบาย                                                                                                    |  |
|---------------------------------------------------------------------------|----------------------------------------------|----------------------------------------------------------------------------------------------------|--|
| Phone Line Set (การตั้งค่าสายโทรศัพท์)<br>(สามารถใช้ได้บางประเทศเท่านั้น) | -                                            | เลือกชนิดสายโทรศัพท์                                                                                                    |  |
| Compatibility (ความสามารถใช้งานด้วย                                       | -                                            | ปรับการปรับสมดุลสำหรับปัญหาการส่งสัญญาณ                                                                                                    |  |
| กันได้)                                                                   |                                              | ผู้ให้บริการ VoIP สนับสนุนโทรสารโดยใช้มาตรฐานต่างๆ ถ้า<br>คุณพบข้อผิดพลาดเกี่ยวกับการส่งสัญญาณโทรสารเป็น<br>ประจำ ให้เลือกพื้นฐาน(สำหรับ VoIP) |  |
| Reset (วีเซ็ต)                                                            | Machine Reset (การ<br>ตั้งค่าเครื่องใหม่)    | เรียกคืนการตั้งค่าเครื่องที่คุณเปลี่ยนแปลงทั้งหมด เช่น วันท์<br>และเวลา และการชะลอเสียงเรียกเข้า                                               |  |
|                                                                           | Network (เครือข่าย)                          | เรียกคืนการตั้งค่าเครือข่ายทั้งหมดไปที่ค่าเริ่มต้นจากโรงงาน                                                                                    |  |
|                                                                           | Address Book &<br>Fax (สมุดที่อยู่และโทรสาร) | ลบหมายเลขโทรศัพท์และการตั้งค่าโทรสารที่จัดเก็บไว้<br>ทั้งหมด                                                                                   |  |
|                                                                           | All Settings (การตั้ง<br>ค่าทั้งหมด)         | เรียกคืนการตั้งค่าเครื่องกลับไปเป็นค่าเริ่มต้นจากโรงงาน                                                                                        |  |
| Local Language (ภาษาท้องถิ่น)<br>(สามารถใช้ได้บางประเทศเท่านั้น)          | -                                            | เปลี่ยนภาษาของจอ LCD ของคุณ                                                                                                    |  |

# 🔽 ข้อมูลที่เกี่ยวข้อง

• ตารางการตั้งค่าและคุณสมบัติ

▲ หน้าหลัก > การตั้งค่าเครื่อง > เปลี่ยนการตั้งค่าเครื่องจากแผงควบคุม > ตารางการตั้งค่าและคุณสมบัติ > ตาราง คุณลักษณะ (หน้าจอแสดงผลแบบ LCD สี 1.8"(44.9 มม.))

## ิตารางคุณลักษณะ (หน้าจอแสดงผลแบบ LCD สี 1.8"(44.9 มม.) )

รุ่นที่เกี่ยวข้อง: MFC-T910DW

# 🖽 🛛 FAX (โทรสาร) (รุ่น MFC)

| ระดับ 1 ระดับ 2                               |                                                                                            | ดำอธิบาย                                                                                                    |  |
|-----------------------------------------------|--------------------------------------------------------------------------------------------|----------------------------------------------------------------------------------------------------|--|
| Fax Resolution (ความละเอียด<br>โทรสาร)        | -                                                                                          | ดั้งค่าความละเอียดสำหรับโทรสารส่งออก                                                                         |  |
| Contrast (ความคมชัด)                          | -                                                                                          | ปรับความคมขัด                                                                                                |  |
| Glass Scan Size (งนาดสแกนกระจก<br>สแกน)       | -                                                                                          | ปรับบริเวณที่สแกนของกระจกสแกนเนอร์ให้เท่ากับขนาด<br>เอกสาร                                                   |  |
| Broadcasting (การกระจายสัญญาณ)                | -                                                                                          | ส่งข้อความโทรสารเดียวกันไปยังหมายเลขโทรสารมากกว่า<br>หนึ่งหมายเลข                                            |  |
| Real Time TX (TX เวลาจริง)                    | -                                                                                          | ส่งโทรสารโดยไม่ใช้หน่วยความจำ                                                                                |  |
| Overseas Mode (โหมดต่างประเทศ)                | -                                                                                          | ตั้งค่าเป็นเปิดหากคุณประสบปัญหาในการส่งโทรสารไปต่าง<br>ประเทศ                                                |  |
| Call History (ประวัติการโทร)                  | Redial (โทรซ้ำ)                                                                            | ส่งโทรสารไปยังหมายเลขสุดท้ายที่คุณต่อสาย                                                                     |  |
|                                               | Outgoing Call (สาย<br>โทรออก)                                                              | เลือกหมายเลขจากประวัติสายโทรออก จากนั้นส่งโทรสาร<br>ออกไปยังหมายเลขนั้น เพิ่มเข้าไปยังสมุดที่อยู่หรือลบออก   |  |
|                                               | Caller ID History<br>(ประวัติรหัสผู้โทร)<br>(ไม่สามารถใช้ได้สำหรับ<br>ได้หวันและบางประเทศ) | เลือกหมายเลขจากประวัติรหัสผู้โทร จากนั้นส่งโทรสารออก<br>ไปยังหมายเลขนั้น เพิ่มเข้าไปยังสมุดที่อยู่ หรือลบออก |  |
| Address Book (สมุดที่อยู่)                    | Search (ด้นหา)                                                                             | ต่อเลขหมายโดยการกดเพียงไม่กี่ปุ่ม                                                                            |  |
|                                               | Set Speed Dial (ตั้ง<br>ค่าการต่อเลขหมายด้วยปู่มโทรด่วน)                                   | จัดเก็บหมายเลขการต่อเลขหมายด้วยปุ่มโทรด่วน เพื่อให้<br>สามารถต่อเลขหมายได้โดยการกดเพียงไม่กี่ปุ่ม            |  |
|                                               | Setup Groups (ตั้งค่า<br>กลุ่ม)                                                            | ดั้งค่าหมายเลขกลุ่มสำหรับการกระจายสัญญาณ                                                                     |  |
|                                               | Change (ເປລີ່ຍນ)                                                                           | เปลี่ยนหมายเลขในสมุดที่อยู่                                                                                  |  |
|                                               | Delete (au)                                                                                | ลบหมายเลขในสมุดที่อยู่                                                                                       |  |
| Set New Default (ตั้งก่นริ่มด้นใหม่)          | -                                                                                          | บันทึกการตั้งค่าของคุณเป็นค่าเริ่มต้น                                                                        |  |
| Factory Reset (รีเซ็ตค่าที่ตั้งจาก<br>โรงงาน) | -                                                                                          | เรียกคืนการตั้งค่าทั้งหมดไปที่ค่าเริ่มต้นจากโรงงาน                                                           |  |

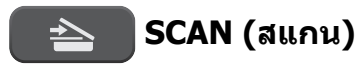

#### ระดับ 1 ระดับ 2 ดำอธิบาย สแกนเอกสารและบันทึกไปยัง USB flash to Media (ไปยังสื่อ) drive โดยไม่ใช้คอมพิวเตอร์ (เมื่อเสียบ USB Flash drive) สแกนเอกสารและบันทึกไปยังโฟลเดอร์ใน to PC (Ildia PC) to File (ไปยังไฟล์) คอมพิวเตอร์ของคุณ แปลงเอกสารที่คุณสแกนเป็นไฟล์ข้อความที่ to OCR (ไปยัง แก้ไขได้ OCR) สแกนภาพถ่ายหรือกราฟฟิคไปยังแอปพลิเค to Image (ไปยัง ชั้นกราฟฟิคของคุณ รูปภาพ)

| ระดับ 1                                                                                             | ระดับ 2                              | คำอธิบาย                                        |
|----------------------------------------------------------------------------------------------------|--------------------------------------|-------------------------------------------------|
| to PC (ไปยัง PC)                                                                                    | to E-mail (ไปยัง<br>อีเมล)           | ส่งเอกสารที่สแกนเป็นไฟล์แนบอีเมล                |
| to Web (່ໄປຍັงเว็บ)                                                                                 | -                                    | อัพโหลดข้อมูลที่สแกนไปยังบริการ<br>อินเทอร์เน็ด |
| WS Scan (บริการ WS Scan)                                                                            | Scan (ສແຄນ)                          | สแกนข้อมูลโดยใช้โพรโทคอลเว็บเซอร์วิส            |
| (ปรากฏขึ้นเมื่อคุณดิดดั้งเว็บเซอร์วิสการสแกน ซึ่งจะแสด<br>ใน Network explorer ของคอมพิวเดอร์ของคุณ) | Scan for E-mail<br>(สแกนสำหรับอีเมล) |                                                 |
|                                                                                                    | Scan for Fax<br>(สแกนสำหรับโทรสาร)   |                                                 |
|                                                                                                    | Scan for Print<br>(สแถนสำหรับพิมพ์)  |                                                 |

# EI COPY (สำเนา) (รุ่น MFC) / COPY (สำเนา) (หน้าจอเริ่มต้น) (รุ่น DCP)

| ระดับ 1                                       | ระดับ 2                                        | คำอธิบาย                                                                    |  |
|-----------------------------------------------|------------------------------------------------|-----------------------------------------------------------------------------|--|
| Quality (กุณภาพ)                              | -                                              | เลือกความละเอียดการทำสำเนาสำหรับประเภท<br>เอกสารของคุณ                      |  |
| Paper Type (ชนิดกระดาษ)                       | -                                              | เลือกชนิดของกระดาษที่ตรงกับกระดาษที่อยู่ในถาด                               |  |
| Paper Size (ขนาดกระดาษ)                       | -                                              | เลือกขนาดกระดาษที่ตรงกับกระดาษที่อยู่ในถาด                                  |  |
| Tray Select (เลือกถาด)                        | -                                              | เลือกถาดที่จะใช้สำหรับโหมดสำเนา                                             |  |
| Enlarge/Reduce (เพิ่มขนาด/ลด                  | 100%                                           | -                                                                           |  |
| ขนาด)                                         | Enlarge (ขยาย)                                 | เลือกอัตราส่วนการขยายสำหรับสำเนาถัดไป                                       |  |
|                                               | Reduce (ຍ່ອ)                                   | เลือกอัตราส่วนการย่อสำหรับสำเนาถัดไป                                        |  |
|                                               | Fit to Page (การย่อให้พอดีหน้า)                | ปรับขนาดสำเนาให้พอดีกับขนาดกระดาษที่คุณตั้งค่า<br>ไว้                       |  |
|                                               | Custom (25-400%) (กำหนด<br>เอง (25-400%))      | ป้อนอัตราส่วนการย่อหรือการขยาย                                              |  |
| Density (ความเข้ม)                            | -                                              | ปรับความเข้ม                                                                |  |
| Stack/Sort (จัดกอง/เรียงชุด)                  | -                                              | เลือกว่าจะจัดกองหรือเรียงชุดสำเนาแบบหลายชุด                                 |  |
| Page Layout (จัดรูปแบบหน้า)                   | -                                              | ทำสำเนาแบบ N in 1, 2 in 1 ID หรือโปสเตอร์                                   |  |
| 2-sided Copy (ตำเนา 2 ด้าน)                   | -                                              | เปิดหรือปิดการทำสำเนา 2 ด้าน และเลือกพลิกด้าน<br>ขอบยาว หรือพลิกด้านขอบสั้น |  |
| Remove Background (กำขัดพื้นหลัง)             | Black Copy Settings (การ<br>ตั้งค่าสำเนาขาวดำ) | เปลี่ยนปริมาณสีพื้นหลังที่ลบออก                                             |  |
|                                               | Colour Copy Settings<br>(การตั้งค่าสำเนาสึ)    |                                                                             |  |
| Set New Default (ตั้งค่าเริ่มต้นใหม่)         | -                                              | บันทึกการตั้งค่าของคุณเป็นค่าเริ่มต้น                                       |  |
| Factory Reset (รีเซ็ตค่าที่ตั้งจาก<br>โรงงาน) | -                                              | เรียกคืนการตั้งค่าทั้งหมดไปที่ค่าเริ่มต้นจากโรงงาน                          |  |

# PHOTO/WEB (ภาพถ่าย/เว็บ)

| ระดับ 1                    | ระดับ 2                     | ระดับ 3                               | ระดับ 4                                | คำอธิบาย                            |
|----------------------------|-----------------------------|---------------------------------------|----------------------------------------|-------------------------------------|
| JPEG Print<br>(พิมพ์ JPEG) | Select Files<br>(เลือกไฟล์) | OK (ตกลง)                             | Print Settings<br>(การตั้งค่าการพิมพ์) | ปรับภาพถ่ายของคุณโดยใช้ดัว<br>เลือก |
|                            | Index Print<br>(พิมพ์ดัชนี) | Print Index<br>Sheet (พิมพ์แผ่นดัชนึ) | Print Settings<br>(การตั้งค่าการพิมพ์) | พิมพ์หน้าภาพย่อ                     |

| ระดับ 1                    | ระดับ 2                     | ระดับ 3                                | ระดับ 4                                | คำอธิบาย                                                                  |
|----------------------------|-----------------------------|----------------------------------------|----------------------------------------|---------------------------------------------------------------------------|
| JPEG Print<br>(พิมพ์ JPEG) | Index Print<br>(พิมพ์ดัชนี) | Print Photos<br>(พิมพ์ภาพถ่าย)         | Print Settings<br>(การตั้งค่าการพิมพ์) | พิมพ์ภาพถ่ายโดยเลือกหมายเลข<br>ดัชนี                                      |
|                            | Print All<br>(พิมพ์ทั้งหมด) | Print Settings<br>(การตั้งค่าการพิมพ์) | -                                      | พิมพ์ภาพถ่ายทั้งหมดในการ์ดหน่วย<br>ความจำ หรือ USB flash drive ของ<br>คุณ |
| Web (ເວັນ)                 | -                           | -                                      | -                                      | เชื่อมด่อเครื่อง Brother เข้ากับ<br>บริการอินเทอร์เน็ด                    |

# 🚆 [Address Book (สมุดที่อยู่)] (รุ่น MFC)

| ระดับ 1                                                  | ดำอธิบาย                                                                                          |  |
|----------------------------------------------------------|---------------------------------------------------------------------------------------------------|--|
| Search (ด้นหา)                                           | ด่อเลขหมายโดยการกดเพียงไม่กี่ปุ่ม                                                                 |  |
| Set Speed Dial (ตั้งค่าการต่อเลขหมายด้วย<br>ปุ่มโทรด่วน) | จัดเก็บหมายเลขการต่อเลขหมายด้วยปุ่มโทรด่วน เพื่อให้สามารถต่อเลขหมายได้โดย<br>การกดเพียงไม่กี่ปุ่ม |  |
| Setup Groups (ตั้งค่ากลุ่ม)                              | ดั้งค่าหมายเลขกลุ่มสำหรับการกระจายสัญญาณ                                                          |  |
| Change (ເปลี่ยน)                                         | เปลี่ยนหมายเลขในสมุดที่อยู่                                                                       |  |
| Delete (au)                                              | ลบหมายเลขในสมุดที่อยู่                                                                            |  |

# Redial/Pause (หมุนทวนใหม่/หยุดชั่วคราว) (รุ่น MFC)

| ระดับ 1                                        | คำอธิบาย                                                                                                    |
|------------------------------------------------|----------------------------------------------------------------------------------------------------|
| Redial (โทรซ้ำ)                                | ส่งโทรสารไปยังหมายเลขสุดท้ายที่คุณต่อสาย                                                                     |
| Outgoing Call (สายโทรออก)                      | เลือกหมายเลขจากประวัติสายโทรออก จากนั้นส่งโทรสารออกไปยังหมายเลขนั้น เพิ่ม<br>เข้าไปยังสมุดที่อยู่หรือลบออก   |
| Caller ID History (ประวัติรหัสผู้<br>โทร)      | เลือกหมายเลขจากประวัติรหัสผู้โทร จากนั้นส่งโทรสารออกไปยังหมายเลขนั้น เพิ่ม<br>เข้าไปยังสมุดที่อยู่ หรือลบออก |
| (ไม่สามารถใช้ได้สำหรับได้หวันและบาง<br>ประเทศ) |                                                                                                    |

# WiFi

Ø

์ คุณสามารถกำหนดการตั้งค่าแบบไร้สายได้โดยการกด 🌄 หรือ WiFi บนแผงควบคุม

| ระดับ 1                          | ดำอธิบาย                                                                    |
|----------------------------------|-----------------------------------------------------------------------------|
| Setup Wizard (ตัวช่วยการตั้งก่า) | กำหนดค่าการตั้งค่าเครือข่ายแบบไร้สายของคุณด้วยตนเอง                         |
| WLAN Assistant (ตัวช่วย WLAN)    | กำหนดการตั้งค่าเครือข่ายแบบไร้สายของคุณโดยใช้แผ่นดิสก์การติดตั้งของ Brother |
| WPS                              | กำหนดการตั้งค่าเครือข่ายแบบไร้สายของคุณโดยใช้ปุ่มกดเพียงปุ่มเดียว           |

# ข้อมูลที่เกี่ยวข้อง

• ตารางการตั้งค่าและคุณสมบัติ

#### 🔺 หน้าหลัก > ภาคผนวก

## ภาคผนวก

- ข้อกำหนด
- ป้อนข้อความในเครื่อง Brother ของคุณ
- หมายเลขโทรศัพท์ของบราเดอร์
## ข้อกำหนด

# ข้อกำหนดทั่วไป

| ประเภทเครื่องพิมา          | Ń                              | อิงค์เจ็ท                                       |  |
|----------------------------|--------------------------------|-------------------------------------------------|--|
| ห้วพิมพ์                   | ขาวดำ                          | Piezo ที่มี 210 หัวฉีด × 1                      |  |
|                            | สี                             | • DCP-T310/DCP-T510W                            |  |
|                            |                                | Piezo ที่มี 70 หัวฉีด × 3                       |  |
|                            |                                | • DCP-T710W/MFC-T810W/MFC-T910DW                |  |
|                            |                                | Piezo ที่มี 210 หัวฉีด × 3                      |  |
| ความจุของหน่วยศ            | าวามจำ                         | 128 MB                                          |  |
| หน้าจอแสดงผลแม             | บบ LCD (ผลึกเหลว) <sup>1</sup> | DCP-T310/DCP-T510W/DCP-T710W/MFC-T810W          |  |
|                            |                                | 16 ตัวอักษร x 1 บรรทัด                          |  |
|                            |                                | • MFC-T910DW                                    |  |
|                            |                                | หน้าจอแสดงผลแบบ LCD สี TFT 1.8 นิว (44.9 มม.)   |  |
| แหล่งพลังงาน               |                                | AC 220 ถึง 240V 50/60Hz                         |  |
| การใช้พลังงาน <sup>2</sup> |                                | • DCP-T310                                      |  |
|                            |                                | <b>การทำสำเนา</b> <sup>3</sup> : ประมาณ 14 W    |  |
|                            |                                | <b>พร้อม</b> <sup>7</sup> : ประมาณ 2.5 W        |  |
|                            |                                | <b>พัก</b> <sup>7</sup> : ประมาณ 0.7 W          |  |
|                            |                                | <b>ปิดเครื่อง</b> <sup>7 8</sup> : ประมาณ 0.2 W |  |
|                            |                                | • DCP-T510W                                     |  |
|                            |                                | <b>การทำสำเนา</b> <sup>3</sup> : ประมาณ 14 W    |  |
|                            |                                | <b>พร้อม</b> <sup>7</sup> : ประมาณ 3.0 W        |  |
|                            |                                | <b>พัก</b> <sup>7</sup> : ประมาณ 0.7 W          |  |
|                            |                                | <b>ปิดเครื่อง</b> <sup>7 8</sup> : ประมาณ 0.2 W |  |
|                            |                                | • DCP-T710W                                     |  |
|                            |                                | <b>การทำสำเนา</b> <sup>4</sup> : ประมาณ 14 W    |  |
|                            |                                | <b>พร้อม</b> <sup>7</sup> : ประมาณ 3.0 W        |  |
|                            |                                | <b>พัก</b> <sup>7</sup> : ประมาณ 0.7 W          |  |
|                            |                                | <b>ปิดเครื่อง</b> <sup>7 8</sup> : ประมาณ 0.2 W |  |
|                            |                                | • MFC-T810W                                     |  |
|                            |                                | <b>การทำสำเนา</b> <sup>4</sup> : ประมาณ 16 W    |  |
|                            |                                | <b>พร้อม</b> <sup>7</sup> : ประมาณ 3.5 W        |  |
|                            |                                | พั <b>ก</b> <sup>7</sup> : ประมาณ 1.1 W         |  |
|                            |                                | <b>ปิดเครื่อง</b> <sup>78</sup> : ประมาณ 0.2 W  |  |
|                            |                                | • MFC-T910DW                                    |  |
|                            |                                | <b>การทำสำเนา</b> <sup>6</sup> : ประมาณ 16 W    |  |
|                            |                                | พ <b>ร้อม</b> <sup>7</sup> : ประมาณ 3.5 W       |  |
|                            |                                | <b>พัก</b> <sup>7</sup> : ประมาณ 1.2 W          |  |
|                            |                                | <b>ปิดเครื่อง</b> <sup>7 8</sup> : ประมาณ 0.2 W |  |

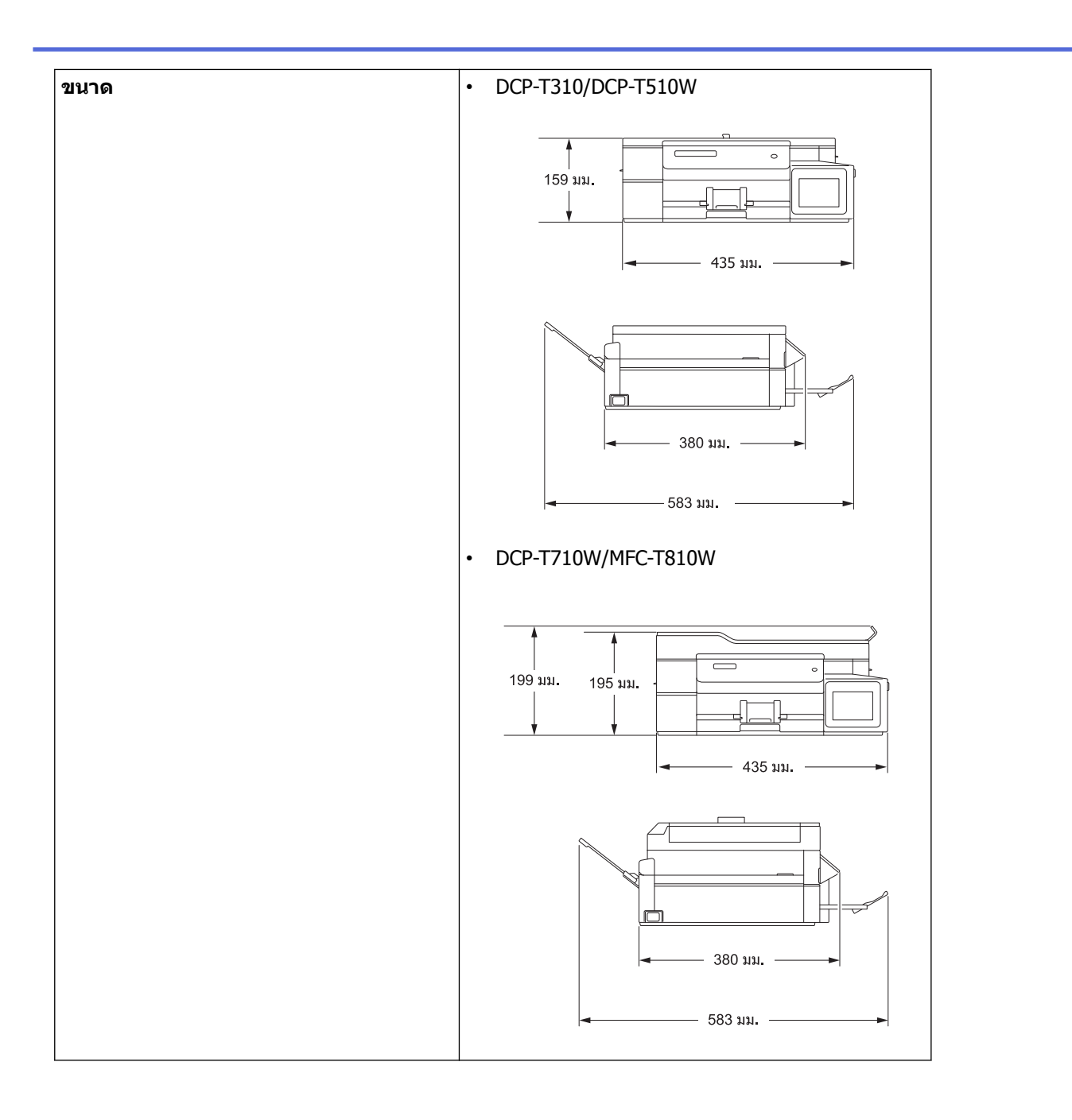

|                        |                     |            | • MFC-T910DW                      |
|------------------------|---------------------|------------|-----------------------------------|
|                        |                     |            | 309 им.<br>195 им.<br>435 им.     |
|                        |                     |            | 439 им                            |
| น้ำหนัก                |                     |            | • DCP-T310                        |
|                        |                     |            | 7.4 กก.<br>▪ DCP-T510W            |
|                        |                     |            | 7.4 nn.                           |
|                        |                     |            | • DCP-T710W                       |
|                        |                     |            | 8.6 กก.                           |
|                        |                     |            | • MFC-T810W                       |
|                        |                     |            | 8.7 nn.                           |
|                        |                     |            | • MLC-1910DW                      |
| ระดับเสียงรบกวน        | ความดันเสียง        | ปฏิบัติการ | 50 dB(A) (โดยประมาณ) <sup>9</sup> |
| อุณหภูมิ               | ปฏิบัติการ          |            | 10 ถึง 35 °C                      |
| - คุณภาพการพิมพ์สูงสุด |                     | มพ์สูงสุด  | 20 ถึง 33 °C                      |
| ความชื้น ปฏิบัติการ    |                     |            | 20 ถึง 80% (ไม่มีการควบแน่น)      |
|                        | คุณภาพการพิ         | มพ์สูงสุด  | 20 ถึง 80% (ไม่มีการควบแน่น)      |
| ADF (ถาดป้อนเอง        | ้<br>าสารอัตโนมัติ) | 10         | สูงสุด 20 หน้า                    |
|                        | ,                   |            | กระดาษ: 80 แกรม                   |

<sup>1</sup> วัดตามแนวทแยงมุม

<sup>2</sup> ตรวจวัดขณะที่เครื่องเชื่อมต่ออยู่กับอินเตอร์เฟส USB ปริมาณการใช้ไฟฟ้าจะแตกต่างกันเล็กน้อยตามลักษณะการใช้งานหรือการเสื่อมสภาพของขึ้นส่วน

<sup>3</sup> เมื่อความละเอียด: มาตรฐาน / เอกสาร: รูปแบบที่พิมพ์ ISO/IEC 24712

- <sup>4</sup> เมื่อใช้ ADF (ถาดป้อนเอกสารอัตโนมัติ), ความละเอียด: มาตรฐาน / เอกสาร: รูปแบบที่พิมพ์ ISO/IEC 24712
- <sup>5</sup> เมื่อพิมพ์แบบด้านเดียว, ความละเอียด: มาตรฐาน / เอกสาร: รูปแบบที่พิมพ์: ISO/IEC 24712
- <sup>6</sup> เมื่อใช้ ADF (ถาดป้อนเอกสารอัตโนมัติ), การพิมพ์แบบด้านเดียว, ความละเอียด: มาตรฐาน / เอกสาร: รูปแบบที่พิมพ์ ISO/IEC 24712
- <sup>7</sup> วัดดาม IEC 62301 Edition 2.0
- <sup>8</sup> แม้กระทั่งขณะที่เครื่องปิดอยู่ เครื่องก็จะเปิดเองโดยอัตโนมัติเป็นระยะเพื่อทำการบำรุงรักษาหัวพิมพ์ จากนั้นเครื่องจะปิดเอง
- 9 เสียงรบกวนขึ้นอยู่กับเงื่อนไขในการพิมพ์

<sup>10</sup> เฉพาะรุ่น ADF

#### ข้อกำหนดขนาดเอกสาร

| ขนาดเอกสาร ความกว้างของ ADF <sup>1</sup> | 148 ถึง 215.9 มม. |
|------------------------------------------|-------------------|
|------------------------------------------|-------------------|

| ขนาดเอกสาร | ความยาว ADF (ถาดป้อนเอกสารอัตโนมัติ) <sup>1 2</sup> | 148 ถึง 355.6 มม. |
|------------|-----------------------------------------------------|-------------------|
|            | ความกว้างของกระจกสแกนเนอร์                          | สูงสุด 215.9 มม.  |
|            | ดวามยาวของกระจกสแกนเนอร์                            | สูงสุด 297 มม.    |

1 รุ่น ADF เท่านั้น

<sup>2</sup> เอกสารที่ยาวกว่า 297 มม. จะต้องใส่ครั้งละหนึ่งหน้า

# ข้อกำหนดสื่อสิ่งพิมพ์

| การใส่<br>กระดาษ       | ถาดใส่กระดาษ                                                          | ชนิดของกระดาษ <sup>1</sup>          | กระดาษธรรมดา, กระดาษอิงค์เจ็ท (กระดาษเคลือบผิว),<br>กระดาษเคลือบมัน, กระดาษรีไซเคิล                                                                                                    |
|------------------------|-----------------------------------------------------------------------|-------------------------------------|----------------------------------------------------------------------------------------------------|
|                        |                                                                       | ขนาดกระดาษ <sup>2</sup>             | A4, Letter, Legal, Mexico Legal, India Legal, Folio,<br>Executive, B5 (JIS), A5, B6 (JIS), A6, ชองจดหมาย<br>(C5, Com-10, DL, Monarch), ภาพถ่าย (4" x 6")/(10<br>x 15 ชม.), ภาพถ่าย 2L (5" x 7")/(13 x 18 ชม.), แผ่น<br>ดัชนี (5" x 8")/(13 x 20 ชม.) |
|                        |                                                                       | ความจุกระดาษ<br>สูงสุด              | กระดาษธรรมดา 80 แกรม สูงสุด 150 แผ่น                                                                                                    |
|                        | ถาดอเนกประสงค์ (MP<br>Tray) <sup>3</sup>                              | ชนิดของกระดาษ <sup>1</sup>          | กระดาษธรรมดา, กระดาษอิงค์เจ็ท (กระดาษเคลือบผิว),<br>กระดาษเคลือบมัน, กระดาษรีไชเคิล                                                                                                    |
|                        | (MFC-T910DW)                                                          | ขนาดกระดาษ <sup>24</sup>            | A4, Letter, Legal, Mexico Legal, India Legal, Folio,<br>Executive, B5 (JIS), A5, B6 (JIS), A6, ซองจดหมาย<br>(C5, Com-10, DL, Monarch), ภาพถ่าย (10 x 15 ซม.),<br>ภาพถ่าย L (9 x 13 ซม.), ภาพถ่าย 2L (13 x 18 ซม.),<br>แผ่นดัชนี (13 x 20 ซม.)        |
|                        |                                                                       | ความจุกระดาษ<br>สูงสุด <sup>4</sup> | กระดาษธรรมดา 80 แกรม สูงสุด 80 แผ่น                                                                                                    |
|                        | ช่องป้อนเอกสารด้วยมือ<br>(DCP-T310/DCP-T510W/<br>DCP-T710W/MEC-T810W) | ชนิดของกระดาษ <sup>1</sup>          | กระดาษธรรมดา, กระดาษอิงค์เจ็ท (กระดาษเคลือบผิว),<br>กระดาษเคลือบมัน, กระดาษรีไชเคิล                                                                                                    |
|                        | DCF-1710W/MFC-1810W)                                                  | ขนาดกระดาษ <sup>2</sup>             | A4, Letter, Legal, Mexico Legal, India Legal, Folio,<br>Executive, B5 (JIS), A5, B6 (JIS), A6, ซองจดหมาย<br>(C5, Com-10, DL, Monarch), ภาพถ่าย (10 x 15 ซม.),<br>ภาพถ่าย L (9 x 13 ซม.), ภาพถ่าย 2L (13 x 18 ซม.),<br>แผ่นดัชนี (13 x 20 ซม.)        |
|                        |                                                                       | ความจุกระดาษ<br>สูงสุด              | สูงสุด 1 แผ่น                                                                                                    |
| กระดาษออก <sup>1</sup> |                                                                       |                                     | กระดาษธรรมดา 80 แกรม สูงสุด 50 แผ่น (ส่งพิมพ์แบบ<br>หงายหน้าไปยังถาดรองรับกระดาษ)                                                                                                    |

1 สำหรับกระดาษเคลือบมัน ให้นำกระดาษที่พิมพ์แล้วออกจากถาดรองรับกระดาษทันทีหลังจากออกจากเครื่องพิมพ์เพื่อป้องกันไม่ให้กระดาษเปื้อน

<sup>2</sup> กระดาษขนาด Legal, Mexico Legal, India Legal, Folio, B5 (JIS) และ B6 (JIS) รองรับในบางประเทศเท่านั้น

<sup>3</sup> เราขอแนะนำให้ใช้ถาดอเนกประสงค์สำหรับกระดาษเคลือบมัน

<sup>4</sup> คุณสามารถบรรจุกระดาษที่มีขนาดใหญ่กว่า Letter/A4 ลงในถาดอเนกประสงค์ได้ครั้งละหนึ่งแผ่นเท่านั้น

### ข้อกำหนดแฟกซ์

🖉 คุณลักษณะนี้มีในรุ่น MFC

| ความเข้ากันได้    | ITU-T Group 3                              |
|-------------------|--------------------------------------------|
| ความเร็วโมเด็ม    | ถอยกลับอัตโนมัติ: 14,400 bps               |
| ความกว้างการสแกน  | ADF (ถาดป้อนเอกสารอัตโนมัติ): 208 มม. (A4) |
| (เอกสารด้านเดียว) | กระจกสแกนเนอร์: 204 มม. (A4)               |
| ความกว้างการพิมพ์ | 204 มม. (A4)                               |
| ระดับสีเทา        | ขาวดำ: 8 บิต (256 ระดับ)                   |

| ดวามละเอียด          | 203 dni                                                                                     |  |
|----------------------|---------------------------------------------------------------------------------------------|--|
| (ແນວນລນ)             | 203 00                                                                                      |  |
| (********            |                                                                                             |  |
| ความละเอยด<br>(      | มาตรฐาน:<br>00 dr: (มาร ร่ว)                                                                |  |
| (แนวดง)              | 98 api (ขาวดา)                                                                              |  |
|                      | ละเอียด:                                                                                    |  |
|                      | 196 dpi (ขาวดำ)                                                                             |  |
|                      | ละเอียดพิเศษ:                                                                               |  |
|                      | 392 dpi (ขาวดำ)                                                                             |  |
|                      | ภาพถ่าย:                                                                                    |  |
|                      | 196 dpi (ขาวดำ)                                                                             |  |
| สมุดที่อยู่          | • MFC-T810W                                                                                 |  |
|                      | 40 เลขหมาย                                                                                  |  |
|                      | • MFC-T910DW                                                                                |  |
|                      | 40 เลขหมาย                                                                                  |  |
| กลุ่ม                | สูงสุด 6                                                                                    |  |
| การกระจายข้อมูล      | • MFC-T810W                                                                                 |  |
|                      | 90 (40 สมุดที่อยู่/50 การต่อสายด้วยตนเอง)                                                   |  |
|                      | • MFC-T910DW                                                                                |  |
|                      | 90 (40 สมุดที่อยู่/50 การต่อสายด้วยตนเอง)                                                   |  |
| การโทรซ้ำอัตโนมัติ   | 3 ครั้งทุก 5 นาที                                                                           |  |
| การรับส่งหน่วยความจำ | • MFC-T810W                                                                                 |  |
|                      | สูงสุด 170 หน้า <sup>1</sup>                                                                |  |
|                      | • MFC-T910DW                                                                                |  |
|                      | สูงสุด 170 หน้า <sup>1</sup>                                                                |  |
|                      | สูงสุด 170 หน้า <sup>1</sup>                                                                |  |
| การรับเมื่อกระดาษหมด | สูงสุด 170 หน้า <sup>1</sup><br>• MFC-T810W                                                 |  |
| การรับเมื่อกระดาษหมด | สูงสุด 170 หน้า <sup>1</sup><br>• MFC-T810W<br>สูงสุด 170 หน้า <sup>1</sup>                 |  |
| การรับเมื่อกระดาษหมด | สูงสุด 170 หน้า <sup>1</sup><br>• MFC-T810W<br>สูงสุด 170 หน้า <sup>1</sup><br>• MFC-T910DW |  |

1 "หน้า″ อ้างอิงถึงแผนผังการทดสอบ "ITU-T Test Chart #1″ (จดหมายธุรกิจทั่วไป ความละเอียดมาตรฐาน รหัส MMR)

## ข้อกำหนดสำเนา

| สี/ขาวดำ         |            | ใช่/ใช่                        |
|------------------|------------|--------------------------------|
| ความกว้างสำเนา   |            | 204 มม. <sup>1</sup>           |
| สำเนาหลายชุด     |            | ซ้อน/เรียงได้สูงสุด 99 หน้า    |
| เพิ่มขนาด/ลดขนาด |            | 25% ถึง 400% (เพิ่มครั้งละ 1%) |
| ความละเอียด      |            | พิมพ์ได้สูงสุด 1200 × 2400 dpi |
| 2 ด้าน           | ชนิดกระดาษ | กระดาษธรรมดา, กระดาษรีไซเคิล   |
| (MFC-T910DW)     | ขนาดกระดาษ | A4, Letter, A5                 |

<sup>1</sup> เมื่อทำสำเนาบนกระดาษขนาด A4

## ข้อกำหนด PhotoCapture Center

์ พึงก์ชันนี้สามารถใช้ได้สำหรับ MFC-T910DW

สื่อที่เข้ากันได้ <sup>1</sup>

Ø

USB Flash drive <sup>2</sup>

| ภาพถ่าย       | ความละเอียด | • MFC-T910DW                                                                             |  |
|---------------|-------------|------------------------------------------------------------------------------------------|--|
|               |             | สูงสุด 1200 × 6000 dpi                                                                   |  |
|               | ชนิดกระดาษ  | กระดาษธรรมดา, กระดาษอิงค์เจ็ท (กระดาษเคลือบผิว), กระดาษเคลือบมัน, กระดาษ Brother<br>BP71 |  |
|               | ขนาดกระดาษ  | A4, Letter, ภาพถ่าย (10 × 15 ชม.), ภาพถ่าย 2L (13 × 18 ชม.)                              |  |
|               | รูปแบบไฟล์  | JPEG (ไม่สนับสนุนฟอร์แมด Progressive JPEG)                                               |  |
| สแกนไปยังสื่อ | รูปแบบไฟล์  | ฟล์ JPEG, PDF (สี, สีเทา)                                                                |  |
|               |             | TIFF, PDF (ขาวดำ)                                                                        |  |

<sup>1</sup> USB Flash drive ไม่ได้ให้มากับผลิตภัณฑ์

<sup>2</sup> USB 2.0 ความเร็ว Full-Speed มาตรฐาน USB Mass Storage สูงสุด 256 GB รูปแบบที่รองรับ: FAT12/FAT16/FAT32/exFAT

### ข้อกำหนดของสแกนเนอร์

| สี/ขาวดำ                   | ใข่/ใข่                                                                                                    |
|----------------------------|----------------------------------------------------------------------------------------------------|
| สอดคล้องกับข้อกำหนด TWAIN  | ીગાં                                                                                                    |
|                            | (Windows <sup>®</sup> 7 SP1 / Windows <sup>®</sup> 8 / Windows <sup>®</sup> 8.1 / Windows <sup>®</sup> 10) |
|                            | (macOS v10.11.6 / 10.12.x /10.13.x)                                                                        |
| สอดคล้องกับข้อกำหนด WIA    | ીયં                                                                                                    |
|                            | (Windows <sup>®</sup> 7 SP1 / Windows <sup>®</sup> 8 / Windows <sup>®</sup> 8.1 / Windows <sup>®</sup> 10) |
| ความลึกของสี               | การประมวลผลสี 30 บิต (อินพุต)                                                                              |
|                            | การประมวลผลสี 24 บิต (เอาท์พุต)                                                                            |
| Greyscale (ภาพสึเทา)       | การประมวลผลสี 10 บิต (อินพุต)                                                                              |
|                            | การประมวลผลสี 8 บิต (เอาท์พุต)                                                                             |
| ความละเอียด                | สูงสุด 19200 × 19200 dpi (การประมาณค่าในช่วง) <sup>1</sup>                                                 |
|                            | (จากกระจกสแกนเนอร์)                                                                                        |
|                            | สูงสุด 1200 × 2400 dpi (ออปติคอล)                                                                          |
|                            | (จาก ADF) <sup>2</sup>                                                                                     |
|                            | สูงสุด 1200 × 600 dpi (ออปติคอล)                                                                           |
| ความกว้างและความยาวการสแกน | (กระจกสแกนเนอร์)                                                                                           |
| (เอกสารด้านเดียว)          | ความกว้าง: สูงสุด 213.9 มม.                                                                                |
|                            | ความยาว: สูงสุด 295 มม.                                                                                    |
|                            | (ADF) <sup>2</sup>                                                                                         |
|                            | ความกว้าง: สูงสุด 213.9 มม.                                                                                |
|                            | ความยาว: สูงสุด 353.6 มม.                                                                                  |

<sup>1</sup> การสแกนสูงสุด 1200 × 1200 dpi ด้วยไดรเวอร์ WIA ใน Windows<sup>®</sup> 7 SP1, Windows<sup>®</sup> 8, Windows<sup>®</sup> 8.1 และ Windows<sup>®</sup> 10 (สามารถเลือกความ ละเอียดสูงสุด 19200 × 19200 dpi ได้โดยใช้โปรแกรมอรรถประโยชน์สแกนเนอร์)

<sup>2</sup> รุ่น ADF เท่านั้น

# ข้อกำหนดของเครื่องพิมพ์

| ความละเอียด                      |            | • DCP-T310/DCP-T510W                                                                                                |  |
|----------------------------------|------------|----------------------------------------------------------------------------------------------------|--|
|                                  |            | สูงสุด 1200 $	imes$ 6000 dpi (เฉพาะ Windows $^{	extsf{@}}$ )                                                        |  |
|                                  |            | <ul> <li>DCP-T710W/MFC-T810W/MFC-T910DW</li> </ul>                                                                  |  |
|                                  |            | สูงสุด 1200 × 6000 dpi                                                                                              |  |
| ความกว้างในการพิมพ์ <sup>1</sup> |            | 204 มม. [210 มม. (ไร้ขอบ)] <sup>2</sup>                                                                             |  |
| ไร้ขอบ <sup>3</sup>              |            | A4, Letter, A6, ภาพถ่าย (10 x 15 ซม.), ภาพถ่าย L (9 x 13 ซม.), ภาพถ่าย 2L (13 x 18<br>ซม.), แผ่นดัชนี (13 x 20 ซม.) |  |
| 2 ด้านอัตโนมัติ                  | ชนิดกระดาษ | กระดาษธรรมดา, กระดาษรีไซเคิล                                                                                        |  |

| (MFC-T910DW)       | ขนาดกระดาษ <sup>4</sup> | A4, Letter, Executive, A5, B5 (JIS)                       |
|--------------------|-------------------------|-----------------------------------------------------------|
| ความเร็วในการพิมพ์ |                         | สำหรับข้อกำหนดโดยละเอียด เข้าไปที่ <u>www.brother.com</u> |

- <sup>1</sup> เมื่อพิมพ์บนกระดาษขนาด A4
- <sup>2</sup> เมื่อคุณลักษณะไร้ขอบถูกตั้งค่าเป็นเปิด
- <sup>3</sup> กระดาษขนาดภาพถ่าย 2L รองรับในบางรุ่นเท่านั้น
- <sup>4</sup> กระดาษขนาด B5 (JIS) รองรับในบางประเทศเท่านั้น

### ข้อกำหนดอินเตอร์เฟส

| <b>USB</b> <sup>12</sup>                   | ใช้สายอินเดอร์เฟส USB 2.0 ที่มีความยาวไม่เกิน 2 ม. |
|--------------------------------------------|----------------------------------------------------|
| LAN                                        | ใช้สายอีเทอร์เน็ต UTP category 5 ขึ้นไป            |
| (MFC-T810W/MFC-T910DW)                     |                                                    |
| LAN แบบไร้สาย                              | IEEE 802.11b/g/n (โครงสร้างพื้นฐาน)                |
| (DCP-T510W/DCP-T710W/MFC-T810W/MFC-T910DW) | IEEE 802.11g/n (Wi-Fi Direct)                      |

<sup>1</sup> เครื่องพิมพ์ของคุณมีอินเตอร์เฟส USB 2.0 ความเร็วสูง เครื่องพิมพ์สามารถเชื่อมต่อกับคอมพิวเตอร์ที่มีอินเตอร์เฟส USB 1.1

2 ไม่สนับสนุนพอร์ด USB ของผู้ผลิตอื่น

### ข้อกำหนดเครือข่าย

Ø

• (DCP-T510W/DCP-T710W)

้คุณสามารถเชื่อมต่อเครื่องของคุณกับเครือข่ายสำหรับการพิมพ์ผ่านเครือข่ายและการสแกนผ่านเครือข่ายได้

- (MFC-T810W/MFC-T910DW)
   คุณสามารถเชื่อมต่อเครื่องของคุณกับเครือข่ายสำหรับการพิมพ์ผ่านเครือข่าย, การสแกนผ่านเครือข่าย, ส่ง PC-Fax, รับ PC-Fax (เฉพาะ Windows®) และการตั้งค่าระยะไกล (เฉพาะ Windows<sup>®</sup>) ได้
- Brother ชอฟต์แวร์ BRAdmin Light (เฉพาะ Windows<sup>®</sup>) สามารถดาวน์โหลดได้จาก Brother Solutions Center ไปที่หน้า ดาวน์โหลด ของรุ่นผลิตภัณฑ์ของคุณใน Brother Solutions Center ที่ <u>support.brother.com</u> และดาวน์โหลดซอฟต์แวร์
- (Windows<sup>®</sup>) หากคุณต้องการการจัดการเครื่องพิมพ์ขั้นสูงขึ้น ให้ใช้ Brother ชอฟต์แวร์ BRAdmin Professionalเวอร์ชันล่าสุด ไปที่หน้า ดาวน์โหลด ของรุ่นผลิตภัณฑ์ของคุณใน Brother Solutions Center ที่ support.brother.com และดาวน์โหลดชอฟต์แวร์

| การรักษาความปลอดภัยเครือข่าย (เชื่อ         | SSL/TLS (IPPS, HTTPS) |                                                                                   |  |  |
|---------------------------------------------|-----------------------|-----------------------------------------------------------------------------------|--|--|
| การรักษาความปลอดภัยเครือข่าย (ไร้ส          | SSL/TLS (IPPS, HTTPS) |                                                                                   |  |  |
| ความปลอดภัยเครือข่ายแบบไร้สาย               |                       | SSID (32 ตัวอักษร), WEP 64/128 บิต,<br>WPA-PSK (TKIP/AES), WPA2-PSK<br>(TKIP/AES) |  |  |
| อรรถประโยชน์สนับสนุนการตั้งค่าแบบ<br>ไร้สาย | WPS                   | ใช่                                                                               |  |  |

#### ข้อกำหนดคอมพิวเตอร์

### ระบบปฏิบัติการที่รองรับและฟังก์ชันของชอฟต์แวร์

| แพล็ตฟอร์ม<br>คอมพิวเตอร์และ<br>เวอร์ชันระบบปฏิบัดิ<br>การ |                                              | อินเตอร์เฟส                     | อินเตอร์เฟสเครื่อง PC                        |                           |                          | พื้นที่ฮาร์ดดิสก์ที่จะติดตั้ง |                                                |
|------------------------------------------------------------|----------------------------------------------|---------------------------------|----------------------------------------------|---------------------------|--------------------------|-------------------------------|------------------------------------------------|
|                                                            |                                              | USB <sup>1</sup>                | 10/100 Base-TX<br>(อีเทอร์เน็ต) <sup>2</sup> | ไร้สาย<br>802.11b<br>/g/n | ผล                       | สำหรับ<br>ไดรเวอร์            | สำหรับ<br>แอพพลิเคชัน<br>(รวมถึงไดร์<br>เวอร์) |
| ระบบ<br>ปฏิบัติ<br>การ                                     | Windows <sup>®</sup> 7<br>SP1 <sup>3 4</sup> | การพิมพ์<br>PC Fax <sup>5</sup> |                                              |                           | หน่วยประมวล<br>ผล 32 บิต | 650 MB                        | 1.3 GB                                         |

| Wind<br>ows®    | Windows <sup>®</sup> 8<br><sup>3 4</sup><br>Windows <sup>®</sup> 8.<br><sup>1 <sup>3 4</sup><br/>Windows<sup>®</sup> 10<br/>Home <sup>3 4</sup><br/>Windows<sup>®</sup> 10<br/>Pro <sup>3 4</sup><br/>Windows<sup>®</sup> 10<br/>Education <sup>3 4</sup><br/>Windows<sup>®</sup> 10<br/>Education <sup>3 4</sup><br/>Windows<sup>®</sup> 10<br/>Education <sup>3 4</sup></sup> | การสแกน                         |          | (x86) หรือ 64<br>บิด (x64)        |       |           |
|-----------------|----------------------------------------------------------------------------------------------------|---------------------------------|----------|-----------------------------------|-------|-----------|
|                 | Windows<br>Server <sup>®</sup> 2008                                                                                                    | N/A                             | การพิมพ์ |                                   | 50 MB | N/A       |
|                 | Windows<br>Server <sup>®</sup> 2008<br>R2<br>Windows<br>Server <sup>®</sup> 2012<br>Windows<br>Server <sup>®</sup> 2012<br>R2<br>Windows                                                                                                    |                                 |          | หน่วยประมวล<br>ผล 64 บิต<br>(x64) |       |           |
|                 | Server <sup>®</sup> 2016                                                                                                    | ດວະໝີຍຍາ                        |          | Talal®                            |       | FEO MP    |
| ระบบ<br>ปฏิบัติ | v10.11.6                                                                                                    | ר וז אז איז איז<br>PC-Fax (ส่ง) | 5        | Intel <sup>™</sup><br>Processor   |       | שוייו טככ |
| การ<br>Mac      | macOS<br>v10.12.x<br>macOS<br>v10.13.x                                                                                                    | การสแกน                         |          |                                   |       |           |

<sup>1</sup> ไม่สนับสนุนพอร์ต USB ของผู้ผลิตอื่น

<sup>2</sup> MFC-T810W/MFC-T910DW เท่านั้น

- <sup>3</sup> สำหรับ WIA, ความละเอียด 1200 x 1200 โปรแกรมอรรถประโยชน์ของสแกนเนอร์ของ Brother ช่วยให้คุณใช้ความละเอียดได้สูงสุด 19200 x 19200 dpi

<sup>5</sup> PC-Fax รองรับเอกสารขาวดำเท่านั้น(รุ่น MFC)

#### ้สำหรับการอัพเดตไดรเวอร์ล่าสุด ให้ไปที่หน้า **ดาวน์โหลด** ของรุ่นผลิตภัณฑ์ของคุณใน Brother Solutions Center ที่ <u>support.brother.com</u> และดาวน์โหลด <mark>แพ็คเกจไดร์เวอร์และชอฟต์แวร์ฉบับเต็ม</mark>

เครื่องหมายการค้า ชื่อการค้าและผลิตภัณฑ์เป็นทรัพย์สินของบริษัทนั้นๆ

## 🛂 ข้อมูลที่เกี่ยวข้อง

• ภาคผนวก

🔺 หน้าหลัก > ภาคผนวก > ป้อนข้อความในเครื่อง Brother ของคุณ

## ้ป้อนข้อความในเครื่อง Brother ของคุณ

ตัวอักษรที่มีอยู่อาจแตกต่างกันไป ทั้งนี้ขึ้นอยู่กับประเทศของคุณ

>> DCP-T310/DCP-T510W/DCP-T710W

>> MFC-T810W

>> MFC-T910DW

## DCP-T310/DCP-T510W/DCP-T710W

คุณอาจจำเป็นต้องป้อนข้อความลงในเครื่อง

#### การป้อนตัวเลข ตัวอักษร และสัญลักษณ์

 กด ▲ หรือ ▼ ซ้ำๆ เพื่อเลือกตัวเลข ตัวอักษร หรือสัญลักษณ์ที่คุณต้องการเลือก และกด OK (ตกลง) เพื่อป้อนอักขระนั้น ทำซ้ำสำหรับแต่ละตัวจนกระทั่งหมายเลขหรือชื่อเสร็จสมบูรณ์ จากนั้นกด OK (ตกลง)

#### แทรกช่องว่าง

หากต้องการใส่เว้นวรรค กด ▲ หรือ ▼ ช้ำๆ เพื่อเลือกเว้นวรรค และกด OK (ตกลง)

การแก้ไข

 หากคุณป้อนตัวเลขหรือตัวอักษรไม่ถูกต้องและต้องการเปลี่ยน กด Enlarge / Reduce (เพิ่มขนาด / ลดขนาด) หรือ Number of Copies (จำนวนสำเนา) หลายๆ ครั้งเพื่อเลื่อนเคอร์เซอร์ไปใต้อักขระที่ผิด จากนั้นกด ▲ หรือ ▼ ข้าๆ เพื่อ ป้อนตัวอักษรที่ถูกต้องใหม่

### **MFC-T810W**

ในการตั้งค่าตัวเลือกเมนูบางรายการ เช่น รหัสสถานี คุณอาจจำเป็นต้องป้อนข้อความลงในเครื่อง ปุ่มบนแป้นหมายเลขโดยส่วน ใหญ่จะมีตัวอักษรสามหรือสี่ตัวพิมพ์อยู่บนปุ่ม ปุ่มสำหรับ 0, # และ \* ไม่มีตัวอักษรพิมพ์อยู่เนื่องจากปุ่มเหล่านี้ใช้สำหรับ อักขระพิเศษ

| กดปุ่ม | หนึ่งครั้ง | สองครั้ง | สามครั้ง | สี่ครั้ง | ห้าครั้ง | หกครั้ง | เจ็ดครั้ง | แปดครั้ง | เก้าครั้ง |
|--------|------------|----------|----------|----------|----------|---------|-----------|----------|-----------|
| 2      | А          | В        | С        | а        | b        | С       | 2         | Α        | В         |
| 3      | D          | E        | F        | d        | e        | f       | 3         | D        | E         |
| 4      | G          | Н        | Ι        | g        | h        | i       | 4         | G        | Н         |
| 5      | J          | К        | L        | j        | k        | I       | 5         | J        | К         |
| 6      | М          | Ν        | 0        | m        | n        | 0       | 6         | М        | Ν         |
| 7      | Р          | Q        | R        | S        | р        | q       | r         | S        | 7         |
| 8      | Т          | U        | V        | t        | u        | v       | 8         | Т        | U         |
| 9      | W          | Х        | Y        | Z        | w        | x       | у         | Z        | 9         |

กดปุ่มตัวเลขที่เหมาะสมตามจำนวนครั้งที่แสดงในตารางอ้างอิงนี้เพื่อเข้าถึงตัวอักษรที่คุณต้องการ

• หากต้องการเลื่อนเคอร์เซอร์ไปทางซ้ายหรือขวา กด ◀ หรือ ▶

#### แทรกช่องว่าง

เพื่อใส่เว้นวรรคในชื่อ กด \* จากนั้นกด OK (ตกลง)

#### การแก้ไข

- ถ้าคุณใส่ตัวอักษรผิดและต้องการแก้ไข กด ◀ หรือ ► เพื่อย้ายเคอร์เซอร์ไปที่ใต้ตัวอักษรที่ผิด กด Clear/Back (ล้าง/ กลับ) และจากนั้นใส่ตัวอักษรที่ถูกต้อง
- หากต้องการใส่ตัวอักษร กด ◀ หรือ ▶ เพื่อเลื่อนเคอร์เซอร์ไปยังตำแหน่งที่ถูกต้อง และจากนั้นป้อนตัวอักษร
- หากต้องการลบตัวอักษรทั้งหมด กด Clear/Back (ล้าง/กลับ) ซ้ำๆ

### ตัวอักษรช้ำ

เพื่อใส่ตัวอักษรที่อยู่บนปุ่มเดียวกับตัวอักษรก่อนหน้า กด ▶ เพื่อเลื่อนเคอร์เซอร์ไปทางขวาก่อนกดปุ่มอีกครั้ง

## อักขระพิเศษและสัญลักษณ์

กด **\***, **#** หรือ **0** ข้ำๆ จนเห็นอักขระพิเศษหรือสัญลักษณ์ที่คุณต้องการ

| กด <del>×</del> | (เว้นวรรค) ! " # \$ % & ' ( ) * + , / € |
|-----------------|-----------------------------------------|
| กด #            | :;<=>?@[]^_                             |
| กด <b>0</b>     | Ä Ë Ö Ü À Ç È É 0                       |

### MFC-T910DW

ในการตั้งค่าตัวเลือกเมนูบางรายการ เช่น รหัสสถานี คุณอาจจำเป็นต้องป้อนข้อความลงในเครื่อง ปุ่มบนแป้นหมายเลขโดยส่วน ใหญ่จะมีตัวอักษรสามหรือสี่ตัวพิมพ์อยู่บนปุ่ม ปุ่มสำหรับ 0, # และ \* ไม่มีตัวอักษรพิมพ์อยู่เนื่องจากปุ่มเหล่านี้ใช้สำหรับ อักขระพิเศษ

| กดปุ่ม | หนึ่งครั้ง | สองครั้ง | สามครั้ง | สี่ครั้ง | ห้าครั้ง | หกครั้ง | เจ็ดครั้ง | แปดครั้ง | เก้าครั้ง |
|--------|------------|----------|----------|----------|----------|---------|-----------|----------|-----------|
| 2      | A          | В        | С        | а        | b        | с       | 2         | А        | В         |
| 3      | D          | E        | F        | d        | е        | f       | 3         | D        | E         |
| 4      | G          | Н        | Ι        | g        | h        | i       | 4         | G        | Н         |
| 5      | J          | К        | L        | j        | k        | I       | 5         | J        | К         |
| 6      | М          | Ν        | 0        | m        | n        | 0       | 6         | М        | Ν         |
| 7      | Р          | Q        | R        | S        | р        | q       | r         | S        | 7         |
| 8      | т          | U        | V        | t        | u        | v       | 8         | Т        | U         |
| 9      | W          | Х        | Y        | Z        | W        | x       | у         | Z        | 9         |

ึกดปุ่มตัวเลขที่เหมาะสมตามจำนวนครั้งที่แสดงในตารางอ้างอิงนี้เพื่อเข้าถึงตัวอักษรที่คุณต้องการ

• ในการเลื่อนเคอร์เซอร์ไปทางซ้ายหรือขวา ให้กด ▲, ▼, ◀ หรือ ▶ เพื่อเลือก 🧹 หรือ > จากนั้นกด OK (ตกลง)

#### แทรกช่องว่าง

• หากต้องการใส่เว้นวรรค กด **ム, ▼,** ◀ หรือ ▶ เพื่อเลือก > จากนั้นกด OK (ตกลง)

#### การแก้ไข

• หากคุณป้อนตัวเลขหรือตัวอักษรไม่ถูกต้องและต้องการเปลี่ยน กด **ム, ▼, ∢** หรือ ▶ เพื่อเลือก 🧹 หรือ > กด OK

### อักขระพิเศษและสัญลักษณ์

กด <del>\*</del>, **#** หรือ **0** ซ้ำๆ จนเห็นอักขระพิเศษหรือสัญลักษณ์ที่คุณต้องการ

| ึกด *       | (เว้นวรรค) ! " # \$ % & ' ( ) * + , / € |
|-------------|-----------------------------------------|
| กด #        | :;<=>?@[]^_                             |
| กด <b>0</b> | Ä Ë Ö Ü À Ç È É 0                       |

## ข้อมูลที่เกี่ยวข้อง

- ภาคผนวก
- ตั้งค่ารหัสประจำเครื่องของคุณ

🔺 หน้าหลัก > ภาคผนวก > หมายเลขโทรศัพท์ของบราเดอร์

## หมายเลขโทรศัพท์ของบราเดอร์

### ข้อควรจำ

สำหรับความช่วยเหลือทางเทคนิค คุณต้องโทรติดต่อบริการลูกค้าสัมพันธ์ของบราเดอร์หรือตัวแทนจำหน่ายผลิตภัณฑ์บรา เดอร์ในท้องที่ของคุณ

### FAQ (คำถามที่พบบ่อย)

Brother Solutions Center เป็นแหล่งข้อมูลครบวงจรของเราที่ตอบสนองความต้องการเครื่องพิมพ์ของคุณทั้งหมด ดาวน์โหลด ซอฟต์แวร์และโปรแกรมอรรถประโยชน์ล่าสุด และอ่านคำแนะนำ **คำถามที่พบบ่อยและการแก้ปัญหา** เพื่อศึกษาวิธีการใช้ งานผลิตภัณฑ์ของ Brother ให้คุ้มค่าที่สุด

ตรวจสอบการปรับปรุงไดรเวอร์บราเดอร์ได้ที่นี่เช่นกัน

support.brother.com

#### ส่วนงานการบริการลูกค้า

้ไปที่ <u>www.brother.com</u> เพื่อดูข้อมูลสำหรับการติดต่อสำนักงาน Brother ในประเทศของคุณ

#### ที่อยู่ของศูนย์บริการ

้สำหรับศูนย์บริการในพื้นที่ของคุณ ให้ติดต่อสำนักงานบราเดอร์ในพื้นที่ของคุณ ข้อมูลการติดต่อสำนักงานบราเดอร์ในพื้นที่ของ คุณสามารถพบได้ที่ <u>www.brother.com</u> และเลือกประเทศของคุณ

#### ที่อยู่อินเทอร์เน็ต

เว็บไซต์บราเดอร์สากล: <u>www.brother.com</u>

สำหรับคำถามที่พบบ่อย (FAQ) การสนับสนุนผลิตภัณฑ์และคำถามด้านเทคนิค และการปรับปรุงไดรเวอร์และโปรแกรม อรรถประโยชน์:

support.brother.com

#### 🦉 ข้อมูลที่เกี่ยวข้อง

• ภาคผนวก

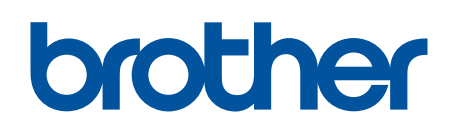

เยี่ยมชมเราได้ที่ <u>www.brother.com</u>

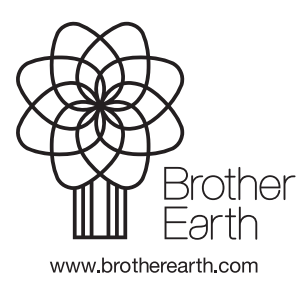

THA เวอร์ชั่น A